bash-3.2\$
bash-3.2\$ ifconfig --lo0: flags=8049<UP.LO0Field()
 options=3<RXCSUM\_TABLE
 inet6 ::1 prefixed base
 inet 127.0.0.1 methods base
</pre>

# BASH COMMAND LINE AND SHELL SCRIPTS

### POCKET PRIMER

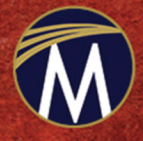

OSWALD CAMPESATO

## BASH COMMAND LINE AND SHELL SCRIPTS

Pocket Primer

#### LICENSE, DISCLAIMER OF LIABILITY, AND LIMITED WARRANTY

By purchasing or using this book and disc (the "Work"), you agree that this license grants permission to use the contents contained herein, including the disc, but does not give you the right of ownership to any of the textual content in the book / disc or ownership to any of the information or products contained in it. *This license does not permit uploading of the Work onto the Internet or on a network (of any kind) without the written consent of the Publisher*. Duplication or dissemination of any text, code, simulations, images, etc. contained herein is limited to and subject to licensing terms for the respective products, and permission must be obtained from the Publisher or the owner of the content, etc., in order to reproduce or network any portion of the textual material (in any media) that is contained in the Work.

MERCURY LEARNING AND INFORMATION ("MLI" or "the Publisher") and anyone involved in the creation, writing, or production of the companion disc, accompanying algorithms, code, or computer programs ("the software"), and any accompanying Web site or software of the Work, cannot and do not warrant the performance or results that might be obtained by using the contents of the Work. The author, developers, and the Publisher have used their best efforts to insure the accuracy and functionality of the textual material and/or programs contained in this package; we, however, make no warranty of any kind, express or implied, regarding the performance of these contents or programs. The Work is sold "as is" without warranty (except for defective materials used in manufacturing the book or due to faulty workmanship).

The author, developers, and the publisher of any accompanying content, and anyone involved in the composition, production, and manufacturing of this work will not be liable for damages of any kind arising out of the use of (or the inability to use) the algorithms, source code, computer programs, or textual material contained in this publication. This includes, but is not limited to, loss of revenue or profit, or other incidental, physical, or consequential damages arising out of the use of this Work.

The sole remedy in the event of a claim of any kind is expressly limited to replacement of the book and/or disc, and only at the discretion of the Publisher. The use of "implied warranty" and certain "exclusions" vary from state to state, and might not apply to the purchaser of this product.

(Companion files are also available for downloading from the publisher at info@merclearning.com.)

## Bash Command Line and Shell Scripts

Pocket Primer

**Oswald Campesato** 

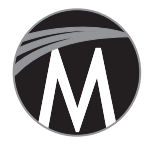

MERCURY LEARNING AND INFORMATION Dulles, Virginia

Boston, Massachusetts New Delhi Copyright © 2020 by Mercury Learning and Information LLC. All rights reserved.

This publication, portions of it, or any accompanying software may not be reproduced in any way, stored in a retrieval system of any type, or transmitted by any means, media, electronic display or mechanical display, including, but not limited to, photocopy, recording, Internet postings, or scanning, without prior permission in writing from the publisher.

Publisher: David Pallai MERCURY LEARNING AND INFORMATION 22841 Quicksilver Drive Dulles, VA 20166 info@merclearning.com www.merclearning.com (800) 232-0223

O. Campesato. Bash Command Line and Shell Scripts Pocket Primer. ISBN: 978-1-68392-504-0

The publisher recognizes and respects all marks used by companies, manufacturers, and developers as a means to distinguish their products. All brand names and product names mentioned in this book are trademarks or service marks of their respective companies. Any omission or misuse (of any kind) of service marks or trademarks, etc. is not an attempt to infringe on the property of others.

Library of Congress Control Number: 2020935567

202122321 Printed on acid-free paper in the United States of America.

Our titles are available for adoption, license, or bulk purchase by institutions, corporations, etc. For additional information, please contact the Customer Service Dept. at (800) 232-0223(toll free).

Digital versions of our titles are available at: www.academiccourseware.com and other electronic vendors. *Companion files are available from the publisher by writing to info@merclearning.com.* 

The sole obligation of MERCURY LEARNING AND INFORMATION to the purchaser is to replace the book and/or disc, based on defective materials or faulty workmanship, but not based on the operation or functionality of the product. I'd like to dedicate this book to my parents – may this bring joy and happiness into their lives.

### CONTENTS

| Preface                                      | xv |
|----------------------------------------------|----|
| Chapter 1: Introduction                      | 1  |
| - What is Unix?                              | 2  |
| Available Shell Types                        | 2  |
| What is bash?                                | 3  |
| Getting help for bash Commands               | 4  |
| Navigating Around Directories                | 4  |
| The history Command                          | 4  |
| Listing Filenames with the <b>1s</b> Command | 5  |
| Displaying Contents of Files                 | 8  |
| The cat Command                              | 8  |
| The <b>head</b> and <b>tail</b> Commands     | 9  |
| The Pipe Symbol                              | 10 |
| The <b>fold</b> Command                      | 11 |
| File Ownership: Owner, Group, and World      | 11 |
| Hidden Files                                 | 12 |
| Handling Problematic Filenames               | 13 |
| Working with Environment Variables           | 13 |
| The <b>env</b> Command                       | 13 |
| Useful Environment Variables                 | 14 |
| Setting the <b>PATH</b> Environment Variable | 14 |
| Specifying Aliases and Environment Variables | 15 |
| Finding Executable Files                     | 16 |
| The printf Command and the echo Command      | 17 |
| The <b>cut</b> Command                       | 17 |

| Т         | he echo Command and Whitespaces                           | 18         |
|-----------|-----------------------------------------------------------|------------|
| C         | ommand Substitution ("backtick")                          | 20         |
| Т         | he "pipe" Symbol and Multiple Commands                    | 20         |
| U         | sing a Semicolon to Separate Commands                     | 21         |
| Т         | he paste Command                                          | 22         |
|           | -<br>Inserting Blank Lines with the <b>paste</b> Command  | 22         |
| А         | Simple Use Case with the <b>paste</b> Command             | 23         |
| A         | Simple Use Case with <b>cut</b> and <b>paste</b> Commands | 24         |
| V         | Vhat about zsh?                                           | 25         |
|           | Switching between bash and zsh                            | <u>2</u> 6 |
|           | Configuring zsh                                           | 26         |
| S         | ummary                                                    | 26         |
| Chapter 2 | : Files and Directories                                   | 29         |
| 1         | reate Copy Remove and Move Files                          | 29         |
| C         | Creating Text Files                                       | 20         |
|           | Conving Files                                             | 30         |
|           | Copy Files with Command Substitution                      | 30         |
|           | Deleting Files                                            | 31         |
|           | Moving Files                                              | 32         |
|           | The <b>1n</b> Command                                     | 32         |
| Т         | he basename dirname and file Commands                     | 33         |
| Ť         | he wc Command                                             | 33         |
| Т         | he <b>cat</b> Command                                     | 34         |
| Т         | he more Command and the less Command                      | 34         |
| т<br>Т    | he head Command                                           | 25         |
| 1<br>Т    | he tail Command                                           | 36         |
| 1         | comparing File Contents                                   | 38         |
| Т         | he Parts of a Filename                                    | 38         |
| v<br>V    | Vorking with File Permissions                             | 30         |
| v         | The abred Command                                         | 40         |
|           | Changing owner permissions and groups                     | 40         |
|           | The umask and ulimit Commands                             | 40         |
| V         | Vorking with Directories                                  | 41         |
| v         | Absolute and Belative Directories                         | 41         |
|           | Absolute/Belative Pathnames                               | 41         |
|           | Creating Directories                                      | 42         |
|           | Removing Directories                                      | 43         |
|           | Navigating to Directories                                 | 43         |
|           | Moving Directories                                        | 40         |
| Ţ         | sing Quote Characters                                     | 44         |
| S         | treams and Redirection Commands                           | 45         |
| v         | Vorking with Metacharacters                               | 46         |
| v         | Vorking with Character Classes                            | 47         |
|           |                                                           |            |

| Digits and Characters48Working with "^" and "\" and "\" and "\"49Filenames and Metacharacters49Summary50Chapter 3: Useful Commands51The join Command52The fold Command52The split Command53The sort Command53The sort Command56How to Compare Files56The od Command57The tr Command57The tr Command57The tr Command57The tr Command57The tr Command61The tr Command62File Compression Commands63The cpi o Command63The tr command63The tr command63The spip and gunzip Commands64The bunzip2 Command65Commands for zip Files and bz Files65Internal Field Separator (IFS)65Data From a Range of Columns in a Dataset68Working with Uneven Rows in Datasets68Summary68Chapter 4: Conditional Logic and Loops71Quick Overview of Operators in bash71Arithmetic Operators and Operators73Boolean and Numeric Operators73Boolean and Numeric Operators74Working with Variables74Assigning Values to Variables75The read Command for User Input76Boolean Operators and String Operators77The read Command for User Input76                                                                                                    | MetaCharacters and Character Classes      | 48       |
|----------------------------------------------------------------------------------------------------|-------------------------------------------|----------|
| Working with "^" and "\" and "\"49Filenames and Metacharacters49Summary50Chapter 3: Useful Commands51The fold Command52The fold Command53The split Command53The sort Command53The out compare Files56How to Compare Files56The to Command57The tr Command57The tr Command61The tr Command63The tr Command63The tr Command63The tr Command63The tr Command63The tr Command63The tr Command63The tr Command63The tr Command63The tr Command64The tr Command65Commands for zip Files and bz Files65Internal Field Separator (IFS)65Data From a Range of Columns in a Dataset68Working with Uneven Rows in Datasets68Summary68Chapter 4: Conditional Logic and Loops71Quick Overview of Operators in bash71Arithmetic Operators73Boolean and Numeric Operators73Boolean and Numeric Operators74Working with Variables74Assigning Values to Variables75The ead Command for User Input76Boolean Operators and String Operators77The tr command tor User Input76Compound Operators and String Operators77<                                                                                                    | Digits and Characters                     | 48       |
| Filenames and Metacharacters49Summary50Chapter 3: Useful Commands51The join Command52The split Command53The split Command53The sort Command53The sort Command56How to Compare Files56The od Command57A Simple Use Case60The tr Command61The tree Command62File Compression Commands63The tar command63The tar command63The tar command63The tar command64The burgip Commands64The burgip Command64The zip Command65Commands for zip Files and bz Files65Internal Field Separator (IFS)65Data From a Range of Columns in a Dataset66Working with Uneven Rows in Datasets68Summary68Chapter 4: Conditional Logic and Loops71Arithmetic Operators in bash71Arithmetic Operators and Operators73Boolean and Numeric Operators74Working with Variables74Assigning Values to Variables75The read Command for User Input76Boolean Operators and String Operators77The read Command for User Input76Boolean Operators and String Operators77The read Command for User Input76Boolean Operators and String Operators77The read Command for User Input                                                                                                    | Working with "^" and "\" and "!"          | 49       |
| Summary50Chapter 3: Useful Commands51The join Command52The fold Command53The split Command53The sort Command53The uniq Command56How to Compare Files56The od Command57A Simple Use Case60The tr Command61The te command62File Compression Commands63The tar command63The tar command63The gip and gunzip Commands64The zip Command65Commands for zip Files and bz Files65Internal Field Separator (IFS)65Data From a Range of Columns in a Dataset68Summary68Chapter 4: Conditional Logic and Loops71Quick Overview of Operators in bash71Arithmetic Operators73Boolean and Numeric Operators73Goolean and Numeric Operators74Assigning Values to Variables75The read Command for User Input76Boolean Operators and String Operators76Compound Operators and String Operators76Compound Operators and String Operators76The read Command String Operators76The read Command String Operators76Compound Operators and String Operators76The read Command String Operators76Compound Operators and String Operators76                                                                                                    | Filenames and Metacharacters              | 49       |
| Chapter 3: Useful Commands51The join Command52The fold Command53The split Command53The sort Command53The sort Command56How to Compare Files56The od Command57The tr Command57A Simple Use Case60The trace Command61The trace Command62File Compression Commands63The cpi o Command63The tar command63The cpi o Commands64The diagonal diagonal dia | Summary                                   | 50       |
| The join Command52The fold Command52The split Command53The sort Command53The sort Command53The uniq Command56How to Compare Files56The od Command57A simple Use Case60The find Command61The tr Command62File Compression Commands63The tar command63The tar command63The zpi o Commands63The zpi pand gunzip Commands64The zpi pand gunzip Commands64The zpi Command65Commands for zip Files and bz Files65Internal Field Separator (IFS)65Data From a Range of Columns in a Dataset66Working with Uneven Rows in Datasets68Summary68Chapter 4: Conditional Logic and Loops71Quick Overview of Operators in bash71Arithmetic Operators73Boolean and Numeric Operators73Boolean and Numeric Operators74Working with Variables74Assigning Values to Variables75The read Command for User Input76Boolean Operators and String Operators76Compound Operators and String Operators76Compound Operators and String Operators76Compound Operators and String Operators76                                                                                                    | Chapter 3: Useful Commands                | 51       |
| The fold Command52The split Command53The sort Command53The uniq Command56How to Compare Files56The od Command57The tr Command57A Simple Use Case60The tr Command61The tr Command62File Compression Commands63The tr ar command63The tr command63The gip and gunzip Commands64The bunzip2 Command64The zip Command65Commands for zip Files and bz Files65Internal Field Separator (IFS)65Data From a Range of Columns in a Dataset66Working with Uneven Rows in Datasets68Summary68Chapter 4: Conditional Logic and Loops71Quick Overview of Operators in bash71Arithmetic Operators73Boolean and Numeric Operators73Boolean and Numeric Operators73Morking with Variables74Working with Variables75The read Command for User Input76Boolean Operators and String Operators76Compound Operators and String Operators76Compound Operators and String Operators76                                                                                                    | The join Command                          | 52       |
| The split Command53The sort Command53The uniq Command56How to Compare Files56The od Command57The tr Command57A Simple Use Case60The find Command61The tee Command62File Compression Commands63The tar command63The gip and gunzip Commands64The gip and gunzip Commands64The bunzip2 Command65Command for zip Files and bz Files65Internal Field Separator (IFS)65Data From a Range of Columns in a Dataset66Working with Uneven Rows in Datasets68Summary68Chapter 4: Conditional Logic and Loops71Arithmetic Operators73Boolean and Numeric Operators73Boolean and Numeric Operators73Boolean and Numeric Operators74Working with Variables74Morking with Variables74Morking with Variables74Norking with Variables75The read Command for User Input76Boolean Operators and String Operators76Compound Operators and String Operators76Compound Operators and String Operators76Compound Operators and String Operators76Compound Operators and String Operators76                                                                                                    | The <b>fold</b> Command                   | 52       |
| The sort Command53The uniq Command56How to Compare Files56The od Command57The tr Command57A Simple Use Case60The tr Command61The tee Command62File Compression Commands63The tar command63The tar command63The cpio Commands64The gzip and gunzip Commands64The zip Command65Commands for zip Files and bz Files65Internal Field Separator (IFS)65Data From a Range of Columns in a Dataset66Working with Uneven Rows in Datasets68Summary68Chapter 4: Conditional Logic and Loops71Quick Overview of Operators in bash71Arithmetic Operators73Boolean and Numeric Operators73Boolean and Numeric Operators74Working with Variables75The read Command for User Input76Boolean Operators and String Operators77Ver King With Variables75The read Command for User Input76Boolean Operators and String Operators77                                                                                                    | The split Command                         | 53       |
| The uniq Command56How to Compare Files56The od Command57The tr Command57A Simple Use Case60The find Command61The tee Command62File Compression Commands63The cpio Command63The cpio Command63The grip and gunzip Commands64The zip Command65Commands for zip Files and bz Files65Internal Field Separator (IFS)65Data From a Range of Columns in a Dataset68Working with Uneven Rows in Datasets68Summary68Chapter 4: Conditional Logic and Loops71Quick Overview of Operators in bash71Arithmetic Operators73Boolean and Numeric Operators73Boolean and Numeric Operators74Working with Variables74Assigning Values to Variables75The read Command for User Input76Boolean Operators and String Operators77Pit Tr Conti Operators and String Operators77                                                                                                    | The sort Command                          | 53       |
| How to Compare Files56The od Command57The tr Command57A Simple Use Case60The find Command61The tee Command62File Compression Commands63The tar command63The cpio Command63The gzip and gunzip Commands64The gzip and gunzip Command64The zip Command65Commands for zip Files and bz Files65Internal Field Separator (IFS)65Data From a Range of Columns in a Dataset66Working with Uneven Rows in Datasets68Summary68Chapter 4: Conditional Logic and Loops71Quick Overview of Operators in bash71Arithmetic Operators73Boolean and Numeric Operators73Compound Operators and Numeric Operators74Assigning Values to Variables75The read Command for User Input76Boolean Operators and String Operators77The tare of Command for User Input76                                                                                                    | The <b>unig</b> Command                   | 56       |
| The od Command57The tr Command57A Simple Use Case60The find Command61The tee Command62File Compression Commands63The tar command63The cpio Command63The gzip and gunzip Commands64The gzip and gunzip Commands64The bunzip2 Command65Commands for zip Files and bz Files65Internal Field Separator (IFS)65Data From a Range of Columns in a Dataset68Working with Uneven Rows in Datasets68Summary68Chapter 4: Conditional Logic and Loops71Quick Overview of Operators in bash71Arithmetic Operators73Boolean and Numeric Operators73Boolean and Numeric Operators74Working with Variables74Assigning Values to Variables75The read Command for User Input76Boolean Operators and String Operators77Til Ti the trace of the command for User Input76                                                                                                    | How to Compare Files                      | 56       |
| The tr Command57A Simple Use Case60The find Command61The tee Command62File Compression Commands63The tar command63The cpio Command63The gzip and gunzip Commands64The gzip and gunzip Commands64The zip Command65Command for zip Files and bz Files65Internal Field Separator (IFS)65Data From a Range of Columns in a Dataset66Working with Uneven Rows in Datasets68Summary68Chapter 4: Conditional Logic and Loops71Quick Overview of Operators in bash71Arithmetic Operators73Boolean and Numeric Operators73Boolean and Numeric Operators74Working with Variables75The read Command for User Input76Boolean Operators and String Operators77The trop of the tar of the set of the set of th                                                                                                    | The od Command                            | 57       |
| A Simple Use Case60The find Command61The tee Command62File Compression Commands63The tar command63The cpio Command63The gzip and gunzip Commands64The bunzip2 Command64The zip Command65Commands for zip Files and bz Files65Internal Field Separator (IFS)65Data From a Range of Columns in a Dataset66Working with Uneven Rows in Datasets68Summary68Chapter 4: Conditional Logic and Loops71Quick Overview of Operators in bash71Arithmetic Operators72The expr Command72Arithmetic Operators73Boolean and Numeric Operators74Working with Variables74Assigning Values to Variables75The read Command for User Input76Boolean Operators and String Operators76Compound Operators and String Operators77                                                                                                    | The <b>tr</b> Command                     | 57       |
| The find Command61The tee Command62File Compression Commands63The tar command63The cpio Command63The gzip and gunzip Commands64The bunzip2 Command64The zip Command65Commands for zip Files and bz Files65Internal Field Separator (IFS)65Data From a Range of Columns in a Dataset66Working with Uneven Rows in Datasets68Summary68Chapter 4: Conditional Logic and Loops71Quick Overview of Operators in bash71Arithmetic Operators72The expr Command72Arithmetic Operators73Boolean and Numeric Operators74Working with Variables74Assigning Values to Variables75The read Command for User Input76Boolean Operators and String Operators77The trie of the formation of the period operators76Compound Operators and String Operators77The trie of the formation operators76Compound Operators and String Operators76Compound Operators and String Operators76                                                                                                    | A Simple Use Case                         | 60       |
| The tee Command62File Compression Commands63The tar command63The cpio Command63The cpio Command63The gzip and gunzip Commands64The bunzip2 Command64The zip Command65Commands for zip Files and bz Files65Internal Field Separator (IFS)65Data From a Range of Columns in a Dataset66Working with Uneven Rows in Datasets68Summary68Chapter 4: Conditional Logic and Loops71Quick Overview of Operators in bash71Arithmetic Operators72The expr Command72Arithmetic Operators73Boolean and Numeric Operators73Boolean and Numeric Operators74Working with Variables74Assigning Values to Variables75The read Command for User Input76Boolean Operators and String Operators77Wir Hered Command for User Input76Boolean Operators and String Operators77Vir Hered Command String Operators77                                                                                                    | The <b>find</b> Command                   | 61       |
| File Compression Commands63The tar command63The cpio Command63The cpio Commands64The gzip and gunzip Commands64The bunzip2 Command64The zip Command65Commands for zip Files and bz Files65Internal Field Separator (IFS)65Data From a Range of Columns in a Dataset66Working with Uneven Rows in Datasets68Summary68Chapter 4: Conditional Logic and Loops71Quick Overview of Operators in bash71Arithmetic Operations and Operators72The expr Command72Arithmetic Operators73Boolean and Numeric Operators73Boolean and Numeric Operators74Working with Variables74Assigning Values to Variables75The read Command for User Input76Boolean Operators and String Operators77Til to the tar command for User Input76Boolean Operators and String Operators77Til to the tar command String Operators77Til to the tar command String Operators77Til to the tar command String Operators77Til to the tar command String Operators77Til to the tar command String Operators77Til to to the tar command String Operators77Til to to the tar command to target to target to target to target to target to target to target to target to target to target to target to target to target to target to target to target to target to target to targ                                                                                                    | The <b>tee</b> Command                    | 62       |
| The tar command63The cpio Command63The gzip and gunzip Commands64The bunzip2 Command64The zip Command65Commands for zip Files and bz Files65Internal Field Separator (IFS)65Data From a Range of Columns in a Dataset66Working with Uneven Rows in Datasets68Summary68Chapter 4: Conditional Logic and Loops71Quick Overview of Operators in bash71Arithmetic Operations and Operators72The expr Command72Arithmetic Operators73Boolean and Numeric Operators74Working with Variables74Assigning Values to Variables75The read Command for User Input76Boolean Operators and String Operators77Til to the tar Compound Operators and String Operators77Til to the tar Compound Operators and String Operators76Compound Operators and String Operators76                                                                                                    | File Compression Commands                 | 63       |
| The cpio Command63The gzip and gunzip Commands64The bunzip2 Command64The bunzip2 Command65Commands for zip Files and bz Files65Internal Field Separator (IFS)65Data From a Range of Columns in a Dataset66Working with Uneven Rows in Datasets68Summary68Chapter 4: Conditional Logic and Loops71Quick Overview of Operators in bash71Arithmetic Operations and Operators72The expr Command72Arithmetic Operators73Boolean and Numeric Operators73Compound Operators and Numeric Operators74Working with Variables74Assigning Values to Variables75The read Command for User Input76Boolean Operators and String Operators77Compound Operators and String Operators77Compound Operators and String Operators76Compound Operators and String Operators76                                                                                                    | The tar command                           | 63       |
| The gzip and gunzip Commands64The bunzip2 Command64The zip Command65Commands for zip Files and bz Files65Internal Field Separator (IFS)65Data From a Range of Columns in a Dataset66Working with Uneven Rows in Datasets68Summary68Chapter 4: Conditional Logic and Loops71Quick Overview of Operators in bash71Arithmetic Operations and Operators72The expr Command72Arithmetic Operators73Boolean and Numeric Operators73Compound Operators and Numeric Operators74Working with Variables75The read Command for User Input76Boolean Operators and String Operators76Compound Operators and String Operators77Virt H. et a. the string Operators77                                                                                                    | The cpio Command                          | 63       |
| The bunzip2 Command64The zip Command65Commands for zip Files and bz Files65Internal Field Separator (IFS)65Data From a Range of Columns in a Dataset66Working with Uneven Rows in Datasets68Summary68Chapter 4: Conditional Logic and LoopsQuick Overview of Operators in bash71Arithmetic Operations and Operators72The expr Command72Arithmetic Operators73Boolean and Numeric Operators73Compound Operators and Numeric Operators74Working with Variables75The read Command for User Input76Boolean Operators and String Operators77Virt P. et al.76Compound Operators and String Operators77                                                                                                    | The gzip and gunzip Commands              | 64       |
| The zip Command65Commands for zip Files and bz Files65Internal Field Separator (IFS)65Data From a Range of Columns in a Dataset66Working with Uneven Rows in Datasets68Summary68Chapter 4: Conditional Logic and LoopsQuick Overview of Operators in bash71Arithmetic Operations and Operators72The expr Command72Arithmetic Operators73Boolean and Numeric Operators73Compound Operators and Numeric Operators74Working with Variables75The read Command for User Input76Boolean Operators and String Operators77File Text Operators and String Operators77                                                                                                    | The bunzip2 Command                       | 64       |
| Commands for zip Files and bz Files65Internal Field Separator (IFS)65Data From a Range of Columns in a Dataset66Working with Uneven Rows in Datasets68Summary68Chapter 4: Conditional Logic and Loops71Quick Overview of Operators in bash71Arithmetic Operations and Operators72The expr Command72Arithmetic Operators73Boolean and Numeric Operators73Compound Operators and Numeric Operators74Working with Variables74Assigning Values to Variables75The read Command for User Input76Boolean Operators and String Operators76Compound Operators and String Operators76                                                                                                    | The zip Command                           | 65       |
| Internal Field Separator (IFS)65Data From a Range of Columns in a Dataset66Working with Uneven Rows in Datasets68Summary68Chapter 4: Conditional Logic and Loops71Quick Overview of Operators in bash71Arithmetic Operations and Operators72The expr Command72Arithmetic Operators73Boolean and Numeric Operators73Compound Operators and Numeric Operators74Working with Variables74Assigning Values to Variables75The read Command for User Input76Boolean Operators and String Operators77Uil The toperator77                                                                                                    | Commands for zip Files and bz Files       | 65       |
| Data From a Range of Columns in a Dataset66Working with Uneven Rows in Datasets68Summary68Chapter 4: Conditional Logic and Loops71Quick Overview of Operators in bash71Arithmetic Operations and Operators72The expr Command72Arithmetic Operators73Boolean and Numeric Operators73Compound Operators and Numeric Operators74Working with Variables74Assigning Values to Variables75The read Command for User Input76Boolean Operators and String Operators77Uil The toperators77                                                                                                    | Internal Field Separator (IFS)            | 65       |
| Working with Uneven Rows in Datasets68Summary68Chapter 4: Conditional Logic and Loops71Quick Overview of Operators in bash71Arithmetic Operations and Operators72The expr Command72Arithmetic Operators73Boolean and Numeric Operators73Compound Operators and Numeric Operators74Working with Variables74Assigning Values to Variables75The read Command for User Input76Boolean Operators and String Operators77Uil The toperator77                                                                                                    | Data From a Range of Columns in a Dataset | 66       |
| Summary06Chapter 4: Conditional Logic and Loops71Quick Overview of Operators in bash71Arithmetic Operations and Operators72The expr Command72Arithmetic Operators73Boolean and Numeric Operators73Compound Operators and Numeric Operators74Working with Variables74Assigning Values to Variables75The read Command for User Input76Boolean Operators and String Operators77Uil The toperator operators77                                                                                                    | Working with Uneven Rows in Datasets      | 68<br>68 |
| Chapter 4: Conditional Logic and Loops71Quick Overview of Operators in bash71Arithmetic Operations and Operators72The expr Command72Arithmetic Operators73Boolean and Numeric Operators73Compound Operators and Numeric Operators74Working with Variables74Assigning Values to Variables75The read Command for User Input76Boolean Operators and String Operators77Uil The toperator and String Operators77                                                                                                    | Summary                                   | 00       |
| Quick Overview of Operators in bash71Arithmetic Operations and Operators72The expr Command72Arithmetic Operators73Boolean and Numeric Operators73Compound Operators and Numeric Operators74Working with Variables74Assigning Values to Variables75The read Command for User Input76Boolean Operators and String Operators77Will The read Command String Operators77                                                                                                    | Chapter 4: Conditional Logic and Loops    | 71       |
| Arithmetic Operations and Operators72The expr Command72Arithmetic Operators73Boolean and Numeric Operators73Compound Operators and Numeric Operators74Working with Variables74Assigning Values to Variables75The read Command for User Input76Boolean Operators and String Operators77Lill The toperator77                                                                                                    | Quick Overview of Operators in bash       | 71       |
| The expr Command72Arithmetic Operators73Boolean and Numeric Operators73Compound Operators and Numeric Operators74Working with Variables74Assigning Values to Variables75The read Command for User Input76Boolean Operators and String Operators77Uil Turt Operators77Uil Turt Operators77                                                                                                    | Arithmetic Operations and Operators       | 72       |
| Arithmetic Operators 73<br>Boolean and Numeric Operators 73<br>Compound Operators and Numeric Operators 74<br>Working with Variables 74<br>Assigning Values to Variables 75<br>The read Command for User Input 76<br>Boolean Operators and String Operators 76<br>Compound Operators and String Operators 77                                                                                                    | The expr Command                          | 72       |
| Boolean and Numeric Operators73Compound Operators and Numeric Operators74Working with Variables74Assigning Values to Variables75The read Command for User Input76Boolean Operators and String Operators76Compound Operators and String Operators77File Test Operators77                                                                                                    | Arithmetic Operators                      | 73       |
| Working with Variables74Assigning Values to Variables75The read Command for User Input76Boolean Operators and String Operators76Compound Operators and String Operators77Fill Textor77                                                                                                    | Boolean and Numeric Operators             | 73<br>74 |
| Assigning Values to Variables 75<br>The read Command for User Input 76<br>Boolean Operators and String Operators 76<br>Compound Operators and String Operators 77                                                                                                    | Working with Veriables                    | 74<br>74 |
| The read Command for User Input       76         Boolean Operators and String Operators       76         Compound Operators and String Operators       77         Fill Text Operators       70                                                                                                    | Assigning Values to Variables             | 74<br>75 |
| Boolean Operators and String Operators       76         Compound Operators and String Operators       77                                                                                                    | The read Command for User Input           | 76       |
| Compound Operators and String Operators 77                                                                                                    | Boolean Operators and String Operators    | 70       |
|                                                                                                    | Compound Operators and String Operators   | 70       |
| File lest Operators 78                                                                                                    | File Test Operators                       | 78       |
| Compound Operators and File Operators 79                                                                                                    | Compound Operators and File Operators     | 79       |

| Conditional Logic with if/else/fi Statements        | 80         |
|-----------------------------------------------------|------------|
| The case/esac Statement                             | 81         |
| Working with Strings in Shell Scripts               | 84         |
| Working with Loops                                  | 85         |
| Using a for loop                                    | 85         |
| Checking Files in a Directory                       | 86         |
| Working with Nested Loops                           | 87         |
| Using a <b>while</b> Loop                           | 89         |
| The while, case, and if/elif/else/fiStatements      | 91         |
| Using an <b>until</b> Loop                          | 92         |
| User-defined Functions                              | 92         |
| Creating a Simple Menu from Shell Commands          | 94         |
| Arrays in bash                                      | 96         |
| working with Arrays                                 | 98         |
| Summary                                             | 102        |
| Chapter 5: Filtering Data with grep                 | 103        |
| What is the <b>grep</b> Command?                    | 104        |
| Metacharacters and the grep Command                 | 105        |
| Escaping Metacharacters with the grep Command       | 105        |
| Useful Options for the <b>grep</b> Command          | 106        |
| Character Classes and the grep Command              | 110        |
| Working with the –c Option in <b>grep</b>           | 111        |
| Matching a Range of Lines                           | 112        |
| Using Back References in the <b>grep</b> Command    | 114        |
| Finding Empty Lines in Datasets                     | 116        |
| Using Keys to Search Datasets                       | 116        |
| The Backslash Character and the <b>grep</b> Command | 117        |
| Multiple Matches in the grep Command                | 117        |
| The grep Command and the xargs Command              | 118        |
| Searching zip Files for a String                    | 119        |
| Checking for a Unique Key Value                     | 120        |
| Redirecting Error Messages                          | 121        |
| The egrep Command and fgrep Command                 | 121        |
| Displaying Pure Words in a Dataset with egrep       | 121        |
| A Simple Use Case                                   | 120        |
| A Simple Use Case<br>Summary                        | 120<br>195 |
| Summary                                             | 120        |
| Chapter 6: Transforming Data with sed               | 127        |
| What is the <b>sed</b> Command?                     | 127        |
| The sed Execution Cycle                             | 128        |
| Matching String Patterns Using <b>sed</b>           | 128        |

| Substituting String Patterns Using sed             | 129 |
|----------------------------------------------------|-----|
| Replacing Vowels from a String or a File           | 130 |
| Deleting Multiple Digits and Letters from a String | 131 |
| Search and Replace with <b>sed</b>                 | 131 |
| Datasets with Multiple Delimiters                  | 133 |
| Useful Switches in <b>sed</b>                      | 134 |
| Working with Datasets                              | 135 |
| Printing Lines                                     | 135 |
| Character Classes and sed                          | 136 |
| Removing Control Characters                        | 137 |
| Counting Words in a Dataset                        | 137 |
| Back References in <b>sed</b>                      | 138 |
| Displaying Only "Pure" Words in a Dataset          | 139 |
| One Line <b>sed</b> Commands                       | 140 |
| Summary                                            | 147 |
| Chapter 7: Working with awk                        | 149 |
| The awk Command                                    | 150 |
| Built-in Variables That Control awk                | 150 |
| How Does the awk Command Work?                     | 151 |
| Aligning Text with the printf Command              | 152 |
| Conditional Logic and Control Statements           | 152 |
| The while Statement                                | 153 |
| A for loop in awk                                  | 154 |
| A for loop with a break Statement                  | 154 |
| The next and continue Statements                   | 155 |
| Deleting Alternate Lines in Datasets               | 155 |
| Merging Lines in Datasets                          | 156 |
| Printing File Contents as a Single Line            | 156 |
| Joining Groups of Lines in a Text File             | 157 |
| Joining Alternate Lines in a Text File             | 158 |
| Matching with Metacharacters and Character Sets    | 159 |
| Printing Lines Using Conditional Logic             | 160 |
| Splitting Filenames with awk                       | 161 |
| Working with Postfix Arithmetic Operators          | 161 |
| Numeric Functions in awk                           | 162 |
| One Line awk Commands                              | 165 |
| Useful Short awk Scripts                           | 166 |
| Printing the Words in a Text String in awk         | 167 |
| Count Occurrences of a String in Specific Rows     | 167 |
| Printing a String in a Fixed Number of Columns     | 169 |
| Printing a Dataset in a Fixed Number of Columns    | 169 |
| Aligning Columns in Datasets                       | 170 |
| Aligning Columns and Multiple Rows in Datasets     | 171 |
| Removing a Column from a Text File                 | 173 |

|         | Subsets of Columns Aligned Rows in Datasets                                                                                                    | 173                                                  |
|---------|----------------------------------------------------------------------------------------------------|------------------------------------------------------|
|         | Counting Word Frequency in Datasets                                                                                                    | 175                                                  |
|         | Displaying Only "Pure" Words in a Dataset                                                                                                    | 176                                                  |
|         | Working with Multiline Records in awk                                                                                                    | 178                                                  |
|         | A Simple Use Case                                                                                                    | 179                                                  |
|         | Another Use Case                                                                                                    | 181                                                  |
|         | Summary                                                                                                    | 183                                                  |
| Chapter | 8: Intro to Shell Scripts                                                                                                    | 185                                                  |
|         | What are Shell Scripts?                                                                                                    | 186                                                  |
|         | A Simple Shell Script                                                                                                    | 186                                                  |
|         | Setting Environment Variables via Shell Scripts                                                                                                    | 187                                                  |
|         | Sourcing or "Dotting" a Shell Script                                                                                                    | 188                                                  |
|         | Working with Functions in Shell Scripts                                                                                                    | 189                                                  |
|         | Passing values to Functions in a Shell Script (1)                                                                                                    | 190                                                  |
|         | Passing values to Functions in a Shell Script (2)                                                                                                    | 191                                                  |
|         | Iterate through values passed to a Function                                                                                                    | 192                                                  |
|         | Positional Parameters in User-defined Functions                                                                                                    | 196                                                  |
|         | Shell Scripts, Functions, and User Input                                                                                                    | 198                                                  |
|         | Recursion and Shell Scripts                                                                                                    | 199                                                  |
|         | Iterative Solutions for Factorial Values                                                                                                    | 200                                                  |
|         | Calculating Fibonacci Numbers                                                                                                    | 203                                                  |
|         | Calculating the GCD of Two Positive Integers                                                                                                    | 204                                                  |
|         | Calculating the LCM of two Positive Integers                                                                                                    | 205                                                  |
|         | Calculating Prime Divisors                                                                                                    | 207                                                  |
|         | Summary                                                                                                    | 208                                                  |
| Chapter | 9: Shell Scripts with grep and awk Command                                                                                                    | 209                                                  |
|         | The grep Command with zip Files                                                                                                    | 209                                                  |
|         | The grep Command with Multiple Files                                                                                                    | 212                                                  |
|         | Simulating Relational Data with the grep Command                                                                                                    | 216                                                  |
|         | Checking Updates in a Logfile                                                                                                    | 218                                                  |
|         | Processing Multiline Records                                                                                                    | 220                                                  |
|         | Adding the Contents of Records                                                                                                    | 221                                                  |
|         | Using the <b>split</b> Function in <b>awk</b>                                                                                                    | 221                                                  |
|         | Scanning Diagonal Elements in Datasets                                                                                                    | 222                                                  |
|         | Adding Values From Multiple Datasets (1)                                                                                                    | 225                                                  |
|         | Adding Values From Multiple Datasets (2)                                                                                                    | 226                                                  |
|         | rading radios rion manipic Datasets (2)                                                                                                    | 220                                                  |
|         | Adding Values From Multiple Datasets (2)                                                                                                    | 228                                                  |
|         | Adding Values From Multiple Datasets (3)<br>Calculating Combinations of Field Values                                                                                                    | 220<br>228<br>229                                    |
|         | Adding Values From Multiple Datasets (2)<br>Calculating Combinations of Field Values<br>Summary                                                                                                    | 228<br>228<br>229<br>230                             |
| Chapter | Adding Values From Multiple Datasets (2)<br>Adding Values From Multiple Datasets (3)<br>Calculating Combinations of Field Values<br>Summary<br><b>10: Miscellaneous Shell Scripts</b>                                                                                                    | 228<br>228<br>229<br>230<br><b>231</b>               |
| Chapter | Adding Values From Multiple Datasets (2)<br>Adding Values From Multiple Datasets (3)<br>Calculating Combinations of Field Values<br>Summary<br><b>10: Miscellaneous Shell Scripts</b><br>Using <b>rm</b> and <b>my</b> with Directories                                                                                                    | 220<br>228<br>229<br>230<br><b>231</b><br>231        |
| Chapter | <ul> <li>Adding Values From Multiple Datasets (2)</li> <li>Adding Values From Multiple Datasets (3)</li> <li>Calculating Combinations of Field Values</li> <li>Summary</li> <li><b>10: Miscellaneous Shell Scripts</b></li> <li>Using <b>rm</b> and <b>mv</b> with Directories</li> <li>Using the find Command with Directories</li> </ul> | 220<br>228<br>229<br>230<br><b>231</b><br>231<br>233 |

| Creating a Directory of Directories                  | 233 |
|------------------------------------------------------|-----|
| Cloning a set of Sub-directories                     | 234 |
| Executing Files in Multiple Directories              | 238 |
| The case/esac Command                                | 239 |
| Compressing/uncompressing Files                      | 241 |
| The <b>dd</b> Command                                | 241 |
| The <b>crontab</b> Command                           | 242 |
| Uncompressing Files as a cron Job                    | 243 |
| Scheduled Commands and Background Processes          | 244 |
| How to Schedule Tasks                                | 244 |
| The nohup Command                                    | 244 |
| Executing Commands Remotely                          | 244 |
| How to Schedule Tasks in the Background              | 245 |
| How to Terminate Processes                           | 245 |
| Terminating Multiple Processes                       | 245 |
| Process-Related Commands                             | 246 |
| How to Monitor Processes                             | 246 |
| Checking Execution Results                           | 247 |
| System Messages and Log Files                        | 249 |
| Disk Usage Commands                                  | 250 |
| Trapping and Ignoring Signals                        | 250 |
| Arithmetic with the <b>bc</b> and <b>dc</b> Commands | 251 |
| Working with the <b>date</b> Command                 | 252 |
| Print-related Commands                               | 255 |
| Creating a Report with the printf() Command          | 255 |
| Checking Updates in a Logfile                        | 256 |
| Listing Active Users on a Machine                    | 258 |
| Miscellaneous Commands                               | 259 |
| Summary                                              | 261 |
|                                                      |     |

#### Index

263

### PREFACE

#### What is The Goal?

The goal of this book is to introduce readers to an assortment of powerful command line utilities that can be combined to create simple, yet powerful shell scripts. While all examples and scripts use the "bash" command set, many of the concepts translate into other command shells (such as sh, ksh, zsh, and csh), including the concept of piping data between commands, regular expression substitution, and the sed and awk commands. Aimed at a reader relatively new to working in a bash environment, the book is comprehensive enough to be a good reference and teach a few new tricks to those who already have some experience with creating shells scripts.

This short book contains a variety of code fragments and shell scripts for data scientists, data analysts, and other people who want shell-based solutions to "clean" various types of text files. In addition, the concepts and code samples in this book are useful for people who want to simplify routine tasks.

This book takes introductory concepts and commands in bash, and then demonstrates their use in simple yet powerful shell scripts. This book does not cover "pure" system administration functionality for Unix or Linux.

#### Is This Book is For Me and What Will I Learn?

This book is intended for general users, data scientists, data analysts, and other people who perform a variety of tasks from the command line, and who also have a limited knowledge of shell programming.

You will acquire an understanding of how to use various bash commands, often as part of short shell scripts. The chapters also contain simple use cases that illustrate how to perform various tasks involving text files, such as switching the order of a two-column text file, removing control characters in a text file, find specific lines and merge them, reformatting a date field in a text file, and removing nested quotes.

This book saves you the time required to search for relevant code samples, adapting them to your specific needs, which is a potentially timeconsuming process.

#### How Were the Code Samples Created?

The code samples in this book were created and tested using bash on a Macbook Pro with OS X 10.12.6 (macOS Sierra). The code samples are derived primarily from scripts prepared by the author, and in some cases there are code samples that incorporate short sections of code from discussions in online forums. The key point to remember is that the code samples follow the "Four Cs": they must be Clear, Concise, Complete, and Correct to the extent that it's possible to do so, given the page length of this book.

#### What You need to Know for This Book

You need some familiarity with working from the command line in a Unix-like environment. However, there are subjective prerequisites, such as a desire to learn shell programming, along with the motivation and discipline to read and understand the code samples. In any case, if you're not sure whether or not you can absorb the material in this book, glance through the code samples to get a feel for the level of complexity.

#### Which bash Commands are Excluded?

The commands that do not meet any of the criteria listed in the previous section are not included in this Primer. Consequently, there is no coverage of commands for system administration (e.g., shutting down a machine, scheduling backups, and so forth). The purpose of the material in the chapters is to illustrate how to use bash commands for handling common data cleaning tasks with text files, after which you can do further reading to deepen your knowledge.

#### How do I Set up a Command Shell?

If you are a Mac user, there are three ways to do so. The first method is to use Finder to navigate to Applications > Utilities and then double click on the Utilities application. Next, if you already have a command shell available, you can launch a new command shell by typing the following command:

open /Applications/Utilities/Terminal.app

A second method for Mac users is to open a new command shell on a Macbook from a command shell that is already visible simply by clicking command+n in that command shell, and your Mac will launch another command shell.

If you are a PC user, you can install Cygwin (open source *https://cygwin. com/*) that simulates bash commands, or use another toolkit such as MKS (a commercial product). Please read the online documentation that describes the download and the installation processes.

#### What are the "Next Steps" After Finishing This Book?

The answer to this question varies widely, mainly because the answer depends heavily on your objectives. The best answer is to try a new tool or technique from the book out on a problem or task you care about, professionally or personally. Precisely what that might be depends on who you are, as the needs of a data scientist, manager, student or developer are all different. In addition, keep what you learned in mind as you tackle new data cleaning or manipulation challenges. Sometimes knowing that a particular technique is possible can make finding a solution easier, even if you have to re-read the section to remember exactly how the syntax works.

If you have reached the limits of what you have learned here and want to get further technical depth on these commands, there is a wide variety of literature published and online resources describing the bash shell, Unix programming, and the grep, sed, and awk commands.

O. Campesato April 2020

## CHAPTER

### INTRODUCTION

This chapter contains a fast-paced introduction to basic commands in the bash shell, such as navigating around the file system, listing files, and displaying the contents of files. As you will soon see, this chapter is dense and contains a very eclectic mix of topics in order to prepare you for later chapters. If you already have some knowledge of bash commands, you can probably skim quickly through this introductory chapter and then proceed to Chapter 2. Incidentally, sometimes you will "bash shell" instead of just bash (as in the first sentence of this paragraph), and although the former is actually redundant, there won't be any confusion about its intended meaning.

The first part of this chapter starts with a brief introduction to some Unix shells, followed by a discussion about files, file permissions, and directories. You will also learn how to create files and directories and how to change their access permissions.

The second part of this chapter introduces simple shell scripts, along with commands for making them executable. Since shell scripts involve various bash commands (and can optionally contain user-defined functions), it's a good idea to learn about bash commands before you create bash scripts.

The third portion of this chapter discusses two useful bash commands: the cut command (for cutting or extracting columns and/or fields from a dataset) and the paste command (for "pasting" text or datasets together vertically).

In addition, the final part of this chapter contains a use case involving the cut command and paste command that illustrates how to switch the order of two columns in a dataset. You can also perform this task using the awk command (discussed in Chapter 7 and Chapter 9).

There are a few points to keep in mind before delving into the details of shell scripts. First, shell scripts can be executed from the command line after

adding "execute" permissions to the text file containing the shell script. Second, you can use the crontab utility to schedule the execution of your shell scripts according to a schedule of your choice. Specifically, the crontab utility allows you to specify the execution of a shell script on an hourly, daily, weekly, or monthly basis. Tasks that are commonly scheduled via crontab include performing backups, removing unwanted files, and so forth. If you are completely new to Unix-based systems, just keep in mind that there is a way to run scripts both from the command line and in a "scheduled" manner. Setting file permissions to run the script from the command line will be discussed later.

Third, the contents of any shell script can be as simple as a single command or can comprise hundreds of lines of bash commands. In general, the more useful (and often more interesting) shell scripts involve a combination of several bash commands. A learning tip: since there are usually several ways to produce the desired result, it's helpful to read other people's shell scripts to learn how to combine commands in useful ways.

#### WHAT IS UNIX?

Unix is an operating system created by Ken Thompson in the early 1970s, which eventually led to a number of variations, such as HP/UX for HP machines and AIX for IBM machines. Linux Torvalds developed the Linux operating system during the 1990s, and many Linux commands are the same as their bash counterparts (but differences exist, often in the commands for system administrators). The Mac OS X operating system is based on AT&T Unix.

Unix has a rich and storied history, and if you are really interested in learning about its past, you can read online articles and also Wikipedia. This book foregoes those details and focuses on helping you quickly learn how to become productive with various commands.

#### Available Shell Types

The original Unix shell is the Bourne shell, which was written in the mid-1970s by Stephen R. Bourne. In addition, the Bourne shell was the first shell to appear on bash systems, and you will sometimes hear "the shell" as a reference to the Bourne shell. The Bourne shell is a POSIX standard shell, usually installed as /bin/sh on most versions of Unix, whose default prompt is the \$ character. Consequently, Bourne shell scripts will execute on almost every version of Unix. In essence, the AT&T branches of Unix support the Bourne shell (sh), bash, Korn shell (ksh), tsh, and zsh.

However, there is also the BSD branch of Unix that uses the "C" shell (csh), whose default prompt is the % character. In general, shell scripts written for csh will not execute on AT&T branches of Unix, unless the csh shell is also installed on those machines (and vice versa).

The Bourne shell is the most 'unadorned' in the sense that it lacks some commands that are available in the other shells, such as history, noclobber, and so forth. Some well-known variants for Bourne Shell are listed as follows:

Korn shell (ksh) Bourne Again shell (bash) POSIX shell (sh) zsh ("Zee shell")

The different C-type shells are as shown below: C shell (csh) TENEX/TOPS C shell (tcsh)

The commands and the shell scripts in this book are based on the bash shell, and many of the commands also work in other Bourne-related shells (and the remaining shells have a similar command to accomplish the same goal). When you are unable to perform a particular shell-related task, perform an Internet search for "how to use <br/>bash command> in <shell name>" and you<br/>will often find an answer. Keep in mind that sometimes there are variations<br/>in syntax for a given command in a particular shell, and typing "man <com-<br/>mand>" in a command shell can provide useful information.

#### WHAT IS BASH?

Bash is an acronym for "Bourne Again Shell", which has its roots in the Bourne shell created by Stephen R. Bourne. Shell scripts based on the Bourne shell will execute in bash, but the converse is not necessarily true. The bash shell provides additional features that are unavailable in the Bourne shell, such as support for arrays (discussed later in this chapter).

On Mac OS X, the /bin directory contains the following executable shells:

| -r-xr-xr-x | 1 root | wheel | 1377872 Apr 28 | 2017 /bin/ksh  |
|------------|--------|-------|----------------|----------------|
| -r-xr-xr-x | 1 root | wheel | 630464 Apr 28  | 2017 /bin/sh   |
| -rwxr-xr-x | 1 root | wheel | 375632 Apr 28  | 2017 /bin/csh  |
| -rwxr-xr-x | 1 root | wheel | 592656 Apr 28  | 2017 /bin/zsh  |
| -r-xr-xr-x | 1 root | wheel | 626272 Apr 28  | 2017 /bin/bash |

In case you're interested, a nice comparison matrix of the support for various features among the preceding shells is here:

https://stackoverflow.com/questions/5725296/difference-between-sh-and-bash

Something else that might surprise you: in some environments the Bourne shell sh *is* the Bash shell, which you can check by typing the following command:

sh --version

GNU bash, version 3.2.57(1)-release (x86\_64-apple-darwin16) Copyright (C) 2007 Free Software Foundation, Inc. If you are new to the command line (be it Mac, Linux, or PCs), please read the Preface that provides some useful guidelines for accessing command shells.

#### Getting help for bash Commands

If you want to see the options for a specific bash command, invoke the man command to see a description of that bash command and its options: man cat

Keep in mind that the man command produces terse explanations, and if those explanations are not clear enough, you can search for online code samples that provide more details.

#### Navigating Around Directories

In a command shell, you will often perform some common operations, such as displaying (or changing) the current directory, listing the contents of a directory, displaying the contents of a file, and so forth. The following set of commands show you how to perform these operations, and you can execute a subset of these commands in the sequence that is relevant to you. Options for some of the commands in this section (such as the ls command) are described in greater detail later in this chapter.

A frequently used Bash command is pwd ("print working directory") that displays the current directory, as shown here:

pwd

The output of the preceding command might look something like this:

/Users/jsmith

Use the cd ("change directory") command to go to a specific directory. For example, type the command cd /Users/jsmith/Mail to navigate to this directory (or some other existing directory). If you are currently in the /Users/jsmith directory, just type cd Mail.

You can navigate to your home directory with either of these commands:

```
$ cd $HOME
```

\$ cd

One convenient way to return to the previous directory is the command cd -. Keep in mind that the cd command on Windows merely displays the current directory and does not change the current directory (unlike the cd command in bash).

#### The history Command

The history command displays a list (i.e., the history) of commands that you executed in the current command shell, as shown here:

```
history
```

```
A sample output of the preceding command is given below:
1202 cat sample.txt > longfile2.txt
1203 vi longfile2.txt
```

If you want to navigate to the directory that is shown in line 1210, you can do so simply by typing the following command:

!1210

The command ! cd will search backwards through the history of commands to find the first command that matches the cd command, in this case, line 1212 is the first match. If there aren't any intervening cd commands between the current command and the command in line 1210, then !1210 and !cd will have the same effect.

**NOTE** Be careful with the "!" option with bash commands because the command that matches the "!" might not be the one you intended, so it's safer to use the history command and then explicitly specify the correct number (in that history) when you invoke the "!" operator.

#### LISTING FILENAMES WITH THE LS COMMAND

The ls command is for listing filenames, and there are many switches available that you can use, as shown in this section. For example, the ls command displays the following filenames (the actual display depends on the font size and the width of the command shell) on my Mac:

```
apple-care.txt iphonemeetup.txt outfile.txt
ssl-instructions.txt checkin-commands.txt kyrgyzstan.txt
output.txt
The command ls -1 (the digit "1") displays a vertical listing of
filenames:
apple-care.txt
checkin-commands.txt
iphonemeetup.txt
kyrgyzstan.txt
outfile.txt
output.txt
ssl-instructions.txt
```

```
The command ls -1 (the letter "l") displays a long listing of filenames:

total 56

-rwx----- 1 ocampesato staff 25 Apr 06 19:21

apple-care.txt

-rwx----- 1 ocampesato staff 146 Apr 06 19:21 checkin-

commands.txt

-rwx----- 1 ocampesato staff 478 Apr 06 19:21

iphonemeetup.txt

-rwx----- 1 ocampesato staff 12 Apr 06 19:21 kyrgyzstan.

txt

-rw-r--r-- 1 ocampesato staff 11 Apr 06 19:21 outfile.txt

-rw-r--r-- 1 ocampesato staff 12 Apr 06 19:21 outfile.txt

-rw-r--r-- 1 ocampesato staff 12 Apr 06 19:21 output.txt

-rw-r--r-- 1 ocampesato staff 12 Apr 06 19:21 output.txt
```

The command ls -lt (the letters "l" and "t") display a time-based long listing:

```
total 56
-rwx------ 1 ocampesato staff 25 Apr 06 19:21
apple-care.txt
-rwx------ 1 ocampesato staff 146 Apr 06 19:21 checkin-
commands.txt
-rwx------ 1 ocampesato staff 478 Apr 06 19:21
iphonemeetup.txt
-rwx------ 1 ocampesato staff 12 Apr 06 19:21 outfile.txt
-rw-r--r-- 1 ocampesato staff 12 Apr 06 19:21 outfile.txt
-rw-r--r-- 1 ocampesato staff 12 Apr 06 19:21 output.txt
-rwx------ 1 ocampesato staff 12 Apr 06 19:21 output.txt
-rwx------ 1 ocampesato staff 12 Apr 06 19:21 output.txt
```

The command ls -ltr (the letters "l", "t", and "r") display a reversed time-based long listing of filenames:

```
total 56
-rwx----- 1 ocampesato staff 176 Apr 06 19:21
ssl-instructions.txt
-rw-r--r-- 1 ocampesato staff 12 Apr 06 19:21 output.txt
-rw-r--r-- 1 ocampesato staff 11 Apr 06 19:21 outfile.txt
```

```
-rwx----- 1 ocampesato staff 12 Apr 06 19:21 kyrgyzstan.
txt
-rwx----- 1 ocampesato staff 478 Apr 06 19:21
iphonemeetup.txt
-rwx----- 1 ocampesato staff 146 Apr 06 19:21 checkin-
commands.txt
```

-rwx----- 1 ocampesato staff 25 Apr 06 19:21 apple-care.txt Here is the description of all the listed columns in the preceding output:

Column #1: represents file type and permission given on the file (see below) Column #2: the number of memory blocks taken by the file or directory Column #3: the (Bash user) owner of the file Column #4: represents a group of the owner Column #5: represents the file size in bytes. Column #6: the date and time when this file was created or last modified Column #7: represents a file or directory name

In the ls -l listing example, every file line began with a d, -, or l. These characters indicate the type of file that is listed. These (and other) initial values are described below:

- Regular file (ASCII text file, binary executable, or hard link)
- b Block special file (such as a physical hard drive)
- c Character special file (such as a physical hard drive)
- d Directory file that contains a listing of other files and directories.
- l Symbolic link file
- p Named pipe (a mechanism for interprocess communications)
- s Socket (for interprocess communication)

If you look back at the long listing that is displayed earlier in this section, you will see that the leftmost character is a dash ("-"), which means that it's a long listing of regular files.

You can invoke the wc (word count) command to display the number of lines, words and characters in any text file, an example of which is shown here:

```
wc iphonemeetup.txt
```

#### 10 5 478 iphonemeetup.txt

The preceding output shows that the file iphonemeetup.txt contains 10 lines, 5 words and 478 characters, which means that the file size is actually quite small.

Another point to keep in mind: this book works with files and directories, and occasionally with symbolic links; the other file types are primarily useful for programmers. Consult online documentation for more details regarding the ls command.

#### **DISPLAYING CONTENTS OF FILES**

This section introduces you to several commands for displaying different lines of text in a text file. The commands that you will learn about are cat, head, tail, fold, and also the pipe ("|") command.

#### The cat Command

Invoke the cat command to display the entire contents of sample.txt:

```
cat sample.txt
```

The preceding command displays the following text:

```
the contents
of this
long file
are too long
to see in a
single screen
and each line
contains
one or
more words
and if you
use the cat
command the
(other lines are omitted)
```

The cat command displays the entire contents of a file, which might be inconvenient when you want to see a small portion of a file. Fortunately, the head and tail commands are available, along with several commands that display only a portion of a file, such as less and more that are discussed later.

You can also display the contents of multiple files via the cat command and a *metacharacter* (discussed in more detail later), such as ? or \*. For example, suppose that the file temp1 has the following contents:

```
this is line1 of temp1
this is line2 of temp1
this is line3 of temp1
```

Let's also suppose that the file temp2 has these contents:

```
this is line1 of temp2
this is line2 of temp2
```

Now type the following command that contains the ? metacharacter: cat temp?

The output from the preceding command is shown here:

```
this is line1 of temp1
this is line2 of temp1
this is line3 of temp1
```

```
this is line1 of temp2
this is line2 of temp2
```

If you type the command cat temp\* then the output will be the contents of all the files whose name starts with temp in the current directory. If you have a file - let's call it temp2 - that contains binary data, then you will probably see some strange-looking output on your screen!

#### The head and tail Commands

The head command displays the first ten lines of a text file (by default), an example of which is here:

```
head sample.txt
```

The preceding command displays the following text:

```
the contents
of this
long file
are too long
to see in a
single screen
and each line
contains
one or
more words
```

The head command also provides an option to specify a different number of lines to display, as shown here:

```
head -4 sample.txt
```

The preceding command displays the following text:

```
the contents
of this
long file
are too long
The tail command displays the last 10 lines (by default) of a text file:
```

```
tail sample.txt
```

The preceding command displays the following text:

```
is available
in every shell
including the
bash shell
csh
zsh
ksh
and Bourne shell
```

 $\overline{\text{NOTE}} \begin{array}{l} \text{The last two lines in the preceding output are blank lines (not a typographical error in this page).} \end{array}$ 

Similarly, the tail command allows you to specify a different number of lines to display: tail -4 sample.txt displays the last 4 lines of sample.txt.

Use the more command to display a screenful of data, as shown here:

more sample.txt

Press the <spacebar> to view the next screenful of data, and press the <return> key to see the next line of text in a file. Incidentally, some people prefer the less command, which generates essentially the same output as the more command. (A geeky joke: "What's less? It's more.")

#### The Pipe Symbol

A very useful feature of bash is its support for the pipe symbol ("|") that enables you to "pipe" or redirect the output of one command to become the input of another command. The pipe command is very handy when you want to perform a sequence of operations involving various bash commands.

For example, the following code snippet combines the head command with the cat command and the pipe ("|") symbol:

```
cat sample.txt| head -2
```

A technical point: the preceding command creates two bash processes (more about processes later) whereas the command head -2 sample.txt only creates a single bash process.

You can use the head and tail commands in more interesting ways. For example, the following command sequence displays lines 11 through 15 of sample.txt:

```
head -15 sample.txt |tail -5
```

The preceding command displays the following text:

```
and if you
use the cat
command the
file contents
scroll
```

Display the line numbers for the preceding output as follows:

```
cat -n sample.txt | head -15 | tail -5
```

The preceding command displays the following text:

```
11 and if you
12 use the cat
13 command the
14 file contents
15 scroll
```

You won't see the "tab" character from the output, but it's visible if you redirect the previous command sequence to a file and then use the "-t" option with the cat command:

```
cat -n sample.txt | head -15 | tail -5 > 1
cat -t 1
    11^Iand if you
    12^Iuse the cat
    13^Icommand the
    14^Ifile contents
    15^Iscroll
```

#### The fold Command

The fold command enables you to "fold" the lines in a text file, which is useful for text files that contain long lines of text that you want to split into shorter lines. For example, here are the contents of longfile2.txt:

the contents of this long file are too long to see in a single screen and each line contains one or more words and if you use the cat command the file contents scroll off the screen so you can use other commands such as the head or tail or more commands in conjunction with the pipe command that is very useful in Bash and is available in every shell including the bash shell csh zsh ksh and Bourne shell

You can "fold" the contents of longfile2.txt into lines whose length is 45 (just as an example) with this command:

cat longfile2.txt |fold -45

The output of the preceding command is here:

the contents of this long file are too long t o see in a single screen and each line contai ns one or more words and if you use the cat c ommand the file contents scroll off the scree n so you can use other commands such as the h ead or tail or more commands in conjunction w ith the pipe command that is very useful in U nix and is available in every shell including the bash shell csh zsh ksh and Bourne shell

Notice that some words in the preceding output are split based on the line width, and not "newspaper style."

In Chapter 4, you will learn how to display the lines in a text file that match a string or a pattern, and in Chapter 5 you will learn how to replace a string with another string in a text file.

#### FILE OWNERSHIP: OWNER, GROUP, AND WORLD

Bash files can have partial or full rwx privileges, where r = read privilege, w = write privilege, x = execute and can be executed from the command line, simply by typing the file name (or the full path to the file if the file is not in your current directory). Invoking an executable file from the command line will cause the operating system to attempt to execute commands inside the text file (which must be valid shell commands or executable files with valid shell commands).

Use the chmod command to change permissions for files. For example, if you need to set the owner, group, and other permissions equal to rwx rw-r-r for a file, use the following command:

chmod u=rwx g=rw o=r filename

In the preceding command the options u, g, and o represent user permissions, group permissions, and others permissions, respectively.

```
Modify permissions on a file by specifying + to add permission to a user, group
or others and specify – to remove permissions. For example, given a file with the
permissions rwx rw- r--, add the executable permission to "others" as follows:
chmod o+x filename
```

Add the executable permission to all permission categories, that is, for the user, group, and others as follows:

chmod a+x filename

As you can surmise, the letter a in the preceding code snippet means "all groups". Conversely, specify a – in order to remove permissions from all groups, as shown here:

chmod a-x filename

#### **HIDDEN FILES**

A so-called "hidden" file is a filename that starts with a period character (.). Bash programs (including the shell) use most of these files to store configuration information. Some common examples of hidden files include the files:

.profile: the Bourne shell (sh) initialization script .bash\_profile: the bash shell (bash) initialization script .kshrc: the Korn shell (ksh) initialization script .cshrc: the C shell (csh) initialization script .rhosts: the remote shell configuration file

You can display a list of hidden files in a directory via the ls command and the -a option, as shown here:

```
ls -a
```

|        | profile  | docs  | lib    | test results |
|--------|----------|-------|--------|--------------|
| •      | .rhosts  | hosts | pub    | users        |
| .emacs | bin      | hw1   | res.01 | work         |
| .exrc  | ch07     | hw2   | res.02 |              |
| .kshrc | ch07.bak | hw3   | res.03 | 3            |

Keep in mind that a single dot (".") represents the current directory and a double dot ("..") represents the parent directory of the current directory.

#### HANDLING PROBLEMATIC FILENAMES

A "problematic" filename is a filename that contains one or more whitespaces, hidden (non-printing) characters, or starts with a dash ("-") character.

You can use double quotes to list filenames that contain whitespaces, or you can precede each whitespace by a backslash "\") character. For example, if you have a file named One Space.txt, you can use the ls command as follows:

ls -1 "One Space.txt"

ls -1 One\ Space.txt

Filenames that start with a dash ("-") character are difficult to handle because the dash character is the prefix that specifies options for bash commands. Consequently, if you have a file whose name is -abc, then the command ls -abc will not work correctly, because the "-a" is interpreted as a switch for the ls command (and there is no "a" option).

In most cases, the best solution to this type of filename is to rename the file. This can be done in your operating system if your client isn't a bash shell, or you can use the following special syntax for the mv ("move") command to rename the file. The preceding two dashes tell mv to ignore the dash in the filename. An example is here:

mv -- -abc.txt renamed-abc.txt

#### WORKING WITH ENVIRONMENT VARIABLES

There are many built-in environment variables available, and the following subsections discuss the env command that displays the variables that have values in the environment, along with some common variables that are available in the environment of a command shell.

#### The env Command

The env ("environment") command displays the variables that are in your bash environment. An example of the output of the env command is here: SHELL=/bin/bash

```
TERM=xterm-256color
TMPDIR=/var/folders/73/39lngcln4dj_scmgvsv53g_w0000gn/T/
OLDPWD=/tmp
TERM_SESSION_ID=63101060-9DF0-405E-84E1-EC56282F4803
USER=ocampesato
COMMAND_MODE=bash2003PATH=/opt/local/bin:/Users/ocampesato/
android-sdk-mac_86/platform-tools:/Users/ocampesato/
android-sdk-mac_86/tools:/usr/local/bin:
PWD=/Users/ocampesato
JAVA_HOME=/System/Library/Java/
JavaVirtualMachines/1.6.0.jdk/Contents/Home
LANG=en_US.UTF-8
```

```
NODE_PATH=/usr/local/lib/node_modules
HOME=/Users/ocampesato
LOGNAME=ocampesato
DISPLAY=/tmp/launch-xnTgkE/org.macosforge.xquartz:0
SECURITYSESSIONID=186a4
=/usr/bin/env
```

The common environment variables that are pre-defined for you include HOME, LOGNAME, PWD, SHELL, TERM, and TMPDIR. Use the echo command to see the value of a single environment variable. For example, if you want to see the value of the SHELL environment variable, type the following command (notice the "\$" character):

#### echo **\$**SHELL

Based on the output of the env command that you saw earlier in this section, the output of the preceding command is here:

#### SHELL=/bin/bash

One other point: if you do not specify the \$ character, you will not see the value of the environment variable. For example, if you type:

```
echo SHELL
```

Then you will see the following output:

SHELL

Later you will learn how to change the value of a variable, and if you are feeling impatient, you can see some interesting examples of setting an environment variable:

https://stackoverflow.com/questions/13998075/setting-environment-variable-for-one-program-call-in-bash-using-env

#### Useful Environment Variables

This section discusses some important environment variables, most of which you probably will not need to modify, but it's useful to be aware of the existence of these variables and their purpose.

The HOME variable contains the absolute path of the user's home directory

The HOSTNAME variable specifies the Internet name of the host

The LOGNAME variable specifies the user's login name

The PATH variable specifies the search path (see next subsection)

The SHELL variable specifies the absolute path of the current shell

The USER specifies the user's current username. This value might be different than the login name if a superuser executes the su command to emulate another user's permissions.

#### Setting the PATH Environment Variable

Programs and other executable files can reside in many directories, so operating systems provide a search path that lists the directories that the OS searches for executable files. Tip: if a directory containing an executable file is not included in your PATH environment variable, simply add that directory to your PATH environment variable so that you can invoke an executable file by specifying just the filename: you don't need to specify the full path to the executable file.

The search path is stored in an environment variable, which is a named string maintained by the operating system. Every environment variable contains information available to the command shell and other programs.

One detail to keep in mind: the path variable is named PATH in bash or Path in Windows (bash is case-sensitive; Windows is not). Set the PATH in bash/Linux as shown here:

```
export PATH=$HOME/anaconda:$PATH
```

Here is the command that adds the Python directory to the PATH variable for the current command shell when you are using the bash shell:

export PATH="\$PATH:/usr/local/bin/python"

Another way to do the same thing as the preceding code snippet (when you are in the Bourne shell or ksh shell) is with this command: PATH="\$PATH:/usr/local/bin/python"

**NOTE** /usr/local/bin/python is the full path of the Python directory

#### Specifying Aliases and Environment Variables

You can define an environment variable and its value in a straightforward manner. For example, the following command initializes an environment variable called h1:

```
h1=$HOME/test
```

Now if you enter the following command:

echo \$h1

If the value of HOME is /Users/jsmith, then you will see the following output on OS X:

```
/Users/jsmith/test
```

The next code snippet shows you how to set the alias 11 so that it displays a long listing of a directory:

```
alias ll="ls -l"
```

The following three alias definitions involve the ls command and various switches:

```
alias ll="ls -l"
alias lt="ls -lt"
alias ltr="ls -ltr"
```

As an example, you can replace the command ls -ltr (the letters "l," "t," and "r") that you saw earlier in the chapter with the ltr alias and

you will see the same reversed time-based long listing of filenames (reproduced here):

```
total 56
-rwx----- 1 ocampesato staff 176 Apr 06 19:21 ssl-
instructions.txt
-rw-r--r-- 1 ocampesato staff 12 Apr 06 19:21 output.txt
-rw-r--r-- 1 ocampesato staff 11 Apr 06 19:21 outfile.txt
-rwx------ 1 ocampesato staff 12 Apr 06 19:21
kyrgyzstan.txt
-rwx------ 1 ocampesato staff 478 Apr 06 19:21
iphonemeetup.txt
-rwx------ 1 ocampesato staff 146 Apr 06 19:21 checkin-
commands.txt
-rwx------ 1 ocampesato staff 25 Apr 06 19:21 apple-
care.txt
```

The bash shell supports the pipe ("|") symbol that sends the output of one command to the input of another command, which is executed in a left-to-right fashion. For example, the following alias "pipes" the output of ls -ltr to the more command:

```
alias ltrm="ls -ltr|more"
```

In a similar manner, you can define aliases for directory-related commands:

```
alias ltd="ls -lt | grep '^d'"
alias ltdm="ls -lt | grep '^d'|more"
```

#### FINDING EXECUTABLE FILES

There are several commands available for finding executable files (binary files or shell scripts) by searching the directories in the PATH environment variable: which, whence, whereis, and whatis. The first pair of commands produce similar results as the which command, as discussed below.

The which command gives the full path to whatever executable that you specify or a blank line if the executable is not in any directory that is specified in the PATH environment variable." This is useful for finding out whether a particular command or utility is installed in the system.

```
which rm
```

The output of the preceding command is here:

```
/bin/rm
```

The whereis command provides the information that you get from the where command:

```
$ whereis rm
/bin/rm
```

The whatis command looks up the specified command in the whatis database, which is useful for identifying system commands and important configuration files:

| git-rm(1)          | - | Remove | files | from  | the   | working | tree |
|--------------------|---|--------|-------|-------|-------|---------|------|
| and from the index |   |        |       |       |       |         |      |
| grm(1), rm(1)      | - | remove | files | or di | Irect | cories  |      |
| rm(1), unlink(1)   | - | remove | dired | ctory | ent   | ries    |      |

Consider it a simplified "man" command, which displays concise details about bash commands (e.g., type man ls and you will see several pages of explanation regarding the ls command).

#### THE PRINTF COMMAND AND THE ECHO COMMAND

In brief, use the printf command instead of the echo command if you need to control the output format. One key difference is that the echo command prints a newline character, whereas the printf statement does not print a newline character. Keep this point in mind when you see the printf statement in the awk code samples in Chapter 7.

As a simple example, place the following code snippet in a shell script: printf "%-5s %-10s %-4s\n" ABC DEF GHI

```
printf "%-5s %-10s %-4.2f\n" ABC DEF 12.3456
```

Make the shell script executable and then launch the shell script, after which you will see the following output:

| A D C | DFF | СИТ   |
|-------|-----|-------|
| ADC   | DEF | GUT   |
| ABC   | DEF | 12.35 |
|       |     |       |

On the other hand, if you type the following pair of commands:

```
echo "ABC DEF GHI"
```

echo "ABC DEF 12.3456"

You will see the following output:

```
ABC DEF GHI
```

```
ABC DEF 12.3456
```

A detailed (and very lengthy) discussion regarding the printf statement and the echo command is here:

https://unix.stackexchange.com/questions/65803/why-is-printf-better-than-echo

#### THE CUT COMMAND

The cut command enables you to extract fields from a text file or an input stream (which itself might be part of a pipe command). When you read the documentation about bash commands that mention IFS ("Internal Field Separator"), this refers to the field separator. The typical value for IFS is a space character (""), but you can change this value when you are processing files via the awk command (discussed in Chapter 7).
In addition, the cut command allows you to specify a range of columns from an input stream. Some examples are here:

x= "abc def ghi" echo \$x | cut -d" " -f2

The output (using space " " as IFS, and -f2 to indicate the second column, whereas -f1 is the first column) of the preceding code snippet is here:

```
def
```

The following code snippet specifies the range of columns 2 through 5 (and does not specify an IFS or the -f option):

```
x="abc def ghi"
```

echo \$x | cut -c2-5

Column positions start with the value 1 (not 0), and the range of column positions is non-inclusive. Hence, the range in -c2-5 is columns 2, 3, and 4 (but not column 5). The output of the preceding code snippet is here:

bc d

Listing 1.13 displays the contents of SplitName1.sh that illustrates how to split a filename containing the "." character as a delimiter/IFS.

# Listing 1.13: SplitName1.sh

```
fileName="06.22.04p.vp.0.tgz"
f1=`echo $fileName | cut -d"." -f1`
f2=`echo $fileName | cut -d"." -f2`
f3=`echo $fileName | cut -d"." -f3`
f4=`echo $fileName | cut -d"." -f4`
f5=`echo $fileName | cut -d"." -f5`
f5=`expr $f5 + 12`
newFileName="${f1}.${f2}.${f3}.${f4}.${f5}"
echo "newFileName: $newFileName"
```

Listing 1.13 uses the echo command and the cut command in order to initialize the variables f1, f2, f3, f4, and f5, after which a new filename is constructed. The output of the preceding shell script is here:

newFileName: 06.22.04p.vp.12

# THE ECHO COMMAND AND WHITESPACES

The echo command preserves whitespaces in variables when those variables are defined in a shell script. However, the echo command removes whitespaces from variables that are defined in a command shell.

For example, open a command shell and then type the following code snippet:

x="abc" echo\$x The output of the preceding echo command is shown here:

a b c

As you can see, the echo command removed all leading whitespaces, duplicate whitespaces, and trailing whitespaces (even if you use single quotes instead of double quotes). However, if you define a variable with whitespaces inside a shell script, the echo command does not remove the extra whitespaces.

Listing 1.1 displays the contents of EchoCut.sh that illustrate the differences that can occur when the echo command is used with the cut command.

#### Listing 1.1: EchoCut.sh

```
x1="123 456 789"
x2="123 456 789"
echo "x1 = $x1"
echo "x2 = $x2"
x3=`echo $x1 | cut -c1-7`
x4=`echo "$x1" | cut -c1-7`
x5=`echo $x2 | cut -c1-7`
echo "x3 = $x3"
echo "x4 = $x4"
echo "x5 = $x5"
```

Launch the code in Listing 1.1 and you will see the following output:

```
x1 = 123 	 456 	 789 
x2 = 123 	 456 	 789 
x3 = 123 	 456 
x4 = 123 	 4 
x5 = 123 	 456
```

The value of x3 is probably different from what you expected: there is only one blank space between 123 and 456 instead of the three blank spaces that appear in the definition of the variable x1.

As another variant, suppose that you define a text file tabl with a single line of text that contains a leading "tab" character. Now define the variable x from the command line as follows:

x=`cat tab1`
echo "x = \$x"

The output of the preceding code snippet removes all "tab" characters and multiple whitespaces. In case you're wondering, the purpose of the "backticks" in the preceding code snippet is explained in the next section.

Thus, you need to be careful when you write shell scripts that contain the echo command in a pipe command in order to determine the contents of specific columns of text files (such as payroll files and other files with financial data). The solution involves the use of double quotation marks (and sometimes the IFS variable that is discussed in Chapter 2) that you can see in the definition of x4.

# COMMAND SUBSTITUTION ("BACKTICK")

The "backtick" (also called command substitution) feature of bash (and other shells) is very powerful and enables you to combine multiple bash commands. You can also write very compact and powerful (and complicated) shell scripts with command substitution. The syntax is to simply precede and follow your command with a "" (backtick) character. In Listing 1.2 below, the backtick command is `ls \*py`.

Listing 1.2 displays the contents of CommandSubst.sh displays a subset of the list of files in a directory.

#### Listing 1.2: CommandSubst.sh

```
for f in `ls *py`
do
    echo "file is: $f"
done
```

Listing 1.2 contains a for loop that displays the filenames (in the current directory) that have a py suffix.

The output of Listing 1.2 on my Macbook Pro is here:

```
file is: CapitalizeList.py
file is: CompareStrings.py
file is: FixedColumnCount1.py
file is: FixedColumnWidth1.py
file is: LongestShortest1.py
file is: My2DMatrix.py8
file is: PythonBash.py
file is: PythonBash2.py
file is: StringChars1.py
file is: Triangular1.py
file is: Zip1.py
```

**NOTE** The output depends on whether or not you have any files with a .py suffix in the directory where you execute CommandSubst.sh.

# THE "PIPE" SYMBOL AND MULTIPLE COMMANDS

At this point, you've seen various combinations of bash commands that are connected with the "|" symbol. In addition, you can redirect the output to a file. The general form looks something like this:

```
cmd1 | cmd2 | cmd3 .... >mylist
```

What happens if there are intermediate errors? Fortunately, you can redirect error messages to a text file if you need to review them. In fact, it's also possible to redirect stderr ("standard error") to stdout ("standard out"), which is beyond the scope of this chapter. Question: can an intermediate error cause the entire "pipeline" to fail? Yes, it's possible for this to happen, and unfortunately, it's usually a trial-anderror process to debug long and complex commands that involve multiple pipe symbols.

Now consider the case where you need to redirect the output of multiple commands to the same location. For example, the following commands display output on the screen:

ls | sort; echo "the contents of /tmp: "; ls /tmp

You can easily redirect the output to a file with this command:

(ls | sort; echo "the contents of /tmp:"; ls /tmp) > myfile1

However, each of the preceding commands inside the parentheses spawns a subshell (which is an extra process that consumes memory and cpu). You can avoid spawning subshells by using  $\{ \}$  instead of (), as shown here (and the whitespace after  $\{$  and before  $\}$  are required):

```
{ ls | sort; echo "the contents of /tmp:"; ls /tmp } > myfile1
```

Suppose that you want to set a variable, execute a command, and invoke a second command via a pipe, as shown here:

```
name=SMITH cmd1 | cmd2
```

Unfortunately, cmd2 in the preceding code snippet does not recognize the value of name, but there is a simple solution, as shown here:

(name=SMITH cmd1) | cmd2

Use the double ampersand && symbol if you want to execute a command only if a prior command succeeds. For example, the cd command only works if the mkdir command succeeds in the following code snippet:

```
mkdir /tmp2/abc && cd /tmp2/abc
```

The preceding command will fail because (by default) the /tmp2 does not exist. On the other hand, the following command succeeds because the -p option ensures that intermediate directories are created:

```
mkdir -p /tmp/abc/def && cd /tmp/abc && ls -l
```

#### USING A SEMICOLON TO SEPARATE COMMANDS

You can combine multiple commands with a semicolon (";"), as shown here: cd /tmp; pwd; cd ~; pwd

The preceding code snippet navigates to the /tmp directory, prints the full path to the current directory, returns to the previous directory, and again prints the full path to the current directory. The output of the preceding command is here:

```
/tmp
/Users/jsmith
```

You can use command substitution (discussed in the next section) to assign the output to a variable, as shown here:

```
x=`cd /tmp; pwd; cd ~; pwd`
echo $x
```

The output of the preceding snippet is here:

/tmp /Users/jsmith

# THE PASTE COMMAND

The paste command is useful when you need to combine two files in a "pairwise" fashion. For example, Listing 1.10 and Listing 1.11 display the contents of the text files list1 and list2, respectively. You can think of paste as treating the contents of the second file as an additional column for the first file. In our first example, the first file has a list of files to copy, the second file also has a list of files that are the destination for the cp command. The paste command merges the two files into an output that could then be run to execute all the copy commands in one step.

# Listing 1.10: list1

cp abc.sh cp abc2.sh cp abc3.sh

# Listing 1.11: list2

```
def.sh
def2.sh
def3.sh
Listing 1.12 display the result of invoking the following command:
```

```
paste list1 list2 >list1.sh
```

# Listing 1.12: list1.sh

```
cp abc.sh def.sh
cp abc2.sh def2.sh
cp abc3.sh def3.sh
```

Listing 1.12 contains three cp commands that are the result of invoking the paste command. If you want to execute the commands in Listing 1.12, make this shell script executable and then launch the script, as shown here: chmod +x list1.sh

./list1.sh

# Inserting Blank Lines with the paste Command

Instead of merging two equal length files, paste can also be used to add the same thing to every line in a file.

Suppose that the text file names.txt contains the following lines:

Jane Smith John Jones

Dave Edwards

The following command inserts a blank line after every line in names.txt:

```
paste -d'\n' - /dev/null < names.txt</pre>
```

The output from the preceding command is here:

```
Jane Smith
John Jones
Dave Edwards
```

Insert a blank line after every other line in <code>names.txt</code> with this command:

```
paste -d'\n' - - /dev/null < names.txt</pre>
```

The output is here:

Jane Smith John Jones Dave Edwards

Insert a blank line after every third line in names.txt with this command:

paste -d'\n' - - - /dev/null < names.txt</pre>

The output is here: Jane Smith John Jones

Dave Edwards

That there is a blank line after the third line in the preceding output. The shell **NOTE** script joinlines.sh (later in this chapter) also contains examples of one-line paste commands for joining consecutive lines of a dataset or text file.

# A SIMPLE USE CASE WITH THE PASTE COMMAND

The code sample in this section shows you how to use the paste command in order to join consecutive rows in a dataset. Listing 1.14 displays the contents of linepairs.csv that contains letter and number pairs, and Listing 1.15 contains reversecolumns.sh that illustrates how to match the pairs even though the line breaks are in different places between numbers and letters.

#### Listing 1.14: linepairs.csv

```
a,b,c,d,e,f,g
h,i,j,k,l
1,2,3,4,5,6,7,8,9
10,11,12
```

# Listing 1.15: linepairs.sh

```
inputfile="linepairs.csv"
outputfile="linepairsjoined.csv"
# join pairs of consecutive lines:
paste -d " " - - < $inputfile > $outputfile
# join three consecutive lines:
#paste -d " " - - - < $inputfile > $outputfile
# join four consecutive lines:
#paste -d " " - - - < $inputfile > $outputfile
```

The contents of the output file are shown here (note that the script is just joining pairs of lines, and the three and four line command examples are commented out):

a,b,c,d,e,f,g h,i,j,k,l 1,2,3,4,5,6,7,8,9 10,11,12

Notice that the preceding output is not completely correct: there is a space " "instead of a "," whenever a pair of lines are joined (between "g" and "h" and also between "9 and 10"). We can make the necessary revision using the sed command (discussed in Chapter 6):

```
cat $outputfile | sed "s/ /,/g" > $outputfile2
```

Examine the contents of *\$outputfile* to see the result of the preceding code snippet.

# A SIMPLE USE CASE WITH CUT AND PASTE COMMANDS

The code sample in this section shows you how to use the cut and paste commands in order to reverse the order of two columns in a dataset. Keep in mind that the purpose of the shell script in Listing 1.17 is to help you get some practice for writing bash scripts. The better solution involves a single line of code (shown at the end of this section).

Listing 1.16 displays the contents of namepairs.csv that contains the first name and last name of a set of people, and Listing 1.17 contains reversecolumns.sh that illustrates how to reverse these two columns.

# Listing 1.16: namepairs.csv

```
Jane,Smith
Dave,Jones
Sara,Edwards
```

#### Listing 1.17: reversecolums.sh

```
inputfile="namepairs.csv"
outputfile="reversenames.csv"
fnames="fnames"
lnames="lnames"
cat $inputfile|cut -d"," -f1 > $fnames
```

```
cat $inputfile|cut -d"," -f2 > $lnames
paste -d"," $lnames $fnames > $outputfile
```

The contents of the output file \$outputfile are shown here:

```
Smith,Jane
Jones,Dave
Edwards,Sara
```

The code in Listing 1.17 (after removing blank lines) consists of seven lines of code that involves creating two extra intermediate files. Unless you need those files, it's a good idea to remove those two files (which you can do with one rm command).

Although Listing 1.17 is straightforward, there is a simpler way to execute this task: use the cat command and the awk command (discussed in detail in Chapter 7).

Specifically, compare the contents of reversecolumns.sh with the following single line of code that combines the cat command and the awk command in order to generate the same output:

```
cat namepairs.csv |awk -F"," '{print $2 "," $1}'
```

The output from the preceding code snippet is here:

```
Smith,Jane
Jones,Dave
Edwards,Sara
```

An even simpler solution involves just the awk command in order to generate the same output, as shown here:

awk -F"," '{print \$2 "," \$1}' namepairs.csv

As you can see, there is a big difference between the preceding pair of oneline solutions and the initial solution that you saw at the beginning of this section. If you are unfamiliar with the awk command, then obviously you would not have thought of the second solution. However, the more you learn about bash commands and how to combine them, the more adept you will become in terms of writing better shell scripts to solve various tasks. Another important point: document the commands as they get more complex, as they can be hard to interpret later by others, or even by yourself if enough time has passed. A comment like the following can be extremely helpful in interpreting code:

```
# This command reverses first and last names in namepairs.txt
cat namepairs.txt |awk -F"," '{print $2 "," $1}'
```

#### WHAT ABOUT ZSH?

The latest version of OS X provides zsh (often pronounced ZEE-shell) as the default shell instead of the bash shell. You can find the directory that contains zsh by typing this command:

which zsh

and the result will be:

/bin/zsh

In case you didn't already know, bash and zsh have some highly useful features common, as shown below:

the z-command auto-completion auto-correction color customization

Unlike zsh, the bash shell does not have inline wildcard expansion. Hence, tab completion in bash acts like a command output. On the other hand, tab completion in zsh resembles a "drop-down" list that disappears after you type additional characters.

In addition, the bash shell does not support prefix or postfix command aliases. A comparison of the bash shell and zsh is here:

https://sunlightmedia.org/bash-vs-zsh

# Switching between bash and zsh

Type the following command to set zsh as the default shell in a command shell:

```
chsh -s /bin/zsh
```

Switch from zsh back to bash with this command:

chsh -s /bin/bash

 $\overline{\text{NOTE}} \begin{array}{l} \text{That both of the preceding commands only affect the command shell where} \\ you launched the commands. \end{array}$ 

# Configuring zsh

Bash stores user-related configuration settings in the hidden file (in your home directory) .bashrc, whereas zsh uses the file .zshrc. However, keep in mind that you need to create the latter file because it's not created for you.

Bash uses the login-related file .bash\_profile, whereas zsh uses the file .zprofile (also in your home directory) that is invoked when you log into your system. Consider the use of configuration managers such as Prezto or Antigen to help you set values to variables. Perform an online search for more details regarding zsh.

# SUMMARY

This chapter started with an introduction to some Unix shells, followed by a brief discussion of files, file permissions, and directories. You also learned how to create files and directories and how to change their permissions. Next, you learned about environment variables, how to display their values, and also how to use aliases.

Next, you learned about the cut command (for cutting columns and/or fields) and the paste command (for "pasting" test together vertically). Finally, you saw two use cases, the first of which involved the paste command to switch the order to two columns in a dataset, and the second showed you another way to perform the same task using a combination of the cut command and paste command.

# CHAPTER **2**

# FILES AND DIRECTORIES

This chapter discusses files and directories and various useful bash commands for managing them. You will learn how to use simple commands that can simplify your tasks. In Chapter 8 and Chapter 9, you will learn how to create shell scripts involving some of the commands in this chapter, which will further reduce the amount of time that you spend performing routine tasks.

The first part of this chapter shows works with file-related commands, such as touch, mv, cp, rm, and so forth. The second part of this chapter contains shell commands for managing directories. The third part of this chapter discusses metacharacters and variables that you can use when working with files and shell scripts.

# CREATE, COPY, REMOVE, AND MOVE FILES

This section discusses file-related commands in bash, such as touch, cp, rm that enable you to create, copy, and remove files, respectively. The following subsections illustrate how to use these convenient commands. Except for the section that discusses how to create text files, the other sections pertain to text files as well as binary files.

# **Creating Text Files**

Use your favorite editor (such as vim, notepad++, emacs, and so forth) to create a text file. If you prefer, create an empty text file via the touch command. For example, the following command illustrates how to create an empty file called abc:

```
touch abc
```

If you issue the command ls -l abc you will see something like this: -rw-r--r-- 1 owner staff 0 Jul 2 16:39 abc

# Copying Files

You can copy the file abc (or any other file) to abc2 with this command:

cp abc abc2

Be careful when you use the cp command: if the target file already exists, make sure that you really do want to overwrite its contents with the source file.

For example, both of the following commands copy the files abc and abc2 to the /tmp directory:

```
cp abc abc2 /tmp
```

cp abc\* /tmp

However, the following command replaces the file abc2 with the contents of the file abc:

```
cp abc*
```

The reason is simple: the bash shell expands the preceding regular expression *before* executing the cp command. Consequently, the preceding cp command is "expanded" to this cp command:

```
cp abc abc2
```

Fortunately, you can prevent an existing file from being overwritten by another file with this command:

```
set -o noclobber
```

Now if you invoke the earlier cp command, you will see the following error message:

bash: abc2: cannot overwrite existing file

The cp command provides several useful switches that enable you to control the set of files that you want to copy:

the -a archive flag (for copying an entire directory tree)

the  $-\mathbf{u}$  update flag (which prevents overwriting identically-named newer files)

the -r and -R recursive flags.

The -r option is useful for copying the files and all the subdirectories of a directory to another directory. For example, the following command copies the files and sub-directories (if any) from HOME/abc to the directory HOME/def:

```
cd $HOME/abc
```

cp -r . ../def

# Copy Files with Command Substitution

Listing 2.1 displays the contents of CommandSubst.sh that illustrates how to use "backtick" to copy a set of files to a directory.

#### Listing 2.1 CommandSubst.sh

```
mkdir textfiles
cp `ls *txt` textfiles
```

The preceding pair of commands creates a directory textfiles in the current directory and then copies all the files (located in the current directory) with the suffix txt into the textfiles sub-directory.

Keep in mind that this command will not copy any subdirectories that have the suffix txt. If you want to copy files that have the suffix .txt, use this command:

```
cp `ls *txt` textfiles
```

Another caveat: if you have the directory abc.txt, or some other directory with the .txt suffix, then the contents of that directory will not be copied (you will see an error message). The following commands will also fail to copy the contents of abc.txt to the sub-directory textfiles:

```
cp `ls -R *.txt` textfiles
cp -r `ls -R *.txt` textfiles
```

Invoke the following command to ensure that the subdirectory abc.txt is copied into the textfiles sub-directory:

```
cp -r abc.txt textfiles
```

If you want to copy the subdirectories of abc.txt but not the directory abc.txt into textfiles, use this command:

```
cp -r abc.txt/* textfiles
```

# **Deleting Files**

The rm command removes files and when you specify the -r option, the rm command removes the contents of a directory (as well as the directory). For example, remove the file abc using the rm command:

```
rm abc
```

The rm command has some useful options, such as -r, -f, and -i, which represent "recursive," "force," and "interactive."

You can remove the contents of the current directory and all of its subdirectories with this command:

rm -rf \*

**NOTE** Be very careful when you use rm -rf \* so that you do not inadvertently delete the wrong tree of files on your machine.

The -i option is very handy when you want to be prompted before a file is deleted. Before deleting a set of files, use the ls command to preview the files that you intend to delete using the rm command. For example, run this command:

ls \*.sh

The preceding command shows you the files that you will delete when you run this command:

rm \*.sh

Earlier in this section you saw how to use command substitution, which redirects the output of one command as the input of another command, to copy a set of files. As another variation, the following command removes the files that are listed in the text file remove\_list.txt instead of specifying a list of files from the command line:

```
rm `cat remove list.txt`
```

If there is a possibility (at some point in the future) that you might need some of the files that you intend to delete, another option is to create a directory and move those files into that directory, as shown here:

```
mkdir $HOME/backup-shell-scripts
mv *sh $HOME/backup-shell-scripts
```

# **Moving Files**

The mv command is equivalent to a combination of cp and rm. You can use this command to move multiple files to a directory or even to rename a directory. When used in a non-interactive script, mv supports the -f (force) option to bypass user input. When a directory is moved to a pre-existing directory, it becomes a sub-directory of the destination directory.

# The 1n Command

The ln command enables you to create a symbolic link to an existing file, which is advantageous when the existing file is large because the symbolic link involves minimal additional overhead. Moreover, changes to the existing file are automatically available in the symbolic link, which means that you can maintain one file as "the source of truth" instead of making the same update to multiple copies of a file.

As a simple example, suppose that you have a file called document1.txt in your \$HOME directory. The following command creates a symbolic link called doc2 to the file document1.txt:

```
ln -s $HOME/document1.txt doc2
```

If you invoke 1s -1 on doc2 you will see something like this:

lrwxr-xr-x 1 owner staff 26 Feb 8 10:57 doc2 -> /
Users/owner/document1.txt

If you remove doc2 it will not affect \$HOME/document1.txt; however, if you remove the latter file without removing doc2, then doc2 will still appear in a long listing, but when you attempt to view the contents of doc2, the file is empty (as you would expect).

# THE BASENAME, DIRNAME, AND FILE COMMANDS

These commands enable you to find the base portion of a filename, the directory portion, and the type of file, respectively. Here are some examples:

```
$ x="/tmp/a.b.c.js"
$ basename $x .js
$ a.b.c
$ a="/tmp/a b.js"
$ basename $a .js
a
b.js
.js
$ basename "$a" .js
a b
$ dirname $x
/tmp
$ file /bin/ls
/bin/ls: Mach-O 64-bit executable x86_64
```

#### THE WC COMMAND

In Chapter 1, you learned how to use the ls command to obtain information about files in a given directory. You can view the number of lines, words, and characters in a set of files using the wc command. For example, if you execute the command wc \* in a command shell you will see information for all the files in a directory, similar to the following output:

| 3  | 6   | 25 apple-care.txt        |
|----|-----|--------------------------|
| 12 | 28  | 146 checkin-commands.txt |
| 27 | 55  | 478 iphonemeetup.txt     |
| 2  | 1   | 12 kyrgyzstan.txt        |
| 1  | 2   | 11 outfile.txt           |
| 2  | 2   | 12 output.txt            |
| 5  | 11  | 176 ssl-instructions.txt |
| 52 | 105 | 860 total                |

As you can see from the last line in the previous output, there are a total of 52 lines, 105 words, and 860 characters in the text files in this directory. If you run the command "wc  $\circ$ \*" you will see information about files that start with the letter  $\circ$ , as shown here:

| 1 | 2 | 11 | outfile.txt |
|---|---|----|-------------|
| 2 | 2 | 12 | output.txt  |
| 3 | 4 | 23 | total       |

You can count the number of files in a directory with ls -1 |wc| as shown here:

7 7 112

The shell commands cat, more, less, head, and tail display different parts of a file. For short files, these commands can overlap in terms of their output. The next several sections provide more details about these commands, along with some examples.

# THE CAT COMMAND

The cat command displays the entire contents of a file, which is convenient for small files. For longer files, you can use the more command that enables you to "page" through the contents of a file.

If you type this command:

```
cat iphonemeetup.txt
```

you will see the following output:

iPhone meetup

\_\_\_\_\_

\* iPhone.WebDev.com

- \* iui.googlecode.com
- \* tinyurl.sqllite.com
- \* touchcode.googlecode.com: open source supports JSON

XCode: supports SVG-like functionality blog site: iphoneinaction.manning.com iPhone in Action: manning.com/callen iPhone dev camp: probably summer 2021

```
openGL-ES how to:
```

- \* create arcs/circles/ellipses
- \* linear/radial gradients
- \* Bezier curves
- \* Urbanspoon vs Yelp

You can see size-related attributes with the command wc iphone-meetup.txt:

21 48 417 iphonemeetup.txt

# THE MORE COMMAND AND THE LESS COMMAND

The more command enables you to view "pages" of content in a file. Press the space bar to advance to the next page, and press the return key to advance a single line. The less command is similar to the more command. An example of the more command is here:

```
more abc.txt
```

Alternatively, you can use this form, but remember that it's less efficient because two processes are involved:

```
cat abc.txt |more
```

The more command contains some useful options. For instance, if you want the more command to start from the 15<sup>th</sup> line in a file instead of the first line, use this command:

```
more +15 abc.txt
```

If a file contains multiple consecutive blank lines, you can remove them from the output with this command:

```
more -s abc.txt
```

Search for the pattern abc in a text file via the following command:

```
more +/abc.txt
```

# THE HEAD COMMAND

The head command enables you to display an initial set of lines, and the default number is 10. For example, the following command displays the first three lines of test.txt:

```
cat test.txt |head -3
```

The following command also displays the first three lines of test.txt:

```
head -3 test.txt
```

You can display the first three lines of multiple files. The following command displays the first three lines in the text file columns2.txt, columns3.txt, and columns4.txt:

```
head -3 columns[2-4].txt
```

The output of the preceding command is here:

```
=> columns2.txt <==
one two
three four
one two three four
==> columns3.txt <==
123 one two
456 three four
one two three four</pre>
```

```
==> columns4.txt <==
123 ONE TWO
456 three four
ONE TWO THREE FOUR
```

The following code snippet checks if the first line of test.txt contains the string aa:

```
x=`cat test.txt |head -1|grep aa`
if [ "$x" != "" ]
   echo "found aa in the first line"
fi
```

The head command displays the first 10 lines of a file, and the tail command displays the final 10 lines of a file. Instead of showing you the output (which you can see from the previous listing), let's combine the head and tail commands with the wc command.

The following command combines the head and wc commands:

head iphonemeetup.txt |wc

The preceding command displays the following output:

10 22 224

You can also display the contents of a file whereby each line is preceded by a line number. For example, the command combines the cat and head commands:

```
cat -n iphonemeetup.txt |head -4
```

The preceding command displays the following output:

```
1 iPhone meetup
2 =========
```

```
3 * iPhone.WebDev.com
```

4 \* iui.googlecode.com

# THE TAIL COMMAND

The tail command enables you to display a set of lines at the end of a file, and the default number is 10. For example, the following command displays the last three lines of test.txt:

```
cat test.txt |tail -3
```

The following command also displays the last three lines of test.txt:

```
tail -3 test.txt
```

You can display the last three lines of multiple files. The following command displays the last three lines in the text file columns2.txt, columns3.txt, and columns4.txt:

tail -3 columns[2-4].txt

The output of the preceding command is here:

```
==> columns2.txt <==
five six
one two three
four five
==> columns3.txt <==
five 123 six
one two three
four five
==> columns4.txt <==
five 123 six
one two three
four five</pre>
```

The following code snippet checks if the first line of test.txt contains the string aa:

```
x=`cat test.txt |tail -1|grep aa`
if [ "$x" != "" ]
  echo "found aa in the test.txt"
fi
```

The following command displays three values:

```
tail iphonemeetup.txt |wc
10   26   192
```

The first number in both output listings is 10, which confirms that only the first 10 lines or the final ten lines are displayed. Note that if a file contains 10 or fewer lines, then the output of head, tail, cat, and more is identical.

You can change the number of lines that you want to see in the output of the head command or the tail command. For example, the command displays three lines:

The next command the last three lines:

```
$ tail -3 iphonemeetup.txt
```

```
* Bezier curves
```

```
* Urbanspoon vs Yelp
```

The tail command with the -f option is useful when you have a longrunning process that is redirecting output to a file. For example, suppose that you invoke this command from your home directory:

find . -print |xargs grep -i abc >/tmp/abc &

Invoke the following command to see the contents of the file /tmp/abc whenever it is updated:

tail -f /tmp/abc

# **COMPARING FILE CONTENTS**

There are several commands for comparing text files, such as the cmp command and the diff command.

The cmp command is a simpler version of the diff command: diff reports the differences between two files, whereas cmp only shows at what point they differ.

**NOTE** Both diff and cmp return an exit status of 0 if the compared files are identical, and 1 if the files are different, so you can use both commands in a test construct within a shell script.

The comm command is useful for comparing sorted files:

```
comm -options first-file second-file
```

The command comm file1 file2 outputs three columns:

column 1 = lines unique to file1 column 2 = lines unique to file2 column 3 = lines common to both.

The options allow the suppressing of the output of one or more columns.

-1 suppresses column 1
-2 suppresses column 2
-3 suppresses column 3
-12 suppresses both columns 1 and 2, etc.

The comm command is useful for comparing "dictionaries" or word lists containing sorted text files with one word per line.

# THE PARTS OF A FILENAME

The basename command "strips" the path information from a filename, printing only the filename. The construction basename \$0 is the name of the currently executing script. This functionality can be used for "usage" messages if, for example, a script is called with missing arguments:

echo "Usage: 'basename \$0' arg1 arg2 ... argn"

The dirname command strips the basename from a filename, printing only the path information.

**NOTE** Basename and dirname can operate on any arbitrary string. The argument does not need to refer to an existing file, or even be a filename.

The strings command displays printable strings (if any) in a binary or data file. An example invocation is here:

```
strings /bin/ls
```

```
The first few lines of output from the preceding command are here:
$FreeBSD: src/bin/ls/cmp.c,v 1.12 2002/06/30 05:13:54
obrien Exp $
@(#) Copyright (c) 1989, 1993, 1994
The Regents of the University of California. All
rights reserved.
$FreeBSD: src/bin/ls/ls.c,v 1.66 2002/09/21 01:28:36
wollman Exp $
$FreeBSD: src/bin/ls/print.c,v 1.57 2002/08/29
14:29:09 keramida Exp $
$FreeBSD: src/bin/ls/util.c,v 1.38 2005/06/03
11:05:58 dd Exp $
\ \ " "
@(#)PROGRAM:ls PROJECT:file cmds-264.50.1
COLUMNS
1@ABCFGHLOPRSTUWabcdefghiklmnopqrstuvwx
bin/ls
Unix2003
```

# WORKING WITH FILE PERMISSIONS

In a previous section, you used the touch command to create an empty file abc and then saw its long listing:

```
-rw-r--r-- 1 owner staff 0 Nov 2 17:12 abc
```

Each file in bash contains a set of permissions for three different user groups: the owner, the group, and the world. The set of permissions are read, write, and execute that they have value 4, 2, and 1, respectively, in base 8 (octal). Thus, the permissions for a file in each group can have the following values: 0 (none), 1 (execute), 2 (write), 4 (read), 5 (read and execute), 6 (read and write), and 7 (read, write, and execute).

For example, a file whose permissions are 755 indicate:

Owner has read/write/execute permissions

Group has write/execute permissions

World has write/execute permissions

You can use various options with the chmod command to change permissions for a file.

# The chmod Command

The chmod command enables you to change permissions for files and directories. The octal representation 777 corresponds to the permissions rwxrwxrwx, which enables read, write, and execute for all three groups. The octal representation 644 corresponds to the permissions rw-r-r-.

The following command makes "filename" executable for all users:

```
chmod +x filename
```

Note that the following command makes a file executable only for the owner of the file:

```
chmod u+x filename
```

The following command sets "suid" bit on "filename" permissions, which allows an ordinary user to execute "filename" with same privileges as the owner of the file (but is not applicable to shell scripts):

```
chmod u+s filename
```

The following command makes filename readable/writable to the owner and only readable to group and others:

```
chmod 644 filename
```

The following command makes "filename" read-only for everyone:

```
chmod 444 filename
```

Provide everyone with read, write, and execute permission in the directory (and also sets the "sticky bit"):

```
chmod 1777 directory-name
```

Revoke all permissions for a directory (but no restrictions are enforced on the root user):

```
chmod 000 directory-name
```

Chapter 4 discusses how to use conditional logic to check (and also modify) file permissions via shell scripts.

# Changing owner, permissions, and groups

The chown command enables you to change ownership of files and directories. For example, the following command assigns dsmith as the owner of the files with a suffix txt in the current directory:

```
chown dsmith *txt
```

The chgrp command changes the group of files and directories, as shown here:

```
chgrp internal *.txt
```

In addition, the chown and chgrp commands support recursion via the –R option, which means that the commands can affect files that are in a subdirectory of the current directory.

### The umask and ulimit Commands

Whenever you create a file in bash, the environment variable umask contains the complement (base 8) of the default permissions that are "assigned" to that file. You can see the value of umask by typing this command at the command line, and its typical value is 0022. If you perform the (base 8) complement of this value, the result is 755.

The ulimit command specifies the maximum size of a file that you can create on your machine. When you invoke this command in a command shell, you will either see a numeric value or the word unlimited.

# WORKING WITH DIRECTORIES

A directory is a file that stores filenames and related information. All files (i.e., ordinary, special, or directory) are contained in directories. UNIX-based file systems have a hierarchical structure for organizing files and directories. This structure is often referred to as a directory tree. The tree has a single root node, the slash character (/), and all other directories are contained below it.

The position of any file within the hierarchy is described by its pathname.

The elements of a pathname are separated by a slash ("/") character. A pathname is absolute if it is described in relation to root, so absolute pathnames always begin with a /. These are some examples of absolute filenames:

```
/etc/passwd
/users/oac/ml/class
/dev/rdsk/0s5
```

A pathname can also be relative to your current working directory. Relative pathnames begin with ./.

# Absolute and Relative Directories

You can navigate to your home directory with any of these commands:

```
cd $HOME
cd ~
```

cd

Note that in Windows the cd command shows you the current directory (it does not navigate to the home directory).

The tilde "~" always indicates a home directory. If you want to go in any other user's home directory then use the following command:

```
cd ~username
```

You can navigate back to the location of the directory before navigating to the current directory with this command:

cd -

# Absolute/Relative Pathnames

Directories are arranged in a hierarchy with root (/) at the top. The position of any file within the hierarchy is described by its full pathname. Elements of

a pathname are separated by a /. A pathname is absolute if it is described in relation to root, so absolute pathnames always begin with a /. Here are some examples of absolute filenames:

```
/etc/passwd
```

```
/users/oac/ml/class
/dev/rdsk/Os5
```

To determine your current directory, use the pwd command:

\$ pwd

The output will be something like this:

```
/Users/owner/Downloads
```

Display the contents of a directory with the ls command:

```
$ ls /usr/bin
```

A tiny display from the preceding command is here:

```
fc
fddist
fdesetup
fg
fgrep
file
```

In fact, all the built-in executables that are discussed in this book reside in the /usr/bin directory.

# Creating Directories

If you specify multiple directories on the command line, mkdir creates each of the directories. For example, the following command creates the directories docs and pub as siblings under the current directory:

```
mkdir docs pub
```

Compare the preceding command with the following command that creates the directory test and a sub-directory data under the current directory:

```
mkdir -p test/data
```

The -p option forces the creation of missing intermediate directories (if any). If an intermediate directory does not exist, the mkdir issues an error message. For example, suppose that the intermediate subdirectory account does not exist in the following code snippet:

```
$mkdir /tmp/accounting/test
mkdir: Failed to make directory "/tmp/accounting/
test";
Na auch file on dimension
```

No such file or directory

You can also use the -p option to create a sub-directory in your  ${\tt SHOME}$  directory, as shown here:

mkdir -p \$HOME/a/b/c/new-directory

The preceding command creates the following subdirectories in case any of them do not exist:

```
$HOME/a
$HOME/a/b
$HOME/a/b/c
$HOME/a/b/c/new-directory
```

# **Removing Directories**

Earlier you learned how to use rm -r in order to remove a directory and its contents. You can also delete empty directories via the rmdir command as follows:

```
rmdir dirname1
```

You can delete multiple empty directories at a time as follows:

rmdir dirname1 dirname2 dirname3

Again, keep in mind that the preceding command removes the directories dirname1, dirname2, and dirname2 if they are empty. The rmdir command produces no output if it is successful.

However, if there are files in the dirname1 directory, you can either use this command:

```
rm -r dirname1
```

or, alternatively, you can first remove the files in the subdirectory and then remove the directory itself, as shown here:

```
cd dirname1
rm -rf *
cd ../
rmdir dirname1
```

# Navigating to Directories

Use the cd command to change to any directory by specifying a valid absolute or relative path. The syntax is as follows:

```
cd dirname
```

The value of dirname is the name of the target directory. For example, the command:

```
cd /usr/local/bin
```

will change to the directory /usr/local/bin.

You can change directories using an absolute path (as in the previous example) or via a relative path. For example, you can switch from this directory to the directory /usr/home/jsmith via the following relative path:

```
cd ../../home/jsmith
```

Keep in mind that the file system is a hierarchical tree-like system; hence, you can navigate to a parent directory via the double dot ("../") syntax. You can

also navigate to the parent directory of the current directory (and even higher if there are additional ancestor directories), as shown in the preceding example.

# **Moving Directories**

The mv (move) command can also be used to rename a directory as well as renaming a file. The syntax for renaming a directory is the same as renaming a file:

```
mv olddir newdir
```

However, if the target directory already exists and contains at least one file, then the mv command will fail, an example of which is here:

```
mkdir /tmp/abcd
touch /tmp/abcd/red
mkdir abcd
mv abcd /tmp
```

Since the directory /tmp/abcd is not empty, you will see the following error message:

```
mv: rename abcd to /tmp/abcd: Directory not empty
```

In essence, bash provides a noclobber feature for non-empty directories (which is actually a very good feature).

# USING QUOTE CHARACTERS

There are three types of quotes characters: single quotes ('), double quotes ("), and 'backquotes' (`) that occur in matching pairs (", "", or ``). Although these quote characters might seem interchangeable, there are some differences.

*Single quotes* prevent the shell from "globbing" the argument or substituting the argument with the value of a shell variable. Characters within a pair of single quotes are interpreted literally, which means that their metacharacter meanings (if any) are ignored. Similarly, the shell does not replace references to the shell or environment variables with the value of the referenced variable.

Characters within a pair of *double quotes* are interpreted literally: their metacharacter meanings (if any) are ignored. However, the shell does replace references to the shell or environment variables with the value of the referenced variable.

Text within a pair of *backquotes* is interpreted as a command, which the shell executes before executing the rest of the command line. The output of the command replaces the original back-quoted text.

In addition, a metacharacter is treated literally whenever it is preceded by the backslash ( $\$ ) character.

The following examples illustrate the differences when you use different quote characters:

echo \$PATH

The echo command will print the value of the PATH shell variable. However, by enclosing the argument within single quotes, you obtain the desired result:

echo '\$PATH'

Double quotes have a similar effect. They prevent the shell from "globbing" a filename but permit the expansion of shell variables.

The power of backquotes is the ability to execute a command and use its output as an argument of another command. For example, the following command displays the number of files in a user's home directory:

echo My home directory contains `ls ~ | wc -l` files.

The preceding command first executes the command contained within backquotes:

ls ~ | wc -l

For the purpose of illustration, let's assume that the preceding command displays the value 22. Then the earlier echo command displays the following output:

```
My home directory contains 22 files.
```

#### STREAMS AND REDIRECTION COMMANDS

The numbers 0,1, and 2 have a special significance when 0 is preceded by the "<" symbol, and also when the numbers 1 and 2 are followed by the ">" symbol, with no spaces between the digit 0 and "<", and no spaces between the digits 1 and 2 and ">".

In this situation, 0 refers to standard input (stdin), 1 refers to standard output (stdout), and 2 refers to standard error (stderr). The pattern "1>file1" and "2>file2" enable you to redirect output from an executable file.

In addition, the "directory" /dev/null refers to the null bit bucket, and anything that you redirect to this directory is essentially discarded. This construct is useful when you want to redirect error message that can be safely ignored.

Here are some examples:

cat \$abc 1>std1 2>std2

You can redirect standard error to standard output and then redirect the latter to a single file, as shown here:

cat \$abc 2>&1 1>std1

You can redirect the output of bash commands in various ways, depending on what your needs are, as shown below:

| cmd | > myfile  | redirects the output of cmd to myfile |
|-----|-----------|---------------------------------------|
| cmd | >> myfile | appends the output of cmd to myfile   |
| cmd | < myfile  | sends the contents of myfile to cmd   |

cmd 1>out1 2>out2 sends stdout to out1 and stderr to
out2

cmd 2>&1 1>onefile1 sends stdout and stderr to onefile1

You can also redirect error messages to /dev/null, which means that you will never see those error messages.

For example, if you attempt to list the contents of the non-existent directory /temp, you will see this error message:

ls: /temp: No such file or directory

However, you can suppress the preceding error message with this command:

ls /temp 2>/dev/null

You can redirect standard output and standard error to the same file with this command:

ls /temp 1>output1.txt 2>&1

In the preceding code snippet the file output1.txt contains the same error message.

Note that the following command displays the error message on the screen (notice the different location of 2 > &1):

ls /temp 2>&1 1>output1.txt

**NOTE** Redirect error messages to /dev/null only if you are certain that they can be safely ignored.

Redirection can be convenient in conjunction with the find command as well as sequences of commands that connected with the pipe symbol.

# WORKING WITH METACHARACTERS

Earlier in this chapter, you were introduced to the ? and \* metacharacters in conjunction with the cat command. If you are new to metacharacters, it might be helpful to think of them as a set of wildcards.

In addition, *regular expressions* are a combination of normal text, special characters (in some cases), metacharacters, and character classes (discussed in the next section). Conceptually, a regular expression is analogous to how to perform a search in a "find" tool (press ctrl-f on your search engine), but bash allows for much more complex pattern matching because of its rich metacharacter set. Although there are entire books devoted to regular expressions, this section contains a basic introduction to metacharacters.

The following three metacharacters are useful with regular expressions:

The ? metacharacter refers to 0 or 1 occurrences of something

The + metacharacter refers to 1 or more occurrences of something

The \* metacharacter refers to 0 more occurrences of something

Note that "something" in the preceding descriptions can refer to a digit, letter, word, or more complex combinations.

Now that you have a general idea of regular expressions, let's look at some examples that contain metacharacters.

The expression a? matches the string a and also the string a followed by a single character, such as a1, a2, ..., aa, ab, ac, and so forth. However, abc and a12 do not match the expression a?.

The expression a+ matches the string a followed by one or more characters, such as a1, a2, ..., aa, ab, ac, and so forth (but abc and a12 do not match).

The expression a\* matches the string a followed by zero or more characters, such as a1, a2, ..., aa, ab, ac, and so forth.

The pipe "|" metacharacter (which has a different context from the pipe symbol n the command line: regular expressions have their own syntax, which does not match that of the operating system a lot of the time) provides a choice of options. For example, the expression  $a \mid b$  means a or b, and the expression  $a \mid b \mid c$  means a or b or c.

The "\$" metacharacter refers to the end of a line of text, and in regular expressions inside the vi editor, the "\$" metacharacter can also refer to the last line in a file.

The "^" metacharacter refers to the beginning of a string or a line of text. For example:

\*a\$ matches "Mary Anna" but not "Anna Mary" ^A\* matches "Anna Mary" but not "Mary Anna"

One other interesting detail: the "^" metacharacter means "does *not* match" when it is the first character inside a pair of square brackets. The next section includes some examples of the "^" metacharacter.

# WORKING WITH CHARACTER CLASSES

Character classes enable you to express a range of digits, letters, or a combination of both. For example, the character class [0-9] matches any single digit; [a-z] matches any lowercase letter; and [A-Z] matches any uppercase letter. You can also specify subranges of digits or letters, such as [3-7], [g-p], and [F-X], as well as other combinations:

[0-9][0-9] matches a consecutive pair of digits

[0-9[0-9][0-9] matches three consecutive digits

 $d{3}$  also matches three consecutive digits

The previous section introduced you to the "^" metacharacter and here are some example of using "^" with character classes:

- 1. ^[a-z] matches any lowercase letter at the beginning of a line of text
- 2. ^[^a-z] matches any line of text that does *not* start with a lowercase letter Based on what you have learned thus far, you can understand the purpose of the following regular expressions:
- 3. ([a-z]][A-Z]): either a lowercase letter or an uppercase letter

- 4. (^[a-z][a-z]): an initial lowercase letter followed by another lowercase letter
- **5.** (^[^a-z][A-Z]): anything *other* than a lowercase letter followed by an uppercase letter

Notice that example #3 contains the term [a-z], which matches any lowercase letter, whereas example #5 contains the term  $[^a-z]$ , which (as mentioned in the previous section) means that it does *not* match a lowercase letter.

# METACHARACTERS AND CHARACTER CLASSES

As you saw in Chapter 1, bash supports metacharacters as well as regular expressions. If you have worked with a scripting language such as Perl, or languages such as JavaScript and Java, you have undoubtedly encountered metacharacters.

Here is an expanded list of metacharacters that the bash shell supports:

|    | —                | = -                                          |
|----|------------------|----------------------------------------------|
| ?  | (0 or 1):        | a? matches the string a (but not ab)         |
| *  | (0 or more):     | a* matches the string aaa (but not           |
|    |                  | baa)                                         |
| +  | (1 or more):     | a+ matches aaa (but not baa)                 |
| ^  | (start of line): | ^[a] matches the string abc (but             |
|    |                  | not bc)                                      |
| \$ | (end of line):   | <pre>[c]\$ matches the string abc (but</pre> |
|    |                  | not cab)                                     |
| •  | (a single dot):  | matches any character (except                |
|    |                  | newline)                                     |

The preceding metacharacters can be used in bash with commands such as ls and sed, in shell scripts, and in editors such as vi (but keep in mind that there are some subtle differences in interpretation of metacharacters).

# Digits and Characters

The following code snippets illustrate how to specify sequences of digits and sequences of character strings:

```
[0-9] matches a single digit
[0-9][0-9] matches 2 consecutive digits
^[0-9]+$ matches a string consisting solely of
digits
```

You can define similar patterns using uppercase or lowercase letters:

```
[a-z] matches a single lowercase letter
[A-Z] matches a single uppercase letter
[a-z][A-Z] matches a single lowercase letter that is
followed by 1 uppercase letter
[a-zA-Z] matches any upper or lowercase letter
```

### Working with "^" and "\" and "!"

The purpose of the "^" character depends on its context in a regular expression. For example, the following expression matches a text string that starts with a digit:

^[0-9]

However, the following expression matches a text string that does *not* start with a digit:

^[^0-9]

Thus, the "^" character inside a pair of matching square brackets ("[]") negates the expression immediately to its right that is also inside the square brackets.

The backslash (" $\$ ") allows you to "escape" the meaning of a metacharacter. Just to clarify a bit further: a dot "." matches a single character, whereas the sequence " $\$ " matches the dot "." character. Other examples are here:

```
\.H.* matches the string .Hello
H.* matches the string Hello
H.*\. matches the string Hello.
.ell. matches the string Hello
.* matches the string Hello
\..* matches the string .Hello
```

The "!" metacharacter means negation, as shown here:

```
[! abc ...] Matches any character other than those
specified
[! a - z ] Matches any character not in the specified
range
```

# FILENAMES AND METACHARACTERS

Before the shell passes arguments to an external command or interprets a built-in command, it scans the command line for certain special characters and performs an operation known as filename "globbing." You already saw some metacharacters in an early section, and this section shows you how to use them with the ls command.

ls -l file1 file2 file3 file04

However, the following command reports the same information and is much quicker to type:

ls -l file\*

Suppose you issued the following command:

ls -l file?

The ? filename metacharacter can match only a single character. Therefore, file04 would not appear in the output of the command. Similarly, the command displays only file2 and file3:

\$ ls -1 file[2-3]

The files file2 and file3 are the only files whose names match the specified pattern, which requires that the last character of the filename be in the range 2-3.

You can use more than one metacharacter in a single argument. For example, consider the following command:

ls -l file??

Most commands let you specify multiple arguments. If no files match a given argument, the command ignores the argument. Here's another command that reports all four files:

```
ls -l file0* file[1-3]
```

Suppose that a command has one or more arguments that include one or more metacharacters. If none of the arguments match any filenames, the shell passes the arguments to the program with the metacharacters intact. When the program expects a valid filename, an unexpected error may result.

Another metacharacter lets you easily refer to your home directory. For example, the following command lists the files in the user's home directory:

ls ~

#### SUMMARY

This chapter started with an explanation of file permissions for files and directories, and also how to set them according to your requirements. Then you learned about an assortment of file-related commands, including the commands touch, mv, cp, and rm.

Then you saw some bash commands for managing directories and their contents. Finally, you learned more details about metacharacters and variables that you can use when working with files and shell scripts.

# CHAPTER 3

# USEFUL COMMANDS

This chapter discusses bash commands for manipulating the contents of text files, as well as searching for strings in text files using the bash "pipe" command that redirects the output of one bash command as the input of a second bash command.

The first part of this chapter shows you how to merge, fold, and split text files. This section also shows you how to sort files and find unique lines in files using the sort and uniq commands, respectively. The last part explains how to compare text files and binary files.

The second section introduces you to the find command, which is a powerful command that supports many options. For example, you can search for files in the current directory or in sub-directories; you can search for files based on their creation date and last modification date. One convenient combination is to "pipe" the output of the find command to the xargs command in order to search files for a particular pattern. Next, you will see how to use the tr command, a tool that handles a lot of commonly used text transformations such as capitalization or removal of whitespace. After the section that discusses the tr command, you will see a use case that shows you how to use the tr command in order to remove the ^M control character from a dataset.

The third section contains compression-related commands, such as cpio, tar, and bash commands for managing files that are already compressed (such as zdiff, zcmp, zmore, and so forth).

The fourth section introduces you to the IFS option, which is useful when you need to specify a non-default field separator while extracting data from a range of columns in a dataset. You will also see how to use the xargs command in order to "line up" the columns of a dataset so that all rows have the same number of columns. The fifth section shows you how to create shell scripts, which contain bash commands that are executed sequentially.

# THE JOIN COMMAND

The join command allows you to merge two files in a meaningful fashion, which essentially creates a simple version of a relational database.

The join command operates on two files, and pastes together only those lines with a common tagged field (usually a numerical label), and writes the result to stdout. The files to be joined should be sorted according to the tagged field for the matchups to work properly. Listing 3.1 and Listing 3.2 displays the contents of 1.data and 2.data, respectively.

#### Listing 3.1: 1.data

100 Shoes 200 Laces 300 Socks

# Listing 3.2: 2.data

100 \$40.00 200 \$1.00 300 \$2.00

Now launch the following command:

join 1.data 2.data
 File: 1.data 2.data
 100 Shoes \$40.00
 200 Laces \$1.00
 300 Socks \$2.00

# THE FOLD COMMAND

As you know from Chapter 1, the fold command enables you to display a set of lines with fixed column width, and this section contains a few more examples. Note that this command does not take into account spaces between words: the output is displayed in columns that resemble a "newspaper" style.

The following command displays a set of lines with ten characters in each line:

x="aa bb cc d e f g h i j kk ll mm nn" echo \$x |fold -10

The output of the preceding code snippet is here:

```
aa bb cc d
e f g h i
j kk ll m
m nn
```

As another example, consider the following code snippet:

```
x="The quick brown fox jumps over the fat lazy dog. " echo x \mid fold -10
```

The output of the preceding code snippet is here:

```
The quick
brown fox
jumps over
the fat l
azy dog.
```

# THE SPLIT COMMAND

The split command is useful when you want to create a set of sub-files of a given file. By default, the sub-files are named xaa, xab, ..., xaz, xba, xbb, ..., xbz, ... xza, xzb, ..., xzz. Thus, the split command creates a maximum of 676 files (=26x26). The default size for each of these files is 1,000 lines.

The following snippet illustrates how to invoke the split command in order to split the file abc.txt into files with 500 lines each:

split -1 500 one-dl-course-outline.txt

If the file abc.txt contains between 501 and 1,000 lines, then the preceding command will create the following pair of files:

xaa

xab

You can also specify a file prefix for the created files, as shown here:

```
split -1 500 one-dl-course-outline.txt shorter
```

The preceding command creates the following pair of files:

```
shorterxaa
shorterxab
```

# THE SORT COMMAND

The sort command sorts the lines in a text file. For example, suppose you have a text file called test2.txt that contains the following lines:

aa cc

bb

```
Both of the following commands will sort the lines in test2.txt:
cat test2.txt |sort
sort test2.txt
```
The output of the preceding commands is here:

aa bb cc

The sort command arranges lines of text alphabetically by default. Some options for the sort command are here:

```
-n Sort numerically (10 will sort after 2), ignore
blanks and tabs
-r Reverse the order of sort
-f Sort upper- and lowercase together
+x Ignore first x fields when sorting
```

You can use the sort command to display the files in a directory based on their file size, as shown here:

```
-rw-r--r-- 1 ocampesato staff 11 Apr 06 19:21
outfile.txt
-rw-r--r-- 1 ocampesato staff 12 Apr 06 19:21
output.txt
-rwx----- 1 ocampesato staff 12 Apr 06 19:21
kyrgyzstan.txt
-rwx----- 1 ocampesato staff 25 Apr 06 19:21
apple-care.txt
-rwx----- 1 ocampesato staff 146 Apr 06 19:21
checkin-commands.txt
-rwx----- 1 ocampesato staff 176 Apr 06 19:21 ssl-
instructions.txt
-rwx----- 1 ocampesato staff 417 Apr 06 19:43
iphonemeetup.txt
```

The sort command supports many options, some of which are summarized here.

The sort -r command sorts the list of files in reverse chronological order. The sort -n command sorts on numeric data and sort -k command sorts on a field. For example, the following command displays the long listing of the files in a directory that are sorted by their file size:

ls -l |sort -k 5

The output is here:

```
total 72
-rwx----- 1 ocampesato staff 12 Apr 06 20:46
kyrgyzstan.txt
-rw-r--r-- 1 ocampesato staff 12 Apr 06 20:46
output.txt
```

```
-rw-r--r-- 1 ocampesato
                         staff
                                 14 Apr 06 20:46
outfile.txt
-rwx----- 1 ocampesato
                                 25 Apr 06 20:46
                         staff
apple-care.txt
                         staff 90 Apr 06 20:50
-rwxr-xr-x 1 ocampesato
testvars.sh
                         staff 100 Apr 06 20:50
-rwxr-xr-x 1 ocampesato
testvars2.sh
-rwx----- 1 ocampesato
                         staff 146 Apr 06 20:46
checkin-commands.txt
-rwx----- 1 ocampesato
                         staff 176 Apr 06 20:46
ssl-instructions.txt
-rwx----- 1 ocampesato staff 417 Apr 06 20:46
iphonemeetup.txt
```

Notice that the file listing is sorted based on the fifth column, which displays the file size of each file. You can sort the files in a directory and display them from largest to smallest with this command:

```
ls -l |sort -n
```

In addition to sorting lists of files, you can use the sort command to sort the contents of a file. For example, suppose that the file abc2.txt contains the following:

```
This is line one
This is line two
This is line one
This is line three
Fourth line
Fifth line
The sixth line
The seventh line
```

The following command sorts the contents of abc2.txt:

```
sort abc2.txt
```

You can sort the contents of multiple files and redirect the output to another file:

```
sort outfile.txt output.txt > sortedfile.txt
```

An example of combining the commands sort and tail is shown here: cat abc2.txt  $\mid$  sort  $\mid$  tail -5

The preceding command sorts the contents of the file abc2.txt and then displays the final five lines:

```
The seventh line
The sixth line
This is line one
```

56 • Bash Command Line and Shell Scripts

This is line one This is line three This is line two

As you can see, the preceding output contains two duplicate lines. The next section shows you how to use the uniq command in order to remove duplicate lines.

#### THE UNIQ COMMAND

The uniq command prints only the unique lines in a sorted text file (i.e., it ignores duplicate lines). As a simple example, suppose the file test3.txt contains the following text:

abc def abc abc

The following command sorts the contents of test3.txt and then displays the unique lines:

cat test3.txt |sort | uniq

The output of the preceding code snippet is here:

abc def

# HOW TO COMPARE FILES

The diff command enables you to compare two text files and the cmp command compares two binary files. For example, suppose that the file output.txt contains these two lines:

Hello

World

Suppose that the file outfile.txt contains these two lines:

goodbye

world

Then the output of this command:

```
diff output.txt outfile.txt
```

is shown here:

```
1,2c1,2
< Hello
< World
---
> goodbye
```

```
> world
```

Note that the diff command performs a case-sensitive text-based comparison, which means that the strings Hello and hello are treated as different strings.

#### THE OD COMMAND

The od command displays an octal dump of a file, which can be very helpful when you want to see embedded control characters (such as tab characters) that are not normally visible on the screen. This command contains many switches that you can see when you type man od.

As a simple example, suppose that the file abc.txt contains one line of text with the following three letters, separated by a tab character (which is not visible here) between each pair of letters:

a b c

The following command displays the tab and newline characters in the file abc.txt:

```
cat control1.txt |od -tc
```

The preceding command generates the following output:

```
0000000 a \t b \t c \n
0000006
```

In the special case of tabs, another way to see them is to use the following cat command:

```
cat -t abc.txt
```

The output from the preceding command is here:

a^Ib^Ic

In Chapter 1, you learned that the echo command prints a newline character whereas the printf statement does not print a newline character (unless it is explicitly included). You can verify this fact for yourself with this code snippet:

```
echo abcde | od -c
0000000 a b c d e \n
0000006
printf abcde | od -c
0000000 a b c d e
0000005
```

#### THE TR COMMAND

The tr command is a highly versatile command that supports some very useful options. For example, the tr command enables you to remove extraneous whitespaces in datasets, inserting blank lines, printing words on separate lines, and also translating characters from one character set to another character set (i.e., from uppercase to lowercase, and vice versa).

The following command capitalizes every letter in the variable x:

```
x="abc def ghi"
echo $x | tr [a-z] [A-Z]
ABC DEF GHI
```

Here is another way to convert letters from lowercase to uppercase:

cat columns4.txt | tr '[:lower:]' '[:upper:]'

In addition to uppercase and lowercase, you can use the  $\tt POSIX$  characters classes in the tr command:

- alnum: alphanumeric characters
- alpha: alphabetic characters
- cntrl: control (non-printable) characters
- digit: numeric characters
- graph: graphic characters
- lower: lower-case alphabetic characters
- print: printable characters
- punct: punctuation characters
- space: whitespace characters
- upper: upper-case characters
- xdigit: hexadecimal characters 0-9 A-F

The following example removes white spaces in the variable  $\mathbf x$  (initialized above):

```
echo $x |tr -ds " " ""
abcdefghi
```

The following command prints each word on a separate line:

```
echo "a b c" | tr -s " " \012"
a
b
c
The following command replaces every comma with a linefeed:
echo "a,b,c" | tr -s "," "\n"
a
b
```

```
с
С
```

The following example replaces the linefeed in each line with a blank space, which produces a single line of output:

```
cat test4.txt |tr '\n' ' '
```

The output of the preceding command is here:

abc def abc abc

The following example removes the linefeed character at the end of each line of text in a text file. As an illustration, Listing 3.3 displays the contents of abc2.txt.

#### Listing 3.3: abc2.txt

```
This is line one
This is line two
This is line three
Fourth line
Fifth line
The sixth line
The seventh line
```

The following code snippet removes the linefeed character in the text file abc2.txt:

```
tr -d '\n' < abc2.txt</pre>
```

The output of the preceding tr code snippet is here:

This is line oneThis is line twoThis is line threeFourth lineFifth lineThe sixth lineThe seventh line

As you can see, the output is missing a blank space between consecutive lines, which we can insert with this command:

tr -s '\n' ' ' < abc2.txt

The output of the modified version of the tr code snippet is here:

This is line one This is line two This is line three Fourth line Fifth line The sixth line The seventh line

You can replace the line feed character with a period "." with this  ${\tt tr}$  command:

tr -s '\n' '.' < abc2.txt

The output of the preceding version of the tr code snippet is here:

```
This is line one.This is line two.This is line three.
Fourth line.Fifth line.The sixth line.The seventh line.
```

The tr command with the -s option works on a one-for-one basis, which means that the sequence '.' has the same effect as the sequence '. '. As a sort of "preview," we can add a blank space after each period '.' by combining the tr command with the sed command (discussed in Chapter 6), as shown here:

```
tr -s '\n' '.' < abc2.txt | sed 's/\./\. /g'
```

The output of the preceding command is here:

This is line one. This is line two. This is line three. Fourth line. Fifth line. The sixth line. The seventh line. Think of the preceding sed snippet as follows: "whenever a 'period' is encountered, replace it with a 'dot' followed by a space, and do this for every occurrence of a period."

You can also combine multiple commands using the bash "pipe" symbol. For example, the following command sorts the contents of Listing 3.3, retrieves the "bottom" five lines of text, retrieves the lines of text that are unique, and then converts the text to upper case letters,

```
cat abc2.txt |sort |tail -5 | uniq | tr [a-z] [A-Z]
```

Here is the output from the preceding command:

```
THE SEVENTH LINE
THE SIXTH LINE
THIS IS LINE ONE
THIS IS LINE THREE
THIS IS LINE TWO
```

You can also convert the first letter of a word to upper case (or to lowercase) with the  ${\tt tr}$  command, as shown here:

```
x="pizza"
x=`echo ${x:0:1} | tr '[a-z]' '[A-Z]'`${x:1}
echo $x
```

A slightly longer (one extra line of code) way to convert the first letter to uppercase is shown here:

```
x="pizza"
first=`echo $x|cut -c1|tr [a-z] [A-Z]`
second=`echo $x|cut -c2-`
echo $first$second
```

As you can see, it's possible to combine multiple commands using the bash pipe symbol "|" in order to produce the desired output.

# A SIMPLE USE CASE

The code sample in this section shows you how to use the tr command in order to replace the control character "^M" with a linefeed. Listing 3.4 displays the contents of the dataset controlm.csv that contains embedded control characters.

#### Listing 3.4 controlm.csv

```
IDN, TEST, WEEK_MINUS1, WEEK0, WEEK1, WEEK2, WEEK3, WEEK4,
WEEK10, WEEK12, WEEK14, WEEK15, WEEK17, WEEK18, WEEK19,
WEEK21^M1, BASO, 1.4, 0.8, 1.2, 1.1, 2.2, 1.4^M1, B
ASOAB, 0.05, 0.04, 0.05, 0.04, 0.07, 0.05^M1, EOS,
6.1, 6.2, 7.5, 6.6, 7.0, 6.2^M1, EOSAB, 0.22, 0.30
, 0.27, 0.25, 0.22, 0.21^M1, HCT, 35.0, 34.2,
```

34.6,,34.3,,,36.2,,,34.1<sup>M1</sup>,HGB,,11.8,,11.1,,11.6,, 11.5,,,12.1,,,11.3<sup>M1</sup>,LYM,,36.7

Listing 3.5 displays the contents of the file controlm.sh that illustrates how to remove the control characters from controlm.csv.

#### Listing 3.5 controlm.sh

```
inputfile="controlm.csv"
removectrlmfile="removectrlmfile"
tr -s '\r' '\n' < $inputfile > $removectrlmfile
```

For convenience, Listing 3.5 defines the variable inputfile for the input file and the variable removectrlmfile for the output file.

```
The output from launching the shell script in Listing 3.5 is here:
IDN, TEST, WEEK_MINUS1, WEEK0, WEEK1, WEEK2, WEEK3, WEEK4, WE
EK10, WEEK12, WEEK14, WEEK15, WEEK17, WEEK18, WEEK19, WEEK21
1, BASO, 1.4, 0.8, 1.2, 1.1, , 2.2, , 1.4
1, BASOAB, 0.05, 0.04, 0.05, 0.04, , 0.07, , 0.05
1, EOS, 6.1, 6.2, 7.5, 6.6, , 7.0, , 6.2
1, EOSAB, 0.22, 0.30, 0.27, 0.25, , 0.22, , 0.21
```

As you can see, the task in this section is easily solved via the tr command. Note that there are empty fields in the preceding output, which means that additional processing is required.

You can also replace the current delimiter "," with a different delimiter, such as a "|" symbol that appears in the following command:

```
cat removectrlmfile |tr -s ',' '|' > pipedfile
```

The resulting output is shown here:

```
IDN|TEST|WEEK_MINUS1|WEEK0|WEEK1|WEEK2|WEEK3|WEEK4|WE
EK10|WEEK12|WEEK14|WEEK15|WEEK17|WEEK18|WEEK19|WEEK21
1|BASO|1.4|0.8|1.2|1.1|2.2|1.4
1|BASOAB|0.05|0.04|0.05|0.04|0.07|0.05
1|EOS|6.1|6.2|7.5|6.6|7.0|6.2
1|EOSAB|0.22|0.30|0.27|0.25|0.22|0.21
```

If you have a text file with multiple delimiters in arbitrary order in multiple files, you can replace those delimiters with a single delimiter via the sed command, which is discussed in Chapter 6.

#### THE FIND COMMAND

The find command supports many options, including one for printing (displaying) the files returned by the find command, and another one for removing the files returned by the find command.

In addition, you can specify logical operators such as -a (AND) as well as -o (OR) in a find command. You can also specify switches to find the files

(if any) that were created, accessed, or modified before (or after) a specific date.

Several examples are here:

find . -print displays all the files (including sub-directories)

find . -print  $\mbox{|grep "abc"}$  displays all the files whose names contain the string abc

find . -print  $|\verb"grep"sh$"$  displays all the files whose names have the suffix sh

find . -depth 2 -print displays all files of depth at most 2 (including sub-directories)

You can also specify access times pertaining to files. For example, atime, ctime, and mtime refer to the access time, creation time, and modification time of a file.

As another example, the following command finds all the files modified in less than 2 days and prints the record count of each:

```
$ find . -mtime -2 -exec wc -1 {};
```

You can remove a set of files with the find command. For example, you can remove all the files in the current directory tree that have the suffix "m" as follows:

find . -name "\*m\$" -print -exec rm {}

**NOTE** Be careful when you remove files: run the preceding command without "exec rm {}" to review the list of files before deleting them.

# THE TEE COMMAND

The tee command enables you to display output to the screen and also redirect the output to a file at the same time. The -a option will append subsequent output to the named file instead of overwriting the file. Here is a simple example:

```
find . -print |xargs grep "sh$" | tee /tmp/blue
```

The preceding code snippet redirects the list of all files in the current directory (and those in any sub-directories) to the xargs command, which then searches – and prints – all the lines that end with the string "sh." The result is displayed on the screen and also redirected to the file /tmp/blue.

```
find . -print |xargs grep "^abc$" | tee -a /tmp/blue
```

The preceding code snippet also redirects the list of all files in the current directory (and those in any sub-directories) to the xargs command, which then searches – and prints – all the lines that contain only the string "abc." The result is displayed on the screen and also *appended* to the file /tmp/ blue.

#### FILE COMPRESSION COMMANDS

Bash supports various commands for compressing sets of files, including the tar, cpio, gzip, and gunzip commands. The following subsections contain simple examples of how to use these commands.

#### The tar command

The tar command enables you to compress a set of files in a directory to create a new tar file, uncompress an existing tar file, and also display the contents of a tar file.

The "c" option specifies "create," the "f" option specifies "file" and the "v" option specifies "verbose." For example, the following command creates a compressed file called testing.tar and displays the files that are included in testing.tar during the creation of this file:

```
tar cvf testing.tar *.txt
```

The compressed file testing.tar contains the files with the suffix txt in the current directory and you will see the following output:

```
a apple-care.txt
```

```
a checkin-commands.txt
```

```
a iphonemeetup.txt
```

```
a kyrgyzstan.txt
```

```
a outfile.txt
```

```
a output.txt
```

```
a ssl-instructions.txt
```

The following command extracts the files that are in the tar file testing.tar:

```
tar xvf testing.tar
```

The following command displays the contents of a tar file without uncompressing its contents:

```
tar tvf testing.tar
```

The preceding command displays the same output as the "1s -1" command that displays a long listing.

The "z" option uses gzip compression. For example, the following command creates a compressed file called testing.tar.gz:

tar czvf testing.tar.gz \*.txt

#### The cpio Command

The cpio command provides further compression after you create a tar file. For example, the following command creates the file archive. cpio:

ls file1 file2 file3 | cpio -ov > archive.cpio

The "-o" option specifies an output file and the "-v" option specifies verbose, which means that the files are displayed as they are placed in the archive file. The "-I" option specifies input, and the "-d" option specifies "display".

You can combine other commands (such as the find command) with the cpio command, an example of which is here:

```
find . -name ".sh" | cpio -ov > shell-scripts.cpio
```

You can display the contents of the file archive.cpio with the following command:

```
cpio -id < archive.cpio
```

The output of the preceding command is here:

file1 file2 file3 1 block

# I DIOCK

# The gzip and gunzip Commands

The gzip command creates a compressed file. For example, the following command creates the compressed file filename.gz:

```
gzip filename
```

Extract the contents of the compressed file filename.gz with the gunzip command:

```
gunzip filename.gz
```

You can create gzipped tarballs using the following methods: Method #1:

tar -czvvf archive.tar.gz [YOUR-LIST-OF-FILES]

Method #2:

tar -cavvf archive.tar.gz [YOUR-LIST-OF-FILES]

The  $\neg a$  option specifies that the compression format should automatically be detected from the extension.

# The bunzip2 Command

The bunzip2 utility uses a compression technique that is similar to gunzip2, except that bunzip2 typically produces smaller (more compressed) files than gzip. It comes with all Linux distributions. In order to compress with bzip2 use: bzip2 filename

```
ls
filename.bz2
```

#### The zip Command

The zip command is another utility for creating zip files. For example, if you have the files called file1, file2, and file3, then the following command creates the filefile1.zip that contains these three files:

zip file?

The zip command has useful options (such as -x for excluding files), and you can find more information in online tutorials.

# COMMANDS FOR ZIP FILES AND BZ FILES

There are various commands for handling zip files, including zdiff, zcmp, zmore, zless, zcat, zipgrep, zipsplit, zipinfo, zgrep, zfgrep, and zegrep.

Remove the initial "z" or "zip" from these commands to obtain the corresponding "regular" bash command.

For example, the zcat command is the counterpart to the cat command, so you can display the contents of a file in a .gz file without manually extracting that file and also without modifying the contents of the .gz file. Here is an example:

```
ls test.gz
zcat test.gz
```

Another set of utilities for bz files includes bzcat, bzcmp, bzdiff, bzegrep, bzfgrep, bzgrep, bzless, and bzmore.

Read the online documentation to find out more about these commands.

#### **INTERNAL FIELD SEPARATOR (IFS)**

The Internal Field Separator is an important concept in shell scripting that is useful while manipulating text data. An Internal Field Separator (IFS) is an environment variable that stores delimiting characters. The IFS is the default delimiter string used by a running shell environment.

Consider the case where we need to iterate through words in a string or comma separated values (CSV). Specify IFS=", " in order to display each substring on a separate line. For example, suppose that a shell script contains the following lines:

```
data="age,gender,street,state"
IFS=$','
for item in $data
do
    echo Item: $item
done
```

The output of the preceding code block is here:

```
Item: age
Item: gender
Item: street
Item: state
```

Note that you can also use the awk command (discussed in Chapter 7) to produce the same output.

The next section contains a code sample that relies on the value of IFS in order to extract data correctly from a dataset.

#### DATA FROM A RANGE OF COLUMNS IN A DATASET

Listing 3.6 displays the contents of the dataset datacolumnsl.txt and Listing 3.7 displays the contents of the shell script datacolumnsl.sh that illustrates how to extract data from a range of columns from the dataset in Listing 3.6.

Incidentally, this code sample contains a while loop, which is one of several types of loops that are available in bash, and are discussed in more detail in Chapter 3. As such, this code sample involves "forward referencing": using a bash construct before it's been discussed in detail. However, you are either already familiar with the concept of a while loop, or you have an intuitive grasp vis-à-vis its purpose, so you'll be able to understand the code in this code sample.

#### Listing 3.6 datacolumns1.txt

| #2345678 | 9012345 | 678901234567890 |
|----------|---------|-----------------|
| 1000     | Jane    | Edwards         |
| 2000     | Tom     | Smith           |
| 3000     | Dave    | Del Ray         |

#### Listing 3.7 datacolumns1.sh

```
# empid: 03-09
# fname: 11-20
# lname: 21-30
IFS=''
inputfile="datacolumns1.txt"
while read line
do
   pound="`echo $line |grep '^#'`"
   if [ x"$pound" == x"" ]
   then
```

```
echo "line: $line"
empid=`echo "$line" |cut -c3-9`
echo "empid: $empid"
fname=`echo "$line" |cut -c11-19`
echo "fname: $fname"
lname=`echo "$line" |cut -c21-29`
echo "lname: $lname"
echo "------"
fi
done < $inputfile</pre>
```

Listing 3.7 sets the value of IFS to an empty string, which is required for this shell script to work correctly (try running this script without setting IFS and see what happens). The body of this script contains a while loop that reads each line from the input file called datacolumns1.txt and sets the pound variable equal to "v" if a line does not start with the "#" character OR sets the pound variable equal to the entire line if it *does* start with the "#" character. This is a simple technique for "filtering" lines based on their initial character.

The if statement executes for lines that do not start with a "#" character, and the variables empid, fname, and lname are initialized to the characters in Columns 3 through 9, then 11 through 19, and then 21 through 29, respectively. The values of those three variables are printed each time they are initialized. As you can see, these variables are initialized by a combination of the echo command and the cut command, and the value of IFS is required in order to ensure that the echo command does not remove blank spaces.

#### The output from Listing 3.7 is shown below:

| line:  | 1000    | Jane | Edwards |
|--------|---------|------|---------|
| empid: | 1000    |      |         |
| fname: | Jane    |      |         |
| lname: | Edwards |      |         |
|        |         |      |         |
| line:  | 2000    | Tom  | Smith   |
| empid: | 2000    |      |         |
| fname: | Tom     |      |         |
| lname: | Smith   |      |         |
|        |         |      |         |
| line:  | 3000    | Dave | Del Ray |
| empid: | 3000    |      |         |
| fname: | Dave    |      |         |
| lname: | Del Ray |      |         |
|        |         |      |         |

# WORKING WITH UNEVEN ROWS IN DATASETS

Listing 3.8 displays the contents of the dataset uneven.txt that contains rows with a different number of columns. Listing 3.9 displays the contents of the bash script uneven.sh that illustrates how to generate a dataset whose rows have the same number of columns.

#### Listing 3.8: uneven.txt

```
abc1 abc2 abc3 abc4
abc5 abc6
abc1 abc2 abc3 abc4
abc5 abc6
```

#### Listing 3.9: uneven.sh

```
inputfile="uneven.txt"
outputfile="even2.txt"
```

# ==> four fields per line

#method #1: four fields per line
cat \$inputfile | xargs -n 4 >\$outputfile

```
#method #2: two equal rows
#xargs -L 2 <$inputfile > $outputfile
```

```
echo "input file:"
cat $inputfile
```

```
echo "output file:"
cat $outputfile
```

Listing 3.9 contains two techniques for realigning the text in the input file so that the output appears with four columns in each row. As you can see, both techniques involve the xargs command (which is an interesting use of the xargs command).

Launch the code in Listing 3.9 and you will see the following output:

```
abc1 abc2 abc3 abc4
abc5 abc6 abc1 abc2
abc3 abc4 abc5 abc6
```

#### SUMMARY

This chapter showed you examples of how to use some useful and versatile bash commands. First, you learned about the bash commands join, fold, split, sort, and uniq. Next, you learned about the find command and

the xargs command. You also learned about various ways to use the tr command, which is also in the use case in this chapter.

Then you saw some compression-related commands, such as cpio and tar, which help you create new compressed files and also help you examine the contents of compressed files.

In addition, you learned how to extract column ranges of data, as well as the usefulness of the IFS option.

# CHAPTER 4

# CONDITIONAL LOGIC AND LOOPS

his chapter introduces you to operators (for numeric data and string variables), conditional logic (if/else/fi), and several types of loops (for, while, and until) in bash.

The first part of this chapter shows you how to perform arithmetic operations and the operators that are available for doing so. You will also see how to assign values to variables, and then how to read user input in a shell script.

The second portion of this chapter shows you how to use the test command for variables, files, and directories (such as determining if two variables are equal). You will learn how to use various relational, Boolean, and string operators.

The third section introduces conditional logic (if/else/fi), the case/ esac switch statement, along with for loops, nested for loops, while loops, and until loops. You will also learn how to define your own custom functions in shell scripts.

The final section shows you how to work with arrays in bash, which includes examples of iterating through array elements and updating their contents.

#### QUICK OVERVIEW OF OPERATORS IN BASH

The bash shell supports the following operators, each of which is discussed in greater detail in this chapter:

Arithmetic Operators String Operators File Test Operators Boolean Operators

The expr command is often used to perform arithmetic operations (add, subtract, multiply, or divide) on numeric values.

Arithmetic operators enable you to compare pairs of numbers and pairs of strings. The operators for comparing numbers include -eq, -lt, and -gt for comparing equality, less than and greater than, respectively. On the other hand, string operators for comparing strings include ==, <, and > for comparing equality, less than and greater than, respectively.

Some file-related operators that are available in bash include -f, -d, -e for checking if a filename is a file, a directory, or checking for the existence of a file, respectively.

Boolean operators (also called logical operators) in bash are -a, -o, ! for the AND operation, OR operation, and negation, respectively.

# ARITHMETIC OPERATIONS AND OPERATORS

Arithmetic operators include +, -, \*, and /, in order to add, subtract, divide and multiply two numbers, respectively. The % operator is the modulus operator, which returns the remainder of the division of two numbers. Use the = operator to assign a value to an operand, == to test if two operands are equal, and != to test if two operands are unequal.

Arithmetic in POSIX shells is performed with  $\$  and double parentheses, as shown here:

```
echo "$(($num1+$num2))"
```

In addition, you can use command substitution to assign the result of an arithmetic operation to a variable:

```
num1=3
num2=5
x='echo "$(($num1+$num2))"'
```

A simpler alternative to the preceding code snippet involves the expr command, which is discussed in the next section.

# The expr Command

The previous section shows you how to add two numbers using double parentheses; another technique uses the expr command, as shown here:

```
expr $num1 + $num2
```

As you probably expect, the expr command supports arithmetic operations involving hard-coded numbers, as shown in the following example that adds two numbers:

```
sum=`expr 2 + 2`
echo "The sum: $sum"
```

This would produce the following result:

```
The sum: 4
```

Keep in mind that spaces are required between operators and expressions (so 2+2 is incorrect), and expressions must be inside "backtick" characters (also called inverted commas).

An interesting use of the expr command is for finding the length of a string, as shown here:

```
x="abc"
echo `expr "$x" : `.*'`
3
echo ${#x}
3
echo `expr "$x" : `.*'`
3
```

#### Arithmetic Operators

The bash shell supports the arithmetic operations addition, subtraction, multiplication, and division via the operators +, -, \*, and /, respectively. The following example illustrates these operations.

```
x=15
y=4
sum=`expr $x + $y`
diff=`expr $x - $y`
prod=`expr $x \* $y`
div=`expr $x / $y`
mod=`expr $x % $y`
echo "sum = $sum"
echo "difference = $diff"
echo "product = $prod"
echo "quotient = $div"
echo "modulus = $mod"
```

Here are some examples (assume that x and y have numeric values) of the equality ("==") and inequality ("!=") operators:

```
[\$x == \$y] returns false
```

```
[ $x != $y ] returns true
```

Note the required spaces in the preceding expressions. All arithmetic calculations are done using long integers.

#### **Boolean and Numeric Operators**

Bash supports relational operators that are specific to numeric values: they will not work correctly for string values unless their value is numeric. Here is a list of some common operators:

```
$a -eq $b checks if $a and $b are equal
$a -ne $b checks if $a and $b are unequal
$a -gt $b checks if $a is larger than $b
$a -lt $b checks if $a is smaller than $b
```

\$a -ge \$b checks if \$a is larger or equal to \$b \$a -ge \$b checks if \$a is smaller than or equal to \$b

Note that the preceding expressions are written inside a pair of square brackets with spaces on both sides: [ a -eq b ], [ a -ne b ], and so forth.

#### **Compound Operators and Numeric Operators**

Suppose that a equals 5 and variable b equals 15 in the following examples:
[ ! false ] is true
-o If one operand is true then the condition is true:
[ \$a -lt 20 -o \$b -gt 100 ] is true
-a If both operands are true then the condition is true (otherwise it is false):
[ \$a -lt 20 -a \$b -gt 100 ] is false
! The not operator reverses the value of the condition

( ... \) Group expressions by enclosing them within \ ( and \) Logical conditions and other tests are usually enclosed in square brackets
 []. Note that there is a space between square brackets and operands. It will show an error if no space is provided. An example of a valid syntax is as follows:

```
[ $var -eq 0 ]
```

Performing arithmetic conditions on variables or values can be done as follows:

```
[ $var -eq 0 ] # true when $var equal to 0
[ $var -ne 0 ] # true when $var differs from 0
```

You can also combine the preceding operators with -a ("AND") or -o ("OR") to specify compound test conditions, as shown here:

[ \$var1 -ne 0 -a \$var2 -gt 2 ] [ \$var1 -ne 0 -o \$var2 -gt 2 ]

The test command performs condition checks and also reduces the number of brackets. The same set of test conditions enclosed within [] can be used for the test command, as shown here:

```
if [ $var -eq 0 ]; then echo "True"; fi
  can be written as
```

```
if test $var -eq 0 ; then echo "True"; fi
```

# WORKING WITH VARIABLES

You already saw some example of variables in bash, and this section provides information about how to assign values to variables. You will also see how to use conditional logic to test the values of variables.

Always remember that bash variables do not have any type-related information, which means that no distinction is made between a number and a string (similar to JavaScript). However, you will get an error message if you attempt to perform arithmetic operations on non-numeric values in bash (which is not always the case in JavaScript).

# Assigning Values to Variables

This section contains some simple examples of assigning values to variables with double quotes and single quotes:

```
x="abc"
y="123"
echo "x = $x and y = ${y}"
echo "xy = $x$y"
echo "double and single quotes: $x" '$x'
```

The preceding code block results in the following output:

```
x = abc and y = 123
xy = abc123
double and single quotes: abc $x
```

Make sure that you do not insert any whitespace between a variable and its value. For example, if you type the following command:

z = "abc"

You will see the following output:

```
-bash: z: command not found
```

On the other hand, you can insert whitespace between text strings and variables in the echo command, as you saw in the previous code block.

One more thing to keep in mind: the following syntax is invalid because the variable y is preceded by the \$ symbol:

```
$y=3
-bash: =3: command not found
```

Listing 4.1 displays the contents of variable-operations.sh that illustrates how to assign variables with different values and how to update them.

#### Listing 4.1: variable-operations.sh

```
#length of myvar:
myvar=123456789101112
echo ${#myvar}
#print last 5 characters of myvar:
echo ${myvar: -5}
#10 if myvar was not assigned
echo ${myvar:-10}
#last 10 symbols of myvar
```

```
echo ${myvar: -10}
#substitute part of string with echo:
echo ${myvar//123/999}
#add integers a to b and assign to c:
a=5
b=7
c=$((a+b))
echo "a: $a b: $b c: $c"
# other ways to calculate c:
c='expr $a + $b'
echo "c: $c"
c='echo "$a+$b"|bc'
echo "c: $c"
Launch the code in Listing 4.1 and you will see the
following output:
15
01112
123456789101112
6789101112
999456789101112
a: 5 b: 7 c: 12
```

#### The read Command for User Input

The following statement is the syntax for reading characters from input into the variable  ${\tt myvar:}$ 

```
read -n number of chars myvar
```

For example, the following code snippet reads two characters from the command line (in the form of user input) and then displays those two characters:

```
$ read -n 2 var
echo "var: $var"
```

Various other options are possible with the read command. For example, the following command reads a password in non-echoed mode:

```
read -s var Display a message with read using:
read -p "Enter input:" var
```

# **BOOLEAN OPERATORS AND STRING OPERATORS**

There are various operators in bash for testing string variables and combining those operators with Boolean operators. Suppose that the variables x and y have the values "abc" and "efg", respectively:

| [    | \$x | =   | \$y | ] is false                                 |
|------|-----|-----|-----|--------------------------------------------|
| [ \$ | Зх  | ! = | \$y | ] is true                                  |
| [    | -z  | \$≽ | c ] | is false because \$a has non-zero length   |
| [    | -n  | \$≽ | c ] | is true because \$a has non-zero length    |
| [    | \$x | ]   |     | is false because \$x is a non-empty string |

You can also combine the preceding operators to form compound statements, similar to the compound statements in the previous section.

Keep in mind that the "==" operator is for string comparisons, whereas "-eq" is for numeric tests and numeric comparisons. You can also determine whether or not a string has non-zero length, as shown here:

```
-n sl String sl has nonzero length
-z sl String sl has zero length
```

When you perform string comparison, use double square brackets because single brackets can sometimes lead to errors.

Two strings can be compared to determine whether they are the same as follows:

[[ \$str1 = \$str2 ]]: true when str1 equals str2

[[ \$str1 == \$str2 ]]: alternative method for string equality check
We can check whether two strings are not the same as follows:

[[ \$str1 != \$str2 ]]: true when str1 and str2 mismatches

We can find out the alphabetically smaller or larger string as follows:

[[ \$str1 > \$str2 ]]: true when str1 is alphabetically greater than str2

```
[[ $str1 < $str2 ]]: true when str1 is alphabetically lesser than str2
[[ -z $str1 ]]: true if str1 holds an empty string
[[ -n $str1 ]]: true if str1 holds a non-empty string</pre>
```

#### **Compound Operators and String Operators**

Combine multiple string-related conditions using the logical operators && and || as follows:

```
if [[ -n $str1 ]] && [[ -z $str2 ]];
then
    commands;
fi
    For example:
str1="Not empty "
str2=""
if [[ -n $str1 ]] && [[ -z $str2 ]];
then
    echo str1 is non-empty and str2 is empty string.
fi
```

The output is as follows:

str1 is non-empty and str2 is empty string.

Sometimes you will see bash scripts (such as installation-related shell scripts) that contain compound expressions to perform multiple operations. In particular, the && operator is used to "connect" multiple commands that executed sequentially (in a left-to-right fashion). Each command in the sequence is executed only if all the preceding commands in the sequence executed successfully. If the current command (in a sequence) does not execute successfully, the remaining commands (if any) that appear on the right-side of the failed command will not be executed.

For example, the following code block uses the && operator to first create a directory, then cd into that directory, and then display a message:

```
OLDDIR='pwd'
cd /tmp
CURRDIR='pwd'
echo "current directory: $CURRDIR"
mydir="/tmp/abc/def"
mkdir -p $mydir && cd $mydir && echo "now inside
$mydir"
newdir='pwd'
echo "new directory: $newdir"
echo "new directory: $newdir"
cd $OLDDIR
echo "current directory: 'pwd'"
```

At this point you are familiar with all the bash commands in the preceding code block: try to predict the output before you launch the preceding code block (were you correct)?

#### FILE TEST OPERATORS

Bash shell supports numerous operators to test various properties of files. Suppose that the variable file is a non-empty text file that has read, write, and execute permissions:

```
-b file Checks if file is a block special file
-c file Checks if file is a character special file
-d file Checks if file is a directory
-e file Checks if file exists
-f file Checks if file is an ordinary file
-g file Checks if file has its set group ID (SGID) bit set
-k file Checks if file has its sticky bit set
-p file Checks if file is a named pipe
-t file Checks if file descriptor is open and associated
with a terminal
```

```
-u file Checks if file has its set user id (SUID) bit set
-r file Checks if file is readable
-w file Checks if file is writeable
-x file Checks if file is executable
-s file Checks if file has size greater than 0
-e file Checks if file exists
f1 -nt f2 File f1 is newer than file f2
f1 -ot f2 File f1 is older than file f2
```

An example of testing for the existence of a file with the -e option is shown here:

```
fpath="/etc/passwd"
if [ -e $fpath ]; then
    echo File exists;
else
    echo Does not exist;
fi
```

#### **Compound Operators and File Operators**

Combine Boolean operators and file-related operators with the && ("AND") operator or the |+| ("OR") operators. The following example checks if a file exists and also if it has write permissions:

```
fpath="/tmp/somedata"
```

```
if [ -e $fpath ] && [ -w $fpath ]
then
    echo "File $fpath exists and is writable"
else
    if [ ! -e $fpath ]
    then
       echo "File $fpath does not exist "
    else
       echo "File $fpath exists but is not writable"
fi
fi
```

Notice the use of the && operator in the first if statement in the preceding code block. The following syntax is incorrect because there are two consecutive operators and the bash shell will not interpret the syntax correctly:

if [ -e \$fpath -a -w \$fpath ]

Notice that compound operators with string operators also use the && or the  $\parallel$  operators:

if [[ -n \$str1 ]] && [[ -z \$str2 ]] ;

However, compound operators with numeric operators do not require the && or the | | operators, as shown here:

```
[ $a -lt 20 -a $b -gt 100 ]
```

# CONDITIONAL LOGIC WITH IF/ELSE/FI STATEMENTS

Bash supports conditional logic, but with a slightly different syntax from other programming languages. The following example shows you how to use an if/else/if statement in bash that prints one message if the variable x (which is initialized with the value 25) is less than 30 and a different message if the value of x is not less than 30:

```
x=25
if [ $x -lt 30 ]
then
  echo "x is less than 30"
else
  echo "x is at least 30"
fi
```

Listing 4.2 displays the contents of the shell script testvars.sh that checks if the variable x is defined.

#### Listing 4.2: testvars.sh

```
x="abc"
if [ -n "$x" ]
then
   echo "x is defined: $x"
else
   echo "x is not defined"
fi
```

Listing 4.2 initializes the variable x with the value abc, and then uses the if/else/fi construct to determine whether or not x is initialized, and also print an appropriate message. Launch the shell script in Listing 4.2 and you will see the following output:

```
x is defined: abc
```

Listing 4.3 displays the contents of the shell script testvars2.sh that checks if the variable y is undefined.

#### Listing 4.3: testvars2.sh

```
if [ -z "$y" ]
then
y="def"
```

```
echo "y is defined: $y"
else
  echo "y is defined: $y"
fi
```

Listing 4.3 first checks whether or not the variable y defined, and since it is not defined, the following two statements are executed in order to initialize yand then print a message:

```
y="def"
echo "y is defined: $y"
```

Launch the shell script in Listing 4.3 and you will see the following output:

```
y is defined: def
```

# THE CASE/ESAC STATEMENT

The case/esac statement is the counterpart to a switch statement in other programming languages. This statement allows you to test various conditions that can include metacharacters. A common scenario involves testing user input: you can check if users entered a string that starts with an upper case or lower case "n" (for no) as well as "y" (for yes).

Listing 4.4 displays the contents of case1.sh that checks various conditions in a case/esac statement.

#### Listing 4.4: case1.sh

```
x="abc"
case $x in
  a) echo "x is an a" ;;
  c) echo "x is a c" ;;
  a*) echo "x starts with a" ;;
  *) echo "no matches occurred" ;;
esac
```

Listing 4.4 starts by initializing the variable x with the value abc, followed by the case keyword which checks various conditions. As you can see, xmatches the third condition, which is true because the value of x starts with the letter a. Now launch the shell script in Listing 4.4 and you will see the following output:

```
x starts with a
```

Listing 4.5 shows you how to prompt users for an input string and then process that input via a case/esac statement.

# Listing 4.5: UserInfo.sh

```
echo -n "Please enter your first name: "
read fname
echo -n "Please enter your last name: "
read lname
echo -n "Please enter your city: "
read city
fullname="$fname $lname"
echo "$fullname lives in $city"
case $city in
   San*) echo "$fullname lives in California " ;;
   Chicago) echo "$fullname lives in the Windy City "
;;
   *) echo "$fname lives in la-la land " ;;
esac
```

Listing 4.5 starts by prompting users for their first name, last name and city and then assigning those values to the variables fname, lname and city, respectively. Next, the variable fullname is defined as the concatenation of the values of fname and lname.

The next portion of Listing 4.5 is the case keyword that checks if the city variable starts with the string San or if the city variable equals Chicago. The third option is the default option, which is true if both of the preceding conditions are false.

Listing 4.6 displays the contents of StartChar.sh that checks the type of the first character of a user-provided string.

# Listing 4.6: StartChar.sh

```
while (true)
do
    echo -n "Enter a string: "
    read var
    case ${var:0:1} in
    [0-9]*) echo "$var starts with a digit" ;;
    [A-Z]*) echo "$var starts with an uppercase letter"
;;
    [a-z]*) echo "$var starts with a lowercase letter"
;;
    *) echo "$var starts with another symbol" ;;
    esac
done
```

Listing 4.6 starts by prompting users for a string and then initializes the variable var with that input string.

The next portion of Listing 4.6 is the case keyword that checks if the variable var starts with 0 or more digits, upper case letters, or lower case letters, and then displays an appropriate message. The default condition is executed if none of the preceding conditions is true.

Listing 4.7 displays the contents of StartChar2.sh that checks the type of the first pair of characters of a user-provided string.

#### Listing 4.7: StartChar2.sh

```
while (true)
do
    echo -n "Enter a string: "
    read var
    case ${var:0:2} in
    [0-9][0-9]) echo "$var starts with to digit" ;;
    [A-Z][A-Z]) echo "$var starts with two uppercase
letters" ;;
    [a-z][a-z]) echo "$var starts with two lowercase
letters" ;;
        *) echo "$var starts with another pattern" ;;
    esac
done
```

Listing 4.7 starts with a while loop whose contents are identical to the contents of Listing 4.6, and you can read the preceding section for an explanation of the code. The only difference is that this code sample repeats indefinitely, and you can press ctrl-c to terminate the execution of the shell script.

Listing 4.8 displays the contents of StartChar3.sh that checks the type of the first character of a user-provided string.

```
Listing 4.8: StartChar3.sh
```

```
while (true)
do
    echo -n "Enter a string: "
    read var
    case ${var:0:1} in
      [0-9]*) echo "$var starts with a digit" ;;
      [[:upper:]]) echo "$var starts with a uppercase
letter" ;;
      [[:lower:]]) echo "$var starts with a lowercase
letter" ;;
```

```
*) echo "$var starts with another
symbol" ;;
esac
done
```

Listing 4.8 also starts with a while loop that contains a case/esac statement. However, in this example, the conditions involve zero or more digits, upper case letters, and lower case letters. In addition, this code sample also repeats indefinitely, and you can press ctrl-c to terminate the execution of the shell script.

# WORKING WITH STRINGS IN SHELL SCRIPTS

Notice the "curly brackets" syntax in the second code snippet. Listing 4.9 displays the contents of substrings.sh that illustrates examples of the "curly brackets" syntax in order to find substrings of a given string.

# Listing 4.9: substrings.sh

```
x="abcdefghij"
echo ${x:0}
echo ${x:1}
echo ${x:5}
echo ${x:7:3}
echo ${x:-4}
echo ${x:(-4)}
echo ${x: -4}
```

The output from the preceding echo statements is here:

```
abcdefghij
bcdefghij
fghij
hij
abcdefghij
ghij
ghij
```

Listing 4.9 initializes the variable x as abcdefghij, followed by three echo statements that display substrings of the variable x, starting from index 0, 1, and 5, respectively. The fourth echo statement displays the substring of x that starts from column 7 and has length 3.

The next portion of Listing 4.9 contains three echo statements that specify negative values for column positions, which means that the index position is calculated in a right-to-left fashion. For example, the expression  $\{x: -4\}$  refers to the right-most 4 characters in the variable x, which is equal to ghij. However, the expression  $\{x: -4\}$ 

is the entire string value of x because there is a missing whitespace. Finally, the expression  $\{x: (-4)\}$  is interpreted as we expect, which is to say that it is also equal to ghij.

The next portion of this chapter discusses constructs such as for, while, and until statements that you can use in shell scripts.

#### WORKING WITH LOOPS

The bash shell supports various constructs that enable you to iterate through a set of values, such as an array, a list of file names, and so forth. Several loop constructs are available in bash, including a for loop construct, a while loop, and an until loop. The following subsections illustrate how you can use each of these constructs.

# Using a for loop

The bash shell supports the for loop whose syntax is slightly different from other languages (such as JavaScript and Java).

The following code block shows you how to use a for loop in order to iterate through a set of files in the current directory.

```
for f in `ls *txt`
do
    echo "file: $f"
done
```

The output of the preceding for loop depends on the files with the suffix txt that are in the directory where you launch the for loop (if there aren't any such files, then the for loop does nothing).

Listing 4.10 displays the contents of renamefiles.sh2 that illustrates how to rename a set of files in a directory.

#### Listing 4.10: renamefiles.sh2

```
newsuffix="txt"
for f in `ls *sh`
do
   base='echo $f |cut -d"." -f1'
   suffix='echo $f |cut -d"." -f2'
   newfile="${base}.${newsuffix}"
   echo "file: $f new: $newfile"
   #either 'cp' or 'mv' the file
   #mv $f $newfile
   #cp $f $newfile
   done
```

Listing 4.10 initializes the variable newsuffix with the value txt, followed by a for loop that iterates through the files whose suffix is sh. The variable f is the loop variable that is assigned each of those filenames.

The first part of the for loop assigns the variables base and suffix with the initial portion and remaining portion, respectively, of each filename, using a period (".") as a delimiter.

Next, the variable newfile is the concatenation of the value of the variable base with the value of the variable newsuffix, with a period (".") as a delimiter.

The next portion of Listing 4.10 is an echo statement that displays the value of the variable newfile. You can uncomment either of the last two commands, depending on whether you want to make copies of the existing files or you want to rename the files.

# CHECKING FILES IN A DIRECTORY

The code sample in this section contains a for loop that checks for various properties of the files in the current directory.

Listing 4.11 displays the contents of checkdir.sh that counts the number of directories, executable files, readable files, and ASCII files in the current directory.

#### Listing 4.11: checkdir.sh

```
#!/bin/bash
# initialize 'counter' variables
TOTAL FILES=0
ASCII FILES=0
NONASCII FILES=0
READABLE FILES=0
EXEC FILES=0
DIRECTORIES=0
for f in `ls`
do
  TOTAL FILES=`expr $TOTAL FILES + 1`
  if [ -d $f ]
  then
    DIRECTORIES=`expr $DIRECTORIES + 1`
 fi
  if [ -x $f ]
  then
   EXEC FILES=`expr $EXEC FILES + 1`
 fi
```

```
if [ -r $f ]
 then
   READABLE FILES=`expr $READABLE FILES + 1`
 fi
 readable=`file $f`
 ascii=`echo $readable |grep ASCII`
 if [ "$ascii" != "" ]
 then
   ASCII FILES=`expr $ASCII FILES + 1`
 else
   #echo "readable: $readable"
   NONASCII FILES=`expr $NONASCII FILES + 1`
 fi
done
# results:
echo "TOTAL_FILES:
                      $TOTAL FILES"
echo "DIRECTORIES:
                       $DIRECTORIES"
echo "EXEC FILES:
                       $EXEC FILES"
echo "ASCII FILES:
                     $ASCII FILES"
echo "NON-ASCII FILES: $NONASCII FILES"
```

Listing 4.11 initializes some count-related variables, followed by a for loop that iterates through the files in the current directory. The body of the for loop contains multiple conditional code blocks that determine whether or not the current file is a directory, is executable, is readable, and whether or not the current file is an ASCII file.

The last portion of Listing 4.11 displays the values of the count-related variables. Launch the code in Listing 4.11, and you will see something like the following output (the results shown here are for one of my sub-directories):

```
TOTAL_FILES: 33
DIRECTORIES: 1
EXEC_FILES: 26
ASCII_FILES: 29
NON-ASCII FILES: 4
```

# WORKING WITH NESTED LOOPS

This section is mainly for fun: you will see a nested loop to display a "triangular" output. This code sample uses an array with a pair of values: arrays in bash are discussed in the final section of this chapter. Listing 4.12 displays the contents of nestedloops.sh that illustrates how to display an alternating set of symbols in a triangular fashion.

```
Listing 4.12: nestedloops2.sh
#!/bin/bash
outermax=10
symbols[0]="#"
symbols[1]="@"
for (( i=1; i<${outermax}; i++ ));</pre>
do
  for (( j=1; j<${i}; j++ ));</pre>
  do
    printf "%-2s" ${symbols[($i+$j)%2]}
  done
  printf "\n"
done
for (( i=1; i<${outermax}; i++ ));</pre>
do
  for (( j=${i}+1; j<${outermax}; j++ ));</pre>
  do
    printf "%-2s" ${symbols[($i+$j)%2]}
  done
  printf "\n"
done
```

Listing 4.12 initializes some variables, followed by a nested loop. The outer loop is "controlled" by the loop variable i, whereas the inner loop (which depends on the value of i) is "controlled" by the loop variable j. The key point to notice is how the following code snippet prints alternating symbols in the symbols array, depending on whether or not the value of \$i + \$j is even or odd:

```
printf "%-2s" ${symbols[($i+$j)%2]}
```

You can easily generalize this code: if the symbols array contains arrlength elements, then replace the preceding code snippet with the following:

```
printf "%-2s" ${symbols[($i+$j)% $arrlength]}
```

Launch the code in Listing 4.12 and you will see the following output:

@ # @ @ # @ # @ # @ @ # @ # @ # @ # @ # @ 0 # 0 # 0 # Q # 0 # 0 # 0 # @ 0 # 0 # 0 # 0 # a # 0 # 0 # 0 a # @ # @ # 0 # 0 # 0 0 # 0 # Q # Q Q # Q

#### USING A WHILE LOOP

Listing 4.13 displays the contents of while1.sh that illustrates how to use a while loop to iterate through a set of numbers.

#### Listing 4.13: while 1.sh

```
x=0
x=`expr $x + 1`
echo "new x: $x"
while (true)
do
   echo "x = $x"
   x=`expr $x + 1`
   if [ $x -gt 4 ]
   then
      break
fi
done
```

Listing 4.13 initializes the variable x with the value 0 and then increments its value and prints its new value (which is 1).

The next portion of Listing 4.13 is a while loop that displays the value of x and then increments its value. Next, an if statement checks if the value of x is greater than 4; if this is true, then the code "breaks out" of the while loop.

Launch the code in Listing 4.13 and you will see the following output:

new x: 1 x = 1 x = 2 x = 3 x = 4
Listing 4.14 illustrates how to use a while loop to iterate through a text file and convert the lines with an even number of words to upper case and the lines with an odd number of words to lower case.

# Listing 4.14: upperlowercase.sh

```
infile="wordfile.txt"
outfile="converted.txt"
rm -f $outfile 2>/dev/null
while read line
do
  # word count of current line
  wordcount=`echo "$line" |wc -w`
 modvalue=`expr $wordcount % 2`
  if [ $modvalue = 0 ]
  then
    # even: convert to uppercase
   echo "$line" | tr '[a-z]' '[A-Z]' >> $outfile
  else
    # odd: convert to lowercase
   echo "$line" | tr '[A-Z]' '[a-z]' >> $outfile
 fi
done < $infile
```

Listing 4.14 initializes the variables infile and outfile with the name of an input file and an output file, respectively, and then invokes the rm command in order to unconditionally remove the file outfile.

The next portion of Listing 4.14 is a while loop that processes one line of input at a time in the input file. Next, the variable wordcount is initialized as the number of words in the current line, and the variable modvalue is initialized to half the value of wordcount.

The next portion of Listing 4.14 is a conditional block that checks whether modvalue is even or odd. If modvalue is even, the current line is converted to upper case letters and then appended to the output file. If modvalue is odd, the current line is converted to lower case and appended to the output file.

Listing 4.15 displays the contents of wordfile.txt that is the input file for Listing 4.14.

# Listing 4.15: wordfile.txt

```
abc def
def
abc ghi
abc
```

Launch the code in Listing 4.14 and the output creates the file converted.txt whose contents are shown here:

```
ABC DEF
def
ABC GHI
abc
```

#### THE while, case, AND if/elif/else/fi STATEMENTS

Listing 4.16 displays the contents of yesno.sh that illustrates how to combine the while, case/esac, and if/elif/else/fi statements in the same shell script.

#### Listing 4.16: yesno.sh

```
while(true)
do
 echo -n "Proceed with backup (Y/y/N/n): "
 read response
 case $response in
   n*|N*) proceed="false" ;;
   y*|Y*) proceed="true" ;;
   *) proceed="unknown"
                          ;;
 esac
 if [ "$proceed" = "true" ]
 then
   echo "proceeding with backup"
   break
 elif [ "$proceed" = "false" ]
 then
   echo "cancelling backup"
 else
   echo "Invalid response"
 fi
done
```

Listing 4.16 contains a while loop that prompts users to enter an upper case or lower case Y, or an upper case or lower case n. The input value is assigned to the variable response.

The next portion of Listing 4.16 is a case/esac statement that contains regular expressions that are used to assign the value false, true, or unknown to the variable proceed.

The next portion of Listing 4.16 contains an if/elif/else/fi code block that prints an appropriate message that depends on the value of the variable proceed.

```
Proceed with backup (Y/y/N/n): abc
Invalid response
Proceed with backup (Y/y/N/n):
Invalid response
Proceed with backup (Y/y/N/n): YES
proceeding with backup
```

# USING AN UNTIL LOOP

The until command allows you to execute a series of commands as long as a condition tests false:

```
until command
do
commands
done
```

Listing 4.17 illustrates how to use an until loop to iterate through a set of numbers.

```
Listing 4.17: until1.sh
```

```
x="0"
until [ "$x" = "5" ]
do
    x=`expr $x + 1`
    echo "x: $x"
done
```

Listing 4.17 initializes the variable x with the value 0 and then enters an until loop. The body of the loop increments x and prints its value until x equals 5, at which point the loop terminates execution. Launch the code in Listing 4.17 and you will see the following output:

```
x: 1
x: 2
x: 3
x: 4
x: 5
```

# **USER-DEFINED FUNCTIONS**

The bash shell provides built-in functions and also enables you to define your own functions, which means that you can define custom functions that are specific to your needs. Here are simple rules to define a function in a shell script:

- Function blocks begin with the keyword function followed by the function name and parentheses ( ( ) ).
- The code block in a function starts with the curly brackets "{"and ends with the curly brace brackets"}".

The following code block defines a very simple custom function that contains the echo command:

```
Hello()
{
   echo "Hello from a function"
}
```

You can define the Hello() function directly from the command line or place the function in a shell script. Execute the function by invoking its name: Hello

The output is exactly what you expect:

```
Hello from a function
```

```
The preceding function definition does nothing interesting. In order to make the function more useful, modify the body of the function as shown here: {\tt Hello}()
```

```
{
  echo "Hello $1 how are you"
}
```

Execute the modified function and also specify a string, as shown here:

```
Hello Bob
```

The output is exactly what you expect:

```
Hello Bob how are you
```

The next example uses conditional logic to check for the existence of a parameter and then prints the appropriate message:

```
Hello()
{
    if [ "$1" != "" ]
    then
      echo "Hello $1"
    else
      echo "Please specify a name"
    fi
}
```

Execute the modified function without specifying a string, as shown here:  ${\tt Hello}$ 

The output is exactly what you expect:

Please specify a name

The following example illustrates how to define a function that iterates through all the parameters that are passed to the function:

```
Hello()
{
  while [ "$1" != "" ]
  do
    echo "hello $1"
    shift
  done
}
Hello a b c
```

Place the preceding code in a shell script, and after making the shell script executable, launch the code and you will see the following output:

hello a hello b hello c

# CREATING A SIMPLE MENU FROM SHELL COMMANDS

Listing 4.18 displays the contents of AppendRow.sh that illustrates how to update a set of users in a text file.

```
Listing 4.18: AppendRow.sh
```

```
DataFile="users.txt"
addUser()
{
   echo -n "First Name: "
   read fname
   echo -n "Last Name: "
   read lname
   if [ -n $fname -a -n $lname ]
   then
        # append new line to the file
        echo "$fname $lname" >> $DataFile
   else
```

```
echo "Please enter non-empty values"
 fi
}
while (true)
do
 echo ""
 echo "List of Users"
 echo "================"
 cat users.txt 2>/dev/null
 echo "-----"
 echo "Enter 'a' to add a new user"
 echo "Enter 'd' to delete all users"
 echo "Enter 'x' to exit this menu"
 echo "-----"
 echo
 read answer
 case $answer in
   a|A) addUser ;;
   d|D) rm $DataFile 2>/dev/null ;;
   x|X) break ;;
 esac
done
```

Listing 4.18 starts by initializing the variable DataFile with the value users.txt, which will be updated with string values that are supplied by users. Next, the addUser() function is defined: keep in mind that this function is executed in the first option of the case/esac code block.

The next section is a while loop that displays the contents of the file users.txt (which is initially empty). Next, a set of echo statements prompts users to enter the character x to stop the execution of the shell script, or the letter d to delete all the names.

If users enter the string x, the shell script exits the loop via the break statement, which in turn terminates the execution of the shell script. If users enter the string d, the contents of the file users.txt are deleted. If users enter the string a, then the addUser function is invoked in order to add a new user. This function prompts for a first name and last name: if both strings are non-empty, the new user is appended to the file users.txt; otherwise, an appropriate message is displayed (i.e., a prompt to enter non-empty values for both the first name and the last name). A sample invocation of Listing 4.18 is here, which has already added three users:

#### **ARRAYS IN BASH**

Arrays are available in many (all?) programming languages, and they are also available in bash. Note that a one-dimensional array is known as a vector in mathematics and a two-dimensional array is called a matrix; however, most online code samples use the word array in shell scripts.

Listing 4.19 displays the contents of Array1.sh that illustrates how to define an array and access elements in an array

#### Listing 4.19: Array1.sh

```
# initialize the names array
names[0]="john"
names[1]="nancy"
names[2]="jane"
names[3]="steve"
names[4]="bob"
# display the first and second entries
echo "First Index: ${names[0]}"
echo "Second Index: ${names[1]}"
```

Listing 4.19 defines the names array that is initialized with five strings, starting from index 0 through index 4. The two echo statements display the first and second elements in the names array, which are at index 0 and 1, respectively. The output from Listing 4.19 is here:

```
First Index: john
Second Index: nancy
```

If you need to access all the items in an array, you can do so with either of the following code snippets:

```
${array_name[*]}
${array_name[@]}
```

Listing 4.20 displays the contents of the shell script loadarray.sh that initializes an array and then prints its contents.

#### Listing 4.20: loadarray.sh

```
#!/bin/bash
numbers="1 2 3 4 5 6 7 8 9 10"
array1=( 'echo "$numbers" ')
total1=0
total2=0
for num in "${array1[@]}"
do
    #echo "array item: $num"
    total1+=$num
    let total2+=$num
done
echo "Total1: $total1"
echo "Total2: $total2"
```

Listing 4.20 defines a string variable numbers that contains the digits from 1 to 10 inclusive. The array1 variable is initialized with all the values of the numbers array by the echo statement that is inside a pair of backticks.

Next, the two numeric variables totall and total2 are initialized to 0, followed by a for loop that finds the sum of all the numbers in the array1 variable. The last pair of echo statements display the results. Launch the shell script in Listing 4.20 and the output is as follows:

```
Total1: 012345678910
Total2: 55
```

As you can see, totall is the result of appending the elements of the numbers array into a single string, whereas total2 is the numeric sum of the elements of the numbers array. The difference is due to the let keyword in the loop.

Listing 4.21 displays the contents of the shell script update-array.sh that shows you some operations you can perform on an initialized array.

#### Listing 4.21: updated-array.sh

```
array=("I" "love" "deep" "dish" "pizza")
#the first array element:
echo ${array[0]}
#all array elements:
echo ${array[0]}
#all array indexes:
echo ${!array[0]}
```

```
#Remove array element at index 3:
unset array[3]
#add new array element with index 1234:
array[1234]="in Chicago"
#all array elements:
echo ${array[0]}
Launch the code in Listing 4.21 and you will see the
following output:
I
I love deep dish pizza
0 1 2 3 4
I love deep pizza in Chicago
```

# WORKING WITH ARRAYS

Arrays enable you to "group together" related data elements as rows, and then each row contains logically related data values. As a simple example, the following array defines three fields for a customer (obviously not a complete set of fields):

cust[0] = name
cust[1] = Address
cust[2] = phone number

Customer records can be saved in a text file that can be read later by a shell script. If you are unfamiliar with text files, there are CSV (comma-separated-values) files and TSV (tab-separated-values) files, as well as files that have different delimiters, such as a colon ":", a pipe "|" symbol, and so forth. The delimiter is called the IFS (Internal Field Separator).

This section contains several shell scripts that illustrate some useful features of arrays in bash. Listing 4.22 displays the contents of fruits-array1.sh that illustrates how to use an array and some operations that you can perform on arrays.

The syntax in bash is different enough from other programming languages that it's worthwhile to see several examples to explore its behavior.

# Listing 4.22: fruits-array1.sh

```
#!/bin/bash
# method #1:
fruits[0]="apple"
fruits[1]="banana"
fruits[2]="cherry"
fruits[3]="orange"
```

```
fruits[4]="pear"
echo "first fruit: ${fruits[0]}"
# method #2:
declare -a fruits2=(apple banana cherry orange pear)
echo "first fruit: ${fruits2[0]}"
# range of elements:
echo "last two: ${fruits[@]:3:2}"
# substring of element:
echo "substring: ${fruits[1]:0:3}"
arrlength=${#fruits[@]}
echo "length: ${#fruits[@]}"
Launch the code in Listing 4.22 and you will see the
following output:
first fruit: apple
first fruit: apple
last two: orange pear
substring: ban
length: 5
```

Listing 4.23 displays the contents of names.txt and Listing 4.24 displays the contents of array-from-file.sh that contains a for loop to iterate through the elements of an array whose initial values are based on the contents of names.txt.

#### Listing 4.23: names.txt

Jane Smith John Jones Dave Edwards

#### Listing 4.24: array-from-file.sh

```
#!/bin/bash
names="names.txt"
contents1=(`cat "$names"`)
echo "First loop:"
for w in "${contents1[@]}"
do
    echo "$w"
done
IFS=""
names="names.txt"
```

```
contents1=(`cat "$names"`)
echo "Second loop:"
for w in "${contents1[@]}"
do
    echo "$w"
done
```

Listing 4.24 initializes the array variable contents1 by using command substitution with the cat command, followed by a for loop that displays elements of the array contents1. The second for loop is the same code as the first for loop, but this time with the value of IFS equal to "", which has the effect of specifying the newline as a separator. Consequently, the second loop displays two data values per row, which reflects the contents and the same layout names.txt.

Launch the code in Listing 4.24 and you will see the following output:

```
First loop:
Jane
Smith
John
Jones
Dave
Edwards
Second loop:
Jane Smith
John Jones
Dave Edwards
```

Listing 4.25 displays the contents of array-function.sh that illustrates how to initialize an array and then display its contents in a user-defined function.

# Listing 4.25: array-function.sh

```
#!/bin/bash
# compact version of the code later in this script:
#items() { for line in "${0}" ; do printf "%s\n"
"${line}" ; done ; }
#aa=( 7 -4 -e ) ; items "${aa[0]}"
items() {
  for line in "${0}"
   do
      printf "%s\n" "${line}"
  done
}
```

```
arr=( 123 -abc 'my data' )
items "${arr[@]}"
```

Listing 4.25 contains the items () function that displays the contents of the arr array that has been initialized prior to invoking this function. The output is shown here:

```
123
-abc
my data
```

Listing 4.26 displays the contents of array-loops1.sh that illustrates how to determine the length of an initialized array and then display its contents via a for loop.

```
Listing 4.26: array-loops 1.sh
```

```
#!/bin/bash
fruits[0]="apple"
fruits[1]="banana"
fruits[2]="cherry"
fruits[3]="orange"
fruits[4]="pear"
# array length:
arrlength=${#fruits[0]}
echo "length: ${#fruits[0]}"
# print each element via a loop:
for (( i=1; i<${arrlength}+1; i++ ));
do
    echo "element $i of ${arrlength} : " ${fruits[$i-1]}
done
```

Listing 4.26 contains straightforward code for initializing an array and displaying its values. Launch the code in Listing 4.26 and you will see the following output:

```
length: 5
element 1 of 5 : apple
element 2 of 5 : banana
element 3 of 5 : cherry
element 4 of 5 : orange
element 5 of 5 : pear
```

#### SUMMARY

This chapter started with examples of arithmetic operations and the operators that are available for doing so. You then learned how to assign values to variables, and then how to read user input in a shell script.

Next, you saw how to use the test command for variables, files, and directories (such as determining if two variables are equal). In addition, you saw examples of various relational, Boolean, and string operators that are available in bash.

Then you learned about conditional logic (if/elif/fi), the case/esac statement, along with for loops, nested loops, and while loops. Moreover, you saw how to create your own functions in shell scripts. Finally, you learned how to work with arrays in bash, such as initializing arrays and updating their contents in for loops.

# CHAPTER **5**

# FILTERING DATA WITH GREP

This chapter introduces you to the versatile grep command, whose purpose is to take a stream of text data and reduce it to only the parts that you care about. The grep command is useful not only by itself but also in conjunction with other commands, especially the find command. This chapter contains many short code samples that illustrate various options of the grep command. Some code samples illustrate how to combine the grep command with commands from previous chapters.

The first part of this chapter introduces the grep command used in isolation, combined with the regular expression metacharacters (from Chapter 2) and also with code snippets that illustrate how to use some of the options of the grep command. Next, you will learn how to match ranges of lines, how to use the so-called "back references" in grep, and how to "escape" metacharacters in grep.

The second part of this chapter shows you how to use the grep command in order to find empty lines and common lines in datasets, as well as the use of keys to match rows in datasets. Next, you will learn how to use character classes with the grep command, as well as the backslash "\" character, and how to specify multiple matching patterns. Next, you will learn how to combine the grep command with the find command and the xargs command, which is useful for matching a pattern in files that reside in different directories. This section also contains some examples of common mistakes that people make with the grep command.

The third section briefly discusses the egrep command and the fgrep command, which are related commands that provide additional functionality that is unavailable in the standard grep utility. The final section contains a use case that illustrates how to use the grep command in order to find matching lines that are then merged in order to create a new dataset.

# WHAT IS THE GREP COMMAND?

The grep ("Global Regular Expression Print") command is useful for finding substrings in one or more files. Several examples are here:

grep abc \*sh displays all the lines of abc in files with suffix sh

grep  $-{\tt i}$  abc  $\,\,{}^{\star}{\rm sh}$  is the same as the preceding query, but case-insensitive

grep -1 abc \*sh displays all the *filenames* with suffix sh that contain abc

grep -n abc \*sh displays all the *line numbers* of the occurrences of the string abc in files with suffix sh

You can perform logical AND and logical OR operations with this syntax: grep abc \*sh  $\mid$  grep def matches lines containing abc AND def

```
grep "abc\|def" *sh matches lines containing abc OR def
```

You can combine switches as well: the following command displays the names of the files that contain the string abc (case insensitive):

grep -il abc \*sh

In other words, the preceding command matches filenames that contain abc, Abc, ABc, ABC, abC, and so forth.

Another (less efficient way) to display the lines containing abc (case insensitive) is here:

```
cat file1 |grep -i abc
```

The preceding command involves two processes, whereas the "grep using –l switch instead of cat to input the files you want" approach involves a single process. The execution time is roughly the same for small text files, but the execution time can become more significant if you are working with multiple large text files.

You can combine the sort command, the pipe symbol, and the grep command. For example, the following command displays the files with a "Jan" date in increasing size:

```
ls -l |grep " Jan " | sort -n
```

A sample output from the preceding command is here:

```
-rw-r--r-- 1 oswaldcampesato2
                                staff
                                           3 Sep 27
2013 abc.txt
-rw-r--r-- 1 oswaldcampesato2
                                staff
                                           6 Sep 21
2013 control1.txt
-rw-r--r-- 1 oswaldcampesato2
                                staff
                                          27 Sep 28
2013 fiblist.txt
-rw-r--r-- 1 oswaldcampesato2
                                staff
                                          28 Sep 14
2013 dest
-rw-r--r-- 1 oswaldcampesato2
                                staff
                                          36 Sep 14
2013 source
```

```
-rw-r--r- 1 oswaldcampesato2 staff 195 Sep 28
2013 Divisors.py
-rw-r--r-- 1 oswaldcampesato2 staff 267 Sep 28
2013 Divisors2.py
```

#### METACHARACTERS AND THE GREP COMMAND

The fundamental building blocks are the regular expressions that match a single character. Most characters, including all letters and digits, are regular expressions that match themselves. Any metacharacter with special meaning may be quoted by preceding it with a backslash.

A regular expression may be followed by one of several repetition operators, as shown below.

"." matches any single character:

"?" indicates that the preceding item is optional and will be matched at most once: Z? matches Z or ZZ.

"\*" indicates that the preceding item will be matched zero or more times: Z\* matches Z, ZZ, ZZZ, and so forth.

"+" indicates that the preceding item will be matched one or more times: Z+ matches ZZ, ZZZ, and so forth.

" $\{n\}$ " indicates that the preceding item is matched exactly n times: Z $\{3\}$  matches ZZZ.

" $\{n,\}$ " indicates that the preceding item is matched n or more times: Z $\{3\}$  matches ZZZ, ZZZZ, and so forth.

" $\{,m\}$ " indicates that the preceding item is matched at most m times:  $Z\{,3\}$  matches Z, ZZ, and ZZZ.

" $\{n,m\}$ " indicates that the preceding item is matched at least n times, but not more than m times:  $Z\{2,4\}$  matches ZZ, ZZZ, and ZZZZ.

The empty regular expression matches the empty string (i.e., a line in the input stream with no data). Two regular expressions may be joined by the infix operator "[". When used in this manner, the infix operator behaves exactly like a logical "OR" statement, which directs the grep command to return any line that matches either regular expression.

# ESCAPING METACHARACTERS WITH THE GREP COMMAND

Listing 5.1 displays the contents of lines.txt that contains lines with characters and some lines with metacharacters.

# Listing 5.1: lines.txt

```
abcd
ab
cd
defg
.*.
```

The following grep command lists the lines of length 2 (using the ^ begin with and end with operators to restrict length) in lines.txt:

```
grep '^..$' lines.txt
```

The following command lists the lines of length two in lines.txt that contain two dots (the backslash tells grep to interpret the dots as actual dots, not as metacharacters):

```
grep '^\.\.$' lines.txt
```

The result is shown here:

ab cd

The following command also displays lines of length two that begin and end with a dot (the \* matches any text of any length, including no text at all and is used as a metacharacter because it is not preceded with a backslash):

```
grep '^\.*\.$' lines.txt
```

The following command lists the lines that contain a period, followed by an asterisk, and then another period (the \* is now a character that must be matched because it is preceded by a backslash):

```
grep '^\.\*\.$' lines.txt
```

# USEFUL OPTIONS FOR THE GREP COMMAND

There are many types of pattern matching possibilities with the grep command, and this section contains an eclectic mix of such commands that handle common scenarios.

In the following examples, we have four text files (two .sh files and two .txt files) and two Word documents in a directory. The string abc is found on one line in abc1.txt and three lines in abc3.sh. The string ABC is found on 2 lines in ABC2.txt and 4 lines in ABC4.sh. Notice that abc is not found in ABC files, and ABC is not found in abc files.

```
ls *
ABC.doc ABC4.sh abc1.txt
ABC2.txt abc.doc abc3.sh
```

The following code snippet searches for occurrences of the string abc in all the files in the current directory that have sh as a suffix:

```
grep abc *sh
abc3.sh:abc at start
abc3.sh:ends with -abc
abc3.sh:the abc is in the middle
```

The "-c" option counts the number of occurrences of a string (note that even though ABC4.sh has no matches, it still counts them and returns zero):

```
grep -c abc *sh
```

The output of the preceding command is here:

```
ABC4.sh:0
abc3.sh:3
```

```
The "-e" option lets you match patterns that would otherwise cause syntax
problems (the "-" character normally is interpreted as an argument for grep):
grep -e "-abc" *sh
abc3.sh:ends with -abc
```

The "-e" option also lets you match multiple patterns. grep -e "-abc" -e "comment" \*sh ABC4.sh:# ABC in a comment abc3.sh:ends with -abc The "-i" option is to perform a case insensitive match: grep -i abc \*sh ABC4.sh:ABC at start ABC4.sh:ends with ABC ABC4.sh:the ABC is in the middle ABC4.sh:# ABC in a comment abc3.sh:ends with -abc abc3.sh:the abc is in the middle

The "-v" option "inverts" the matching string, which means that the output consists of the lines that do not contain the specified string (ABC doesn't match because -i is not used, and ABC4.sh has an entirely empty line):

grep -v abc \*sh

Use the "-iv" options to display the lines that do not contain a specified string using a case insensitive match:

```
grep -iv abc *sh
ABC4.sh:
abc3.sh:this line won't match
```

The "-1" option is to list only the filenames that contain a successful match (note this matches the contents of the files, not the filenames). The Word document matches because the actual text is still visible to grep, it is just surrounded by proprietary formatting gibberish. You can do similar things with other formats that contain text, such as XML, HTML, .csv, and so forth: grep -l abc \*

```
abc1.txt
abc3.sh
abc.doc
```

The "-1" option is to list only the filenames that contain a successful match: grep -1 abc \*sh

Use the "-il" options to display the filenames that contain a specified string using a case insensitive match:

```
grep -il abc *doc
```

The preceding command is very useful when you want to check for the occurrence of a string in Word documents.

```
The "-n" option specifies line numbers of any matching file:
grep -n abc *sh
abc3.sh:1:abc at start
abc3.sh:2:ends with -abc
abc3.sh:3:the abc is in the middle
```

The "-h" option suppresses the display of the filename for a successful match:

```
grep -h abc *sh
abc at start
ends with -abc
the abc is in the middle
```

For the next series of examples, we will use columns4.txt as shown in Listing 5.2.

# Listing 5.2: columns4.txt

```
123 ONE TWO
456 three four
ONE TWO THREE FOUR
five 123 six
```

```
one two three four five
```

The "-o" option shows only the matched string (this is how you avoid returning the entire line that matches):

grep -o one columns4.txt

The "-o" option followed by the "-b" option shows the position of the matched string (returns character position, not the line number. The "o" in "one" is the  $59^{th}$  character of the file):

```
grep -o -b one columns4.txt
```

You can specify a recursive search as shown here (output not shown because it will be different on every client or account. This searches not only every file in directory /etc, but every file in every subdirectory of etc):

```
grep -r abc /etc
```

The preceding commands match lines where the specified string is a substring of a longer string in the file. For instance, the preceding commands will match occurrences of abc as well as abcd, dabc, abcde, and so forth. grep ABC \*txt

```
ABC2.txt:ABC at start or ABC in middle or end in ABC
ABC2.txt:ABCD DABC
```

If you want to exclude everything except for an exact match, you can use the -w option, as shown here:

```
grep -w ABC *txt
```

```
ABC2.txt:ABC at start or ABC in middle or end in ABC
The --color switch displays the matching string in
color:
grep --color abc *sh
abc3.sh:abc at start
abc3.sh:ends with -abc
abc3.sh:the abc is in the middle
```

You can use the pair of metacharacters .\* to find the occurrences of two words that are separated by an arbitrary number of intermediate characters.

The following command finds all lines that contain the strings one and three with any number of intermediate characters:

```
grep "one.*three" columns4.txt
one two three
```

```
You can "invert" the preceding result by using the -v switch, as shown here:
grep -v "one.*three" columns4.txt
123 ONE TWO
456 three four
```

```
ONE TWO THREE FOUR
five 123 six
four five
```

The following command finds all lines that contain the strings one and three with any number of intermediate characters, where the match involves a case-insensitive comparison:

```
grep -i "one.*three" columns4.txt
ONE TWO THREE FOUR
one two three
```

You can "invert" the preceding result by using the -v switch, as shown here: grep -iv "one.\*three" columns4.txt 123 ONE TWO 456 three four five 123 six four five

Sometimes you need to search a file for the presence of either of two strings. For example, the following command finds the files that contain "start" or "end":

```
grep -l 'start\|end' *
ABC2.txt
ABC4.sh
abc3.sh
```

Later in the chapter, you will see how to find files that contain a pair of strings via the grep and xargs commands.

# Character Classes and the grep Command

This section contains some simple one-line commands that combine the grep command with character classes.

```
echo "abc" | grep '[:alpha:]'
abc
echo "123" | grep '[:alpha:]'
(returns nothing, no match)
echo "abc123" | grep '[:alpha:]'
abc123
echo "abc" | grep '[:alnum:]'
abc
echo "123" | grep '[:alnum:]'
(returns nothing, no match)
echo "abc123" | grep '[:alnum:]'
abc123
echo "123" | grep '[:alnum:]'
(returns nothing, no match)
```

```
echo "abc123" | grep '[:alnum:]'
abc123
echo "abc" | grep '[0-9]'
(returns nothing, no match)
echo "123" | grep '[0-9]'
123
echo "abc123" | grep '[0-9]'
abc123
echo "abc123" | grep -w ,[0-9]'
(returns nothing, no match)
```

#### WORKING WITH THE -C OPTION IN GREP

Consider a scenario in which a directory (such as a log directory) has files created by an outside program. Your task is to write a shell script that determines which (if any) of the files contain two occurrences of a string, after which additional processing is performed on the matching files (e.g., use email to send log files containing two or more errors messages to a system administrator, for investigation).

One solution involves the –c option for grep, followed by additional invocations of the grep command.

The command snippets in this section assume the following data files whose contents are shown below.

The file hello1.txt contains the following:

```
hello world1
```

```
The file hello2.txt contains the following:
hello world2
hello world2 second time
```

```
The file hello3.txt contains the following:
hello world3
hello world3 two
hello world3 three
```

```
Now launch the following commands: (2>/dev/null suppresses warnings
and errors caused by empty directories so they do not appear in the output):
grep -c hello hello*txt 2>/dev/null
hello1.txt:1
hello2.txt:2
hello3.txt:3
grep -l hello hello*txt 2>/dev/null
hello1.txt
hello2.txt
```

```
hello3.txt
grep -c hello hello*txt 2>/dev/null |grep ":2$"
hello2.txt:2
```

Note how we use the "ends with" "\$" metacharacter to grab just the files that have exactly two matches. We also use the colon ":2\$" rather than just "2\$" to prevent grabbing files that have 12, 32 or 142 matches. (which would end in :12, :32 and :142).

What if we wanted to show "two or more" (as in the "2 or more errors in a log")? You would instead use the invert (-v) command to exclude counts of exactly 0 or exactly 1.

```
grep -c hello hello*txt 2>/dev/null |grep -v ':[0-1]$'
hello2.txt:2
hello3.txt:3
```

In a real-world application, you would want to strip off everything after the colon to return only the filenames. There are many ways to do so, but we'll use the cut command we learned in Chapter 1, which involves defining : as a delimiter with -d":" and using -f1 to return the first column (i.e., the part before the colon in the return text):

```
grep -c hello hello*txt 2>/dev/null | grep -v ':
[0-1]$'| cut -d":" -f1
hello2.txt
hello3.txt
```

# MATCHING A RANGE OF LINES

In Chapter 1, you saw how to use the head and tail commands to display a range of lines in a text file. Now suppose that you want to search a range of lines for a string. For instance, the following command displays lines 9 through 15 of longfile.txt:

```
cat -n longfile.txt |head -15|tail -9
The output is here:
7 and each line
8 contains
9 one or
10 more words
11 and if you
12 use the cat
13 command the
```

```
14 file contents
```

```
15 scroll
```

This command displays the subset of lines 9 through 15 of longfile.txt that contains the string and:

```
cat -n longfile.txt |head -15|tail -9 | grep and
The output is here:
```

- 7 and each line
- 11 and if you
- 13 command the

This command includes a whitespace after the word and, thereby excluding the line with the word "command":

```
cat -n longfile.txt |head -15|tail -9 | grep "and "
The output is here:
```

```
7 and each line
11 and if you
```

Note that the preceding command excludes lines that end in "and" because those lines do not have the whitespace after "and" at the end of the line. You could remedy this situation with an "OR" operator including both cases:

```
cat -n longfile.txt |head -15|tail -9 | grep "
and\|and "
7 and each line
11 and if you
13 command the
```

However, the preceding allows "command' back into the mix. Hence, if you really want to match a specific word it's best to use the -w tag, which is smart enough to handle the variations:

```
cat -n longfile.txt |head -15|tail -9 | grep -w "and"
7 and each line
11 and if you
```

The use of whitespace is safer if you are looking for something at the beginning or end of a line. This is a common approach when reading contents of log files or other structured text where the first word is often important (a tag like ERROR or Warning, a numeric code or a date). This command displays the lines that start with the word and:

```
cat longfile.txt |head -15|tail -9 | grep "^and "
```

The output is here (without the line number because we are not using "cat -n"):

```
and each line
and if you
```

Recall that the "use the file name(s) in the command, instead of using cat to display the file first" style is more efficient:

```
head -15 longfile.txt |tail -9 | grep "^and "
and each line
and if you
```

However, the head command does not display the line numbers of a text file, so the "cat first" (cat -n adds line numbers) style is used in the earlier examples when you want to see the line numbers, even though this style is less efficient. Basically, you only want to add an extra command to a pipe if it is adding value; otherwise, it's better to start with a direct call to the files you are trying to process with the first command in the pipe, assuming the command syntax is capable of reading in filenames.

# USING BACK REFERENCES IN THE GREP COMMAND

The grep command allows you to reference a set of characters that match a regular expression placed inside a pair of parentheses. For grep to parse the parentheses correctly, each has to be preceded with the escape character "\".

For example, grep 'a(\.\) ' uses the "." regular expression to match ab or "a3" but not "3a" or "ba".

The back reference n', where n is a single digit, matches the substring previously matched by the nth parenthesized sub-expression of the regular expression. For example, grep '\(a\)\1' matches 'aa' and grep '\(a\)\2' matches "aaa".

When used with alternation, if the group does not participate in the match then the back reference makes the whole match fail. For example, grep 'a(.) |b\1' will not match ba or ab or bb (or anything else really).

If you have more than one regular expression inside a pair of parentheses, they are referenced (from left to right) by 1, 2, ..., 9:

```
grep -e '\([a-z]\)\([0-9]\)\1' is the same as this
command:
grep -e '\([a-z]\)\([0-9]\)\([a-z]\)'
grep -e '\([a-z]\)\([0-9]\)\2' is the same as this
command:
grep -e '\([a-z]\)\([0-9]\)\([0-9]\)'
```

The easiest way to think of it is that the number (for example,  $\2$ ) is a placeholder or variable that saves you from typing the longer regular expression it references. As regular expressions can get extremely complex, this often helps code clarity.

You can match consecutive digits or characters using the pattern \([0-9]\)\1. For example, the following command is a successful match because the string "1223" contains a pair of consecutive identical digits:

```
echo "1223" | grep -e '\([0-9]\)\1'
```

Similarly, the following command is a successful match because the string "12223" contains three consecutive occurrences of the digit 2:

echo "12223" | grep -e '\([0-9]\)\1\1'

You can check for the occurrence of two identical digits separated by any character with this expression:

echo "12z23" | grep -e '\([0-9]\).\1'

In an analogous manner, you can test for the occurrence of duplicate letters, as shown here:

```
echo "abbc" | grep -e '\([a-z]\)\1'
```

The following example matches an IP address, and does not use back references, just the "\d" and "\." Regular expressions to match digits and periods: echo "192.168.125.103" | grep -e '\(\d\d\)\.\

```
(d/d/d) \ (d/d/d) \ (d/d/d) \
```

If you want to allow for fewer than three digits, you can use the expression {1,3}, which matches 1, 2, or 3 digits on the third block. In a situation where any of the four blocks might have fewer than three characters, you must use the following type of syntax in all four blocks:

```
echo "192.168.5.103" | grep -e '\(\d\d\)\.\
(\d\d\)\.\(\d\)\{1,3\}\.\(\d\d\d\)'
```

You can perform more complex matches using back references. Listing 5.3 displays the contents of columns5.txt that contains several lines that are palindromes (the same spelling from left-to-right as right-to-left). Note that the third line is an empty line.

#### Listing 5.3: columns5.txt

```
one eno
ONE ENO
ONE TWO OWT ENO
four five
```

The following command finds all lines that are palindromes:

```
grep -w -e '\(.\)\(.\).*\2\1' columns5.txt
```

The output of the preceding command is here:

one eno ONE ENO ONE TWO OWT ENO

The idea is as follows: the first (.) matches a set of letters, followed by a second (.) that matches a set of letters, followed by any number of intermediate characters. The sequence  $2\1$  reverses the order of the matching sets of letters specified by the two consecutive occurrences of (.).

#### FINDING EMPTY LINES IN DATASETS

Recall that the metacharacter "^" refers to the beginning of a line and the metacharacter "\$" refers to the end of a line. Thus, an empty line consists of the sequence ^\$. You can find the single empty in columns5.txt with this command:

```
grep -n "^$" columns5.txt
```

The output of the preceding grep command is here (use the -n switch to display line numbers, as blank lines will not otherwise show in the output): 3:

More commonly the goal is to simply strip the empty lines from a file. We can do that just by inverting the prior query (and not showing the line numbers) grep -v "^\$" columns5.txt

```
one eno
ONE ENO
ONE TWO OWT ENO
four five
```

As you can see, the preceding output displays four non-empty lines, and as we saw in the previous grep command, line #3 is an empty line.

# USING KEYS TO SEARCH DATASETS

Data is often organized around unique values (typically numbers) in order to distinguish otherwise similar things: for example, John Smith the *manager* must not be confused with John Smith the *programmer* in an employee data set. Hence, each record is assigned a unique number that will be used for all queries related to employees. Moreover, their names are merely data elements of a given record, rather than a means of identifying a record that contains a particular person.

With the preceding points in mind, suppose that you have a text file in which each line contains a single key value. In addition, another text file consists of one or more lines, where each line contains a key-value followed by a quantity value.

As an illustration, Listing 5.4 displays the contents of skuvalues.txt and Listing 5.5 displays the contents of skusold.txt. Note that an SKU is a term often used to refer to an individual product configuration, including its packaging, labeling, and so forth.

#### Listing 5.4: skuvalues.txt

#### Listing 5.5: skusold.txt

# THE BACKSLASH CHARACTER AND THE GREP COMMAND

The "\" character has a special interpretation when it's followed by the following characters:

"\b" = Match the empty string at the edge of a word

"\B" = Match the empty string provided it's not at the edge of a word, so:

"\brat\b" matches the separate word "rat" but not "crate", and "\Brat\B" matches "crate" but not "furry rat"

"<" = Match the empty string at the beginning of the word.

" $\geq$ " = Match the empty string at the end of the word.

- "\w" = Match word constituent, it is a synonym for "[\_[:alnum:]]".
- "\W" = Match non-word constituent, it is a synonym for "[^\_[:alnum:]]".

"\s" = Match whitespace, it is a synonym for "[[:space:]]".

"\S" = Match non-whitespace, it is a synonym for "[^[:space:]]".

# MULTIPLE MATCHES IN THE GREP COMMAND

In an earlier example, you saw how to use the -i option to perform a case insensitive match. However, you can also use the pipe "|" symbol to specify more than one sequence of regular expressions.

For example, the following grep expression matches any line that contains one as well as any line that contains ONE TWO:

```
grep "one\|ONE TWO" columns5.txt
```

The output of the preceding grep command is here:

```
one eno
ONE TWO OWT ENO
```

Although the preceding grep command specifies a pair of character strings, you can specify an arbitrary number of character sequences or regular expressions, as long as you put " $\$  between each thing you want to match.

# THE GREP COMMAND AND THE XARGS COMMAND

The xargs command is often used in conjunction with the find command in bash. For example, you can search for the files under the current directory (including sub-directories) that have the sh suffix and then check which one of those files contains the string abc, as shown here:

find . -print |grep "sh\$" | xargs grep -1 abc

A more useful combination of the find  $\mbox{ and xargs }\mbox{ command is shown}$  here:

```
find . -mtime -7 -name "*.sh" -print | xargs grep -1 abc
```

The preceding command searches for all the files (including sub-directories) with suffix "sh" that have not been modified in at least seven days, and pipes that list to the xargs command, which displays the files that contain the string abc (case insensitive).

The find command supports many options, which can be combined via AND as well as OR in order to create very complex expressions.

Note that grep -R hello . also performs a search for the string hello in all files, including sub-directories, and follows the "one process" recommendation. On the other hand, the find . -print command search for all files in all sub-directories, and you can pipe the output to xargs grep hello in order to find the occurrences of the word hello in all files (which involves two processes instead of one process).

You can use the output of the preceding code snippet in order to copy the matching files to another directory, as shown here:

```
cp `find . -print |grep "sh$" | xargs grep -l abc` /tmp
```

Alternatively, you can copy the matching files in the current directory (without matching files in any sub-directories) to another directory with the grep command:

```
cp `grep -l abc *sh` /tmp
```

Yet another approach is to use "backtick" so that you can obtain additional information:

```
for file in `find . -print`
do
    echo "Processing the file: $file"
    # now do something here
```

done

Keep in mind that if you pass too many filenames to the xargs command you will see a "too many files" error message. In this situation, try to insert additional grep commands prior to the xargs command in order to reduce the number of files that are piped into the xargs command. If you work with NodeJS, you know that the node\_modules directory contains a large number of files. In most cases, you probably want to exclude the files in that directory when you are searching for a string, and the "-v" option is ideal for this situation. The following command excludes the files in the node\_modules directory while searching for the names of the HTML files that contain the string src and redirecting the list of filenames to the file src\_list.txt (and also redirecting error messages to /dev/null):

```
find . -print |grep -v node |xargs grep -il src > src_
list.txt 2>/dev/null
```

You can extend the preceding command to search for the HTML files that contain the string src and the string angular with the following command:

```
find . -print |grep -v node |xargs grep -il src |xargs
grep -il angular >angular list.txt 2>/dev/null
```

You can use the following combination of grep and xargs to find the files that contain both xml and defs:

```
grep -1 xml *svg |xargs grep -1 def
```

A variation of the preceding command redirects error messages to /dev/null, as shown here:

```
grep -l hello *txt 2>/dev/null | xargs grep -c hello
```

# Searching zip Files for a String

There are at least three ways to search for a string in one or more zip files. As an example, suppose that you want to determine which zip files contain SVG documents.

```
The first way is shown here:
for f in `ls *zip`
do
echo "Searching $f"
jar tvf $f |grep "svg$"
done
```

When there are many zip files in a directory, the output of the preceding loop can be very verbose, in which case you need to scroll backward and probably copy/paste the names of the files that actually contain SVG documents into a separate file. A better solution is to put the preceding loop in a shell and redirect its output. For instance, create the file findsvg.sh whose contents are the preceding loop, and then invoking this command:

```
./findsvg.sh 1>1 2>2
```

Notice that the preceding command redirects error messages (2>) to file 2 and the results of the jar/grep command (1>) to file 1. See the Appendix for another example of searching zip files for SVG documents.

# CHECKING FOR A UNIQUE KEY VALUE

Sometimes you need to check for the existence of a string (such as a key) in a text file, and then perform additional processing based on its existence. However, do not assume that the existence of a string means that that string only occurs once. As a simple example, suppose the file mykeys.txt has the following content:

```
2000
22000
10000
3000
```

Suppose that you search for the string 2000, which you can do with findkey.sh whose contents are displayed in Listing 5.6.

Listing 5.6: findkey.sh

```
key="2000"
if [ "`grep $key mykeys.txt`" != "" ]
then
foundkey=true
else
foundkey=false
fi
echo "current key = $key"
echo "found key = $foundkey"
```

Listing 5.6 contains if/else conditional logic to determine whether or not the file mykeys.txt contains the value of \$key (which is initialized as 2000). Launch the code in Listing 5.6 and you will see the following output: current key = 2000 found key = true linecount = 2

While the key value of 2000 does exist in mykeys.txt, you can see that it matches *two* lines in mykeys.txt. However, if mykeys.txt were part of a file with 100,000 (or more) lines, it's not obvious that the value of 2000 matches more than one line. In this dataset, 2000 and 22000 both match, and you can prevent the extra matching line with this code snippet:

```
grep -w $key
```

Thus, in files that have duplicate lines, you can count the number of lines that match the key via the preceding code snippet. Another way to do so involves the use of wc -l that displays the line count.

#### **Redirecting Error Messages**

Another scenario involves the use of the xargs command with the grep command, which can result in "no such ... " error messages:

find . -print |xargs grep -il abc

Make sure to redirect errors using the following variant:

find . -print |xargs grep -il abc 2>/dev/null

#### THE EGREP COMMAND AND FGREP COMMAND

The egrep command is ("extended grep") that supports added grep features like "+" (1 or more occurrence of the previous character), "?" (0 or 1 occurrence of the previous character) and "|" (alternate matching). The egrep command is almost identical to the grep -E, along with some caveats that are described here:

https://www.gnu.org/software/grep/manual/html\_node/Basic-vs-Extended. html

One advantage of using the egrep command is that it's easier to understand the regular expressions than the corresponding expressions in grep (when it's combined with backward references).

The egrep ("extended grep") command supports extended regular expressions, as well as the pipe "|" in order to specify multiple words in a search pattern. A match is successful if any of the words in the search pattern appears, so you can think of the search pattern as "any" match. Thus, the pattern "abc|def" matches lines that contain either abc or def (or both).

For example, the following code snippet enables you to search for occurrences of the string abc as well as occurrences of the string def in all files with the suffix sh:

```
egrep -w 'abc|def' *sh
```

The preceding egrep command is an "or" operation: a line matches if it contains either abc *or* def.

You can also use metacharacters in egrep expressions. For example, the following code snippet matches lines that start with abc or end with four and a whitespace:

```
egrep '^123|four $' columns3.txt
```

A more detailed explanation of grep, egrep, and frep is here:

https://superuser.com/questions/508881/what-is-the-difference-betweengrep-pgrep-egrep-fgrep

# Displaying "Pure" Words in a Dataset with egrep

For simplicity, let's work with a text string and that way we can see the intermediate results as we work toward the solution. Let's initialize the variable x as shown here:

x="ghi abc Ghi 123 #def5 123z"

The first step is to split x into words: echo \$x |tr -s ' ' \n' The output is here: ghi abc Ghi 123 #def5 123z

The second step is to invoke egrep with the regular expression  $^[a-zA-Z]+$ , which matches any string consisting of one or more uppercase and/or lowercase letters (and nothing else):

```
echo $x |tr -s , , \n' |egrep "^[a-zA-Z]+$"
The output is here:
ghi
abc
Ghi
```

If you also want to sort the output and print only the unique words, use this command:

```
echo $x |tr -s , , \n' |egrep "^[a-zA-Z]+$" |sort |
uniq
The output is here:
123
123z
Ghi
abc
ghi
```

If you want to extract only the integers in the variable x, use this command: echo \$x |tr -s ' ' \n' |egrep "^[0-9]+\$" |sort | uniq

The output is here:

```
123
```

If you want to extract alphanumeric words from the variable  ${\tt x},$  use this command:

```
echo $x |tr -s , , \n' |egrep "^[a-zA-Z0-9]+$" |sort |
uniq
The output is here:
123
123z
Ghi
```

```
abc
ghi
```

Note that the ASCII collating sequences places digits before uppercase letters, and the latter are before lowercase letters for the following reason: 0 through 9 are hexadecimal values  $0 \times 30$  through  $0 \times 39$ , and the uppercase letters in A-Z are hexadecimal  $0 \times 41$  through  $0 \times 5a$ , and the lowercase letters in a-z are hexadecimal  $0 \times 61$  through  $0 \times 7a$ .

Now you can replace echo \$x with a dataset in order to retrieve only alphabetic strings from that dataset.

# The fgrep Command

The fgrep ("fast grep") is the same as grep -F and although fgrep is deprecated, it's still supported in order to allow historical applications that rely on them to run unmodified. In addition, some older systems might not support the -F option for the grep command, so they use the fgrep command. If you really want to learn more about the fgrep command, perform an Internet search for tutorials.

# A SIMPLE USE CASE

The code sample in this section shows you how to use the grep command in order to find specific lines in a dataset and then "merge" pairs of lines to create a new dataset. This is very much like what a "join" command does in a relational database. Listing 5.7 displays the contents of the file test1.csv that contains the initial dataset.

# Listing 5.7: test1.csv

```
F1, F2, F3, M0, M1, M2, M3, M4, M5, M6, M7, M8, M9, M10, M11, M12
1, KLM, 1.4, 0.8, 1.2, 1.1, , 2.2, , 1.4
1, KLMAB, , 0.05, , 0.04, , 0.05, , 0.04, , , 0.07, , , 0.05
1, TP, , 7.4, , 7.7, , 7.6, , 7.6, , , 8.0, , , 7.3
1, XYZ, , 4.03, 3.96, , 3.99, , 3.84, 4.12, , , 4.04, ,
2,KLM,,0.9,0.7,,0.6,,0.8,0.5,,,,0.5,,
2, KLMAB, , 0.04, 0.04, , 0.03, , 0.04, 0.03, , , , 0.03, ,
2, EGFR, , 99, 99, , 99, , 99, 99, , , , 99, ,
2, TP, , 6.6, 6.7, , 6.9, , 6.6, 7.1, , , , 7.0, ,
3,KLM,,0.9,0.1,,0.5,,0.7,,0.7,,,0.9,,
3, KLMAB, , 0.04, 0.01, , 0.02, , 0.03, , 0.03, , 0.03, ,
3, PLT, 224, 248, 228, 251, 273, 206,
3, XYZ, , 4.36, 4.28, , 4.58, , 4.39, , 4.85, , , 4.47, ,
3, RDW, 13.6, 13.7, 13.8, 14.1, 14.0, 13.4,
3, WBC, , 3.9, 6.5, , 5.0, , 4.7, , 3.7, , , 3.9, ,
3, A1C, , 5.5, 5.6, , 5.7, , 5.6, , 5.5, , , 5.3, ,
4, KLM, 1.2, 0.6, 0.8, 0.7, ,0.9, ,1.0,
```

```
4, TP,,7.6,,7.8,,7.6,7.3,,,7.7,,,7.7,
5, KLM,,0.7,,0.8,,1.0,0.8,,0.5,,,1.1,,
5, KLM,,0.03,,0.03,,0.04,0.04,,0.02,,,0.04,,
5, TP,,7.0,,7.4,,7.3,7.6,,7.3,,,7.5,,
5, XYZ,,4.73,,4.48,,4.49,4.40,,,4.59,,,4.63,
```

Listing 5.8 displays the contents of the file joinlines.sh that illustrates how to merge the pairs of matching lines in joinlines.csv.

# Listing 5.8 joinlines.sh

```
inputfile="test1.csv"
outputfile="joinedlines.csv"
tmpfile2="tmpfile2"
# patterns to match:
klm1="1,KLM,"
klm5="5,KLM,"
xyz1="1,XYZ,"
xyz5="5,XYZ,"
#output:
#klm1,xyz1
#klm5,xyz5
# step 1: match patterns with CSV file:
klm1line="`grep $klm1 $inputfile`"
klm5line="`grep $klm5 $inputfile`"
xyz1line="`grep $xyz1 $inputfile`"
# $xyz5 matches 2 lines (we want first line):
grep $xyz5 $inputfile > $tmpfile2
xyz5line="`head -1 $tmpfile2`"
echo "klm1line: $klm1line"
echo "klm5line: $klm5line"
echo "xyz1line: $xyz1line"
echo "xyz5line: $xyz5line"
# step 3: create summary file:
echo "$klm1line" | tr -d '\n' > $outputfile
echo "$xyz1line"
                              >> $outputfile
echo "$klm5line" | tr -d '\n' >> $outputfile
echo "$xyz5line"
                              >> $outputfile
echo; echo
```

The output from launching the shell script in Listing 5.8 is here: 1,KLM,,1.4,,0.8,,1.2,,1.1,,,2.2,,,1.41,X YZ,,4.03,3.96,,3.99,,3.84,4.12,,,,4.04,, 5,KLM,,0.7,,0.8,,1.0,0.8,,0.5,,,1.1,,5,KLM ,,0.03,,0.03,,0.04,0.04,,0.02,,,0.04,,5,X YZ,,4.73,,4.48,,4.49,4.40,,,4.59,,,4.63,

As you can see, the task in this section is very easily solved via the grep command. Note that additional data cleaning is required in order to handle the empty fields in the output.

#### SUMMARY

This chapter showed you how to work with the grep utility, which is a very powerful bash command for searching text fields for strings. You saw various options for the grep command and examples of how to use those options to find string patterns in text files.

Next, you learned about egrep, which is a variant of the grep command, which can simplify and also expand on the basic functionality of grep, indicating when you might choose one option over another.

Finally, you learned how to use key values in one text file to search for matching lines of text in another file, and perform join-like operations using the grep command.
# CHAPTER 6

# TRANSFORMING DATA WITH SED

In the previous chapter, we learned how to reduce a stream of data to only the contents that interested us. In this chapter, we will learn how to transform that data using the sed utility, which is an acronym for "stream editor."

The first part of this chapter contains basic examples of the sed command, such as replacing and deleting strings, numbers and letters. The second part of this chapter discusses various switches that are available for the sed command, along with an example of replacing multiple delimiters with a single delimiter in a dataset.

In the final section, you will see a number of examples of how to perform stream-oriented processing on datasets, bringing the capabilities of sed together with the commands and regular expressions from prior chapters to accomplish difficult tasks with relatively simple code.

#### WHAT IS THE SED COMMAND?

The name sed is an abbreviation for "stream editor," and the utility derives many of its features from the ed line-editor (ed was the first Unix text editor). The sed command is a "non-interactive" stream-oriented editor that can be used to automate editing via shell scripts. This ability to modify an entire stream of data (which can be the contents of multiple files, in a manner similar to how grep behaves) as if you were inside an editor is not common in modern programming languages. This behavior allows some capabilities not easily duplicated elsewhere while behaving exactly like any other command (grep, cat, ls, find, and so forth) in how it can accept data, output data and pattern match with regular expressions.

Some of the more common uses for sed include: print matching lines, delete matching lines, and find/replace matching strings or regular expressions.

# The sed Execution Cycle

Whenever you invoke the sed command, an execution cycle refers to various options that are specified and executed until the end of the file/input is reached. Specifically, an execution cycle performs the following steps:

Read an entire line from stdin/file Removes any trailing newline Places the line in its pattern buffer. Modify the pattern buffer according to the supplied commands Print the pattern buffer to stdout

# MATCHING STRING PATTERNS USING SED

The sed command requires you to specify a string in order to match the lines in a file. For example, suppose that the file numbers.txt contains the following lines:

```
1
2
123
3
five
4
```

The following sed command prints all the lines that contain the string 3:

```
cat numbers.txt |sed -n "/3/p"
```

Another way to produce the same result:

```
sed -n "/3/p" numbers.txt
```

In both cases the output of the preceding commands is as follows:

123 3

As we saw earlier with other commands, it is always more efficient to just read the file using the sed command than to pipe it in with a different command. You can "feed" data from another command if that other command adds value (such as adding line numbers, removing blank lines, or other similar helpful activities).

The -n option suppresses all output, and the p option prints the matching line. If you omit the -n option then every line is printed, and the p option causes the matching line to be printed again. Hence, if you issue the following command:

```
sed "/3/p" numbers.txt
```

The output (the data to the right of the colon) is as follows. Note that the labels to the left of the colon show the source of the data, to illustrate the "one row at a time" behavior of sed.

```
Basic stream output :1
Basic stream output :2
Basic stream output :123
Pattern Matched text:123
Basic stream output :3
Pattern Matched text:3
Basic stream output :five
Basic stream output :4
```

It is also possible to match two patterns and print everything between the lines that match:

```
sed -n "/123/,/five/p" numbers.txt
```

The output of the preceding command (all lines between  $123\ {\rm and}\ {\rm five,}$  inclusive) is here:

123 3 five

# SUBSTITUTING STRING PATTERNS USING SED

The examples in this section illustrate how to use sed to substitute new text for an existing text pattern.

```
x="abc"
echo $x |sed "s/abc/def/"
```

The output of the preceding code snippet is here:

def

In the preceding command you have instructed sed to substitute ("s) the first text pattern (/abc) with the second pattern (/def) and no further instructions(/").

Deleting a text pattern is simply a matter of leaving the second pattern empty:

```
echo "abcdefabc" |sed "s/abc//"
```

The result is here:

defabc

As you see, this only removes the first occurrence of the pattern. You can remove all the occurrences of the pattern by adding the "global" terminal instruction (/g"):

```
echo "abcdefabc" |sed "s/abc//g"
```

The result of the preceding command is here:

def

Note that we are operating directly on the mainstream with this command, as we are not using the -n tag. You can also suppress the mainstream with

-n and print the substitution, achieving the same output if you use the terminal p (print) instruction:

echo "abcdefabc" |sed -n "s/abc//gp"

def

For substitutions, either syntax will do, but that is not always true of other commands.

You can also remove digits instead of letters, by using the numeric metacharacters as your regular expression match pattern (from Chapter 1):

```
ls svcc1234.txt |sed "s/[0-9]//g"
ls svcc1234.txt |sed -n "s/[0-9]//gp"
```

The result of either of the two preceding commands is here:

```
svcc.txt
```

Recall that the file columns4.txt contains the following text:

```
123 ONE TWO
456 three four
ONE TWO THREE FOUR
five 123 six
one two three
four five
```

The following sed command is instructed to identify the rows between 1 and 3, inclusive ("1, 3), and delete (d") them from the output:

```
cat columns4.txt | sed "1,3d"
```

The output is here:

five 123 six one two three four five

The following sed command deletes a range of lines, starting from the line that matches 123 and continuing through the file until reaching the line that matches the string five (and also deleting all the intermediate lines). The syntax should be familiar from the earlier matching example:

```
sed "/123/,/five/d" columns4.txt
The output is here:
one two three
four five
```

# Replacing Vowels from a String or a File

The following code snippet shows you how simple it is to replace multiple vowels from a string using the sed command:

```
echo "hello" | sed "s/[aeio]/u/g"
```

The output from the preceding code snippet is here:

Hullu

The preceding sed command is admittedly contrived (when was the last time that you needed to replace vowels in a string?), yet it illustrates the fact that you can perform highly context-specific text transformations with the sed command.

#### Deleting Multiple Digits and Letters from a String

Suppose that we have a variable x that is defined as follows:

x="a123zAB 10x b 20 c 300 d 40w00"

Recall that an integer consists of one or more digits, so it matches the regular expression [0-9]+, which matches one or more digits. However, you need to specify the regular expression [0-9]\* in order to remove every number from the variable x:

```
echo $x | sed "s/[0-9]//g"
```

The output of the preceding command is here:

azAB x b c d w

The following command removes all lower case letters from the variable x: echo  $x \mid s \leq \frac{|z|^{1/q}}{2}$ 

The output of the preceding command is here:

```
123AB 10 20 300 4000
```

The following command removes all lower case and upper case letters from the variable x:

```
echo $x | sed "s/[a-z][A-Z]*//g"
```

The output of the preceding command is here:

123 10 20 300 4000

#### SEARCH AND REPLACE WITH SED

The previous section showed you how to delete a range of rows of a text file, based on a start line and end line, using either a numeric range or a pair of strings. As deleting is just substituting an empty result for what you match, it should now be clear that a replacement activity involves populating that part of the command with something that achieves your desired outcome. This section contains various examples that illustrate how to get the exact substitution you desire.

The following examples illustrate how to convert lower case abc to upper case ABC in sed:

```
echo "abc" |sed "s/abc/ABC/"
```

The output of the preceding command is here (which only works on one case of abc):

ABC echo "abcdefabc" |sed "s/abc/ABC/q"

The output of the preceding command is here (/g") means works on every case of abc):

#### ABCdefABC

The following sed expression performs three consecutive substitutions, using -e to string them together. It changes exactly one (the first) a to A, one b to B, one c to C:

```
echo "abcde" |sed -e "s/a/A/" -e "s/b/B/" -e "s/c/C/"
```

The output of the preceding command is here:

ABCde

Obviously you can use the following sed expression that combines the three substitutions into one substitution:

echo "abcde" |sed "s/abc/ABC/"

Nevertheless, the -e switch is useful when you need to perform more complex substitutions that cannot be combined into a single substitution.

The "/" character is not the only delimiter that sed supports, which is useful when strings contain the "/" character. For example, you can reverse the order of /aa/bb/cc/ with this command:

```
echo "/aa/bb/cc" |sed -n "s#/aa/bb/cc#/cc/bb/aa/#p"
```

The output of the preceding sed command is here:

/cc/bb/aa/

The following examples illustrate how to use the "w" terminal command instruction to write the sed output to both standard output and also to a named file upper1 if the match succeeds:

```
echo "abcdefabc" |sed "s/abc/ABC/wupper1"
ABCdefabc
```

If you examine the contents of the text file upperl you will see that it contains the same string ABCdefabc that is displayed on the screen. This two-stream behavior that we noticed earlier with the print ("p") terminal command is unusual but sometimes useful. It is more common to simply send the standard output to a file using the ">" syntax, as shown below (both syntaxes work for a replacement operation), but in that case nothing is written to the terminal screen. The above syntax allows both at the same time:

echo "abcdefabc" | sed "s/abc/ABC/" > upper1
echo "abcdefabc" | sed -n "s/abc/ABC/p" > upper1

Listing 6.1 displays the contents of update2.sh that replace the occurrence of the string hello with the string goodbye in the files with the suffix txt in the current directory.

#### Listing 6.1: update2.sh

```
for f in `ls *txt`
do
    newfile="${f}_new"
    cat $f | sed -n "s/hello/goodbye/gp" > $newfile
    mv $newfile $f
done
```

Listing 6.1 contains a for loop that iterates over the list of text files with the txt suffix. For each such file, initialize the variable newfile that is created by appending the string \_new to the first file (represented by the variable f). Next, replace the occurrences of hello with the string goodbye in each file f, and redirect the output to \$newfile. Finally, rename \$newfile to \$f using the mv command.

If you want to perform the update in matching files in all subdirectories, replace the for statement with the following:

```
for f in `find . -print |grep "txt$"`
```

#### DATASETS WITH MULTIPLE DELIMITERS

Listing 6.2 displays the contents of the dataset delim1.txt that contains multiple delimiters "|", ":", and "^". Listing 6.3 displays the contents of delimiter1.sh that replaces the various delimiters in delimiter1.txt with a single comma delimiter ",".

#### Listing 6.2: delimiter 1.txt

1000|Jane:Edwards^Sales 2000|Tom:Smith^Development 3000|Dave:Del Ray^Marketing

#### Listing 6.3: delimiter 1.sh

```
inputfile="delimiter1.txt"
cat $inputfile | sed -e 's/:/,/' -e 's/|/,/' -e
's/\^/,/'
```

As you can see, the second line in Listing 6.3 is simple yet very powerful: you can extend the sed command with as many delimiters as you require in order to create a dataset with a single delimiter between values. The output from Listing 6.3 is shown here:

```
1000, Jane, Edwards, Sales
2000, Tom, Smith, Development
3000, Dave, Del Ray, Marketing
```

Do keep in mind that this kind of transformation can be a bit unsafe unless you have checked that your new delimiter is *not* already in use. For that a grep command is useful (you want result to be zero):

```
grep -c ',' $inputfile
0
```

## USEFUL SWITCHES IN SED

The three command-line switches -n, -e and -i are useful when you specify them with the sed command.

As a review, specify -n when you want to suppress the printing of the basic stream output:

```
sed -n 's/foo/bar/'
```

Specify -n and end with /p' when you want to match the result only:

```
sed -n 's/foo/bar/p'
```

We briefly touched on using -e to do multiple substitutions, but it can also be used to combine other commands. This syntax lets us separate the commands in the last example:

```
sed -n -e 's/foo/bar/' -e 'p'
```

A more advanced example that hints at the flexibility of sed involve the insertion of a character after a fixed number of positions. For example, consider the following code snippet:

```
echo "ABCDEFGHIJKLMNOPQRSTUVWXYZ" | sed "s/.\
{3\}/&\n/g"
```

The output from the preceding command is here:

ABCnDEFnGHInJKLnMNOnPQRnSTUnVWXnYZ

While the above example does not seem especially useful, consider a large text stream with no line breaks (everything on one line). You could use something like this to insert newline characters, or something else to break the data into easier to process chunks. Even if you are unfamiliar with the syntax, you can understand exactly what sed is doing by looking at each element of the command and comparing to the output. (Tip: sometimes you will encounter very complex instructions for sed without any documentation in the code: try not to be that person when coding.)

The output is changing after every three characters and we know dot (.) matches any single character, so . {3} must be telling it to do that (with escape slashes because brackets are a special character for sed, and it won't interpret it properly if we just leave it as . {3}. The "n" is clear enough in the replacement column, so the " $\&\$ " must be somehow telling it to insert a character instead of replacing it. The terminal g command of course means to repeat for all occurrences that match the pattern. To clarify and confirm those guesses, take what you could infer and perform an Internet search.

#### WORKING WITH DATASETS

The sed utility is very useful for manipulating the contents of text files. For example, you can print ranges of lines, subsets of lines that match a regular expression. You can also perform search-and-replace on the lines in a text file. This section contains examples that illustrate how to perform such functionality.

#### **Printing Lines**

Listing 6.4 displays the contents of test4.txt (doubled-spaced lines) that is used for several examples in this section.

#### Listing 6.4: test4.txt

abc def

abc

abc

The following code snippet prints the first 3 lines in test4.txt (we used this syntax before when deleting rows, it is equally useful for printing):

```
cat test4.txt |sed -n "1,3p"
```

The output of the preceding code snippet is here (the second line is blank): abc

def

The following code snippet prints lines 3 through 5 in test4.txt:

```
cat test4.txt |sed -n "3,5p"
```

The output of the preceding code snippet is here:

def

```
abc
```

The following code snippet takes advantage of the basic output stream and the second match stream to duplicates every line (including blank lines) in test4.txt:

cat test4.txt |sed "p"

The output of the preceding code snippet is here:

abc abc def def abc abc abc abc The following code snippet prints the first three lines and then capitalizes the string abc, duplicating ABC in the final output because we did not use -n and did end with /p" in the second sed command. Remember that /p" only prints the text that matched the sed command, whereas the basic output prints the whole file, which is why def does not get duplicated:

```
cat test4.txt |sed -n "1,3p" |sed "s/abc/ABC/p"
ABC
ABC
```

def

### Character Classes and sed

You can also use regular expressions with sed. As a reminder, here are the contents of columns4.txt:

```
123 ONE TWO
456 three four
ONE TWO THREE FOUR
five 123 six
one two three
four five
```

As our first example involving sed and character classes, the following code snippet illustrates how to match lines that contain lower case letters:

cat columns4.txt | sed -n '/[0-9]/p'

The output from the preceding snippet is here:

```
one two three
one two
one two three four
one
one three
one four
```

The following code snippet illustrates how to match lines that contain lower case letters:

```
cat columns4.txt | sed -n '/[a-z]/p'
```

The output from the preceding snippet is here:

```
123 ONE TWO
456 three four
five 123 six
```

The following code snippet illustrates how to match lines that contain the numbers 4, 5, or 6:

```
cat columns4.txt | sed -n '/[4-6]/p'
```

The output from the preceding snippet is here:

456 three four

The following code snippet illustrates how to match lines that start with any two characters followed by EE:

```
cat columns4.txt | sed -n '/^.\{2}EE*/p'
```

The output from the preceding snippet is here:

ONE TWO THREE FOUR

#### **Removing Control Characters**

Listing 6.5 displays the contents of controlchars.txt that we used before in Chapter 2. Control characters of any kind can be removed by sed just like any other character.

#### Listing 6.5: controlchars.txt

```
1 carriage return^M
2 carriage return^M
```

1 tab character^I

The following command removes the carriage return and the tab characters from the text file ControlChars.txt:

```
cat controlChars.txt | sed "s/^M//" |sed "s/ //"
```

You cannot see the tab character in the second sed command in the preceding code snippet; however, if you redirect the output to the file nocontroll.txt, you can see that there are no embedded control characters in this new file by typing the following command:

```
cat -t nocontrol1.txt
```

# COUNTING WORDS IN A DATASET

Listing 6.6 displays the contents of wordcountinfile.sh that illustrates how to combine various bash commands in order to count the words (and their occurrences) in a file.

# Listing 6.6: wordcountinfile.sh

# The file is fed to the "tr" command, which changes upper case to lower case # sed removes commas and periods, then changes whitespace to newlines # uniq needs each word on its own line to count the words properly

# uniq converts data to unique words and the number of times they appeared

# The final sort orders the data by the word count.

```
cat "$1" | xargs -n1 | tr A-Z a-Z | \
sed -e 's/\.//g' -e 's/\,//g' -e 's/ /\ /g' | \
sort | uniq -c | sort -nr
```

The previous command performs the following operations:

- \* List each word in each line of the file
- \* Shift characters to lower case
- \* Filter out periods and commas
- \* Change space between words to linefeed,
- \* Remove duplicates, prefix occurrence count and sort numerically

Launch the code in Listing 6.6 by specifying columns4.txt that is displayed earlier in this chapter (you can specify a different file):

```
wordcountinfile.sh columns4.txt
```

The preceding command displays the following output:

3 two

- 3 three
- 3 one
- 3 four
- 2 five
- 2 123
- 1 six
- 1 456

#### BACK REFERENCES IN SED

In the chapter describing grep, you learned about back references, and similar functionality is available with the sed command. The main difference is that the backreferences can also be used in the replacement section of the command.

The following sed command matches the consecutive "a" letters and prints four of them:

```
echo "aa" |sed -n "s#\([a-z]\)\1#\1\1\1#p"
```

The output of the preceding code snippet is here:

```
aaaa
```

The following sed command replaces all duplicate pairs of letters with the letters aa:

```
echo "aa/bb/cc" |sed -n "s#\(aa\)/\(bb\)/\
(cc\)#\1/\1/\#p"
```

The output of the previous sed command is here (note the trailing "/" character):

```
aa/aa/aa/
```

The following command inserts a comma in a four-digit number:

echo "1234" |sed -n "s@\([0-9]\)\([0-9]\)\([0-9]\)\ ([0-9]\)@\1,\2\3\4@p" The preceding sed command uses the @ character as a delimiter. The character class [0-9] matches one single digit. Since there are four digits in the input string 1234, the character class [0-9] is repeated 4 times, and the value of each digit is stored in 1, 2, 3, and 4. The output from the preceding sed command is here:

1,234

A more general sed expression that can insert a comma in five-digit numbers is here:

```
echo "12345" | sed 's/\([0-9]\{3\}\)$/,\1/g;s/^,//'
```

The output of the preceding command is here:

12,345

# DISPLAYING ONLY "PURE" WORDS IN A DATASET

In the previous chapter, we solved this task using the egrep command, and this section shows you how to solve this task using the sed command.

For simplicity, let's work with a text string and that way we can see the intermediate results as we work toward the solution. The approach will be similar to the code block shown earlier which counted unique words. Let's initialize the variable x as shown here:

```
x="ghi abc Ghi 123 #def5 123z"
```

The first step is to split x into one word per line by replacing space with newlines:

```
echo $x |tr -s ' ' '\n'
The output is here:
ghi
abc
```

Ghi 123 #def5 123z

The second step is to invoke old with the regular expression [a-zA-Z]+, which matches any string consisting of one or more upper case and/or lower case letters (and nothing else). Note that the -E switch is needed to parse this kind of regular expression in sed, as it uses some of the newer/modern regular expression syntax not available when sed was new.

```
echo $x |tr -s ' ' '\n' |sed -nE "s/(^[a-zA-Z][a-zA-
Z]*$)/\1/p"
```

The output is here:

ghi

abc

Ghi

If you also want to sort the output and print only the unique words, pipe the result to the sort and uniq commands:

```
echo $x |tr -s ' ' \\n' |sed -nE "s/(^[a-zA-Z][a-zA-Z]*$)/\1/p"|sort|uniq
```

The output is here:

Ghi abc

ghi

If you want to extract only the integers in the variable x, use this command:

```
echo $x |tr -s ' ' '\n' |sed -nE "s/(^[0-9][0-9]*$)/\1/
p" |sort|uniq
```

The output is here:

123

If you want to extract alphanumeric words from the variable x, use this command:

```
echo $x |tr -s ' ' '\n' |sed -nE "s/(^[0-9a-zA-Z]
[0-9a-zA-Z]*$)/\1/p"|sort|uniq
```

The output is here:

123 123z Ghi abc ghi

Now you can replace echo \$x with a dataset in order to retrieve only alphabetic strings from that dataset. Incidentally, it's worth while for you to compare the code snippets in this section with the corresponding section in Chapter 5 that has essentially the same title as this section.

# ONE LINE SED COMMANDS

This section is intended to show a lot of the more useful problems you can solve with a single line of sed, and expose you to yet more switches and arguments that they can mix and match to solve related tasks.

Moreover, sed supports other options (which are beyond the scope of this book) to perform many other tasks, some of which are sophisticated and correspondingly complex. If you encounter something that none of the examples in this chapter cover, but seems like it is the sort of thing sed might do, the odds are decent that it does: an Internet search along the lines of "how to do <xxx> in sed" will likely either point you in the right direction or at least to an alternative bash command that will be helpful.

Listing 6.7 displays the contents of data4.txt that is referenced in some of the sed commands in this section. Note that some examples contain options that have not been discussed earlier in this chapter: they are included in case you need the desired functionality (and you can find more details by reading online tutorials).

#### Listing 6.7: data4.txt

```
hello world4
hello world5 two
hello world6 three
hello world4 four
line five
line six
line seven
```

Print the first line of data4.txt with this command:

```
sed q < data4.txt</pre>
```

The output is here:

```
hello world3
```

Print the first three lines of data4.txt with this command:

```
sed 3q < data4.txt</pre>
```

```
The output is here:
hello world4
hello world5 two
hello world6 three
```

Print the last line of data4.txt with this command:

```
sed '$!d' < data4.txt</pre>
```

The output is here:

line seven

You can also use this snippet to print the last line:

```
sed -n '$p' < data4.txt</pre>
```

Print the last two lines of data4.txt with this command:

```
sed '$!N;$!D' <data4.txt</pre>
```

```
The output is here:
```

```
line six
line seven
```

Suppress the lines in data4.txt that contain world with this command: sed '/world/d' < data4.txt

The output is here:

```
line five
line six
line seven
```

Print duplicates of the lines in data4.txt that contain the world with this command:

```
sed '/world/p' < data4.txt
The output is here:
hello world4
hello world5 two
hello world5 two
hello world6 three
hello world6 three
hello world4 four
line five
line six
line seven</pre>
```

Print the fifth line of data4.txt with this command:

sed -n '5p' < data4.txt</pre>

The output is here:

line five

Print the contents of data4.txt and duplicate line five with this command:

```
sed '5p' < data4.txt
  The output is here:
  hello world4
   hello world5 two
hello world6 three
        hello world4 four
line five
line five
line six
line seven</pre>
```

Print lines four through six of data4.txt with this command:

sed -n '4,6p' < data4.txt</pre>

```
The output is here:
hello world4 four
line five
line six
```

Delete lines four through six of data4.txt with this command:

```
sed '4,6d' < data4.txt
The output is here:
    hello world4
    hello world5 two
hello world6 three
line seven</pre>
```

Delete the section of lines between world6 and six in data4.txt with this command:

```
sed '/world6/,/six/d' < data4.txt
The output is here:
    hello world4
    hello world5 two
line seven</pre>
```

Print the section of lines between world6 and six of data4.txt with this command:

Print the contents of data4.txt *and* duplicate the section of lines between world6 and six with this command:

```
sed '/world6/,/six/p' < data4.txt
The output is here:
    hello world4
    hello world5 two
hello world6 three
    hello world6 three
    hello world4 four
    hello world4 four
line five
line five
line six</pre>
```

line six line seven

Delete the even-numbered lines in data4.txt with this command:

```
sed 'n;d;' <data4.txt
The output is here:
    hello world4
hello world6 three
line five
line seven</pre>
```

Replace letters a through m with a ", " with this command:

```
sed "s/[a-m]/,/g" <data4.txt</pre>
```

The output is here:

Replace letters a through m with the characters ", @#" with this command: sed "s/[a-m]/, @#/g" <data4.txt

```
The output is here:
    ,@#,@#,@#,@#o wor,@#,@#4
    ,@#,@#,@#,@#o wor,@#,@#5 two
    ,@#,@#,@#o wor,@#,@#6 t,@#r,@#,@#
        ,@#,@#,@#o wor,@#,@#4 ,@#our
    ,@#,@#n,@# ,@#,@#v,@#
    ,@#,@#n,@# s,@#x
    ,@#,@#n,@# s,@#v,@#n
```

The sed command does not recognize escape sequences such as t, which means that you must literally insert a tab on your console. In the case of the bash shell, enter the control character V and then press the <TAB> key in order to insert a <TAB> character.

Delete the tab characters in data4.txt with this command:

sed 's/ //g' <data4.txt
The output is here:
 hello world4
hello world5 two
 hello world6 three</pre>

```
hello world4 four
line five
line six
line seven
```

Delete the tab characters and blank spaces in data4.txt with this command:

```
sed 's/ //g' <data4.txt</pre>
```

```
The output is here:
helloworld4
helloworld5two
helloworld6three
helloworld4four
linefive
linesix
lineseven
```

Replace every line of data4.txt with the word pasta with this command:

sed 's/.\*/\pasta/' < data4.txt</pre>

The output is here:

```
pasta
pasta
pasta
pasta
pasta
pasta
pasta
```

Insert two blank lines after the third line and one blank line after the fifth line in data4.txt with this command:

```
Insert a blank line after every line of data4.txt with this command:
sed G < data4.txt
The output is here:
hello world4
hello world5 two
hello world6 three
hello world4 four
line five
line six
line seven
```

Insert a blank line after every other line of data4.txt with this command:

```
sed n\;G < data4.txt
The output is here:
    hello world4
    hello world5 two
hello world6 three
        hello world4 four
line five
line six
line seven</pre>
```

Reverse the lines in data4.txt with this command:

```
sed '1! G; h;$!d' < data4.txt</pre>
```

The output of the preceding sed command is here:

#### SUMMARY

This chapter introduced you to the sed utility, illustrating the basic tasks of data transformation: allowing additions, removal, and mutation of data by matching individual patterns or matching the position of the rows in a file, or a combination of the two.

Moreover, we showed that sed not only uses regular expressions to match data, similar to the grep command but can also use regular expressions to describe how to transform the data. Finally, there was a list of examples showing both the versatility of the sed command and hopefully communicating the sense that it is an even more flexible and powerful utility than we can show in a single chapter.

# WORKING WITH AWK

This chapter introduces you to the awk command, which is a highly versatile utility for manipulating data and restructuring datasets. In fact, this utility is so versatile that entire books have been written about the awk utility. Awk is essentially an entire programming language in a single command, which accepts standard input, gives standard output and uses regular expressions and metacharacters in the same way other bash commands do. This lets you combine awk with other expressions and do almost anything, at the cost of adding complexity to a command string that may already be doing quite a lot already. It is almost always worthwhile to add a comment when using awk, it is so versatile that it won't be clear which of the many features you are using at a glance.

The first part of this chapter provides a very brief introduction of the awk command. You will learn about some built-in variables for awk, and also how to manipulate string variables using awk. Note that some of these string-related examples can also be handled using other bash commands.

The second part of this chapter shows you conditional logic, while loops, and for loops in awk in order to manipulate the rows and columns in datasets. This section also shows you how to delete lines and merge lines in datasets, and also how to print the contents of a file as a single line of text. You will see how to "join" lines and groups of lines in datasets.

The third section contains code samples that involve metacharacters (introduced in Chapter 1) and character sets in awk commands. You will also see how to use conditional logic in awk commands in order to determine whether or not to print a line of text.

The fourth section illustrates how to "split" a text string that contains multiple "." characters as a delimiter, followed by examples of awk to perform numeric calculations (such as addition, subtraction, multiplication, and division) in files containing numeric data. This section also shows you various numeric functions that are available in awk, and also how to print text in a fixed set of columns.

The fifth section explains how to align columns in a dataset and also how to align and merge columns in a dataset. You will see how to delete columns, how to select a subset of columns from a dataset, and how to work with multiline records in datasets. This section contains some one-line awk commands that can be useful for manipulating the contents of datasets.

The final section of this chapter has a pair of use cases involving nested quotes and date formats in structured data sets.

# THE AWK COMMAND

The awk (Aho, Weinberger, and Kernighan) command has C-like syntax and you can use this utility to perform very complex operations on numbers and text strings.

As a side comment, there is also the gawk command that is GNU awk, as well as the nawk command, which is the "new" awk (neither command is discussed in this book). One advantage of nawk is that it allows you to set externally the value of an internal variable.

# Built-in Variables That Control awk

The awk command provides variables that you can change from their default values in order to control how awk performs operations. Examples of such variables (and their default values) include: FS (""), RS ("\n"), OFS (""), ORS ("\n"), SUBSEP, and IGNORECASE. The variables FS and RS specify the field separator and record separator, whereas the variables OFS and ORS specify the output field separator and the output record separator, respectively.

You can think of the field separators as delimiters/IFS we used in other commands earlier. The record separators behave in a way similar to how sed treats individual lines – for example, sed can match or delete a range of lines instead of matching or deleting something that matches a regular expression (and the default awk record separator is the newline character, so by default awk and sed have similar ability to manipulate and reference lines in a text file).

As a simple example, you can print a blank line after each line of a file by changing the ORS, from the default of one newline to two newlines, as shown here:

```
cat columns.txt | awk 'BEGIN { ORS ="\n\n" } ;
{ print $0 }'
```

Other built-in variables include FILENAME (the name of the file that awk is currently reading), FNR (the current record number in the current file), NF (the number of fields in the current input record), and NR (the number of input records awk has processed since the beginning of the program's execution). Consult the online documentation for additional information regarding these (and other) arguments for the awk command.

#### How Does the awk Command Work?

The awk command reads the input files one record at a time (by default, one record is one line). If a record matches a pattern, then an action is performed (otherwise no action is performed). If the search pattern is not given, then awk performs the given actions for each record of the input. The default behavior, if no action is given, is to print all the records that match the given pattern. Finally, empty brackets without any action does nothing; i.e., it will not perform the default printing operation. Note that each statement in actions should be delimited by a semicolon.

In order to make the preceding paragraph more concrete, here are some simple examples involving text strings and the awk command (the results are displayed after each code snippet). The -F switch sets the field separator to whatever follows it, in this case a space. Switches will often provide a shortcut to an action that normally needs a command inside a 'BEGIN{} block):

```
x="a b c d e"
echo $x |awk -F" " '{print $1}'
a
echo $x |awk -F" " '{print NF}'
5
echo $x |awk -F" " '{print $0}'
a b c d e
echo $x |awk -F" " '{print $3, $1}'
c a
```

Now let's change the FS (record separator) to an empty string to calculate the length of a string, this time using the  $BEGIN\{ \}$  syntax:

```
echo "abc" | awk 'BEGIN { FS = "" } ; { print NF }'
3
```

The following example illustrates several equivalent ways to specify test. txt as the input file for an awk command:

```
awk < test.txt '{ print $1 }'
awk '{ print $1 }' < test.txt
awk '{ print $1 }' test.txt</pre>
```

Yet another way is shown here (but as we've discussed earlier, it can be inefficient, so only do it if the cat is adding value in some way):

```
cat test.txt | awk '{ print $1 }'
```

This simple example of four ways to do the same task illustrates why commenting awk calls of any complexity is almost always a good idea. The next person to look at your code may not know/remember the syntax you are using.

# ALIGNING TEXT WITH THE PRINTF COMMAND

Since awk is a programming language inside a single command, it also has its own way of producing formatted output via the printf command.

Listing 7.1 displays the contents of columns2.txt and Listing 7.2 displays the contents of the shell script AlignColumns1.sh that shows you how to align the columns in a text file.

#### Listing 7.1: columns2.txt

```
one two
three four
one two three four
five six
one two three
four five
```

# Listing 7.2: AlignColumns1.sh

```
awk '
{
    # left-align $1 on a 10-char column
    # right-align $2 on a 10-char column
    # right-align $3 on a 10-char column
    # right-align $4 on a 10-char column
    printf("%-10s*%10s*%10s*%10s*\n", $1, $2, $3, $4)
}
' columns2.txt
```

Listing 7.2 contains a printf() statement that displays the first four fields of each row in the file columns2.txt, where each field is 10 characters wide.

The output from launching the code in Listing 7.2 is here:

| one   | * | two*  | *      | *     |
|-------|---|-------|--------|-------|
| three | * | four* | *      | *     |
| one   | * | two*  | three* | four* |
| five  | * | six*  | *      | *     |
| one   | * | two*  | three* | *     |
| four  | * | five* | *      | *     |

Keep in mind that printf is reasonably powerful and as such has its own syntax, which is beyond the scope of this chapter. A search online can find the manual pages and also discussions of "how to do X with printf()."

# CONDITIONAL LOGIC AND CONTROL STATEMENTS

Like other programming languages, awk provides support for conditional logic (if/else) and control statements (for/while loops). awk is the only way to

put conditional logic inside a piped command stream without creating, installing and adding to the path a custom executable shell script. The following code block shows you how to use if/else logic:

```
echo "" | awk '
BEGIN { x = 10 }
{
    if (x % 2 == 0) }
        print "x is even"
    }
    else }
        print "x is odd"
    }
}
```

The preceding code block initializes the variable x with the value 10 and prints "x is even" if x is divisible by 2, otherwise it prints "x is odd".

### The while Statement

The following code block illustrates how to use a while loop in awk: echo "" | awk '

```
x = 0
while(x < 4) {
    print "x:",x
    x = x + 1
}
</pre>
```

The preceding code block generates the following output:

```
x:0
x:1
x:2
x:3
```

The following code block illustrates how to use a do while loop in awk: echo "" | awk '

```
{
    x = 0
    do {
        print "x:",x
```

154 • Bash Command Line and Shell Scripts

```
x = x + 1
} while(x < 4)
</pre>
```

The preceding code block generates the following output:

x:0 x:1 x:2 x:3

# A for loop in awk

Listing 7.3 displays the contents of Loop.sh that illustrates how to print a list of numbers in a loop. Note that "i++" is another way of writing "i=i+1" in awk.

# Listing 7.3: Loop.sh

```
awk '
BEGIN {
  for(i=0; i<5; i++) {
    printf("%3d", i)
  }
}</pre>
```

Listing 7.3 contains a for loop that prints numbers on the same line via the printf() statement. The output from Listing 7.3 is here:

```
0 1 2 3 4
```

# A for loop with a break Statement

The following code block illustrates how to use a break statement in a for loop in awk:

```
echo "" | awk '
{
  for(x=1; x<4; x++) {
    print "x:",x
    if(x == 2) {
        break;
    }
}</pre>
```

The preceding code block prints output only until the variable x has the value 2, after which the loop exits (because of the break inside the conditional logic). The following output is displayed:

x:1

#### The next and continue Statements

The following code snippet illustrates how to use next and continue in a for loop in awk:

```
awk '
{
    /expression1/ { var1 = 5; next }
    /expression2/ { var2 = 7; next }
    /expression3/ { continue }
    // some other code block here
' somefile
```

When the current line matches expression1, then var1 is assigned the value 5 and awk reads the next input line: hence, expression2 and expression3 will not be tested. If expression1 does not match and expression2 *does* match, then var2 is assigned the value 7 and then awk will read the next input line. If only expression3 results in a positive match, then awk skips the remaining block of code and processes the next input line.

# DELETING ALTERNATE LINES IN DATASETS

Listing 7.4 displays the contents of linepairs.csv and Listing 7.5 displays the contents of deletelines.sh that illustrates how to print alternating lines from the dataset linepairs.csv that have exactly two columns.

```
Listing 7.4: linepairs.csv
```

```
a,b,c,d
e,f,g,h
1,2,3,4
5,6,7,8
Listing 7.5: deletelines.sh
```

```
inputfile="linepairs.csv"
outputfile="linepairsdeleted.csv"
awk ' NR%2 {printf "%s", $0; print ""; next}' <
$inputfile > $outputfile
```

Listing 7.5 checks if the current record number NR is divisible by 2, in which case it prints the current line and skips the next line in the dataset.

The output is redirected to the specified output file, the contents of which are here:

a,b,c,d 1,2,3,4

A slightly more common task involves merging consecutive lines, which is the topic of the next section.

# MERGING LINES IN DATASETS

Listing 7.6 displays the contents of columns.txt and Listing 7.7 displays the contents of ColumnCountl.sh that illustrates how to print the lines from the text file columns.txt that have exactly two columns.

# Listing 7.6: columns.txt

```
one two three
one two
one two three four
one
one three
one four
```

### Listing 7.7: ColumnCount1.sh

```
awk '
{
    if( NF == 2 ) { print $0 }
}
' columns.txt
```

Listing 7.7 is straightforward: if the current record number is even, then the current line is printed (i.e., odd-numbered rows are skipped). The output from launching the code in Listing 7.7 is here:

```
one two
one three
one four
```

If you want to display the lines that do *not* contain 2 columns, use the following code snippet:

if( NF != 2 ) { print \$0 }

# Printing File Contents as a Single Line

The contents of test4.txt are here (note the blank lines):

abc

def

abc

abc

The following code snippet illustrates how to print the contents of test4. txt as a single line:

awk '{printf("%s", \$0)}' test4.txt

The output of the preceding code snippet is shown below. See if you can tell what is happening before reading the explanation in the next paragraph: Abcdefabcabc

Explanation: %s is the record separator syntax for printf, and the end quote (") that immediately follows %s means the record separator is the empty field "". Our default record separator for awk is /n (newline), what the printf is doing is stripping out all the newlines. The blank rows will vanish entirely because they only consist of a new line. Hence, all the lines of text are merged together without a newline character between them. Replace %s with "%s" and you will still see the output as a single line, but with a space between consecutive lines of the text file. Now replace "%s" with "%s\n" and the output will be identical (in terms of content and layout) as the text file.

Notice how the following comment helps the comprehension of the code snippet:

# Merging all text into a single line by removing the newlines

awk '{printf("%s", \$0)}' test4.txt

#### Joining Groups of Lines in a Text File

Listing 7.8 displays the contents of digits.txt and Listing 7.9 displays the contents of digits.sh that "joins" three consecutive lines of text in the file digits.txt.

#### Listing 7.8: digits.txt

```
1
2
3
4
5
6
7
8
9
Listing 7.9: digits.sh
awk -F" " ' {
```

printf("%d",\$0)

if(NR % 3 == 0) { printf("\n") }
}' digits.txt

Listing 7.9 prints three consecutive lines of text on the same line, after which a linefeed is printed. This has the effect of "joining" every three consecutive lines of text. The output from launching digits.sh is here:

```
123
456
```

789

### Joining Alternate Lines in a Text File

Listing 7.10 displays the contents of columns2.txt and Listing 7.11 displays the contents of JoinLines.sh that "joins" two consecutive lines of text in the file columns2.txt.

### Listing 7.10: columns2.txt

```
one two
three four
one two three four
five six
one two three
four five
```

## Listing 7.11: JoinLines.sh

```
awk '
{
    printf("%s",$0)
    if( $1 !~ /one/) { print " " }
}
' columns2.txt
```

The output from launching Listing 7.11 is here: one two three four

one two three four five six one two three four five

Notice that the code in Listing 7.11 depends on the presence of the string "one" as the first field, which appears in alternating lines of text in columns2. txt. Hence, the fact that every line in the output starts with the string one is just a coincidence.

Listing 7.12 illustrates how to merge consecutive pairs of lines without specifying a particular string.

# Listing 7.12: JoinLines2.sh

```
awk '
BEGIN { count = 0 }
```

```
{
    printf("%s",$0)
    if( ++count % 2 == 0) { print " " }
} columns2.txt
```

Yet another way to "join" consecutive lines is shown in Listing 7.13, where the input file and output file refer to files that you can populate with data. This is another example of an awk command that might be puzzling if encountered in a program without a comment. It is doing exactly the same thing as Listing 7.12, but its purpose is less obvious because of the more compact syntax.

#### Listing 7.13: JoinLines2.sh

```
inputfile="linepairs.csv"
outputfile="linepairsjoined.csv"
awk ' NR%2 {printf "%s,", $0; next;}1' < $inputfile>
$outputfile
```

# MATCHING WITH METACHARACTERS AND CHARACTER SETS

If we can match a simple pattern, by now you probably expect that you can also match a regular expression, just as we did in grep and sed. Listing 7.14 displays the contents of Patterns1.sh that uses metacharacters to match the beginning and the end of a line of text in the file columns2.txt.

#### Listing 7.14: Patterns1.sh

The output from launching Listing 7.14 is here:

```
one
five
four
```

Listing 7.15 displays the contents of RemoveColumns.txt with lines that contain a different number of columns.

#### Listing 7.15: columns3.txt

```
123 one two
456 three four
one two three four
five 123 six
one two three
four five
```

Listing 7.16 displays the contents of MatchAlphal.sh that matches text lines that start with alphabetic characters as well as lines that contain numeric strings in the second column.

#### Listing 7.16: MatchAlpha1.sh

```
awk '
{
    if( $0 ~ /^[0-9]/) { print $0 }
    if( $0 ~ /^[a-z]+ [0-9]/) { print $0 }
}
' columns3.txt
    The output from Listing 7.16 is here:
123 one two
456 three four
```

five 123 six

# PRINTING LINES USING CONDITIONAL LOGIC

Listing 7.17 displays the contents of products.txt that contains three columns of information.

### Listing 7.17: products.txt

| 400 | new                             |
|-----|---------------------------------|
| 300 | new                             |
| 300 | used                            |
| 200 | used                            |
| 100 | used                            |
|     | 400<br>300<br>300<br>200<br>100 |

The following code snippet prints the lines of text in products.txt whose second column is greater than 300:

awk '\$2 > 300' products.txt

The output of the preceding code snippet is here:

```
MobilePhone 400 new
```

The following code snippet prints the lines of text in products.txt whose product is "new":

```
awk '($3 == "new")' products.txt
```

The output of the preceding code snippet is here:

```
MobilePhone 400 new
Tablet 300 new
```

The following code snippet prints the first and third columns of the lines of text in products.txt whose cost equals 300:

awk ' \$2 == 300 { print \$1, \$3 }' products.txt

```
The output of the preceding code snippet is here:
Tablet new
Tablet used
```

The following code snippet prints the first and third columns of the lines of text in products.txt that start with the string Tablet:

```
awk '/^Tablet/ { print $1, $3 }' products.txt
```

The output of the preceding code snippet is here:

```
Tablet new
Tablet used
```

#### SPLITTING FILENAMES WITH AWK

Listing 7.18 displays the contents of SplitFilename2.sh that illustrates how to split a filename containing the "." character in order to increment the numeric value of one of the components of the filename. Note that this code only works for a filename with exactly the expected syntax. It is possible to write more complex code to count the number of segments, or alternately to just say "change the field right before the .zip," which would only require that the filename had a format matching the final two sections (<anystructure>. number.zip).

#### Listing 7.18: SplitFilename2.sh

```
echo "05.20.144q.az.1.zip" | awk -F"." '
{
    f5=$5 + 1
    printf("%s.%s.%s.%s.%s.%s",$1,$2,$3,$4,f5,$6)
}'
```

The output from Listing 7.18 is here:

05.20.144q.az.2.zip

#### WORKING WITH POSTFIX ARITHMETIC OPERATORS

Listing 7.19 displays the contents of mixednumbers.txt that contains postfix operators, which means numbers where the negative (and/or positive) sign appears at the end of a column value instead of the beginning of the number.

#### Listing 7.19: mixednumbers.txt

324.000-|10|983.000-453.000-|30|298.000-783.000-|20|347.000-

Listing 7.20 displays the contents of AddSubtract1.sh that illustrates how to add the rows of numbers in Listing 7.19.
```
Listing 7.20: AddSubtract1.sh
myFile="mixednumbers.txt"
awk -F"|" '
BEGIN { line = 0; total = 0 }
{
   split($1, arr, "-")
   f1 = arr[1]
   if(\$1 ~ /-/) \{ f1 = -f1 \}
   line += f1
   split($2, arr, "-")
   f2 = arr[1]
   if(\$2 \sim /-/) \{ f2 = -f2 \}
   line += f2
   split($3, arr, "-")
   f3 = arr[1]
   if(\$3 \sim /-/) \{ f3 = -f3 \}
   line += f3
  printf("f1: %d f2: %d f3: %d line: %d\n",f1,f2,f3,
line)
   total += line
   line = 0
}
END { print "Total: ",total }
' $myfile
```

The output from Listing 7.20 is shown below. See if you can work out what the code is doing before reading the explanation that follows:

```
f1: -324 f2: 10 f3: -983 line: -1297
f1: -453 f2: 30 f3: -298 line: -721
f1: -783 f2: 20 f3: -347 line: -1110
Total: -3128
```

The code assumes we know the format of the file. The split function turns each field record into a length two vector, where the first position is a number, and the second position either an empty value or a dash: *then* capture the first position number into a variable. The *if* statement just sees if the original field has a dash in it. If the field has a dash, then the numeric variable is made negative, otherwise, it is left alone. Then it adds the line up.

# NUMERIC FUNCTIONS IN AWK

The int (x) function returns the integer portion of a number. If the number is not already an integer, it falls between two integers. Of the two possible

integers, the function will return the one closest to zero. This is different from a rounding function, which chooses the closer integer.

```
For example, int(3) is 3, int(3.9) is 3, int(-3.9) is -3, and int (-3) is -3 as well. An example of the int(x) function in an awk command is here:
awk 'BEGIN {
```

```
print int(3.534);
print int(4);
print int(-5.223);
print int(-5);
}'
```

The output is here:

```
3
4
-5
-5
```

The exp(x) function gives you the exponential of x, or reports an error if x is out of range. The range of values x can have depends on your machine's floating-point representation.

```
awk 'BEGIN{
    print exp(123434346);
    print exp(0);
    print exp(-12);
}'
The output is here:
inf
1
```

```
6.14421e-06
```

The log(x) function gives you the natural logarithm of x, if x is positive; otherwise, it reports an error (inf means infinity and nan in output means "not a number").

```
awk 'BEGIN{
   print log(12);
   print log(0);
   print log(1);
   print log(-1);
}'
The output is here:
2.48491
-inf
0
nan
```

The sin(x) function gives you the sine of x and cos(x) gives you the cosine of x, with x in radians:

```
awk 'BEGIN {
    print cos(90);
    print cos(45);
}'
```

The output is here: -0.448074 0.525322

The rand() function gives you a random number. The values of rand() are uniformly-distributed between 0 and 1: the value is never 0 and never 1. However, if you want to generate random integers, this user-defined function obtains a random non-negative integer less than n:

```
function randint(n) {
    return int(n * rand())
}
```

The product produces a random real number greater than 0 and less than n. We then make it an integer (using int) between 0 and n - 1.

Here is an example where a similar function is used to produce random integers between 1 and n:

```
awk '
# Function to roll a simulated die.
function roll(n) { return 1 + int(rand() * n) }
# Roll 3 six-sided dice and print total number of
points.
{
    printf("%d points\n", roll(6)+roll(6)+roll(6))
}'
```

Note that rand starts generating numbers from the same point (or "seed") each time awk is invoked. Hence, a program will produce the same results each time it is launched. If you want a program to do different things each time it is used, you must change the seed to a value that will be different in each run.

Use the srand(x) function to set the starting point, or seed, for generating random numbers to the value x. Each seed value leads to a particular sequence of "random" numbers. Thus, if you set the seed to the same value a second time, you will get the same sequence of "random" numbers again. If you omit the argument x, as in srand(), then the current date and time of day are used for a seed. This is how to obtain random numbers that are truly unpredictable. The return value of srand() is the previous seed. This makes it easy to keep track of the seeds for use in consistently reproducing sequences of random numbers. The time () function (not in all versions of awk) returns the current time in seconds since January 1, 1970. The function ctime (not in all versions of awk) takes a numeric argument in seconds and returns a string representing the corresponding date, suitable for printing or further processing.

The sqrt(x) function gives you the positive square root of x. It reports an error if x is negative. Thus, sqrt(4) is 2.

```
awk 'BEGIN{
    print sqrt(16);
    print sqrt(0);
    print sqrt(-12);
}'
The output is here:
4
0
nan
```

# ONE LINE AWK COMMANDS

The code snippets in this section reference the text file short1.txt, which you can populate with any data of your choice.

The following code snippet prints each line preceded by the number of fields in each line:

```
awk '{print NF ":" $0}' short1.txt
```

Print the right-most field in each line:

```
awk '{print $NF}' short1.txt
```

Print the lines that contain more than 2 fields:

awk '{if(NF > 2) print }' short1.txt

Print the value of the right-most field if the current line contains more than 2 fields:

awk '{if(NF > 2) print \$NF }' short1.txt

Remove leading and trailing whitespaces:

echo « a b c « | awk '{gsub(/^[ \t]+|[ \t]+\$/,»»);print}'

Print the first and third fields in reverse order for the lines that contain at least 3 fields:

awk '{if(NF > 2) print \$3, \$1}' short1.txt

Print the lines that contain the string one:

```
awk '{if(/one/) print }' *txt
```

As you can see from the preceding code snippets, it's easy to extract information or subsets of rows and columns from text files using simple conditional logic and built-in variables in the awk command.

#### USEFUL SHORT AWK SCRIPTS

This section contains a set of short awk -based scripts for performing various operations. Some of these scripts can also be used in other shell scripts to perform more complex operations. Listing 7.21 displays the contents of the file data.txt that is used in various code samples in this section.

#### Listing 7.21: data.txt

```
this is line one that contains more than 40 characters
this is line two
this is line three that also contains more than 40
characters
four
this is line six and the preceding line is empty
line eight and the preceding line is also empty
```

The following code snippet prints every line that is longer than 40 characters:

```
awk 'length($0) > 40' data.txt
```

Now print the length of the longest line in data.txt:

```
awk '{ if (x < length()) x = length() }
END { print "maximum line length is " x }' < data.txt</pre>
```

The input is processed to change tabs into spaces, so the widths compared are actually the right-margin columns.

Print every line that has at least one field:

```
awk 'NF > 0' data.txt
```

The preceding code snippet illustrates an easy way to delete blank lines from a file (or rather, to create a new file similar to the old file but from which the blank lines have been removed).

Print seven random numbers from 0 to 100, inclusive:

awk 'BEGIN { for (i = 1; i <= 7; i++)
print int(101 \* rand()) }'</pre>

Count the lines in a file:

```
awk 'END { print NR }' < data.txt
```

Print the even-numbered lines in the data file:

```
awk 'NR % 2 == 0' data.txt
```

If you use the expression 'NR % 2 == 1' in the previous code snippet, the program would print the odd-numbered lines.

Insert a duplicate of every line in a text file:

awk '{print \$0, '\n', \$0}' < data.txt

Insert a duplicate of every line in a text file and also remove blank lines:

awk '{print \$0, "\n", \$0}' < data.txt | awk 'NF > 0'
Insert a blank line after every line in a text file:

awk '{print \$0, "\n"}' < data.txt</pre>

#### PRINTING THE WORDS IN A TEXT STRING IN AWK

Listing 7.22 displays the contents of Fields2.sh that illustrates how to print the words in a text string using the awk command.

```
Listing 7.22: Fields2.sh
```

```
echo "a b c d e"| awk '
{
   for(i=1; i<=NF; i++) {
      print "Field",i,":",$i
   }
}
The output from Listing 7.22 is here:</pre>
```

Field 1 : a Field 2 : b Field 3 : c Field 4 : d Field 5 : e

# COUNT OCCURRENCES OF A STRING IN SPECIFIC ROWS

Listing 7.23 and Listing 7.24 display the contents data1.csv and data2. csv, respectively, and Listing 7.25 displays the contents of checkrows.sh that illustrates how to count the number of occurrences of the string "past" in column 3 in rows 2, 5, and 7.

#### Listing 7.23: data1.csv

in, the, past, or, the, present for, the, past, or, the, present in, the, past, or, the, present for, the, paste, or, the, future in, the, past, or, the, present completely, unrelated, line1 in, the, past, or, the, present completely, unrelated, line2

# Listing 7.24: data2.csv

```
in, the, past, or, the, present
completely, unrelated, line1
for, the, past, or, the, present
completely, unrelated, line2
for, the, paste, or, the, future
in, the, past, or, the, present
in, the, past, or, the, present
completely, unrelated, line3
```

# Listing 7.25: checkrows.sh

```
files="`ls data*.csv| tr '\n' ' '`"
echo "List of files: $files"
awk -F"," '
( FNR==2 || FNR==5 || FNR==7 ) {
    if ( $3 ~ "past" ) { count++ }
}
END {
    printf "past: matched %d times (INEXACT) ", count
    printf "in field 3 in lines 2/5/7\n"
}' data*.csv
```

Listing 7.25 looks for occurrences in the string past in columns 2, 5, and 7 because of the following code snippet:

```
( FNR==2 || FNR==5 || FNR==7 ) {
    if ( $3 ~ "past" ) { count++ }
}
```

If a match occurs, then the value of count is incremented. The END block reports the number of times that the string past was found in columns 2, 5, and 7. Note that strings such as paste and pasted will match the string past. The output from Listing 7.25 is here:

```
List of files: data1.csv data2.csv
past: matched 5 times (INEXACT) in field 3 in lines
2/5/7
```

The shell script checkrows2.sh replaces the term \$3 ~ "past" with the term \$3 == "past" in checkrows.sh in order to check for exact matches, which produces the following output: List of files: data1.csv data2.csv past: matched 4 times (EXACT) in field 3 in lines 2/5/7

# PRINTING A STRING IN A FIXED NUMBER OF COLUMNS

Listing 7.26 displays the contents of FixedFieldCount1.sh that illustrates how to print the words in a text string using the awk command.

#### Listing 7.26: FixedFieldCount1.sh

```
echo "aa bb cc dd ee ff gg hh"| awk '
BEGIN { colCount = 3 }
{
   for(i=1; i<=NF; i++) {
     printf("%s ", $i)
     if(i % colCount == 0) {
        print " "
     }
   }
   }
   The output from Listing 7.26 is here:
aa bb cc
dd ee ff</pre>
```

# PRINTING A DATASET IN A FIXED NUMBER OF COLUMNS

Listing 7.27 displays the contents of VariableColumns.txt with lines of text that contain a different number of columns.

#### Listing 7.27: VariableColumns.txt

```
this is line one
this is line number one
this is the third and final line
```

Listing 7.28 displays the contents of Fields3.sh that illustrates how to print the words in a text string using the awk command.

# Listing 7.28: Fields3.sh

gg hh

```
awk '{printf("%s ", $0)}' | awk '
BEGIN { columnCount = 3 }
{
   for(i=1; i<=NF; i++) {
      printf("%s ", $i)
      if( i % columnCount == 0 )</pre>
```

```
print " "
}
VariableColumns.txt
The relation 7.28
```

The output from Listing 7.28 is here: this is line one this is line number one this is the third and final line

# ALIGNING COLUMNS IN DATASETS

If you have read the preceding two examples, the code sample in this section is easy to understand: you will see how to realign columns of data that are correct in terms of their content, but have been placed in different rows (and therefore are misaligned). Listing 7.29 displays the contents of mixed-data. csv with misaligned data values. In addition, the first line and final line in Listing 7.29 are empty lines, which will be removed by the shell script in this section.

# Listing 7.29: mixed-data.csv

```
Sara, Jones, 1000, CA, Sally, Smith, 2000, IL,
Dave, Jones, 3000, FL, John, Jones,
4000, CA,
Dave, Jones, 5000, NY, Mike,
Jones, 6000, NY, Tony, Jones, 7000, WA
```

Listing 7.30 displays the contents of mixed-data.sh that illustrates how to realign the dataset in Listing 7.29.

# Listing 7.30: mixed-data.sh

```
#-----
# 1) remove blank lines
# 2) remove line feeds
# 3) print a LF after every fourth field
# 4) remove trailing ',' from each row
#------
inputfile="mixed-data.csv"
grep -v "^$" $inputfile |awk -F"," '{printf("%s",$0)}'
| awk '
BEGIN { columnCount = 4 }
```

```
{
    for(i=1; i<=NF; i++) {
        printf("%s ", $i)
        if( i % columnCount == 0) { print "" }
    }
}' > temp-columns
# 4) remove trailing ',' from output:
cat temp-columns | sed 's/, $//' | sed 's/ $//' >
    $outputfile
```

Listing 7.30 starts with a grep command that removes blank lines, followed by an awk command that prints the rows of the dataset as a single line of text. The second awk command initializes the columnCount variable with the value 4 in the BEGIN block, followed by a for loop that iterates through the input fields. After four fields are printed on the same output line, a linefeed is printed, which has the effect of realigning the input dataset as an output dataset consisting of rows that have four fields. The output from Listing 7.30 is here:

```
Sara, Jones, 1000, CA
Sally, Smith, 2000, IL
Dave, Jones, 3000, FL
John, Jones, 4000, CA
Dave, Jones, 5000, NY
Mike, Jones, 6000, NY
Tony, Jones, 7000, WA
```

# ALIGNING COLUMNS AND MULTIPLE ROWS IN DATASETS

The preceding section showed you how to re-align a dataset so that each row contains the same number of columns and also represents a single data record. The code sample in this section illustrates how to realign columns of data that are correct in terms of their content, and also place two records in each line of the new dataset. Listing 7.31 displays the contents of mixed-data2.csv with misaligned data values, followed by Listing 7.32 that displays the contents of aligned-data2.csv with the correctly formatted dataset.

#### Listing 7.31: mixed-data2.csv

```
Sara, Jones, 1000, CA, Sally, Smith, 2000, IL,
Dave, Jones, 3000, FL, John, Jones,
4000, CA,
Dave, Jones, 5000, NY, Mike,
Jones, 6000, NY, Tony, Jones, 7000, WA
```

#### Listing 7.32: aligned-data2.csv

Sara, Jones, 1000, CA, Sally, Smith, 2000, IL Dave, Jones, 3000, FL, John, Jones, 4000, CA Dave, Jones, 5000, NY, Mike, Jones, 6000, NY Tony, Jones, 7000, WA

Listing 7.33 displays the contents of mixed-data2.sh that illustrates how to realign the dataset in Listing 7.31.

#### Listing 7.33: mixed-data2.sh

```
#-----
# 1) remove blank lines
# 2) remove line feeds
# 3) print a LF after every 8 fields
# 4) remove trailing ',' from each row
#-----
inputfile="mixed-data2.txt"
outputfile="aligned-data2.txt"
grep -v "^$" $inputfile |awk -F"," '{printf("%s",$0)}'
l awk '
BEGIN { columnCount = 4; rowCount = 2; currRow = 0 }
{
  for(i=1; i<=NF; i++) {</pre>
    printf("%s ", $i)
       if( i % columnCount == 0) { + currRow }
       if(currRow > 0 && currRow % rowCount == 0) {currRow = 0; print
···"}
  }
}' > temp-columns
# 4) remove trailing ',' from output:
cat temp-columns | sed 's/, \frac{1}{2} | sed 's/ \frac{1}{2}
$outputfile
```

Listing 7.33 is very similar to Listing 7.30. The key idea is to print a linefeed character after a pair of "normal" records have been processed, which is implemented via the code that is shown in bold in Listing 7.33.

Now you can generalize Listing 7.33 very easily by changing the initial value of the rowCount variable to any other positive integer, and the code will work correctly without any further modification. For example, if you initialize row-Count to the value 5, then every row in the new dataset (with the possible exception of the final output row) will contain 5 "normal" data records.

# **REMOVING A COLUMN FROM A TEXT FILE**

Listing 7.34 displays the contents of VariableColumns.txt with lines of text that contain a different number of columns.

#### Listing 7.34: VariableColumns.txt

```
this is line one
this is line number one
this is the third and final line
```

Listing 7.35 displays the contents of  ${\tt RemoveColumn.sh}$  that removes the first column from a text file.

#### Listing 7.35: RemoveColumn.sh

```
awk '{ for (i=2; i<=NF; i++) printf "%s ", $i; printf
"\n"; }' products.txt
```

The loop is between 2 and NF, which iterates over all the fields except for the first field. In addition, printf explicitly adds newlines. The output of the preceding code snippet is here:

- 400 new 300 new
- 300 used
- 200 used
- 100 used

#### SUBSETS OF COLUMNS ALIGNED ROWS IN DATASETS

Listing 7.35 showed you how to align the rows of a dataset, and the code sample in this section illustrates how to extract a subset of the existing columns and a subset of the rows. Listing 7.36 displays the contents of sub-rows-cols.txt of the desired dataset that contains two columns from every even row of the file aligned-data.txt.

#### Listing 7.36: sub-rows-cols.txt

```
Sara, 1000
Dave, 3000
Dave, 5000
Tony, 7000
```

Listing 7.37 displays the contents of sub-rows-cols.sh that illustrates how to generate the dataset in Listing 7.36. Most of the code is the same as Listing 7.33, with the new code shown in bold.

```
Listing 7.37: sub-rows-cols.sh
```

```
#-----
# 1) remove blank lines
# 2) remove line feeds
# 3) print a LF after every fourth field
# 4) remove trailing ',' from each row
#-----
inputfile="mixed-data.csv"
outputfile="sub-rows-cols.csv"
grep -v "^$" $inputfile |awk -F"," '{printf("%s",$0)}'
| awk '
BEGIN { columnCount = 4 }
{
  for(i=1; i<=NF; i++) {</pre>
    printf("%s ", $i)
    if( i % columnCount == 0) { print "" }
  }
}' > temp-columns
# 4) remove trailing ',' from output:
cat temp-columns | sed 's/, $//' | sed 's/$//' > temp-
columns2
cat temp-columns2 | awk '
BEGIN { rowCount = 2; currRow = 0 }
{
  if(currRow % rowCount == 0) { print $1, $3 }
  ++currRow
}' > temp-columns3
cat temp-columns3 | sed 's/, $//' | sed 's/ $//' > $outputfile
```

Listing 7.37 contains a new block of code that redirects the output of step #4 to a temporary file temp-columns2 whose contents are processed by another awk command in the last section of Listing 7.37. Notice that that awk command contains a BEGIN block that initializes the variables rowCount and currRow with the values 2 and 0, respectively.

The main block prints columns 1 and 3 of the current line if the current row number is even, and then the value of currRow is then incremented. The output of this awk command is redirected to yet another temporary file that is the input to the final code snippet, which uses the cat command and two occurrences of the sed command in order to remove a trailing "," and a trailing space, as shown here:

cat temp-columns3 | sed `s/,\$//' | sed `s/ \$//' > \$outputfile

Keep in mind that there are other ways to perform the functionality in Listing 7.37, and the main purpose is to show you different techniques for combining various bash commands.

#### COUNTING WORD FREQUENCY IN DATASETS

Listing 7.38 displays the contents of WordCounts1.sh that illustrates how to count the frequency of words in a file.

#### Listing 7.38: WordCounts1.sh

```
awk '
# Print list of word frequencies
{
    for (i = 1; i <= NF; i++)
        freq[$i]++
}
END {
    for (word in freq)
        printf "%s\t%d\n", word, freq[word]
}
' columns2.txt</pre>
```

Listing 7.38 contains a block of code that processes the lines in columns2. txt. Each time that a word (of a line) is encountered, the code increments the number of occurrences of that word in the hash table freq. The END block contains a for loop that displays the number of occurrences of each word in columns2.txt.

The output from Listing 7.38 is here:

|       | _ |  |
|-------|---|--|
| two   | 3 |  |
| one   | 3 |  |
| three | 3 |  |
| six   | 1 |  |
| four  | 3 |  |
| five  | 2 |  |
|       |   |  |

Listing 7.39 displays the contents of WordCounts2.sh that perform a case insensitive word count.

#### Listing 7.39: WordCounts2.sh

```
awk '
{
    # convert everything to lower case
    $0 = tolower($0)
```

```
# remove punctuation
#gsub(/[^[:alnum:]_[:blank:]]/, "", $0)
for(i=1; i<=NF; i++) {
   freq[$i]++
   }
}
END {
   for(word in freq) {
      printf "%s\t%d\n", word, freq[word]
   }
}
columns4.txt</pre>
```

Listing 7.39 is almost identical to Listing 7.38, with the addition of the following code snippet that converts the text in each input line to lowercase letters, as shown here:

\$0 = tolower(\$0)

Listing 7.40 displays the contents of columns4.txt.

# Listing 7.40: columns4.txt

```
123 ONE TWO
456 three four
ONE TWO THREE FOUR
five 123 six
one two three
four five
```

The output from launching Listing 7.39 with columns4.txt is here:

# DISPLAYING ONLY "PURE" WORDS IN A DATASET

For simplicity, let's work with a text string and that way we can see the intermediate results as we work toward the solution. This example will be familiar from prior chapters, but now we see how awk does it. Listing 7.41 displays the contents of onlywords.sh that contains three awk commands for displaying the words, integers, and alphanumeric strings, respectively, in a text string.

#### Listing 7.41: onlywords.sh

```
x="ghi abc Ghi 123 #def5 123z"
echo "Only words:"
echo $x |tr -s ' ' \\n' | awk -F" " '
{
  if(\$0 ~ /^[a-zA-Z]+\$/) \{ print \$0 \}
' | sort | uniq
echo
echo "Only integers:"
echo $x |tr -s ' ' '\n' | awk -F" " '
{
  if(\$0 ~ /^{[0-9]}+\$/) \{ print \$0 \}
' | sort | uniq
echo
echo "Only alphanumeric words:"
echo $x |tr -s ' ' '\n' | awk -F" " '
{
  if (\$0 ~ /^[0-9a-zA-Z]+\$/) \{ print \$0 \}
' | sort | uniq
echo
  Listing 7.41 starts by initializing the variable x:
x="ghi abc Ghi 123 #def5 123z"
  The next step is to split x into words:
echo $x |tr -s , , , \n'
  The output is here:
qhi
abc
Ghi
123
#def5
123z
```

The third step is to invoke awk and check for words that match the regular expression  $\left[a-zA-z\right]+$ , which matches any string consisting of one or more uppercase and/or lowercase letters (and nothing else):

 $if(\$0 ~ /^[a-zA-Z]+\$/) \{ print \$0 \}$ 

The output is here:

```
ghi
abc
Ghi
```

Finally, if you also want to sort the output and print only the unique words, redirect the output from the awk command to the sort command and the uniq command.

The second awk command uses the regular expression [0-9]+ to check for integers and the third awk command uses the regular expression [0-9a-zA-z]+ to check for alphanumeric words. The output from launching Listing 7.41 is here:

```
Only words:
Ghi
abc
ghi
Only integers:
123
Only alphanumeric words:
123
123z
Ghi
abc
ghi
```

Now you can replace the variable x with a dataset in order to retrieve only alphabetic strings from that dataset.

# WORKING WITH MULTILINE RECORDS IN AWK

Listing 7.42 displays the contents of employee.txt and Listing 7.43 displays the contents of Employees.sh that illustrates how to concatenate text lines in a file.

# Listing 7.42: employees.txt

```
Name: Jane Edwards
EmpId: 12345
Address: 123 Main Street Chicago Illinois
```

```
Name: John Smith
EmpId: 23456
Address: 432 Lombard Avenue SF California
```

# Listing 7.43: employees.sh

```
inputfile="employees.txt"
outputfile="employees2.txt"
awk '
{
  if($0 ~ /^Name:/) {
    x = substr($0,8) ","
   next
  }
  if( $0 ~ /^Empid:/) {
   #skip the Empid data row
   #x = x \text{ substr}(\$0,7) ","
    next
  }
  if($0 ~ /^Address:/) {
    x = x \text{ substr}(\$0, 9)
    print x
  }
' < $inputfile > $outputfile
```

The output from launching the code in Listing 7.43 is here: Jane Edwards, 123 Main Street Chicago Illinois John Smith, 432 Lombard Avenue SF California

Now that you have seen a plethora of awk code snippets and shell scripts containing the awk command that illustrate the various types of tasks that you can perform on files and datasets you are ready for some uses cases. The next section (which is the first use case) shows you how to replace multiple field delimiters with a single delimiter, and the second use case shows you how to manipulate date strings.

# A SIMPLE USE CASE

The code sample in this section shows you how to use the awk command in order to split the comma-separated fields in the rows of a dataset, where fields can contain nested quotes of arbitrary depth.

Listing 7.44 displays the contents of the file quotes3.csv that contains a "," delimiter and multiple quoted fields.

# Listing 7.44: quotes 3.csv

```
field5,field4,field3,"field2,foo,bar",field1,field6,field7,"
fieldZ"
fname1,"fname2,other,stuff",fname3,"fname4,foo,bar",f
name5
"lname1,a,b","lname2,c,d","lname3,e,f","lname4,foo,ba
r",lname5
```

Listing 7.45 displays the contents of the file delim1.sh that illustrates how to replace the delimiters in delim1.csv with a "," character.

# Listing 7.45 delim1.sh

```
#inputfile="quotes1.csv"
#inputfile="quotes2.csv"
inputfile="quotes3.csv"
grep -v "^$" $inputfile | awk '
{
    print "LINE #" NR ": " $0
    printf ("------\n")
    for (i = 0; ++i <= NF;)
        printf "field #%d : %s\n", i, $i
    printf ("\n")
}' FPAT='([^,]+)|("[^"]+")' < $inputfile</pre>
```

```
The output from launching the shell script in Listing 7.45 is here:
LINE #1: field5,field4,field3,"field2,foo,bar",field1,field
6,field7,"fieldZ"
```

```
field #1 : field5
field #2 : field4
field #3 : field3
field #4 : "field2, foo, bar"
field #5 : field1
field #6 : field6
field #7 : field7
field #8 : "fieldZ"
```

LINE #2: fname1,"fname2,other,stuff",fname3,"fname4,f
oo,bar",fname5

------

```
field #1 : fname1
field #2 : "fname2, other, stuff"
field #3 : fname3
field #4 : "fname4, foo, bar"
field #5 : fname5
LINE #3: "lname1,a,b","lname2,c,d","lname3,e,f","lnam
e4, foo, bar", lname5
 field #1 : "lname1,a,b"
field #2 : "lname2,c,d"
field #3 : "lname3,e,f"
field #4 : "lname4,foo,bar"
field #5 : lname5
LINE #4: "Outer1 "Inner "Inner C" B" A" Outer1"
,"XYZ1,c,d","XYZ21name3,e,f"
_____
field #1 : "Outer1 "Inner "Inner C" B" A"
Outer1"
field #2 : "XYZ1,c,d"
field #3 : "XYZ2lname3,e,f"
LINE #5:
```

As you can see, the task in this section is very easily solved via the awk command, probably simpler than a solution involving other command line utilities.

# ANOTHER USE CASE

The code sample in this section shows you how to use the awk command in order to reformat the date field in a dataset and change the order of the fields in the new dataset. For example, given the following input line in the original dataset:

```
Jane, Smith, 20140805234658
```

The reformatted line in the output dataset has this format:

2014-08-05 23:46:58, Jane, Smith

Listing 7.46 displays the contents of the file dates2.csv that contains a "," delimiter and three fields.

# Listing 7.46: dates2.csv

```
Jane, Smith, 20140805234658
Jack, Jones, 20170805234652
Dave, Stone, 20160805234655
John, Smith, 20130805234646
Jean, Davis, 20140805234649
Thad, Smith, 20150805234637
Jack, Pruit, 20160805234638
```

Listing 7.47 displays the contents of string2date2.sh that converts the date field to a new format and shifts the new date to the first field.

# Listing 7.47: string2date2.sh

```
inputfile="dates2.csv"
outputfile="formatteddates2.csv"
rm -f $outputfile; touch $outputfile
for line in `cat $inputfile`
do
   fname='echo $line |cut -d"," -f1'
   lname='echo $line |cut -d"," -f2'
   date1='echo $line |cut -d"," -f3'
   # convert to new date format
   newdate='echo $date1 | awk '{ print substr($0,1,4)"-
"substr($0,5,2)"-"substr($0,7,2)" "substr($0,9,2)":"s
ubstr($0,11,2)":"substr($0,13,2)}''
   # append newly formatted row to output file
   echo "${newdate},${fname},${lname}" >> $outputfile
done
```

The contents of the new dataset is here: 2014-08-05 23:46:58, Jane, Smith 2017-08-05 23:46:52, Jack, Jones 2016-08-05 23:46:55, Dave, Stone 2013-08-05 23:46:46, John, Smith 2014-08-05 23:46:49, Jean, Davis 2015-08-05 23:46:37, Thad, Smith 2016-08-05 23:46:38, Jack, Pruit

#### SUMMARY

This chapter introduced the awk command, which is essentially an entire programming language packaged into a single bash command.

We explored some of its built-in variables as well as conditional logic, while loops, and for loops in awk in order to manipulate the rows and columns in datasets. You then saw how to delete lines and merge lines in datasets, and also how to print the contents of a file as a single line of text. Next, you learned how to use metacharacters and character sets in awk commands. You learned how to perform numeric calculations (such as addition, subtraction, multiplication, and division) in files containing numeric data, and also some numeric functions that are available in awk.

In addition, you saw how to align columns in a dataset, how to delete columns, how to select a subset of columns from a dataset, and how to work with multiline records in datasets. Finally, you saw a couple of simple use cases involving nested quotes and date formats in a structured dataset.

At this point, you have all the tools necessary to do quite sophisticated data cleansing and processing, and you are encouraged to try to apply them on some task or problem of interest.

# CHAPTER 8

# INTRO TO SHELL SCRIPTS

This chapter introduces you to shell scripts that illustrate how to solve some well-known tasks. Although Chapter 4 showed you how to define a custom function in the AppendRow.sh shell script, this chapter is devoted to shell scripts. Some examples rely on the grep command, so this would be a good time to review the material in the chapter that contains grep-related information. Later in this chapter, you will see shell scripts that involve recursion-based algorithms for well-known tasks such as the GCD and LCM of two positive integers.

The first part of this chapter starts with examples of very simple shell scripts and also how to make those shell scripts executable. This section also shows you how to "source" or "dot" a shell script, and also describes situations when it's necessary to do so.

The second part of this chapter shows you how to use pass parameters to shell functions that are defined in shell scripts, how to determine the number of values passed to a function, and how to display their values. This section also contains an example of an interactive shell script (i.e., prompts users for their input).

The third part of this chapter shows you how to use recursion in order to compute the factorial value of a positive integer. In addition, this section shows you shell scripts for calculating Fibonacci numbers, the GCD and LCM of two positive integers, and the divisors of a positive integer.

One detail to keep in mind regarding the shell scripts in this book: although some of them might not have immediate value for you, it's still worth your time to read them to see if they contain techniques that you can use in your own shell scripts.

#### WHAT ARE SHELL SCRIPTS?

Shell scripts contain a collection of bash commands that are executed in order to complete a task defined by you. If the shell script does not contain any functions, then the commands are executed sequentially from top to bottom (i.e., in the sequence that they appear in a shell script). As you will see later in this chapter, you can define functions and use conditional logic in order to alter the sequence commands are executed in.

Shell scripts can contain whatever bash commands are available on your system, but keep in mind that some commands require the sudo command, which in turn requires a password. Simple examples of shell scripts include file-related commands that create files, read data from files, and update the contents of files. Regardless of the contents of your shell scripts, they are interpreted "on the fly," so there are no compilation steps that create a binary executable.

Shell scripts automate the process of executing a set of bash commands so that you don't need to execute them manually from the command line. If you need to execute a simple command from the command line, then it's unlikely that you need to do so via a shell script: just type the command and press the <RETURN> key. Note that the crontab utility enables you to schedule the execution of shell scripts on a regular basis (hourly, daily, weekly, and so forth). Chapter 10 provides some additional information regarding the crontab utility.

#### A Simple Shell Script

This section shows you how to create a shell script that contains an assortment of very simple commands that are executed sequentially. Specifically, create the text file test.sh (using your favorite text editor) with the following contents:

```
#!/bin/bash
pwd
ls
cd /tmp
ls
mkdir /tmp/abc
touch /tmp/abc/emptyfile
ls /tmp/abc/
```

The second step involves making this shell script executable, which involves the chmod command, as shown here:

```
chmod +x test.sh
```

Now your shell script is ready for execution, and simply type the following command in the directory that contains test.sh:

./test.sh

# **NOTE** The output from launching test.sh depends on the contents of the /tmp directory.

The first line in test.sh is called the "shebang" line, which directs the system to launch the bash shell in order to invoke the commands in test.sh. The term shebang is sort of a contraction of "hash" (for the "#" character) and "bang" (for the "!" character). Note that the initial "./" of ./test.sh specifies the file test.sh in the current directory: if the file test.sh is in your home directory, specify \$HOME/test.sh. In addition, if "." is included in the PATH environment variable, then you can simply type test.sh without the "./" prefix.

One point regarding the mkdir command: if you specify a path in which intermediate directories do not exist, then you need to use the -p switch. For example, if the directory /tmp/abc does not exist, then the following command requires the -p switch:

mkdir -p /tmp/abc/def

#### SETTING ENVIRONMENT VARIABLES VIA SHELL SCRIPTS

A very important concept when using shell scripts is that any variables set inside the script are no longer set when the script finishes its execution. The rules are shown below:

If a variable isn't set in a script but is already defined before the script is executed, that variable will also be available inside the script.

If a variable is set in a script, it will override any existing variable with the same name after the variable is set, but once the script ends, the variable will revert to its old value (or to no value, if it did not exist outside the shell script)

For example, if your \$HOME directory is /Users/jsmith but inside a script on line 10 you define \$HOME to be /Users/common/bin, then the value of \$HOME is initially /Users/jsmith for lines 1-9, then becomes /Users/common/bin on line 10, and maintains that value until the last command in the shell script is executed. When the shell script has finished its execution, the value of \$HOME reverts to /Users/jsmith.

The reason for this behavior is related to how Unix structures its processes (known as "shells," hence the term "shell script"). That discussion is beyond the scope of this book, but you can perform an online search to find articles with a detailed explanation.

Thus, the default behavior is that if you set the value of a variable in a shell script, then that variable (and its value) exists only for the duration of the execution of the shell script. There is a simple "workaround" whereby variables "hold" their values after a shell script has completed, and you'll learn how to do so in a subsequent section.

Just to make sure that the distinction is clear, consider Listing 8.1 that displays the contents of the shell script abc.sh.

# Listing 8.1: abc.sh

```
export x="123"
echo "inside abc.sh"
echo "x = $x"
```

Make sure that abc.sh is an executable shell script with the chmod command (as shown earlier in this chapter) and then launch the following sequence of commands from the command line:

```
export x="tom"
echo "x = $x"
```

./abc.sh

echo "x = \$x"

The output from the preceding commands is here:

```
x = tom
inside abc.sh
x = 123
x = tom
```

As you can see, the value that is assigned to the variable x is only for the duration of the process associated with the shell script abc.sh. After execution has completed, the process terminates and the value of x reverts to its original value. Fortunately, there is a way to ensure that the values of variables in a shell script can be "set" for the current shell, a technique called "sourcing" the shell script, as described in the next section.

# Sourcing or "Dotting" a Shell Script

Now execute the following sequence of commands:

```
export x="tom smith"
echo "x = $x"
   .abc.sh
echo "x = $x"
   The output from the preceding commands is here:
x = "tom smith"
```

```
inside abc.sh
x = 123
x = 123
```

In the preceding code block, the value assigned to the variable x inside the shell script abc.sh overrides its previously defined value because "sourcing" (also called "dotting") a shell script does not create a new process. Consequently, if a shell script assigns a new value to an existing variable, that new value is placed in the current environment and the previously defined value is lost. As you probably know, comments are important in source code. A good shell script contains meaningful comments, which are preceded by a pound sign "#", that explain the purpose of different sections in the shell script. The exception is when the "#" symbol appears in the first line of a shell script, as you will see in the next section.

# WORKING WITH FUNCTIONS IN SHELL SCRIPTS

A shell function can be defined by using the keyword function, followed by the name of the function (specified by you) and a pair of round parentheses, followed by a pair of curly brackets that contain shell commands. The general form is shown here:

```
function fname()
{
   statements;
}
```

An alternate method of defining a shell function involves placing the left curly bracket on a separate line, as shown here:

```
fname()
{
   statements;
}
```

A shell function can be invoked by its name, as shown here:

```
fname ; # executes the function
```

Arguments can be passed to functions and can be accessed by the shell script:

fname arg1 arg2 ; # passing args

Listing 8.2 displays the contents of simple-shell.sh that illustrates how to define a function in a shell script.

# Listing 8.2: simple-shell.sh

```
#!/bin/sh
function1 ()
{
    echo "inside function 1"
}
function2 ()
{
    echo "you entered $1 in function 2"
}
```

```
# invoke function1 here:
function1
echo "Enter a string: "
read str
# invoke function2 here:
function2 str
```

Listing 8.2 defines function1 that displays a text message and function2 that displays the string that you entered at the command line. Launch Listing 8.2 and enter abc at the prompt and you will see the following output: inside function 1 Enter a string:

```
abc
you entered str in function 2
```

# PASSING VALUES TO FUNCTIONS IN A SHELL SCRIPT (1)

Positional parameters are built-in variables that contain the values of command-line arguments to scripts and functions in shell scripts. The positional parameters are named 1, 2, 3, etc., and their values are denoted by \$1, \$2, \$3, etc. The positional parameter 0 has the value equal to the name of the script.

Listing 8.3 displays the contents of parameters-function.sh that illustrates how to pass values to a function in a shell script.

# Listing 8.3: parameters-function.sh

```
#!/bin/sh
function1 ()
{
    echo "top of function 1"
    echo "param 1: $1"
    echo "param 2: $2"
    echo "param 3: $3"
}
# invoke function1 here:
function1 a
function1 a b
function1 a b c
```

Listing 8.3 defines function 1 that displays the values of the first three parameters that it receives. Launch Listing 8.3 and you will see the following output:

```
top of function 1
param 1: a
param 2:
param 3:
top of function 1
param 1: a
param 2: b
param 3:
top of function 1
param 1: a
param 2: b
param 2: b
param 3: c
```

There is an obvious problem with the function in Listing 8.3: this function assumes that there are exactly three parameters. Hence, it displays parameters that do not have values and do not display the values beyond the first three parameters.

The solution involves determining the number of parameters that are supplied to a function, which is the topic of the next section.

# PASSING VALUES TO FUNCTIONS IN A SHELL SCRIPT (2)

Two special variables contain all of the positional parameters (except for positional parameter 0): \* and @. The difference between them is subtle but important, and it's apparent only when they are within double quotes.

Listing 8.4 displays the contents of parameters-function2.sh that illustrates how to determine the number of values that are passed to a function in a shell script.

#### Listing 8.4: parameters-function2.sh

```
#!/bin/sh
function1 ()
{
    echo "param count: $#"
    echo "all params: $@"
    echo ""
}
# invoke function1 here:
function1 a
```

192 • Bash Command Line and Shell Scripts

```
function1 a b
function1 a b c
function1 a b c d
function1 1 2 3 4 5
# display the command-line values:
echo "param count: $#"
echo "all params: $@"
```

As you can see, the function in Listing 8.4 uses 33 to display the number of parameters and 0 in order to display their values each time that the function is invoked.

Launch Listing 8.4 and you will see the following output:

```
param count: 1
all params: a
param count: 2
all params: a b
param count: 3
all params: a b c
param count: 4
all params: a b c d
param count: 5
all params: 1 2 3 4 5
param 3: c
param count: 2
all params: good pasta
```

# **ITERATE THROUGH VALUES PASSED TO A FUNCTION**

As another example, this shell function and invocation of the shell function shows you how to list parameter values in a convenient block:

```
show_args ()
{
    echo "Argument count: $#"
    echo "Name of script: $0"
    echo "First argument: $1"
    echo "Second argument: $2"
    echo "Third argument: $3"
    echo "All arguments: $@"
}
show_args new york chicago pizza
```

The output from the previous code block is here:

```
Argument count: 4
Name of script: ./arguments.sh
First argument: new
Second argument: york
Third argument: chicago
All arguments: new york chicago pizza
```

Listing 8.5 displays the contents of iterate-args1.sh that illustrates how to iterate through a set of values in a shell script.

#### Listing 8.5: iterate-args1.sh

```
#!/bin/sh
for i in {1..5}
do
    echo "Value of i: ${i}"
done
```

As you can see, the function in Listing 8.5 iterate through the values from 1 through 5 inclusive. Launch Listing 8.5 and you will see the following output:

```
Value of i: 1
Value of i: 2
Value of i: 3
Value of i: 4
Value of i: 5
```

Listing 8.6 displays the contents of iterate-args2.sh that illustrates how to iterate through a set of values in a shell script.

#### Listing 8.6: iterate-args2.sh

```
#!/bin/sh
iterate()
{
  for arg
  do
    echo "value: $arg";
  done
}
iterate a b c d e
```

As you can see, the function in Listing 8.6 iterate through the values that are passed into the function iterate. Launch Listing 8.6 and you will see the following output:

value: a value: b value: c value: d value: e

Listing 8.7 displays the contents of iterate-args3.sh that illustrates how to iterate through a set of values in a shell script.

```
Listing 8.7: iterate-args3.sh
```

```
#!/bin/sh
iterate()
{
   echo "this will be skipped ... why?"
}
iterate()
{
   arg1="$1"; shift;
   for arg
   do
      echo "value: $arg";
   done
}
iterate a b c d e
```

As you can see, the function in Listing 8.7 iterate through the values that are passed into the function iterate. However, there are two definitions of the iterate() function, and the rule is simple: the last (bottom-most) definition is executed, and all other preceding definitions are ignored (there might be more than two definitions of the same function).

Another detail to notice is the first code snippet that's shown in bold in the (second) definition of the iterate function, and reproduced here:

```
arg1="$1"; shift;
```

The preceding code snippet saves the value of \$1 in the variable arg1, just in case you want to process this value elsewhere in the code (which we simply ignore in this code sample). Next, the shift keyword performs a "left shift" on the set of arguments that were passed into the iterate function. As a result, \$1 is replaced with \$2, and \$2 is replaced with \$3, and so on, until all the arguments have been shifted leftward.

Launch Listing 8.7 and you will see the following output:

```
value: b
value: c
value: d
value: e
```

Listing 8.8 displays the contents of iterate-args3.sh that illustrates how to use a for loop in order to iterate through a set of values in a shell script.

# Listing 8.8: iterate-args4.sh

```
#!/bin/sh
iterate()
{
   for (( i=2; i <= "$#"; i++ ))
   do
      echo "arg position: ${i}"
      echo "arg value: ${!i}"
      done
}
iterate a b c d e</pre>
```

As you can see, the function in Listing 8.8 iterate through the values that are passed into the function iterate(). However, the for loop starts from the value 2, which skips the first argument. Launch Listing 8.8 and you will see the following output:

```
arg position: 2
arg value: b
arg position: 3
arg value: c
arg position: 4
arg value: d
arg position: 5
arg value: e
```

Listing 8.9 displays the contents of iterate-args5.sh that illustrates how to use a for loop in order to iterate through a set of values, some of which are inside quotation marks, in a shell script.

#### Listing 8.9: iterate-args5.sh

```
#!/bin/sh
iterate()
{
    echo "Argument count: $#"
    echo "Argument list: $@"
    echo ""
    for i in "${@}"
    do
        echo "argument: $i"
    done
}
iterate a "b c" d "e f"
```

As you can see, the function in Listing 8.9 iterate through the values that are passed into the function iterate(). If two or more strings are inside a pair of quotes, then they are treated as a single argument. Launch Listing 8.9 and you will see the following output:

```
Argument count: 4
Argument list: a b c d e f
argument: a
argument: b c
argument: d
argument: e f
```

# POSITIONAL PARAMETERS IN USER-DEFINED FUNCTIONS

Earlier in this chapter, you saw various examples of passing values to shell functions. The following list of positional parameters are useful when you write shell functions:

```
$# contains the number of arguments
$0 contains the command name
$1, $2, ..., $9 contain the individual arguments of
the command
$* contains the entire list of arguments, treated as a
single word
$@ contains the entire list of arguments, treated as a
series of words
```

\$? contains the exit status of the previous command, and the value 0 denotes successful completion \$\$ contains the process id of the current process

Listing 8.10 displays the contents of PositionalParameters1.sh that displays the values of the preceding positional parameters.

```
Listing 8.10 PositionalParameters 1.sh
```

```
echo "number of arguments: $#"
echo "command name: $0"
echo "all params: $1 $2 $3 $4 $5 $6 $7 $8 $9"
echo "all params: $*"
echo "all params: $0"
echo "exit status: $?"
echo "process id: $$"
if [ x"$1" != "x" ]
then
  echo "Position parameter #1 = $1"
else
  echo "Position parameter #1 is null"
fi
if [ "$5" == "" ]
then
  echo "Position parameter #5 is null"
fi
case $1 in
  n|N) echo "#1 is an n or N" ;;
 y*|Y*) echo "#1 starts with a y or Y" ;;
  *) echo "no matches occurred" ;;
esac
  Launch Listing 8.10 with the following command:
```

```
./PositionalParameters1.sh yes 2 3 4
The output is shown here:
./PositionalParameters1.sh 2 3 4
number of arguments: 3
command name: ./PositionalParameters1.sh
all params: 2 3 4
all params: 2 3 4
exit status: 0
process id: 58003
```
```
Position parameter #1 = 2
Position parameter #5 is null
no matches occurred
```

# SHELL SCRIPTS, FUNCTIONS, AND USER INPUT

Listing 8.11 displays the contents of checkuser.sh that illustrates how to prompt users for two input strings and then pass those two strings as parameters to a custom function checkNewUser().

```
Listing 8.11: checkuser.sh
#!/bin/bash
function checkNewUser()
{
  echo "argument #1 = $1"
  echo "argument #2 = $2"
 echo "arg count = \$#"
 if test "$1" = "John" && test "$2" = "Smith"
  then
   return 1
  else
   return 0
 fi
}
/bin/echo -n "First name: "
read fname
/bin/echo -n "Last name: "
read lname
checkNewUser $fname $lname
echo "result = $?"
```

Listing 8.11 contains the function checkNewUser() that displays the value of the first argument, the second argument, and the total number of arguments, respectively. This function returns the value 1 if the first argument is John and the second argument is Smith; otherwise, the function returns 0.

The remaining portion of Listing 8.11 invokes the echo command twice in order to prompt users to enter a first name and the last name and then invokes the function checkNewUser() with these two input values. A sample output from launching Listing 8.11 is shown here:

```
First name: John
Last name: Smith
argument #1 = John
```

```
argument #2 = Smith
arg count = 2
result = 1
```

What about using command substitution in order to invoke the function checkNewUser? In order to find out what would happen, let's add the following code snippet to the bottom of Listing 8.11:

```
result=`checkNewUser $fname $lname`
echo "result = $result"
```

Launch the modified version of Listing 8.11, provide the same input values of John and Smith, and compare the following result with the previous result:

```
First name: John
Last name: Smith
argument #1 = John
argument #2 = Smith
arg count = 2
result = 1
result = argument #1 = John
argument #2 = Smith
arg count = 2
```

As another example of a simple shell script, the following script uses the read command which takes the input from the keyboard and assigns that input value as the value of the variable PERSON. The echo command prints the input value on STDOUT, which is the screen (by default).

```
#!/bin/sh
echo "What is your name?"
read PERSON
echo "Hello, $PERSON"
Here is sample invocation of this script:
$./test.sh
What is your name?
John Smith
Hello, John Smith
```

# **RECURSION AND SHELL SCRIPTS**

This section contains several examples of shell scripts with recursion, which is a topic that occurs in many programming languages. Although you probably won't need to write many scripts that use recursion, it's worthwhile to learn this concept, especially if you plan to study other languages.

If you already understand recursion, then the scripts in this section will be straightforward. In particular, you will learn how to calculate the factorial value of a positive integer. Listing 8.12 displays the contents of Factorial.sh that computes the factorial value of a positive integer.

# Listing 8.12: Factorial.sh

```
#!/bin/sh
factorial()
{
  if [ "$1" -gt 1 ]
  then
     decr=`expr $1 - 1`
     result=`factorial $decr`
     product=`expr $1 \* $result`
     echo $product
  else
     # we have reached 1:
     echo 1
  fi
}
echo "Enter a number: "
read num
# add code to ensure it's a positive integer
echo "$num! = `factorial $num`"
```

Listing 8.12 contains the factorial() function with conditional logic: if the first parameter is greater than 1, then the variable decr is initialized as 1 less than the value of \$1, followed by initializing result with the recursive invocation of the factorial() function with the argument decr. Finally, this block of code initializes the product as the value of \$1 multiplied by the value of the result. Note that if the first parameter is not greater than 1, then the value 1 is returned.

The last portion of Listing 8.12 prompts users for a number and then the factorial value of that number is computed and displayed. For simplicity, non-integer values are not checked (you can try to add that functionality yourself).

Launch the code in Listing 8.12 and you will see the following output:

```
Enter a number:
7
7! = 5040
```

# **ITERATIVE SOLUTIONS FOR FACTORIAL VALUES**

Listing 8.13 displays the contents of Factorial2.sh that computes the factorial value of a positive integer using a for loop.

# Listing 8.13: Factorial2.sh

```
#!/bin/bash
factorial()
{
    num=$1
    result=1
    for (( i=2; i<=${num}; i++ ));
    do
        result=$((${result}*$i))
    done
    echo $result
}
printf "Enter a number: "
read num
echo "$num! = `factorial $num`"</pre>
```

Listing 8.13 contains a function called factorial() that initializes the variable num to the first argument passed into the function factorial(), followed by the variable result whose initial value is 1. The next portion of Listing 8.13 is a for loop that iteratively multiples the value of result by the numbers between 2 and num inclusive, and then returns the value of the variable result.

The final portion of Listing 8.13 prompts users for a number and then uses command substitution to invoke the function factorial() with the usersupplied value. Note that no validation is performed in order to ensure that the input value is a non-negative integer. The echo statement displays the calculated factorial value.

Launch the code in Listing 8.13 and you will see the following output:

```
Enter a number: 8
8! = 40320
```

Listing 8.14 displays the contents of Factorial3.sh that computes the factorial value of a positive integer using a for loop and an array that keeps track of intermediate factorial values.

```
Listing 8.14: Factorial3.sh
```

```
#!/bin/bash
factorial()
{
    num=$1
    result=1
    for (( i=2; i<=${num}; i++ ));</pre>
```

```
do
     result=$((${result}*$i))
     factvalues[$i]=$result
   done
}
printf "Enter a number: "
read num
for (( i=1; i<=${num}; i++ ));</pre>
do
  factvalues[$i]=1
done
factorial $num
# print each element via a loop:
for (( i=1; i<=${num}; i++ ));</pre>
do
  echo "Factorial of $i : " ${factvalues[$i]}
done
```

Listing 8.14 is very similar to the code in Listing 8.13: the key difference is that intermediate factorial values are stored in the array factvalues. Notice that the initial loop that initializes the values in factvalues: doing so makes the values global, so we don't need to return anything from the factorial() function.

The last portion of Listing 8.14 contains a for loop that displays the intermediate factorial values as well as the factorial of the user-provided input.

Launch the code in Listing 8.14 and you will see the following output:

```
Enter a number: 9

Factorial of 1 : 1

Factorial of 2 : 2

Factorial of 3 : 6

Factorial of 4 : 24

Factorial of 5 : 120

Factorial of 6 : 720

Factorial of 7 : 5040

Factorial of 8 : 40320

Factorial of 9 : 362880
```

# CALCULATING FIBONACCI NUMBERS

In case you don't already know, the Fibonacci sequence of positive integers is defined as follows:

```
F(1) = 1; F(2) = 2; and F(n) = F(n-1) + F(n-2) for n \ge 2.
```

Listing 8.15 displays the contents of Fibonacci.sh that computes the Fibonacci value of a positive integer.

#### Listing 8.15: Fibonacci.sh

```
#!/bin/sh
LOGFILE="/tmp/a1"
rm -f $LOGFILE 2>/dev/null
fib()
{
   if [ "$1" -qt 3 ]
   then
echo "1 = $1 2 = $2 3 = $3" >> $LOGFILE
      decr1=`expr $2 - 1`
      decr2=`expr $3 - 1`
      decr3=`expr $3 - 2`
echo "d1 = $decr1 d2 = $decr2 d3 = $decr3" >> $LOGFILE
      fib1=`fib $2 $3 $decr2`
      fib2=`fib $3 $decr2 $decr3`
      fib=`expr $fib1 + $fib2`
      echo $fib
   else
      if [ "$1" -eq 3 ]
      then
        echo 2
      else
        echo 1
      fi
   fi
}
echo "Enter a number: "
read num
# add code to ensure it's a positive integer
```

```
if [ "$num" -lt 3 ]
then
   echo "fibonacci $num = 1"
else
   decr1=`expr $num - 1`
   decr2=`expr $num - 2`x
   echo "fibonacci $num = `fib $num $decr1 $decr2`"
fi
```

Listing 8.15 contains code that decrements two variables, called decr1 and decr2 in order to make recursive invocations of the fib() function, whereas the calculation of factorial values involves decrementing only a single variable.

Moreover, Listing 8.15 contains a code snippet that writes intermediate calculations to a text file, which you can then examine to trace the execution path of the code. Launch the code in Listing 8.15 and you will see the following output:

```
Enter a number:
10
fibonacci 10 = 55
```

# CALCULATING THE GCD OF TWO POSITIVE INTEGERS

Listing 8.16 displays the contents of the shell script gcd.sh that computes the greatest common divisor of two positive integers.

```
Listing 8.16: gcd.sh
```

```
#!/bin/sh
function gcd()
{
    if [ $1 -lt $2 ]
    then
       result=`gcd $2 $1`
       echo $result
    else
       remainder=`expr $1 % $2`
    if [ $remainder == 0 ]
    then
       echo $2
    else
       echo `gcd $2 $remainder`
    fi
```

```
fi
}
a="4"
b="20"
result=`gcd $a $b`
echo "GCD of $a and $b = $result"
a="4"
b="22"
result=`gcd $a $b`
echo "GCD of $b and $a = $result"
a="20"
b="3"
result=`gcd $a $b`
echo "GCD of $b and $a = $result"
a="10"
b="10"
result=`qcd $a $b`
echo "GCD of $b and $a = $result"
   Listing 8.16 is a straightforward implementation of the Euclidean algorithm
```

(check Wikipedia for details) for finding the GCD of two positive integers. The output from Listing 8.16 shows the GCD of 4 and 20, as shown here:

```
GCD of 4 and 20 = 4
GCD of 22 and 4 = 2
GCD of 3 and 20 = 1
GCD of 10 and 10 = 10
```

# CALCULATING THE LCM OF TWO POSITIVE INTEGERS

Listing 8.17 displays the contents of the shell script lcm.sh that computes the lowest common multiple (LCM) of two positive integers. This script contains the code in the shell script gcd.sh in order to compute the LCM of two positive integers.

```
Listing 8.17: lcm.sh
#!/bin/sh
function gcd()
{
if [ $1 -lt $2 ]
```

```
then
    result=`gcd $2 $1`
    echo $result
  else
    remainder=`expr $1 % $2`
    if [ $remainder == 0 ]
    then
     echo $2
    else
     result=`qcd $2 $remainder`
     echo $result
   fi
  fi
}
function lcm()
{
   gcd1=`gcd $1 $2`
   lcm1=`expr $1 / $qcd1`
   lcm2=`expr $lcm1 \* $2`
  echo $1cm2
}
a="24"
b="10"
result=`lcm $a $b`
echo "The LCM of $a and $b = $result"
a="10"
b="30"
result=`lcm $a $b`
echo "The LCM of $a and $b = $result"
```

Notice that Listing 8.17 contains the gcd () function to compute the GCD of two positive integers. This function is necessary because the next portion of Listing 8.17 contains the lcm() function that invokes the gcd() function, followed by some multiplication steps in order to calculate the LCM of two numbers. The output from Listing 8.17 displays the LCM of 10 and 24, as shown here:

The LCM of 24 and 10 = 120The LCM of 10 and 30 = 30

#### CALCULATING PRIME DIVISORS

Listing 8.18 displays the contents of the shell script Divisors2.sh that calculates the prime factors of a positive integer.

```
Listing 8.18: Divisors2.sh
```

```
#!/bin/sh
function divisors()
{
  div="2"
  num="$1"
  primes=""
  while (true)
  do
    remainder=`expr $num % $div`
    if [ $remainder == 0 ]
    then
     #echo "divisor: $div"
      primes="${primes} $div"
      num=`expr $num / $div`
    else
      div=`expr $div + 1`
    fi
    if [ $num -eq 1 ]
    then
      break
    fi
  done
  # use 'echo' instead of 'return'
  echo $primes
}
num="12"
primes=`divisors $num`
echo "The prime divisors of $num: $primes"
num="768"
primes=`divisors $num`
echo "The prime divisors of $num: $primes"
```

```
num="12345"
primes=`divisors $num`
echo "The prime divisors of $num: $primes"
num="23768"
primes=`divisors $num`
echo "The prime divisors of $num: $primes"
```

Listing 8.18 contains the divisors () function that consists primarily of a while loop that checks for the divisors of num (which is initialized as the value of \$1). The initial value of div is 2, and each time div divides num, the value of div is appended to the primes string, and num is replaced by num/div. If div does not divide num, div is incremented by 1. Note that the while loop in Listing 8.18 terminates when num reaches the value of 1.

The output from Listing 8.18 displays the prime divisors of 12, 768, 12345, and 23768, as shown here:

```
The prime divisors of 12: 2 2 3
The prime divisors of 768: 2 2 2 2 2 2 2 2 3
The prime divisors of 12345: 3 5 823
The prime divisors of 23768: 2 2 2 2971
```

The prime factors of 12 and 678 are computed in under 1 second, but the calculation of the prime factors of 12345 and 23768 is significantly slower.

# SUMMARY

In this chapter, you have some examples of how to use some useful and versatile bash commands. First, you saw examples of shell scripts for various tasks involving recursions, such as computing the GCD (greatest common divisor) and the LCM (lowest common multiple) of two positive integers, the Fibonacci value of a positive integer, and also the prime divisors of a positive integer.

# CHAPTER 9

# SHELL SCRIPTS WITH GREP AND Awk COMMAND

This chapter contains an assortment of bash scripts that illustrate how to solve some well-known tasks. Please make sure that you have read the earlier chapter pertaining to the grep command if you have not already done so.

The first part of this chapter shows you an assortment of bash scripts that use awk in order to perform various tasks, such as converting multiline records into single-line records. You will also learn how to compute the total of each row in a dataset.

The second part of this chapter shows you how to display the main diagonal and off-diagonal values, as well as the sum of those values.

One detail to keep in mind is that although some of the shell scripts in this chapter might not have immediate value for you, it's still worth your time to read them to see if they contain techniques that you can use in your own shell scripts.

# THE GREP COMMAND WITH ZIP FILES

The first example in this section illustrates how to determine which zip files contain SVG documents. The second example in this section shows you how to check the entries in a log file (with simulated values). The third code sample shows you how to use the grep command in order to simulate a relational database consisting of three "tables", each of which is represented by a dataset.

Listing 9.1 displays the contents of myzip.sh that produces two lists of files: the first list contains the names of the zip files that contain SVG documents, and the second list contains the names of the zip files that do not contain SVG documents.

```
Listing 9.1: myzip.sh
foundlist=""
notfoundlist=""
for f in `ls *zip`
do
  found=`unzip -v $f |grep "svg$"`
  if [ "$found" != "" ]
  then
   #echo "$f contains SVG documents:"
  #echo "$found"
    foundlist="$f ${foundlist}"
  else
   notfoundlist="$f ${notfoundlist}"
 fi
done
echo "Files containing SVG documents:"
echo $foundlist| tr ' ' \n'
echo "Files not containing SVG documents:"
echo $notfoundlist |tr ' ' \n'
```

Listing 9.1 searches zip files for the hard-coded string svg: manually replace this hard-coded string with a different string of your choice whenever you want to search a set of zip files for your specific string. Alternatively, you can prompt users for a search string so you don't need to make manual modifications to the shell script.

For your convenience, Listing 9.2 displays the contents of searchstrings.sh that illustrates how to enter one or more strings on the command line in order to search for those strings in the zip files in the current directory.

# Listing 9.2: searchstrings.sh

```
foundlist=""
notfoundlist=""
if [ "$#" == 0 ]
then
    echo "Usage: $0 <string-list>"
    exit
fi
zipfiles=`ls *zip 2>/dev/null`
```

```
if [ "$zipfiles" = "" ]
then
   echo "*** No zip files in 'pwd' ***"
   exit
fi
for str in "$@"
do
  echo "Checking zip files for $str:"
  for f in `ls *zip`
  do
    found=`unzip -v $f |grep "$str"`
    if [ "$found" != "" ]
    then
      foundlist="$f ${foundlist}"
    else
      notfoundlist="$f ${notfoundlist}"
    fi
  done
  echo "Files containing $str:"
  echo $foundlist| tr ' ' \n'
  echo "Files not containing $str:"
  echo $notfoundlist |tr ' ' \n'
  foundlist=""
  notfoundlist=""
done
```

Listing 9.2 first checks that at least one file is specified on the command line, and then initializes the zipfiles variable with the list of zip files in the current directory. If zipfiles is null, an appropriate message is displayed.

The next section of Listing 9.2 contains a for loop that processes each argument that was specified at the command line. For each such argument, another for loop checks for the names of the zip files that contain that argument. If there is a match, then the variable <code>\$foundlist</code> is updated, otherwise, the <code>\$notfoundlist</code> variable is updated. When the inner loop has completed, the names of the matching files and the non-matching files are displayed, and then the outer loop is executed with the next command-line argument.

Although the preceding explanation might seem complicated, a sample output from launching Listing 9.2 will clarify how the code works:

```
./searchstrings.sh svg abc
Checking zip files for svg:
Files containing svg:
```

```
Files not containing svg:
shell-programming-manuscript.zip
shell-progr-manuscript-0930-2013.zip
shell-progr-manuscript-0207-2015.zip
shell-prog-manuscript.zip
Checking zip files for abc:
Files containing abc:
Files not containing abc:
shell-programming-manuscript.zip
shell-progr-manuscript-0930-2013.zip
shell-progr-manuscript-0207-2015.zip
shell-prog-manuscript.zip
  If you want to perform the search for zip files in sub-
directories, modify the loop as shown here:
for f in `find . -print |grep "zip$"`
do
  echo "Searching $f ... "
  unzip -v $f |grep "svg$"
done
```

If you have Java SDK on your machine, you can also use the jar command instead of the unzip command, as shown here:

jar tvf \$f |grep "svg\$"

# THE GREP COMMAND WITH MULTIPLE FILES

This section contains shell scripts that process simulated "products" that have SKU values, along with the price per unit and the number of units sold in order to calculate the revenue from selling those products. The text files with the product-related information are very small, which makes it easier to validate the accuracy of the shell scripts.

Listing 9.3, Listing 9.4, and Listing 9.5 display the contents of skuvalues.txt, skuprices.txt, and skusold.txt, respectively. These text files contain the SKU values, the prices for each product, and the number of units sold for each product.

#### Listing 9.3: skuvalues.txt

#### Listing 9.4: skuprices.txt

4520 3.50 5530 5.00 6550 2.75 7200 6.25 8000 3.50

# Listing 9.5: skusold.txt

Listing 9.6 displays the contents of skutotals.sh that calculates the number of units sold for each SKU in skuvalues.txt.

# Listing 9.6: skutotals.sh

```
SKUVALUES="skuvalues.txt"
SKUSOLD="skusold.txt"
for sku in `cat $SKUVALUES`
do
   total=`cat $SKUSOLD |grep $sku | awk `{total += $2}
END {print total}'`
   echo "UNITS SOLD FOR SKU $sku: $total"
done
```

Listing 9.6 contains a for loop that iterates through the rows of the file skuvalues.txt, and passes those SKU values – one at a time – to a command that involves the cat, grep, and awk commands. The purpose of the latter combination of commands is three-fold:

- 1. find the matching lines in skusold.txt
- 2. compute the sum of the values of the numbers in the second column

**3.** print the subtotal for the current SKU.

In essence, this shell script prints the subtotals for each SKU value. Launch skutotals.sh and you will see the following output:

```
UNITS SOLD FOR SKU 4520: 50
UNITS SOLD FOR SKU 5530: 80
UNITS SOLD FOR SKU 6550: 115
UNITS SOLD FOR SKU 7200: 125
UNITS SOLD FOR SKU 8000: 150
```

We can generalize the previous shell script to take into account different prices for each SKU.

Listing 9.7 displays the contents of skutotals2.sh that extends the code in Listing 9.6 in order to calculate the revenue for each SKU.

#### Listing 9.7: skutotals2.sh

```
SKUVALUES="skuvalues.txt"
SKUSOLD="skusold.txt"
SKUPRICES="skuprices.txt"
forsku in `cat $SKUVALUES`
do
    skuprice=`grep $sku $SKUPRICES | cut -d" " -f2`
    subtotal=`cat $SKUSOLD |grep $sku | awk '{total +=
$2} END {print total}'`
    total=`echo "$subtotal * $skuprice" |bc`
    echo "AMOUNT SOLD FOR SKU $sku: $total"
done
```

Listing 9.7 contains a slight enhancement: instead of computing the subtotals of the number of units for each SKU, the *revenue* for each SKU is computed, where the revenue for each item equals the price of the SKU multiplied by the number of units sold for the given SKU. Launch skutotals2.sh and you will see the following output:

```
      AMOUNT SOLD FOR SKU 4520: 175.00

      AMOUNT SOLD FOR SKU 5530: 400.00

      AMOUNT SOLD FOR SKU 6550: 316.25

      AMOUNT SOLD FOR SKU 7200: 781.25

      AMOUNT SOLD FOR SKU 8000: 525.00
```

Listing 9.8 displays the contents of skutotals3.sh that calculates the minimum, maximum, average, and the total number of units sold for each SKU in skuvalues.txt.

#### Listing 9.8: skutotals3.sh

```
SKUVALUES="skuvalues.txt"
SKUSOLD="skusold.txt"
TOTALS="totalspersku.txt"
rm -f $TOTALS 2>/dev/null
```

```
for sku in `cat $SKUVALUES`
do
 total=`cat $SKUSOLD |grep $sku | awk '{total += $2}
END {print total}'`
 echo "UNITS SOLD FOR SKU $sku: $total"
 echo "$sku|$total" >> $TOTALS
done
#calculate max/min/average
awk -F"|" '
 BEGIN {first = 1;}
 {if(first) { min = max= avg = sum = $2; first=0;
next}}
 \{ if(\$2 < min) \{ min = \$2 \} \}
   if(\$2 > max) \{ max = \$2 \}
   sum += $2
 }
 END {print "Minimum = ",min
     print "Maximum = ",max
     print "Average = ", avg
     print "Total = ",sum
 }
' $TOTALS
```

Listing 9.8 initializes some variables, followed by a for loop that invokes an awk command in order to compute subtotals (i.e., number of units sold) for each SKU value. The next portion of Listing 9.8 contains an awk command that calculates the maximum, minimum, average, and sum for the SKU units in the files \$TOTALS.

Launch the script file in Listing 9.8 and you will see the following output:

```
UNITS SOLD FOR SKU 4520: 50
UNITS SOLD FOR SKU 5530: 80
UNITS SOLD FOR SKU 6550: 115
UNITS SOLD FOR SKU 7200: 125
UNITS SOLD FOR SKU 8000: 150
Minimum = 50
Maximum = 150
Average = 50
Total = 520
```

# SIMULATING RELATIONAL DATA WITH THE GREP COMMAND

This section shows you how to combine the grep and cut commands in order to keep track of a small database of customers, their purchases, and the details of their purchases that are stored in three text files.

Keep in mind that there are many open-source toolkits available that can greatly facilitate working with relational data and non-relational data. These toolkits can be very robust and also minimize the amount of coding that is required.

Moreover, you can use the join command (discussed in Chapter 2) to perform SQL-like operations on datasets. Nevertheless, the real purpose of this section is to illustrate some techniques with grep that might be useful in your own shell scripts.

Listing 9.9, Listing 9.10, and Listing 9.11 display the contents of the text files MasterOrders.txt, Customers.txt, and PurchaseOrders.txt, respectively.

#### Listing 9.9: MasterOrders.txt

```
M10000 C1000 12/15/2012
M11000 C2000 12/15/2012
M12000 C3000 12/15/2012
```

#### Listing 9.10: Customers.txt

```
C1000 John Smith LosAltos California 94002
C2000 Jane Davis MountainView California 94043
C3000 Billy Jones HalfMoonBay California 94040
```

# Listing 9.11: PurchaseOrders.txt

```
C1000, "Radio", 54.99,2, "01/22/2013"
C1000, "DVD", 15.99,5, "01/25/2013"
C2000, "Laptop", 650.00,1, "01/24/2013"
C3000, "CellPhone", 150.00,2, "01/28/2013"
```

Listing 9.12 displays the contents of the MasterOrders.shbash script that performs various operations that involve the three preceding text files.

# Listing 9.12: MasterOrders.sh

```
# initialize variables for the three main files
MasterOrders="MasterOrders.txt"
CustomerDetails="Customers.txt"
PurchaseOrders="PurchaseOrders.txt"
```

```
# iterate through the "master table"
for mastCustId in `cat $MasterOrders | cut -d" " -f2`
do
```

```
# get the customer information
custDetails=`grep $mastCustId $CustomerDetails`
# get the id from the previous line
custDetailsId=`echo $custDetails | cut -d" " -f1`
# get the customer PO from the PO file
custPO=`grep $custDetailsId $PurchaseOrders`
# print the details of the customer
echo "Customer $mastCustId:"
echo "Customer Details: $custDetails"
echo "Purchase Orders: $custPO"
echo "------"
echo
done
```

Listing 9.12 initializes some variables for orders, details, and purchaserelated datasets. The next portion of Listing 9.12 contains a for loop that iterates through the id values in the MasterOrders.txt file and uses each id to find the corresponding row in the Customers.txt file as well as the corresponding row in the PurchaseOrders.txt file. Finally, the bottom of the loop displays the details of the information that was retrieved from the initial portion of the for loop. The output from Listing 9.12 is here: Customer C1000: Customer Details: C1000 John Smith LosAltos California

```
94002
Purchase Orders: C1000,"Radio",54.99,2,"01/22/2013"
C1000,"DVD",15.99,5,"01/25/2013"
```

```
_____
```

```
Customer C2000:
Customer Details: C2000 Jane Davis MountainView
California 94043
Purchase Orders: C2000, "Laptop", 650.00, 1, "01/24/2013"
```

```
Customer C3000:
Customer Details: C3000 Billy Jones HalfMoonBay
California 94040
Purchase Orders: C3000,"CellPho
ne",150.00,2,"01/28/2013"
```

# CHECKING UPDATES IN A LOGFILE

Listing 9.13 displays the contents of CheckLogUpdates.sh that illustrates how to periodically check the last line in a log file to determine the status of a system. This shell script simulates the status of a system by appending a new row that is based on the current timestamp. The shell script sleeps for a specified number of seconds, and on the third iteration, the script appends a row with an error status in order to simulate an error. In the case of a shell script that is monitoring a live system, the error code is obviously generated outside the shell script.

```
Listing 9.13: CheckLogUpdates.sh
```

```
DataFile="mylogfile.txt"
OK="okay"
ERROR="error"
sleeptime="2"
loopcount=0
rm -f $DataFile 2>/dev/null; touch $DataFile
newline="`date` SYSTEM IS OKAY"
echo $newline >> $DataFile
while (true)
do
 loopcount=`expr $loopcount + 1`
 echo "sleeping $sleeptime seconds..."
 sleep $sleeptime
 echo "awake again..."
 lastline=`tail -1 $DataFile`
 if [ "$lastline" == "" ]
 then
   continue
 fi
 okstatus=`echo $lastline |grep -i $OK`
 badstatus=`echo $lastline |grep -i $ERROR`
 if [ "$okstatus" != "" ]
 then
   echo "system is normal"
   if [ $loopcount -lt 5 ]
   then
      newline="`date` SYSTEM IS OKAY"
   else
      newline="`date` SYSTEM ERROR"
```

```
fi
  echo $newline >> $DataFile
  elif [ "$badstatus" != "" ]
  then
    echo "Error in logfile: $lastline"
    break
  fi
done
```

Listing 9.13 initializes some variables and then ensures that the log file mylogfile.txt is empty. After an initial line is added to this log file, a while loop sleeps periodically and then examines the contents of the final line of text in the log file. New text lines are appended to this log file, and when an error message is detected, the code exits the while loop. A sample invocation of Listing 9.13 is here:

```
sleeping 2 seconds...
awake again ...
system is normal
sleeping 2 seconds...
awake again ...
system is normal
sleeping 2 seconds...
awake again ...
system is normal
sleeping 2 seconds...
awake again ...
system is normal
sleeping 2 seconds...
awake again ...
system is normal
sleeping 2 seconds...
awake again ...
Error in logfile: Thu Nov 23 18:22:22 PST 2017 SYSTEM
ERROR
```

#### The contents of the log file are shown here:

```
Thu Nov 23 18:22:12 PST 2017 SYSTEM IS OKAY
Thu Nov 23 18:22:14 PST 2017 SYSTEM IS OKAY
Thu Nov 23 18:22:16 PST 2017 SYSTEM IS OKAY
Thu Nov 23 18:22:18 PST 2017 SYSTEM IS OKAY
Thu Nov 23 18:22:20 PST 2017 SYSTEM IS OKAY
Thu Nov 23 18:22:22 PST 2017 SYSTEM ERROR
```

#### PROCESSING MULTILINE RECORDS

Listing 9.14 displays the contents of the dataset multiline.txt and Listing 9.15 displays the contents of the shell script multiline.sh that combines multiple lines into a single record.

#### Listing 9.14: multiline.txt

```
Mary Smith
999 Appian Way
Roman Town, SF 94234
Jane Adams
123 Main Street
Chicago, IL 67840
John Jones
321 Pine Road
Anywhere, MN 94949
```

Note that each record spans multiple lines that can contain whitespaces, and records are separated by a blank line.

#### Listing 9.15: multiline.sh

```
# Records are separated by blank lines
awk '
BEGIN { RS = "" ; FS = "\n" }
{
    gsub(/[\t]+$/, "", $1)
    gsub(/[\t]+$/, "", $2)
    gsub(/[\t]+$/, "", $3)
    gsub(/^[\t]+/, "", $1)
    gsub(/^[\t]+/, "", $2)
    gsub(/^[\t]+/, "", $3)
    print $1 ":" $2 ":" $3 ""
    #printf("%s:%s:%s\n",$1,$2,$3)
}
' multiline.txt
```

Listing 9.15 contains a BEGIN block that sets RS ("record separator") as an empty string and FS ("field separator") as a linefeed. Doing so enables us to "slurp" multiple lines into the same record, using a blank line as a separator for different records. The gsub() function removes leading and trailing whitespaces and tabs for three fields in the datasets. The output from launching Listing 9.15 is here:

```
Mary Smith:999 Appian Way:Roman Town, SF 94234
Jane Adams:123 Main Street:Chicago, IL 67840
John Jones:321 Pine Road:Anywhere, MN 94949
```

# ADDING THE CONTENTS OF RECORDS

Listing 9.16 displays the contents of the dataset numbers.txt and Listing 9.17 displays the contents of the shell script sumrows.sh that computes the row-size sum of each line in numbers.txt.

# Listing 9.16: numbers.txt

```
1 2 3 4 5
6 7 8 9 10
5 5 5 5 5
```

#### Listing 9.17: sumrows.sh

```
awk '{ for(i=1; i<=NF;i++) j+=$i; print j; j=0 }'
numbers.txt</pre>
```

Listing 9.17 contains a simple invocation of the awk command that contains a for loop that uses the variable j to hold the sum of the values of the fields in each record, after which the sum is printed and j is re-initialized to 0. The output from Listing 9.17 is here:

15 40 25

# USING THE SPLIT FUNCTION IN AWK

Listing 9.18 displays the contents of the dataset genetics.txt (some rows wrap across more than one line) and Listing 9.19 displays the contents of the shell script genetics.sh that uses the split() function in order to parse the contents of a field in a record.

#### Listing 9.18: genetics.txt

```
#extract rows with 'gene' and print rows and 'key'
value
xyz3
       GTF2GFF chro
                       55555
                               44444
kev=chr1;Name=chr1
xyz3
      GTF2GFF gene
                       77774
                               11111
                                       key=XYZ123;NB=
standard;Name=extra
       GTF2GFF exon
xvz3
                       71874
                               12227
                                       Super=NR 55555
                                       Super=NR 55555
xyz3
      GTF2GFF exon
                       72613
                               12721
```

GTF2GFF exon 83221 14408 xyz3 Super=NR 55555 xvz3 GTF2GFF gene 84362 29370 key=WASH7P;Not e=extra;Name=ALPHA xyz3 GTF2GFF exon 84362 14829 Super=NR 222222

# Listing 9.19: genetics.sh

```
# required output:
#xyz3:77774:XYZ123
#xyz3:84362:WASH7P
awk -F" " '
{
    if( $3 == "gene" ) {
        split($6, triplet, /[;=]/)
        printf("%s:%s:%s\n", $1, $4, triplet)
    }
}
' genetics.txt
```

Listing 9.19 matches input lines whose third field equals gene, after which the array triplet is populated with the components of the sixth field, using the characters ";" and "=" as delimiters in the sixth field. The output consists of the first field, the fourth field, and the second element in the array triplet. The output from launching Listing 9.19 is here:

xyz3:77774:XYZ123 xyz3:84362:WASH7P

# SCANNING DIAGONAL ELEMENTS IN DATASETS

Listing 9.20 displays the contents of the dataset diagonal.csv and Listing 9.21 displays the contents of the shell script diagonal.sh that displays the elements in the main diagonal and off-diagonal, and also computes the sum of the elements in the main diagonal and off-diagonal. Although you re unlikely to need to perform such a task, the code might contain some techniques that are useful for your own shell scripts.

# Listing 9.20: diagonal.csv

1,1,1,1,1 5,4,3,2,1 8,8,1,8,8 5,4,3,2,1 1,6,6,7,7

#### Listing 9.21: diagonal.sh

```
# NF is the number of fields in the current record.
# NR is the number of the current record/line
# (not the number of records in the file).
# In the END block (or the last line of the file)
# it's the number of lines in the file.
# Solution in R: https://gist.github.com/
dsparks/3693115
echo "Main diagonal:"
awk -F"," '{ for (i=0; i<=NF; i++) if (NR >= 1 && NR
== i) print $(i) }' diagonal.csv
echo "Off diagonal:"
awk -F", " '{print $(NF+1-NR)}' diagonal.csv
echo "Main diagonal sum:"
awk -F"," '
BEGIN { sum = 0 }
{
  for (i=0; i<=NF; i++) { if (NR >= 1 && NR == i) { sum
+= $i } }
}
END { printf ("sum = s \ , sum) }
' diagonal.csv
echo "Off diagonal sum:"
awk -F"," '
BEGIN { sum = 0 }
{
  for (i=0; i \le NF; i++) { if (NR \ge 1 \&\& i+NR == NF+1)
{ sum += $i; } }
END { printf ("sum = s\n", sum) }
' diagonal.csv
```

Listing 9.21 starts with an awk command that contains a loop that matches "diagonal" elements of the dataset, which is to say the first field of the first record, the second field of the second record, the third field of the third record, and so forth. This matching process is handled by the conditional logic inside the for loop.

The second part of Listing 9.21 contains an awk command that prints the off-diagonal elements of the dataset, using a very simple print statement.

The third part of Listing 9.21 contains an awk command that contains the same logic as the first awk command and then calculates the cumulative sum of the diagonal elements.

The fourth part of Listing 9.21 contains an awk command that contains logic that is similar to the first awk command, with the following variation:

```
if(NR >= 1 && i+NR == NF+1)
```

The preceding logic enables us to calculate the cumulative sum of the offdiagonal elements. The output from launching Listing 9.21 is here:

```
Main diagonal:
1
4
1
2
7
Off diagonal:
1
2
1
4
1
Main diagonal sum:
sum = 15
Off diagonal sum:
sum = 9
```

Listing 9.22, Listing 9.23, and Listing 9.24 display the contents of the CSV files rain1.csv, rain2.csv, and rain3.csv.txt that are used in several shell scripts in this section.

# Listing 9.22: rain1.csv

```
1,0.10,53,15
2,0.12,54,16
3,0.19,65,10
4,0.25,86,23
5,0.18,57,17
6,0.23,79,34
7,0.34,66,21
```

# Listing 9.23: rain2.csv

1,0.00,63,24 2,0.02,64,25 3,0.09,75,19

```
4,0.15,66,28
5,0.08,67,36
6,0.13,79,23
7,0.24,68,25
```

# Listing 9.24: rain3.csv

```
1,1.00,83,34
2,0.02,84,35
3,1.09,75,19
4,0.15,86,38
5,1.08,87,36
6,0.13,79,33
7,0.24,88,45
```

# ADDING VALUES FROM MULTIPLE DATASETS (1)

Listing 9.25 displays the contents of the shell script rainfall1.sh that adds the numbers in the corresponding fields of several CSV files and displays the results.

# Listing 9.25: rainfall1.sh

```
# => Calculate COLUMN averages for multiple files
#columns in rain.csv:
#DOW, inches of rain, degrees F, humidity (%)
#files: rain1.csv, rain2.csv, rain3.csv
echo "FILENAMES:"
ls rain?.csv
awk -F',' '
{
 inches+=$2
 degrees+=$3
 humidity+=$4
}
END {
 printf("FILENAME: %s\n", FILENAME)
 printf("inches: %.2f\n", inches/7)
 printf("degrees: %.2f\n", degrees/7)
 printf("humidity: %.2f\n", humidity/7)
}
' rain?.csv
```

Listing 9.25 calculates the sum of the numbers in three columns (i.e., inches of rainfall, degrees Fahrenheit, and humidity as a percentage) in the datasets

specified by the expression rain?.csv, which in this particular example consists of the datasets rain1.csv, rain2.csv, and rain3.csv.

Thus, Listing 9.25 can handle multiple datasets (rain1.csv through rain9.csv). You can generalize this example to handle any dataset that starts with the string rain and ends with the suffix csv with the following expression:

```
rain*.csv
```

The output from launching Listing 9.25 is here: FILENAMES:

```
rain1.csv rain2.csv rain3.csv
inches: 0.83
degrees: 217.71
humidity: 79.43
```

# ADDING VALUES FROM MULTIPLE DATASETS (2)

Listing 9.26 displays the contents of the shell script rainfall12.sh that adds the numbers in the corresponding fields of several CSV files and displays the results.

# Listing 9.26: rainfall2.sh

```
# => Calculate ROW averages for multiple files
#columns in rain.csv:
#DOW, inches of rain, degrees F, humidity (%)
#files: rain1.csv, rain2.csv, rain3.csv
awk -F',' '
{
 mon rain[FNR]+=$2
 mon degrees [FNR] +=$3
 mon humidity[FNR]+=$4
  idx[FNR]++
}
END {
 printf("DAY INCHES DEGREES HUMIDITY\n")
    for(i=1; i<=FNR; i++) {</pre>
   printf("%3d %-6.2f %-8.2f %-7.2f\n",
     i,mon rain[i]/idx[i],mon degrees[i]/idx[i],mon
humidity[i]/idx[i])
  }
}
' rain?.csv
```

Listing 9.26 is similar to Listing 9.25, except that this code sample uses the value of FNR in order to calculate the average rainfall, degrees Fahrenheit, and percentage of humidity only for Monday. The output from launching Listing 9.26 is here:

DAY INCHES DEGREES HUMIDITY 1 0.37 66.33 24.33 2 0.05 67.33 25.33 3 0.46 71.67 16.00 4 0.18 79.33 29.67 5 0.45 70.33 29.67 6 0.16 79.00 30.00 7 0.27 74.00 30.33

Listing 9.27, Listing 9.28, and Listing 9.29 display the contents of the dataset zain1.csv, zain2.csv, and rainz.csv.txt that are used in an upcoming shell script in this section.

#### Listing 9.27: zain1.csv

```
1,0.10,53,15
2,0.12,54,16
3,0.19,65,10
4,0.25,86,23
5,0.18,57,17
6,0.23,79,34
7,0.34,66,21
Listing 9.28: zain2.csv
1,0.00,63,24
2,0.02,64,25
3,0.09,75,19
4,0.15,66,28
5,0.08,67,36
6,0.13,79,23
7,0.24,68,25
```

#### Listing 9.29: zain3.csv

1,1.00,83,34 2,0.02,84,35 3,1.09,75,19 4,0.15,86,38 5,1.08,87,36 6,0.13,79,33 7,0.24,88,45

# ADDING VALUES FROM MULTIPLE DATASETS (3)

Listing 9.30 displays the contents of the shell script rainfall3.sh that adds the numbers in the corresponding fields of several CSV files and displays the results.

# Listing 9.30: rainfall3.sh

```
# => Calculate COLUMN averages for multiple files
(backtick)
#columns in rain.csv:
#DOW, inches of rain, degrees F, humidity (%)
# specify the list of CSV files (supports multiple
reqexs)
files=`ls rain*csv zain*csv`
echo "FILES: `echo $files`"
awk -F', ' '
{
 mon rain[FNR]+=$2
 mon degrees[FNR]+=$3
 mon humidity[FNR]+=$4
 idx[FNR]++
}
END {
 printf("DAY INCHES DEGREES HUMIDITY\n")
  for(i=1; i<=FNR; i++) {</pre>
   printf("%3d %-6.2f %-8.2f %-7.2f\n",
     i,mon rain[i]/idx[i],mon degrees[i]/idx[i],mon
humidity[i]/idx[i])
  }
}
' `echo $files`
```

Listing 9.30 performs the same calculations as Listing 9.26, with the following variation: the datasets specified by the variable files that are defined by the regular expression 'ls rain\*csv zain\*csv'. You can modify this regular expression to include any list of files that need to be processed. Notice that the final line of code in Listing 9.30 uses backtick substitution to expand the regular expression in the definition of the variable files:

' `echo \$files`

As yet another variation, you can specify a file – let's call it filelist.txt - that contains a list of filenames that you want to process, and then replace the preceding line as follows:

' `cat filelist.txt`

The output from launching Listing 9.30 is here:

```
FILES: rain1.csv rain2.csv rain3.csv zain1.csv zain2.
csv zain3.csv
```

DAY INCHES DEGREES HUMIDITY

| 1 | 0.37 | 66.33 | 24.33 |
|---|------|-------|-------|
| 2 | 0.05 | 67.33 | 25.33 |
| 3 | 0.46 | 71.67 | 16.00 |
| 4 | 0.18 | 79.33 | 29.67 |
| 5 | 0.45 | 70.33 | 29.67 |
| 6 | 0.16 | 79.00 | 30.00 |
| 7 | 0.27 | 74.00 | 30.33 |

# CALCULATING COMBINATIONS OF FIELD VALUES

Listing 9.31 displays the contents of the shell script linear-combo.sh that computes various linear combinations of the columns in multiple datasets and displays one combined dataset as the output.

# Listing 9.31: linear-combo.sh

```
# => combinations of columns
awk -F',' '
{
    $2 += $3 * 2 + $4 / 2
    $3 += $4 / 3 + $2 * $2 / 10
    $4 += $2 + $3
    $1 += $2 * 3 - $4 / 10
    printf("%d,%.2f,%.2f,%.2f\n",$1,$2,$3,$4)
}
```

' rain?.csv

Listing 9.31 processes the values of the datasets rain1.csv, rain2. csv, and rain3.csv whose contents are shown earlier in this section. The key observation to make is that the sequence of calculations in the calculations in the body of the awk statement involved inter-dependencies.

Specifically, the value of \$2 is a linear combination of the values of \$3 and \$4. Next, the value of \$3 is a linear combination of the value of \$4 and \$2, where the latter is *not* the original value from the datasets, but its calculated value. Third, the value of \$4 is a linear combination of \$2 and of \$3, both of which are calculated values and not the values in the datasets. Finally, the value of \$1 is a linear combination of the newly calculated values for \$2 and \$4.

As you can see, awk provides the flexibility to specify practically any combination of calculations (including non-linear combinations) in a very simple and sequential fashion. The output of Listing 9.31 is here:

```
194,113.60,1348.50,1477.10
196,116.12,1407.72,1539.84
204,135.19,1895.97,2041.16
187, 183.75, 3470.07, 3676.82
202,122.68,1567.70,1707.38
194,175.23,3160.89,3370.12
207,142.84,2113.33,2277.17
201,138.00,1975.40,2137.40
202,140.52,2046.92,2212.44
201,159.59,2628.23,2806.82
203,146.15,2211.32,2385.47
203,152.08,2391.83,2579.91
199,169.63,2964.10,3156.73
206,148.74,2288.69,2462.43
183,184.00,3479.93,3697.93
182,185.52,3537.43,3757.95
200,160.59,2660.25,2839.84
179,191.15,3752.50,3981.65
178,193.08,3826.99,4056.07
195,174.63,3139.56,3347.19
173,198.74,4052.76,4296.50
```

# SUMMARY

In this chapter, you have some examples of how to create some useful bash commands. First, you saw a bash script for handling text files containing multiline records. Next, you saw how to compute cumulative totals of numeric fields in records. Then you learned how to use the split() function inside a shell script with an awk command.

Then you saw how to use awk to process records that span multiple datasets in order to compute averages and total values. The multi-dataset tasks enabled you to learn more sophisticated shell scripts that operate on a set of "relational" tables, presented in the form of text files. Finally, you learned how to dynamically calculate various combinations of columns of numbers from multiple datasets.

# CHAPTER **10**

# MISCELLANEOUS SHELL SCRIPTS

This chapter contains an eclectic assortment of bash scripts that illustrate how to perform various tasks involving multiple files and directories, working with compressed files, background processes, and printing simple reports.

The first part of this chapter shows you how to selectively copy and delete files from a directory tree. The second part of this chapter contains an assortment of shell scripts that create sub-directories in a directory, based on a set of strings. One of the scripts shows you how to check whether or not a given string is an existing sub-directory or a file.

The third part of this chapter discusses various commands for handling zip files, such as gzip, gunzip, and so forth. (See Chapter 4 for examples of the tar command for creating archive files.) The fourth part of this chapter shows you how to schedule tasks using the commands at and crontab. Next, you will learn about print-related commands and how to generate simple reports.

# USING RM AND MV WITH DIRECTORIES

Before we look at the shell scripts, there are some simple tasks that you can perform with the rm command. For example, if you want to remove the directory my stuff and all its contents, you can do so with this command:

rm -r my stuff

Alternatively, you can use the mv command to move the directory my\_stuff to the /tmp directory:

```
mv my stuff /tmp
```

However, the preceding command works at most once; if the directory already exists in /tmp, then the preceding mv command will fail.

If you want to clone the entire contents of the directory my\_stuff (including all the sub-directories) into the directory my\_stuff2, use this command:

```
cp -r my_stuff my_stuff2
```

You can also use the cp or mv command in conjunction with back substitution to copy (or move) a subset of files in multiple sub-directories.

For example, suppose you have a directory with multiple sub-directories that contain Word documents and text files, as shown here:

```
myfiles/wordfiles/chapter1/chapter1.doc
myfiles/wordfiles/chapter2/chapter2.doc
myfiles/wordfiles/chapter3/chapter3.doc
myfiles/wordfiles/chapter4/chapter4.doc
myfiles/wordfiles/chapter1/data1.txt
myfiles/wordfiles/chapter2/data2.txt
myfiles/wordfiles/chapter3/data3.txt
myfiles/wordfiles/chapter4/data4.txt
```

Listing 10.1 displays the contents of the shell script maketree.sh that creates a set of sub-directories in the current directory.

# Listing 10.1: maketree.sh

```
# remove myfiles
rm -r myfiles 2>/dev/null
# create subdirectories
mkdir -p myfiles/wordfiles/chapter1
mkdir -p myfiles/wordfiles/chapter2
mkdir -p myfiles/wordfiles/chapter3
mkdir -p myfiles/wordfiles/chapter4
# create empty files
touch myfiles/wordfiles/chapter1/chapter1.doc
touch myfiles/wordfiles/chapter2/chapter2.doc
touch myfiles/wordfiles/chapter3/chapter3.doc
touch myfiles/wordfiles/chapter4/chapter4.doc
touch myfiles/wordfiles/chapter1/data1.txt
touch myfiles/wordfiles/chapter2/data2.txt
touch myfiles/wordfiles/chapter3/data3.txt
touch myfiles/wordfiles/chapter4/data4.txt
```

Listing 10.1 removes the directory myfiles, and then uses the mkdir -p command to create a set of sub-directories, followed by the touch command to create empty Word documents and empty text files.

# USING THE FIND COMMAND WITH DIRECTORIES

First, make sure that you launch the shell script mktree.sh in the preceding section in order to create the specified directory structure with the specified files.

The following command finds all the Word documents in the myfiles directory:

```
find myfiles -name "*.doc"
```

The following command copies all the Word documents from the myfiles directory to the /tmp directory:

```
cp `find myfiles -name "*.doc"` /tmp
```

You can perform similar operations with the text files by replacing occurrences of \*.doc with \*.txt.

Alternatively, the following command uses a combination of the cp, find, and grep command to copy all the Word documents from the myfiles directory to the /tmp directory:

```
cp `find myfiles |grep "\.doc$"` /tmp
```

Notice the pattern "\.doc\$" in the grep command, which ensures that only files with the suffix .doc are found by the grep command. This pattern prevents the file (or directory) mydoc\_stuff or mydoc from matching in the grep command.

However, there is one other point to keep in mind: it's possible to create the *directory* called my.doc, which will also match in the grep command. In this scenario, the cp command will display an error message that the directory my.doc was not copied.

# CREATING A DIRECTORY OF DIRECTORIES

Listing 10.2 displays the contents of the shell script makedirs.sh that creates a set of sub-directories in the names directory.

#### Listing 10.2: makedirs.sh

```
# change the value of mydir to whatever you need
mydir="names"
```

```
name_list="andrew-webber dave-jones jane-smith john-
smith keith-thompson"
```
```
if [ ! -d $mydir ]
then
  mkdir $mydir
  cd $mydir
  for name in `echo $name_list`
  do
    echo "creating directory $name in $mydir"
    mkdir $name
  done
else
  echo "Directory $mydir exists"
fi
```

Listing 10.2 initializes the variable name\_list with a hard-coded list of names, each of which becomes a sub-directory of \$mydir. The next portion of Listing 10.2 contains if/else logic to determine whether or not the \$mydir directory exists. If it does not, then a loop iterates through the strings in \$name\_list and creates a corresponding sub-directory of \$mydir.

Launch the code in Listing 10.2 and you will see the following output:

```
creating directory andrew-webber in names
creating directory dave-jones in names
creating directory jane-smith in names
creating directory john-smith in names
creating directory keith-thompson in names
```

However, if you invoke the code in Listing 10.2 a second time, you will see the following output:

```
Directory names exists
```

## **CLONING A SET OF SUB-DIRECTORIES**

Listing 10.3 displays the contents of the directory names and Listing 10.4 displays the contents of the shell script clonedirs1.sh that populates the directory names2 with the directories in the names directory.

#### Listing 10.3: names

```
john-smith
jane-smith
dave-jones
andrew-webber
keith-thompson
```

#### Listing 10.4: clonedirs 1.sh

```
# make sure that you "cd" into the "names2" directory
for d in `ls ../names`
do
    echo "Creating directory $d"
    mkdir $d
done
```

Listing 10.4 contains a simple for loop that iterates through the contents of the (sibling) directory names, displays a message, and creates a corresponding directory in the names2 directory.

Launch the code in Listing 10.4 and you will see the following output:

```
Creating directory andrew-webber
Creating directory dave-jones
Creating directory jane-smith
Creating directory john-smith
Creating directory keith-thompson
```

However, if you invoke the code in Listing 10.4 a second time, you will see multiple errors because the directories already exist, as shown here:

```
Creating directory andrew-webber
mkdir: andrew-webber: File exists
Creating directory dave-jones
mkdir: dave-jones: File exists
Creating directory jane-smith
mkdir: jane-smith: File exists
Creating directory john-smith
mkdir: john-smith: File exists
Creating directory keith-thompson
mkdir: keith-thompson: File exists
```

Listing 10.5 displays the contents of the shell script clonedirs2.sh that checks whether or not a directory already exists before populating the directory names2 with the directories in the names directory.

#### Listing 10.5: clonedirs2.sh

```
# make sure that you "cd" into the "names2" directory
for d in `ls ../names`
do
  if [ -d $d ]
  then
    echo "Directory $d already exists"
  else
```

```
echo "Creating directory $d"
mkdir $d
fi
done
```

Listing 10.5 contains a simple for loop that iterates through the contents of the (sibling) directory names. The if/else code block checks if the directory already exists; if so, a message is displayed; if not, the directory is created inside the names2 directory.

```
Launch the code in Listing 10.5 and you will see the following output:
Directory andrew-webber already exists
Directory dave-jones already exists
Directory jane-smith already exists
Directory john-smith already exists
Directory keith-thompson already exists
```

Listing 10.6 displays the contents of the shell script clonedirs3.sh that first checks whether a file in names2 is a file instead of a directory: if so, no directory is created. Next, if the file in names2 is, in fact, a directory, the code checks whether or not a directory already exists before populating the directory names2 with the directories in the names directory.

# Listing 10.6: clonedirs3.sh

```
# make sure that you "cd" into the "names2" direc-
tory
  for d in `ls ../names`
  do
    if [ -f $d ]
    then
      echo "$d is a file (not a directory)"
    elif [ -d $d ]
    then
      echo "Directory $d already exists"
    else
    echo "Creating directory $d"
    mkdir $d
    fi
    done
```

Listing 10.6 contains a simple for loop that iterates through the contents of the (sibling) directory names. The if/else code block checks if the directory already exists; if so, a message is displayed; if not, the directory is created in the names2 directory.

Launch the code in Listing 10.6 and you will see the following output:

```
Directory andrew-webber already exists
Directory dave-jones already exists
Directory jane-smith already exists
Directory john-smith already exists
Directory keith-thompson already exists
```

Listing 10.7 displays the contents of the shell script copy-file1.sh that first checks whether a file in names2 is a file instead of a directory: if so, no copy is created. Next, if the file in names2 is, in fact, a directory, the code copies file1 into this directory. If the file does not exist, the code creates a directory and copies file1 into the directory.

#### Listing 10.7: copy-file1.sh

```
# make sure that you "cd" into the "names2" directory
echo "hello world" >/tmp/file1
file1="/tmp/file1"
for d in `ls`
do
 if [ -f $d ]
  then
    echo "Skipping copy command for $d"
  elif [ -d $d ]
  then
   echo "Copying $file1 into $d"
  else
   echo "Creating directory $d"
   mkdir $d
   echo "Copying $file1 into $d"
 fi
done
```

Listing 10.7 contains a simple for loop that iterates through the contents of the (sibling) directory names. The if/else code block checks if the directory already exists; if so, a message is displayed; if not, the directory is created in the names2 directory.

```
Launch the code in Listing 10.7 and you will see the following output:
Copying /tmp/file1 into andrew-webber
Skipping copy command for clone-dirs1.sh
Skipping copy command for clone-dirs2.sh
Skipping copy command for clone-dirs3.sh
```

```
Skipping copy command for copy-file1.sh
Copying /tmp/file1 into dave-jones
Copying /tmp/file1 into jane-smith
Copying /tmp/file1 into john-smith
Copying /tmp/file1 into keith-thompson
```

## EXECUTING FILES IN MULTIPLE DIRECTORIES

Suppose that you have executable shell scripts in multiple directories, and you want to execute all of them. One solution involves keeping track of the directories and the executable files in each of those directories, and then navigating to those directories to perform the necessary action.

Listing 10.8 displays the contents of the shell script remove-files.sh that removes different files based on the current directory.

#### Listing 10.8: remove-files.sh

```
# keep track of the top directory
topdir=`pwd`
for f in `ls`
do
 if [ -d $f ]
 then
   cd $topdir/$f
   if [ -f "remove.sh" ]
   then
     echo "executing remove.sh in $f"
     sh remove.sh
   else
     echo "cannot find remove.sh in $f"
   fi
   cd $topdir
 fi
done
```

Listing 10.8 assigns the current directory to the variable topdir, followed by a loop that processes the contents of the sub-directories of topdir. Notice the if/else logic to ensure that the current value of \$f is actually a directory.

If \$f is a directory, then perform a cd command into that directory. Note that the inner if/else logic checks that the shell script remove.sh exists before executing this shell script.

Another point to notice is the initial sh in the command remove.sh (shown in bold), which enables us to execute commands even if they do not have to execute permissions.

Now launch the code in Listing 10.8 and you will see the following output: executing remove.sh in headers

```
removing text files
executing remove.sh in src
removing object files
```

## THE CASE/ESAC COMMAND

As you already know, the case/esac command enables you to perform different actions that are based on the value of a user's input. Just to refresh your memory, here is a sample of the syntax of the case statement:

```
case $option in
1) echo "Starting system backup...";;
2) echo "Reading tape drive...";;
x) echo "Are you really sure? (Y/n)"
esac
```

In general, you would display a menu of options and prompt users for their choice, and then execute the appropriate command.

Listing 10.9 displays the contents of the shell script case-menu.sh that displays a set of options and prompts users for their input.

## Listing 10.9: case-menu.sh

```
menu()
{
  echo "1) Perform system backup"
  echo "2) Read tape drive"
  echo "x) Exit System"
  echo ""
  echo "Enter option:"
}
process option()
ł
  case $option in
    1) echo "Starting system backup...";;

    echo "Reading tape drive...";;

    x) echo "Are you really sure? (Y/n)"
      read val
      val=$val | tr '[:upper:]' '[:lower:]'
```

```
if [ "$val" = "y" ]
    then
        echo "Exiting system ... goodbye"
        exit
        fi ;;
    *) echo "Exiting system ... goodbye"
        exit ;;
    esac
}
while(true)
do
    menu
    read option
    process_option
done
```

Listing 10.9 defines the menu() function that displays a set of options, followed by the process\_option() function that processes the input that users have provided.

The response for the value 1 or the value 2 is straightforward, and you need to insert code that would actually do something.

The response for the value x is more complex, and it illustrates the flexibility of the case/esac statement. You can execute whatever you need to do in this option. In this example, the input value is converted to a lowercase value: if it equals lowercase x, then the program exits. Notice that the program also exists for all other input values.

The final portion of Listing 10.9 contains a loop that 1) displays the menu, 2) prompts users for an input value, and 3) processes the users' input value.

Launch the code in Listing 10.9 and select all the menu options, as shown here:

```
    Perform system backup
    Read tape drive
    x) Exit System
    Enter option:

            Starting system backup...
            Perform system backup
            Read tape drive
            x) Exit System
```

Enter option:

```
2
Reading tape drive...
1) Perform system backup
2) Read tape drive
x) Exit System
Enter option:
x
Are you really sure? (Y/n)
1) Perform system backup
2) Read tape drive
x) Exit System
Enter option:
4
Exiting system
```

# COMPRESSING/UNCOMPRESSING FILES

This brief section contains a description of an assortment of commands for compressing and uncompressing files:

```
Compress: Compress files
qunzip: Uncompress gzipped files
           GNU alternative compression method
qzip:
uncompress: Uncompress files
unzip:
           List, test and extract compressed files in
a ZIP archive
           Cat a compressed file
zcat:
          Compare compressed files
zcmp:
zdiff:
           Compare compressed files
           File perusal filter for crt viewing of
zmore:
compressed text
```

The uuencode utility encodes binary files (images, sound files, compressed files, etc.) into ASCII characters, making them suitable for transmission as an attachment or even in the body of an email message. This is especially useful where MIME (multimedia) encoding is not available. The uudecode decodes the files created via the uuencode command.

## THE DD COMMAND

The man page for the dd command describes dd as a utility that "copies standard input to standard output." Despite this innocuous description, the dd command is actually quite powerful, and can even convert ASCII characters into EBCDIC, which is a data format for mainframes, and vice versa. The syntax for the dd command is as follows:

dd if=SOURCE of=TARGET bs=BLOCK SIZE count=COUNT

The if and of options in the preceding snippet are for the input file and the output file, respectively. The bs option is for the block size (usually a multiple of 512), and count is an integer that specifies the number of blocks to be copied. Note that bs and count are both optional. If count is omitted, then dd copies data from the input file until it reaches the end of file (EOF) marker.

In order to copy a partition into a file, use this command:

dd if=/dev/sda1 of=sda1\_partition.img

Note that /dev/sda1 in the preceding snippet is the device path for the partition.

Restore the partition using the backup with this command:

dd if=sdal partition.img of=/dev/sdal

Generate the file data.file of 100kb as follows:

dd if=/dev/zero bs=100k count=1 of=data.file

The preceding command creates a file data.file that is filled with zeros with a size of 100kb.

The next command creates the file junk.data that is exactly 1MB in size:

```
dd if=/dev/zero of=junk.data bs=1M count=1
1+0 records in
1+0 records out
1048576 bytes (1.0 MB) copied, 0.00767266 s, 137 MB/s
```

#### THE CRONTAB COMMAND

The crontab command allows you to schedule the execution of tasks on a regular basis. For instance, you can schedule the execution of shell scripts on a flexible schedule instead of manually invoking those shell scripts.

Keep in mind that crontab tasks do *not* inherit the environment of a specific user, which means that you must ensure that all required environment variables are set properly (such as invoking a script that contains those variables).

You can schedule a task to run based on the following:

```
an hourly, daily, or weekly basis
a specific day of the month
a specific month or year
```

The following command displays the currently scheduled jobs for your machine:

crontab

You need to be either the root user or use sudo in order to modify crontab (in the /usr/bin directory) with the following command:

```
crontab -e
```

The following command replaces the current set of jobs with the jobs in the file crontab.new:

```
crontab -r < crontab.new
```

#### **UNCOMPRESSING FILES AS A CRON JOB**

Listing 10.10 displays the contents of uncompress.sh that illustrates how to uncompress a set of "zip" files in separate directories.

```
Listing 10.10 uncompress.sh
```

```
#!/bin/sh
zipfiles="`ls *zip`"
if [ "$zipfiles" != "" ]
then
  for f in `echo $zipfiles`
  do
   echo "Processing file: $f"
    f1=`echo $f | cut -d"." -f1`
    f2=`echo $f | cut -d"." -f2`
   newdir="${f1}-new"
   echo "Creating directory: $newdir"
   mkdir -p $newdir
   cp $f $newdir
    cd $newdir
   echo "Uncompressing file: $f"
   jar xvf $f
   cd ../
  done
else
  echo "No zip files found"
fi
```

Listing 10.10 initializes the variable zipfiles with the list of zip files in the current directory, followed by an if/else block that checks whether or not any zip files exist by checking the value of the variable zipfiles.

If zipfiles is non-empty, a for loop iterates through each file in the zipfiles variable, and then constructs a string called newdir by appending the string -new to the prefix f1 of the current filename.

The next section in Listing 10.10 invokes the mkdir -p command in order to create a new directory named newdir. After invoking the cd command to enter this new directory, the current zip file (which is the value of the loop variable f) is uncompressed into this directory. Notice the invocation of cd ... (which is the last statement in the loop) in order to return to the parent directory.

#### SCHEDULED COMMANDS AND BACKGROUND PROCESSES

The section contains an assortment of bash commands that can be useful for various tasks and shell scripts. You can schedule a command to run at a specific time via the at command or via cron. You can also schedule a command to run in the background via the ampersand ("&") symbol.

#### How to Schedule Tasks

The at job control command executes a given set of commands at a specified time. Superficially, it resembles cron; however, the at command is chiefly useful for a one-time execution of a command set. For example, the following snippet prompts for a set of commands to execute at that time:

at 2pm January 15

These commands should be shell-script compatible because users are typing in an executable shell script one line at a time. Input terminates with a ctrl-d.

Use either the -f option or input redirection (<) when you need the at command to read a command list from a file.

The batch job control command is similar to the at command; however, it runs a command list when the system load is less than .8. The batch command can also read commands from a file with the -f option.

## The nohup Command

The nohup ("no hangup") command enables you to execute another command and continue to execute that command even after you have logged out. Here is a simple example:

nohup myscript.sh

By default, both standard output and standard error (if any) are redirected to the text file nohup.out in the current directory.

## **Executing Commands Remotely**

Bash supports remote execution of various commands. You can remotely log into another machine using the rsh command. If you want to use a secure connection, use the ssh instead of rsh.

After logging into a remote system, you can execute various commands between the two systems. For example, rcp is the counterpart to the cp command. Other commands include rsync, ftp, ping, and telnet. Perform an online search to learn the details of these commands.

#### How to Schedule Tasks in the Background

The & switch runs a process in the background. Note that & does *not* lower the priority of a currently executing process. This option is convenient for invoking two commands in the same shell:

```
find . -name "*txt" -print > text_files &
tail -f text_files
```

The preceding find command runs in the background as it searches for all files with the txt suffix and redirects the output to text\_files. The tail command displays the contents of text\_files whenever this file is updated.

You can bring the previous background process to the foreground with this command:

fg %1

#### HOW TO TERMINATE PROCESSES

The kill <number> PID command enables you to terminate tasks or processes by specifying a signal value for <number> and a process id for PID. The value of <number> can be 1, 2, 3, 6, 9, 14, or 15.

For example, both of the following commands will terminate a process with a "hangup" signal:

kill -1 2345 kill -s HUP 2345

You can terminate a process whose PID is 2345 with kill -3 2345 and kill -9 2345, which are signals QUIT and KILL, respectively. However, the signal QUIT can be "caught" via the "trap" command, whereas the signal KILL forces a process to terminate immediately (i.e., as soon as the operating system can execute this command). Moreover, the signal KILL cannot be caught via the "trap" command and it cannot be ignored.

**NOTE** Only superuser can send a signal to another user's processes.

Perform an online search for more details regarding the kill command, or check the man page with this command:

man kill

#### **Terminating Multiple Processes**

The kill <number> PID command enables you to terminate multiple processes by specifying a list of processes, an example of which is shown here: kill -1 5000 5010 5135 68238

Another scenario involves multiple child processes that have the same parent process. For example, when you launch multiple browser sessions in Chrome or Firefox, each browser session will have an associated PID. There are two ways to terminate all the child processes and the parent process. One technique is to terminate the parent process that appears in the monitor utility. However, if you need to terminate these processes from the command line, you can invoke the following command:

ps -ef |grep -i firefox | awk '{print \$2}' | xargs kill -9

#### PROCESS-RELATED COMMANDS

The ps command displays information about processes on your machine. For example, if you type the following command at the command line:

```
ps -ef | more | head -7
```

you will see output that is similar to the following:

| UID   | PID   | PPID    | С  | STIME   | TTY | TIME CMD        |
|-------|-------|---------|----|---------|-----|-----------------|
| 0     | 1     | 0       | 0  | Thu05AM | ??  | 34:15.35 /sbin/ |
| launc | hd    |         |    |         |     |                 |
| 0     | 12    | 1       | 0  | Thu05AM | ??  | 0:10.58 /usr/   |
| libex | ec/ke | extd    |    |         |     |                 |
| 0     | 14    | 1       | 0  | Thu05AM | ??  | 1:44.60 /usr/   |
| sbin/ | notif | fyd     |    |         |     |                 |
| 0     | 15    | 1       | 0  | Thu05AM | ??  | 2:18.59 /usr/   |
| sbin/ | secur | rityd - | ·i |         |     |                 |
| 0     | 17    | 1       | 0  | Thu05AM | ??  | 46:41.08 /usr/  |
| libex | ec/cc | onfigd  |    |         |     |                 |
| 0     | 18    | 1       | 0  | Thu05AM | ??  | 1:26.37 /usr/   |
| sbin/ | syslc | ogd     |    |         |     |                 |

The kill command enables you to terminate processes. For example, the following command terminates the Chrome browser that is running on your machine:

```
kill -9 Chrome
```

If you execute commands in a shell script, you can find the process id of the currently executing process from \$\$, whereas \$! contains the process id of the process that recently switched to the background.

The uptime command displays how long the system has been running, and sample output is here:

```
23:21 up 1 day, 12:59, 9 users, load averages: 2.60 3.26 3.42
```

#### How to Monitor Processes

The top command displays information about currently running tasks, such as the "top" users of the CPU, the amount of memory that they consume, priorities of processes, and so forth. A sample output from the top command is here:

```
Processes: 322 total, 2 running, 320 sleeping, 1382
                    21:35:32
threads
Load Avg: 2.08, 1.69, 1.44 CPU usage: 3.85% user,
2.65% sys, 93.49% idle
SharedLibs: 142M resident, 42M data, 22M linkedit.
MemRegions: 85784 total, 2587M resident, 57M private,
577M shared.
PhysMem: 8135M used (1543M wired), 55M unused.
VM: 1331G vsize, 634M framework vsize, 48085(0)
swapins, 136883(0) swapouts.
Networks: packets: 3488298/4488M in, 1873020/198M out.
Disks: 2042619/22G read, 346447/14G written.
PID
     COMMAND
                   %CPU TIME
                                  #TH
                                        #WO
                                             #PORT MEM
PURG
       CMPRS PGRP PPID
5207
      top
                   3.9
                        00:00.67 1/1
                                        0
                                             20
                                                   2892K+
0B
      0B
              5207 491
                       00:00.06 3
5092
      cupsd
                   0.0
                                        1
                                             43
                                                   2420K
0B
      0B
              5092 1
5089- Office365Ser 0.0
                        00:00.21 8
                                        2
                                             154
                                                   4676K
0B
      0B
              5089 1
5084
                   0.0
                        00:00.16 4
      quicklookd
                                        1
                                             86
                                                   4344K
32K
       0B
              5084 1
5043- mdworker32
                   0.0
                         00:00.46 3
                                             51
                                                   5772K
                                        1
0B
       0B
              5043 1
4989
                        00:00.57 4
                                                   21M
     mdworker
                   0.0
                                        1
                                             48
0B
      0B
              4989 1
                        00:00.06 2
                                                   500K
4943
      netbiosd
                   0.0
                                        2
                                             30
0B
       1884K
              4943 1
```

Perform an online search for more details about the options that are available for the top command.

#### CHECKING EXECUTION RESULTS

Whenever you need to determine the status of the most recently executed command, check the value of \$?. This term is assigned the value that is specified by the exit statement of the most recently executed command. By convention, an exit value of 0 indicates successful execution, and non-zero values indicate a non-successful result.

Listing 10.11 displays the contents of parent.sh that illustrates how to check the result of executing a shell script from inside another shell script.

## Listing 10.11 parent.sh

```
#check result of shell script
echo "first time:"
./cmdargs.sh pasta
echo "result = $?"
echo "second time:"
./cmdargs.sh
echo "result = $?"
echo "third time:"
cmdargs.sh
echo "result = $?"
```

Listing 10.11 invokes the shell script cmdargs.sh three times: the first time with the parameter pasta, and the subsequent invocations with no parameters. Each time that cmdargs.sh is launched, the value of \$? is displayed in the current shell script, which is the exit status of cmdargs.sh.

Listing 10.12 displays the contents of cmdargs.sh that illustrates how to check the result of executing a shell script from inside another shell script.

#### Listing 10.12 cmdargs.sh

```
if [ $# -eq 0 ]
then
   echo "Usage: $0 <filename>"
   exit 1
fi
exit 0
```

Listing 10.12 checks if any command-line arguments are specified when cmdargs.sh is launched from the command line. If not, a message is displayed and the shell script terminates with an exit value of 1. Otherwise, the shell script terminates with an exit value of 0.

Launch the preceding shell script as follows:

```
./cmdargs.sh
The output is shown here:
first time:
result = 0
second time:
Usage: ./cmdargs.sh <filename>
result = 1
third time:
Usage: ./cmdargs.sh <filename>
result = 1
```

#### SYSTEM MESSAGES AND LOG FILES

```
Bash provides the dmesg command to display system-related messages. A
sample output from the dmesg command is here:
hibernate image path: /var/vm/sleepimage
AirPort Brcm43xx::powerChange: System Sleep
hibernate alloc pages act 865005, inact 768286, anon
589882, throt 0, spec 30749, wire 407619, wireinit
241382
hibernate setup(0) took 0 ms
sizeof(IOHibernateImageHeader) == 512
kern open file for direct io(0) took 249 ms
Opened file /var/vm/sleepimage, size 8589934592,
partition base 0x0, maxio 400000 ssd 0
hibernate image major 1, minor 0, blocksize 512,
pollers 5
en1: BSSID changed to 68:7f:74:cb:05:f8
wlEvent: en1 en1 Link DOWN virtIf = 0
AirPort: Link Down on en1. Reason 8 (Disassociated
because station leaving).
en1::IO80211Interface::postMessage bssid changed
LE is supported - Disable LE meta event
        0 [Time 1380032186] [Message hibernate page
list setall(preflight 0) start 0xfffff80fb3d5000,
0xfffff80fb433000
```

The  $/ {\tt var}$  directory on your machine contains various files and directories. A sample of its contents is here:

| en1::IO80211Interface::post | Message bss: | id changed  |
|-----------------------------|--------------|-------------|
| total 10872                 |              |             |
| -rw-rr@ 1 root              | wheel        | 12 Sep 12   |
| 2012 CDIS.custom            |              |             |
| drwxrwx 33 root             | admin        | 1122 Sep 24 |
| 02:11 DiagnosticMessages    |              |             |

As you can see, the root user is the owner of many of these directories, so you need to use sudo in order to view the contents of those directories.

```
A portion of the aptly named file /var/log/zzz.log is here:
Wed Sep 12 14:22:43 201 [SleepServicesD] /SourceCache/
SleepServicesD_executables/SleepServicesD-1.43/
SleepServicesD/ModeConfig.m:41 Waiting for
IOPlatformPluginFamily to load ...
Wed Sep 12 14:22:48 201 [SleepServicesD] /SourceCache/
SleepServicesD executables/SleepServicesD-1.43/
```

```
SleepServicesD/ModeConfig.m:41 Waiting for
IOPlatformPluginFamily to load ...
Wed Sep 12 14:22:49 201 [SleepServicesD] /SourceCache/
SleepServicesD_executables/SleepServicesD-1.43/
SleepServicesD/ModeConfig.m:41 Waiting for
IOPlatformPluginFamily to load ...
```

## Disk Usage Commands

The du command displays "disk usage" information and the following invocation displays the number of kilobytes for the files in the current directory:

du -s -k .

Replace "-k" with "-m" to see the number of megabytes.

The df command shows the "disk free" space available, and a sample invocation is here:

```
Filesystem 1024-blocks Used Available Capacity
iused ifree %iused Mounted on
/dev/disk1 487184384 462012772 24915612 95%
115567191 6228903 95% /
```

```
The df command with the –h option produces this type of output:
Filesystem
                Size
                       Used Avail Capacity
                                               iused
ifree %iused
              Mounted on
/dev/disk1
               893Gi
                      800Gi
                               92Gi
                                        90% 17489436
4277477843
              08
                   /
devfs
               191Ki
                      191Ki
                                0Bi
                                      100%
                                                661
0 100% /dev
map -hosts
                 OBi
                         0Bi
                                OBi
                                      100%
                                                  0
  100% /net
0
map auto home
                  0Bi
                         0Bi
                                0Bi
                                      100%
                                                   0
0
 100% /home
```

# TRAPPING AND IGNORING SIGNALS

Listing 10.13 displays the contents of trap1.sh that illustrates how to trap a signal in bash. In this example, a message is displayed when users resize their command shell in less than 10 seconds.

#### Listing 10.13 Trap1.sh

```
#!/bin/sh
maxCount="10"
screenchange()
{
    echo "Caught a signal from the trap statement"
}
```

```
echo "Resize the current command shell."
trap screenchange SIGWINCH
COUNT=0
while [ $COUNT -lt $maxCount ] ; do
   COUNT=$(($COUNT + 1))
   sleep 1
done
```

Listing 10.13 initializes the variable maxCount with the value 10, followed by the definition of the screenchange function, which merely displays a message via the echo statement.

Next, the echo statement prompts users to resize their command shell, followed by the trap statement that invokes the screenchange function if the command shell is resized in less than 10 seconds.

The final portion of Listing 10.13 is a for loop that iterates 10 times (i.e., the value assigned to the variable maxCount), and sleeps for one second during each iteration.

Listing 10.14 displays the contents of trap2.sh that illustrates how to ignore a signal in a shell script.

#### Listing 10.14 trap2.sh

```
#!/bin/sh
trap "" SIGINT
  echo "This program will sleep for 10 seconds and
cannot be killed with"
echo "control-c."
sleep 10
```

Listing 10.14 starts with the trap statement that "traps" the SIGINT signal, which occurs when you press ctrl-c at the command line. The next portion of Listing 10.14 displays a message and then sleeps for 10 seconds. Launch the code in Listing 10.14 and try to terminate the program by pressing ctrl-c at the command line.

#### ARITHMETIC WITH THE BC AND DC COMMANDS

The bash shell does not differentiate between strings and numbers (integers or real numbers). However, the bc command enables you to work with numbers, examples of which are shown here: bc bc l.06 Copyright 1991-1994, 1997, 1998, 2000 Free Software Foundation, Inc. This is free software with ABSOLUTELY NO WARRANTY. For details type `warranty'.

```
4+3
7
4.5 + 3.7
8.2
```

Alternatively, you can enter the following commands from the command line:

```
echo "2+3" |bc
5
echo "4.5+3.7" |bc
8.2
```

You can assign values to variables and perform arithmetic operations with the bc command, as shown here:

```
x = 4
y = 7
echo "$x * $y" |bc
28
```

# WORKING WITH THE DATE COMMAND

The date command provides information about the current date in various formats by specifying different command-line options. The date command can be useful for generating a quasi-random filename. Alternatively, you can also use the current process id that is stored in \$\$, as well as the tempfile command to generate filenames.

```
#!/bin/bash
# Exercising the 'date' command
echo "The number of days since the year's beginning is
`date +%j`."
# Needs a leading '+' to invoke formatting.
# %j gives day of year.
echo "The number of seconds elapsed since 01/01/1970
is `date +%s`."
# %s yields number of seconds since "BASH epoch"
began,
#+ but how is this useful?
prefix=temp
suffix=$(date +%s) # The "+%s" option to 'date' is
GNU-specific.
filename=$prefix.$suffix
echo "Temporary filename = $filename"
```

# It's great for creating "unique and random" temp filenames, #+ even better than using \$\$. \$ date Thu May 20 23:09:04 IST 2010

The epoch time can be printed as follows:

```
$ date +%s
```

```
1290047248
```

You can convert a date string into epoch as follows:

```
$ date --date "Thu Nov 18 08:07:21 IST 2010" +%s
```

```
1290047841
```

The --date option is used to provide a date string as input. However, we can use any date formatting options to print output. Feeding input date from a string can be used to find out the weekday, given the date. Here is a simple example:

```
$ date --date "Jan 20 2001" +%A
```

Saturday

Use a combination of format strings prefixed with + as an argument for the date command to print the date in the format of your choice. For example:

```
$ date "+%d %B %Y"
```

```
20 May 2010
```

We can set the date and time as follows:

date -s "Formatted date string"

An example of how to use the preceding syntax is here:

```
date -s "21 June 2009 11:01:22"
```

Listing 10.15 displays the contents of DateInfol.sh that performs daterelated manipulation in conjunction with a case/esac statement.

#### Listing 10.15 DateInfo1.sh

```
# a script for the following:
# display the day of the week
# display the current month
# execute some command
```

```
TOP=`pwd`
today=`date`
dayOfWeek=`echo $today |cut -d" " -f1`
theMonth=`echo $today |cut -d" " -f2`
```

```
dateDir="${dayOfWeek}-${theMonth}"
newDir="$TOP/$dateDir"
echo "Today: $today"
echo "Day of Week: $dayOfWeek"
echo "The Month: $theMonth"
echo "Directory: $newDir"
if [ ! -d $newDir ]; then
 mkdir -p $newDir
fi
case $dayOfWeek in
 Mon) echo "Monday"
      #execute command1
      ;;
  Tue) echo "Tuesday"
      #execute command2
      ;;
 Wed) echo "Wednesday"
      #execute command3
      touch "$newDir/monday-news"
      ;;
  Thu) echo "Thursday"
      #execute command4
      ;;
  Fri) echo "Friday"
      #execute command5
      ;;
  Sat) echo "Saturday"
      #execute command6
      ;;
  Sun) echo "Sunday"
      #execute command7
      ;;
```

```
esac
```

Listing 10.15 starts by initializing the variable TOP with the current directory, followed by initializing the variable today with the current date. The next section in Listing 10.15 initializes some date-related variables, as shown here:

```
dayOfWeek=`echo $today |cut -d" " -f1`
theMonth=`echo $today |cut -d" " -f2`
dateDir="${dayOfWeek}-${theMonth}"
newDir="$TOP/$dateDir"
```

Next, several echo statements display the values of the variables that are initialized in the preceding code block.

The final portion of Listing 10.15 is a case/esac code block that compares the value of the variable dayOfWeek with each day of the week. Notice that each possibility has a "commented out" statement, which you can substitute with a command that you want to execute on each day of the week.

#### PRINT-RELATED COMMANDS

The print-related commands enable you to perform various tasks, such as printing a file using the lp command, the pr command, or the lpr command. You can use the lpstat command to check the status of a printer and scheduled print jobs. The lpq command displays the queue status of the named printer.

Keep in mind that each waiting or active file has an assigned print job number, which you can reference when performing operations on those files, such as deleting a file (discussed later). If your system includes a printer, here is an example of using the lpr command to print a file called myscript.sh:

```
lpr myscript.sh
```

Lengthy files take longer to print, and the good news is that you can send additional files to the printer while a file is being printed. The lpq command displays the files that are in the "print queue:"

```
lpq
lp is ready and printing
Rank Owner Job Files
Total Size
active root 155 /etc/passwd
1030 bytes
```

Use the lprm to cancel printing of a file by specifying the print job number of that file. For example:

```
lprm 155
```

The preceding command cancels printing of job number 155. However, only the user who requested that a file be printed (or the root user) can cancel printing of the file.

#### Creating a Report with the printf() Command

Listing 10.16 displays the contents of SimpleReport.sh that illustrates how to update a set of users.

#### Listing 10.16 SimpleReport.sh

```
DataFile="users.txt"
NAME="John Doe"
ADDRESS="1234 Appian Way, SF"
```

```
PHONE="(555) 555-5555"
GPA="3.885"
# display the aligned output:
printf "%20s | %30s | %14s | %5s\n" "Name" "Address"
"Phone Number" "GPA"
printf "%20s | %30s | %14s | %5.2f\n" "$NAME"
"$ADDRESS" "$PHONE" "$GPA"
```

Listing 10.16 starts by initializing several variables with simulated data pertaining to a hypothetical user. The second portion of Listing 10.16 invokes the printf statement twice in order to display the user-related information in column-aligned format.

The output from Listing 10.16 is here:

```
        Name
        |
        Address |
        Phone Number |
        GPA

        John Doe
        |
        1234 Main Street, SF, CA |
        (555)

        555-5555 |
        3.88
```

## CHECKING UPDATES IN A LOGFILE

Listing 10.17 displays the contents of CheckLogUpdates.sh that illustrates how to periodically check the last line in a log file to determine the status of a system. This shell script simulates the status of a system by appending a new row that is based on the current timestamp.

The shell script sleeps for a specified number of seconds, and on the third iteration the script appends a row with an error status in order to simulate an error. In the case of a shell script that is monitoring a live system, the error code is obviously generated outside the shell script.

#### Listing 10.17 CheckLogUpdates.sh

```
DataFile="mylogfile.txt"
OK="okay"
ERROR="error"
sleeptime="2"
loopcount=0
rm -f $DataFile 2>/dev/null; touch $DataFile
newline="`date` SYSTEM IS OKAY"
echo $newline >> $DataFile
while (true)
do
    loopcount=`expr $loopcount + 1`
    echo "sleeping $sleeptime seconds..."
    sleep $sleeptime
```

```
echo "awake again..."
 lastline=`tail -1 $DataFile`
 if [ "$lastline" == "" ]
 then
   continue
 fi
 okstatus=`echo $lastline |grep -i $OK`
 badstatus=`echo $lastline |grep -i $ERROR`
 if [ "$okstatus" != "" ]
 then
   echo "system is normal"
   if [ $loopcount == "3" ]
   then
      newline="`date` SYSTEM IS OKAY"
   else
      newline="`date` SYSTEM ERROR"
   fi
   echo $newline >> $DataFile
 elif [ "$badstatus" != "" ]
 then
   echo "Error in logfile: $lastline"
   break
 fi
done
```

Listing 10.17 starts by initializing some variables with hard-coded values that pertain to a log file that is specified via the variable DataFile, as shown here:

```
DataFile="mylogfile.txt"
OK="okay"
ERROR="error"
sleeptime="2"
loopcount=0
```

The next section of code unconditionally deletes the file DataFile in order to ensure that it's initially empty whenever this shell script is invoked.

The main portion of Listing 10.17 is a while loop that contains several subsections. The first subsection sleeps for *\$sleeptime* seconds and then checks the last line in the text file defined by the variable DataFile. If the last line is empty, then the continue statement returns execution to the top of the while loop.

Otherwise, the next subsection initializes the variables okstatus and badstatus by invoking the grep command to find occurrences of the variables OK and ERROR that are initialized with the values okay and error, respectively. If the variable okstatus is non-empty, then a message is appended to the log file, depending on the value of the variable loopcount. Notice that two different messages can be appended to the log file: if an error message is appended, then this message will be detected during a subsequent iteration of the while loop.

On the other hand, if okstatus is empty and the variable badstatus is non-empty, then an error message is appended to the log file and the break statement exits the while loop. A sample invocation of Listing 10.17 is here:

```
sleeping 2 seconds...
awake again...
system is normal
sleeping 2 seconds...
awake again...
Error in logfile: Fri Sep 27 21:28:53 PDT 2013 SYSTEM
ERROR
```

This code sample is admittedly contrived, but you can use the same (or similar) logic in case you need to parse the contents of a log file to check for error messages, after which you can provide some type of status update.

#### LISTING ACTIVE USERS ON A MACHINE

There are various commands for finding out information about users on a Unix system, such as finger, who, uname, and whoami. The who command lists information about various users, as shown here:

```
ocampesato console Aug 17 08:15
ocampesato ttys000 Aug 17 08:16
ocampesato ttys001 Aug 17 08:16
. . .
ocampesato ttys011 Aug 17 08:16
ocampesato ttys012 Aug 17 08:16
```

The  ${\tt w}$  command provides additional information about users, as shown here:

```
22:30 up 28 days, 14:18, 14 users, load averages:
1.14 1.33 1.90
USER
        TTY
                 FROM
                                   LOGIN@ IDLE WHAT
ocampesato console
                           Thu05AM 28days -
                     _
ocampesato s011
                     _
                           Thu05AM
                                      10 vi shell-
                           programming-outline.txt
                           Thu05AM 2days -bash
ocampesato s012
                           Thu05AM 27:01 -bash
ocampesato s000
                     _
```

| ocampesato | s002 | - | Thu05AM  | 3:31  | vi demo-list. |
|------------|------|---|----------|-------|---------------|
|            |      |   | txt      |       |               |
| ocampesato | s001 | - | Thu05AM  | 2days | -bash         |
| ocampesato | s004 | - | Thu05AM  | 33:52 | vi todo-      |
|            |      |   | events.t | txt   |               |
| ocampesato | s007 | - | Thu05AM  | 2days | -bash         |

You can also view the users who are logged into a Unix machine with the users command. If you have a Macbook, you will probably be the only person logged into your machine.

#### MISCELLANEOUS COMMANDS

The who command displays a list of logged in users. If you are the only user on your Macbook, you will see something like this:

The df command displays the amount of free disk space, and when you invoke this command with the -k option, the output looks something like this: Filesvstem 1024-blocks Used Available Capacity ifree %iused Mounted on iused /dev/disk1 936490368 839326208 96908160 90% 17483073 4277484206 08 / 0 devfs 189 189 100% 655 0 100% /dev map -hosts 0 0 0 100% 0 100% /net 0 0 0 map auto home 0 100% 0 100% /home  $\cap$ 

The man and info commands provide a summary for bash commands. An

```
example of the initial portion of the output from man ls is here:
LS(1) BSD General Commands Manual
LS(1)
```

```
NAME
```

ls -- list directory contents

SYNOPSIS

ls [-ABCFGHLOPRSTUW@abcdefghiklmnopqrstuwx1] [file
...]

DESCRIPTION

For each operand that names a file of a type other than directory,

```
ls displays its name as well as any requested,
associated informa-
    tion. For each operand that names a file of type
directory, ls
    displays the names of files contained within that
directory, as
    well as any requested, associated information.
```

The curl command is a utility that reads the contents of a URL from the command line. For example, you can read the contents of the Google homepage and redirect its contents to a file with the following command:

```
curl https://www.google.com >y1
```

The sleep command is the shell equivalent of a wait loop. It pauses for a specified number of seconds, doing nothing. It can be useful for timing or in processes running in the background, checking for a specific event every so often (polling).

```
sleep 4 # Pauses 4 seconds.
```

Note: the sleep command defaults to seconds, but minute, hours, or days may also be specified.

sleep 4 h # Pauses 4 hours

The su command enables you to switch to the "superuser," whereas the sudo command enables you to execute a specific command as superuser, but without switching to the superuser.

The make utility is primarily for compiling C or C++ programs, but you can use this command for other purposes as well. By default, the make utility searches for the file Makefile ("big make"), followed by the file makefile ("small make"). You can specify a different file via the "-f" switch, as shown here:

```
make -f myfile
```

The tee command enables you to redirect a copy of the output of a command to a file, as shown here:

```
ls -l | tee /tmp/files
```

You can append to an existing file with the "-a" option, as shown here:

```
ls -l | tee -a /tmp/files
```

The nice command changes the scheduling priority of a command, which means that you can increase or decrease its priority.

The  $\verb"sync"$  command synchronizes the contents of your hard disk with the contents of in-memory buffers.

The finger command provides user-related information for a particular user.

The cal command displays calendar-related information. Execute the cal command with no arguments if you want information about the current month and year, and execute cal 2020 if you want information about all the months in the year 2020 (or some other year). For example, if the current month and year are February 2020, the cal command displays the following output:

February 2020 Su Mo Tu We Th Fr Sa 2 3 4 5 6 7 8 9 10 11 12 13 14 15 16 17 18 19 20 21 22 23 24 25 26 27 28 29

The mktemp enables you to create temporary file names, which are useful for storing intermediate results during the execution of long-running shell scripts.

#### SUMMARY

In this chapter, you learned how to selectively copy and delete files from a directory tree. Then you saw how to create sub-directories in a directory, based on a set of strings. One of those shell scripts shows you how to check whether or not a given string is an existing sub-directory or a file.

In addition, you learned how to work with compression-related files such as gzip, gunzip, and so forth. Then you saw how to schedule tasks with the at and crontab commands, and also how to terminate processes with the kill command. Finally, you learned an assortment of miscellaneous commands, such as displaying logged-in users, displaying disk-related information, and displaying calendar-related information.

At this point, there is one more thing to say: Congratulations! You have completed a fast-paced yet dense book, and if you are a bash neophyte, the material will probably keep you busy for many hours. The examples in the chapters provide a solid foundation, and the appendix contains additional examples and use cases to further illustrate how the bash commands work together. The combined effect demonstrates that the universe of possibilities is larger than the examples in this book, and ultimately they will spark ideas in you. Good luck!

# INDEX

## Α

absolute directories, 14, 41-43, 251 arithmetic operator, 71-73, 161 arrays, 3, 71, 87, 96, 98, 102 Assigning values to variable, 75 AT&T Unix, 2 Awk command, 17, 25, 149-151, 159, 163, 165, 167, 169, 171, 174, 177-179, 181, 183, 209, 213, 215, 221, 223-224, 230

# В

Backtick, 19-20, 30, 72, 97, 118, 228 Basename command, 38 bash shell, 1, 3, 9, 11-13, 15-16, 25-26, 30, 48, 71, 73, 78, 79, 85, 92, 144, 187, 251 bash commands, 5, 10, 13, 17, 20, 25, 29, 45, 50-52, 68, 78, 137, 149, 175, 186, 208, 230, 244, 259, 261 bash scripts, 1, 24, 78, 209, 231 bash systems, 2 boolean operator, 71, 72, 76, 79 Bourne Again shell (bash), 3 bourne shell, 9, 11-12, 15 bunzip2 Command, 64

# С

C shell (csh), 2, 3, 12 case statement, 239 cd (change directory), 4 character classes, 46-48, 103, 110, 136 chmod Command, 12, 39, 40, 186, 188 columnCount variable, 171 compound operator, 74, 77, 79, 80 compression-related commands, 51, 69 Copying Files, 30 cpio Command, 63, 64 creating directories, 42 creating text files, 29 crontab utility, 2, 186 curly brackets, 84, 93, 189 cut command, 1, 17, 18, 27, 67, 112, 216

# D

date command, 252, 253 dd command, 241, 242 deleting files, 31 diff command, 38, 56, 57 dirname Command, 39 disk usage command, 250 dotting, 188 drop-down, 26

# E

else statement, 80, 91 env command, 13, 14 esac statement, 81, 84, 91, 102, 240, 253 expr command, 71-73

# F

fgrep command, 103, 121, 123 file command, 33, 252 file operator, 79 find command, 46, 51, 61-62, 64, 68, 103, 118, 233, 245 fold Command, 11, 52

# G

Greatest common divisor (GCD), 204, 208 grep command, 103-106, 110-111, 114, 116-119, 121, 123, 125, 134, 139, 149, 171, 185, 209, 212, 216, 233, 258 group together, 98 gzip command, 64

# Н

head and tail Command, 8-10, 36, 112 hidden file, 12, 26 history command, 4-5 home variable, 14 hostname variable, 14

# I

If statement, 67, 79, 80, 89, 162 IFS (Internal Field Separator), 98 ln Command, 32

# J

Join command, 52, 123, 216

#### Κ

Ken Thompson, 2 Korn shell (ksh), 2, 3, 122

## L

less command, 10, 34, 35 line up, 51, 162

linefeed character, 59, 172
Linux Torvalds, 2
LOGNAME variable, 14
Loops, 66, 71, 85, 87, 101-102, 149, 152, 183
Lowest common multiple (LCM), 205
ls command, 4, 5, 7, 12-13, 15, 17, 31, 33, 42, 49, 65

## Μ

Mac OS X, 2, 3 man cat, 4 more command, 10, 11, 16, 34, 35 moving directories, 44 moving files, 32 mv command, 32, 44, 133, 231, 232

## Ν

nested loops, 87, 102 numeric operator, 73, 74, 80

## 0

OD command, 57

## Ρ

past command, 1, 22, 23
paste command, 1, 22-24, 27
PATH environment variable,
14-16, 187
PATH variable, 14, 15
pipe command, 10, 11, 17, 19, 51
POSIX shell (sh), 3
POSIX standard shell, 2
Print Command, 104, 118
Printing lines, 135, 160
problematic filename, 13
pwd (print working directory), 4

# R

read command, 4, 76, 199, 244 redirecting error message, 119, 121 relative directory, 41 removing control characters, 137 removing directories, 43 rwx privileges, 11

# S

Schedule task, 231, 244, 245, 261 sed snippet, 60 shell variable, 14, 44, 45 sort command, 53-55, 104, 178 split command, 53 split function, 162, 221, 230 Stephen R Bourne, 2, 3 string operator, 71, 72, 79, 102 suid, 40

# Т

tee command, 62, 260 TENEX/TOPS C shell (tcsh), 3 terminating multiple process, 245 touch command, 29, 39, 232 TR command, 57

## υ

ulimit Commands, 41 Umask Command, 41 Uniq command, 51, 140 Unix, 1, 26, 39, 127, 187, 258, 259 until loop, 71, 85, 92, uuencode command, 241

# Χ

xargs Command, 51, 62, 68, 69, 103, 110, 118, 121

## W

wc command, 33, 36
while loop, 66, 67, 71, 83-85, 89, 90,
91, 95, 102, 149, 152, 153, 183, 208, 219,
257, 258

# Ζ

zip Command, 64, 65 zsh (Zee shell), 3